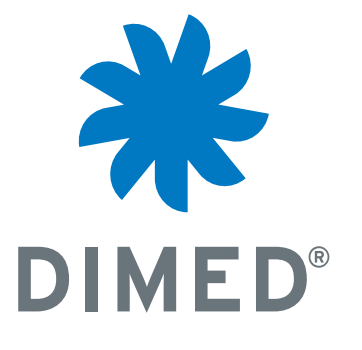

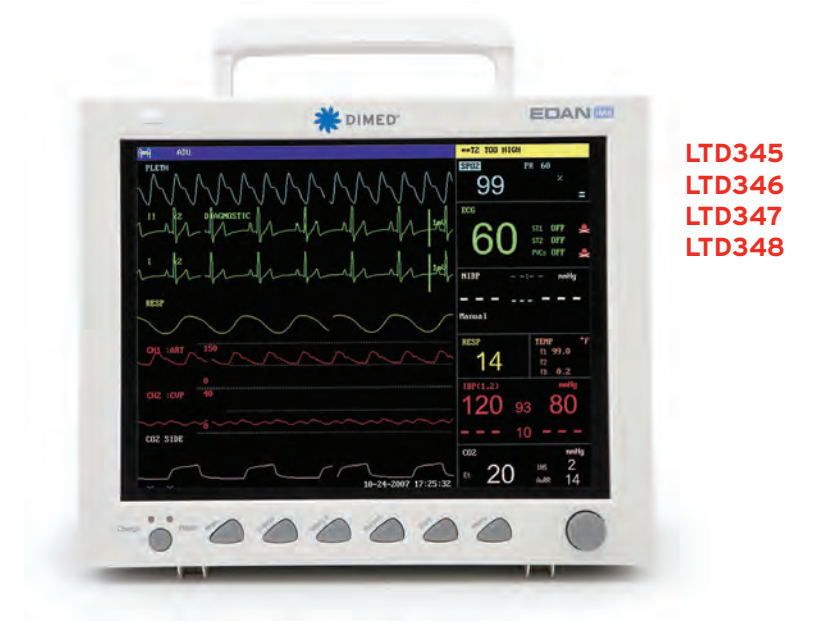

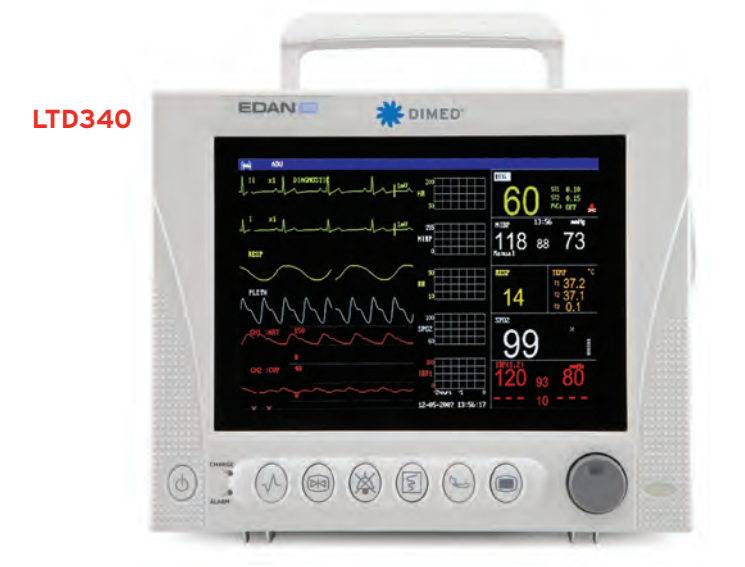

# MONITOR PAZIENTE MANUALE D'ISTRUZIONE

# Informazioni su questo Manuale

N. pubbl.: 01.54.455611-10 Data pubblicazione: Giugno 2012 © Copyright EDAN INSTRUMENTS, INC. 2012. Tutti i diritti riservati.

# Dichiarazione

Questo manuale consente di comprendere al meglio il funzionamento e la manutenzione del prodotto. Si ricorda che il prodotto deve essere usato in piena conformità con questo manuale. L'utilizzo non conforme a questo manuale potrebbe causare malfunzionamenti o guasti per i quali EDAN INSTRUMENTS, INC. (da qui in avanti chiamata EDAN) non può essere considerata responsabile.

EDAN detiene i diritti d'autore di questo manuale. Non è ammesso fotocopiare, riprodurre o tradurre alcuna parte di questo manuale senza il preventivo consenso scritto da parte di EDAN.

I materiali contenuti in questo manuale, compresi (senza limitarsi a) informazioni tecniche e informazioni sui brevetti, sono protetti dalla legge sul copyright. L'utente non deve rivelare tali informazioni a parti terze non rilevanti.

L'utente deve essere consapevole del fatto che in questo manuale nulla gli riconosce, esplicitamente o implicitamente, diritti o licenze per usare le proprietà intellettuali di EDAN.

EDAN ha il diritto di modificare, aggiornare e fornire chiarimenti su questo manuale.

# Responsabilità del Produttore

EDAN si considera responsabile degli eventuali effetti sulla sicurezza, sull'affidabilità e sulle prestazioni delle attrezzature solamente se:

le operazioni di assemblaggio, le estensioni, le ri-regolazioni, le modifiche o le riparazioni vengono eseguite da personale autorizzato da EDAN, e

l'impianto elettrico della stanza in questione è conforme agli standard nazionali, e

lo strumento viene utilizzato nel rispetto delle istruzioni per l'uso.

Facendone richiesta, EDAN può fornire, a pagamento, i necessari diagrammi di circuito e altre informazioni che aiutino un tecnico qualificato ad eseguire interventi di manutenzione e riparazione sui componenti che EDAN considera accessibili da parte dell'utente.

# Termini usati in questo Manuale

Questa guida è progettata per fornire i concetti-chiave relativi alle precauzioni di sicurezza.

### AVVERTENZA

Un'etichetta di **AVVERTENZA** mette in guardia da determinate azioni o situazioni che potrebbero causare lesioni personali anche letali.

### ATTENZIONE

Un'etichetta di **ATTENZIONE** mette in guardia da determinate azioni o situazioni che potrebbero danneggiare l'attrezzatura, generare risultati imprecisi o invalidare una procedura.

### NOTA

Una NOTA fornisce informazioni utili su un funzionamento o una procedura.

# Contenuti

| <b>1.DESTINAZIONE D'USO E GUIDA ALLA SICUREZZA</b>               | 1  |
|------------------------------------------------------------------|----|
| 1.1 Destinazione D`uso                                           | 1  |
| 1.2 Guida alla sicurezza                                         | 1  |
| 1.2.1 Ambiente                                                   | 1  |
| 1.2.2 Requisiti elettrici                                        | 1  |
| 1.2.3 Collegamento a terra (isolamento) del Monitor per Pazienti | 1  |
| 1.2.4 Collegamento a terra equipotenziale                        | 2  |
| 1.2.5 Condensazione                                              | 2  |
| 1.2.6 Precauzioni di sicurezza                                   | 2  |
| 1.2.7 Spiegazione dei simboli del Monitor                        | 5  |
| 2.INSTALLAZIONE DEL MONITOR                                      | 7  |
| 2.1 Aprire la confezione e controllare                           | 7  |
| 2.2 Installazione del monitor a parete                           | 7  |
| 2.3 Connessione con i cavi elettrici                             | 7  |
| 2.4 Accensione del monitor                                       | 8  |
| 2.5 Connessione dei sensori al paziente                          | 8  |
| 2.6 Controllare il registratore                                  | 8  |
| 3.INTRODUZIONE                                                   | 9  |
| 3.1 Informazioni generali                                        | 9  |
| 3.2 Screen Display                                               | 12 |
| 3.3 Funzioni pulsanti                                            | 17 |
| 3.4 Interfacce                                                   | 19 |
| 3.5 Batteria ricaricabile incorporata                            | 21 |
| 3.5.1 Informazioni sulla sicurezza della batteria                | 21 |
| 3.5.2 Stato batteria nella schermata principale                  |    |
| 3.5.3 Controllo delle prestazioni della batteria                 | 23 |
| 3.5.4 Sostituzione della batteria                                | 23 |
| 3.5.5 Riciclaggio della batteria                                 | 23 |
| 3.5.6 Manutenzione della batteria                                | 24 |
| 4.MENU SISTEMA                                                   |    |
| 4.1 Setup Informazioni Pazienti                                  | 26 |
| 4.2 Default Setup                                                | 27 |
| 4.3 Segnare eventi                                               |    |
| 4.4 Selezionare interfaccia                                      | 29 |
| 4.5 IMP TEMPO                                                    |    |

| 4.6 Setup Registratore                                |  |
|-------------------------------------------------------|--|
| 4.7 IMP Modulo                                        |  |
| 4.8 Selezione Identificazione Onde                    |  |
| 4.9 Versione monitor                                  |  |
| 4.10 Volume allarme                                   |  |
| 4.11 Pulsante volume                                  |  |
| 4.12 Calcolo della somministrazione del medicinale    |  |
| 4.13 Dimostrazione di forma d'onde                    |  |
| 4.14 Manutenzione                                     |  |
| 4.15 Memoria dati                                     |  |
| 5.SELEZIONARE FACCIATA                                |  |
| 5.1 Selezione schermo operativo                       |  |
| 5.2 Schermata standard                                |  |
| 5.3 Schermata Trend                                   |  |
| 5.4 Schermata oxyCRG                                  |  |
| 5.5 SCHER. TESTO GRAN                                 |  |
| 6.ALLARME                                             |  |
| 6.1 Modalita` d`allarme                               |  |
| 6.1.1 Livello allarme                                 |  |
| 6.1.2 Modalita` allarme                               |  |
| 6.1.3 IMP. ALLARM                                     |  |
| 6.2 Cause dell'allarme                                |  |
| 6.3 SILENZIO                                          |  |
| 6.4 PARAMETRI DI ALLARME                              |  |
| 6.5 Quando un allarme si attiva                       |  |
| 6.6 Test degli allarmi                                |  |
| 6.7 Range regolabile di limiti degli allarmi          |  |
| 7.BLOCCO                                              |  |
| 7.1 Generale                                          |  |
| 7.2 Entrare/Uscire dalla condizione di Blocco         |  |
| 7.3 Menu di CONGELATO                                 |  |
| 7.4 Ri-visualizzazione delle forme d`onda             |  |
| 8.REGISTRAZIONE (OPZIONALE)                           |  |
| 8.1 Informazioni generali sulla registrazione         |  |
| 8.2 Tipo di registrazione                             |  |
| 8.3 Inizio di Registrazione                           |  |
| 8.4 Operazioni di registrazione e Condizione messaggi |  |

| 9.DIREZIONI ED EVENTI                                        |          |
|--------------------------------------------------------------|----------|
| 9.1 Grafico di andamento                                     |          |
| 9.2 Tavola d`andamento                                       |          |
| 9.3 Richiamare NIBP                                          |          |
| 9.4 Allarme Richiamata Evento                                |          |
| 10.CALCOLO DI MEDICINALI E TAVOLA DI TITOLAZIONE (OPZIO      | NALE) 76 |
| 10.1 Calcolo di medicinali                                   |          |
| 10.2 Tavola di Titolazione                                   |          |
| 11.MANUTEZIONE/PULIZIA                                       |          |
| 11.1 Controllo Sistema                                       |          |
| 11.2 Pulizia Generale                                        |          |
| 11.3 Sterilizzazione                                         |          |
| 11.4 Disinfezione                                            |          |
| 11.5 Sostituzione del fuso                                   |          |
| 11.6 Pulizia della batteria e del comparto batteria          |          |
| 12.MONITORAGGIO ECG/RESP                                     |          |
| 12.1 Che cosa e` il monitoraggio ECG                         |          |
| 12.2 Cautele durante il monitoraggio ECG                     |          |
| 12.3 Procedura di monitoraggio                               |          |
| 12.3.1 Preparazione                                          |          |
| 12.3.2 Installazione della guida ECG                         |          |
| 12.4 Pulsanti funzione schermo ECG                           |          |
| 12.5 Menu ECG                                                |          |
| 12.5.1 IMP. ECG                                              |          |
| 12.5.2 ECG a 12 derivazioni                                  |          |
| 12.6 Informazioni Allarme ECG                                |          |
| 12.7 Monitoraggio segmento ST (Opzionale)                    |          |
| 12.8 Arr. Monitoraggio (Opzionale)                           |          |
| 12.9 Misurazione RESP                                        |          |
| 12.9.1 Come misurare RESP?                                   |          |
| 12.9.2 Impostazione misurazione Up RESP                      |          |
| 12.9.3 Installazione degli elettrodi per la misurazione RESP |          |
| 12.9.4 Menu RESP                                             |          |
| 12.9.5 Messaggio Allarme RESP                                |          |
| 12.10 Manutezione e Pulizia                                  |          |
| 13.MONITORAGGIO SPO <sub>2</sub>                             |          |

| 13.1 Che cosa e` il monitoraggio SpO <sub>2</sub>                        |  |
|--------------------------------------------------------------------------|--|
| 13.2 Precauzioni durante il monitoraggio di SpO <sub>2</sub> /Pulsazione |  |
| 13.3 Procedura di monitoraggio                                           |  |
| 13.4 Menu SpO <sub>2</sub>                                               |  |
| 13.5 Descrizione Allarme                                                 |  |
| 13.6 Manutezione e pulizia                                               |  |
| 14.MONITORAGGIO NIBP                                                     |  |
| 14.1 Panoramica                                                          |  |
| 14.2 Informazioni sulla sicurezza - NIBP                                 |  |
| 14.3 Procedure di misurazione                                            |  |
| 14.4 Menu IMP NIBP                                                       |  |
| 14.5 Resettaggio della NIBP                                              |  |
| 14.6 Calibrazione della NIBP                                             |  |
| 14.7 Test perdite                                                        |  |
| 14.8 Messaggio Allarme e Prompt messaggio NIBP                           |  |
| 14.9 Manutenzione e pulizia                                              |  |
| 15.MONITORAGGIO TEMP                                                     |  |
| 15.1 Monitoraggio TEMP                                                   |  |
| 15.2 Menu IMP. TEMPERATURA                                               |  |
| 15.3 Messaggio Allarme TEMP                                              |  |
| 15.4 Manutenzione e Pulizia                                              |  |
| 16.MONITORAGGIO IBP (OPZIONALE)                                          |  |
| 16.1 Introduzione                                                        |  |
| 16.2 Precauzioni durante il monitoraggio IBP                             |  |
| 16.3 Procedura di monitoraggio                                           |  |
| 16.4 IBP Menu                                                            |  |
| 16.5 Informazioni Allarme                                                |  |
| 16.6 Manutenzione e Pulizia                                              |  |
| 17.MISURAZIONE CO <sub>2</sub> (OPZIONALE)                               |  |
| 17.1 Generale                                                            |  |
| 17.2 Procedura di monitoraggio                                           |  |
| 17.3 Menù CO <sub>2</sub>                                                |  |
| 17.4 Informazioni di allarme e messaggi                                  |  |
| 17.5 Maintain e pulizia                                                  |  |
| 18.MISURAZIONE C.O. (OPZIONALE)                                          |  |
| 18.1 Generale                                                            |  |

| 18.2 Procedura di monitoraggio                                                                                                    |                                                                                                    |
|----------------------------------------------------------------------------------------------------|----------------------------------------------------------------------------------------------------|
| 18.2.1 Procedura di monitoraggio C.O.                                                                                                    |                                                                                                    |
| 18.2.2 Misurazione C.O.                                                                                                    |                                                                                                    |
| 18.2.3 Monitoraggio della temperatura sanguigna                                                                                                    |                                                                                                    |
| 18.3 Menù IMPOSTAZIONE C.O.                                                                                                    |                                                                                                    |
| 18.4 Calcolo emodinamico                                                                                                    |                                                                                                    |
| 18.5 Informazioni di allarme e messaggi                                                                                                    |                                                                                                    |
| 18.6 Manutenzione e pulizia                                                                                                    |                                                                                                    |
| 19.MISURAZIONE GAS ANESTETICO (OPZIONALE)                                                                                                    |                                                                                                    |
| 19.1 Generale                                                                                                    |                                                                                                    |
| 19.2 Principio di misurazione e processo operativo                                                                                                    |                                                                                                    |
| 19.3 Limiti della misurazione                                                                                                    |                                                                                                    |
| 19.4 Menù                                                                                                    |                                                                                                    |
| 19.4.1 Menù IMPOSTAZIONE GAS                                                                                                    |                                                                                                    |
| 19.4.2 Menù IMPOSTAZIONE ALLARME                                                                                                    |                                                                                                    |
| 19.4.3 Menù IMPOSTAZIONE REGOLAZIONE ONDA                                                                                                    |                                                                                                    |
| 19.4.4 Menù PREDEFINITO                                                                                                    |                                                                                                    |
| 19.5 Informazioni di allarme e messaggi                                                                                                    |                                                                                                    |
| 19.6 Mnutenzione e pulizia                                                                                                    |                                                                                                    |
|                                                                                                    |                                                                                                    |
| 20 ACCESSORI ED ORDINI D'INFORMAZIONE                                                                                                    |                                                                                                    |
| 20 ACCESSORI ED ORDINI D'INFORMAZIONE<br>20.1 Accessori ECG                                                                                                    |                                                                                                    |
| 20 ACCESSORI ED ORDINI D'INFORMAZIONE<br>20.1 Accessori ECG<br>20.2 Accessori SpO <sub>2</sub>                                                                                                    |                                                                                                    |
| <ul> <li>20 ACCESSORI ED ORDINI D'INFORMAZIONE</li></ul>                                                                                                    | 210<br>                                                                                              |
| <ul> <li>20 ACCESSORI ED ORDINI D'INFORMAZIONE</li></ul>                                                                                                    | 210<br>210<br>210<br>212<br>213<br>213<br>214                                                        |
| <ul> <li>20 ACCESSORI ED ORDINI D'INFORMAZIONE</li></ul>                                                                                                    | 210<br>210<br>212<br>213<br>213<br>214<br>214                                                        |
| <ul> <li>20 ACCESSORI ED ORDINI D'INFORMAZIONE</li></ul>                                                                                                    | <b>210</b><br>210<br>212<br>212<br>213<br>214<br>214<br>214<br>215                                   |
| <ul> <li>20 ACCESSORI ED ORDINI D'INFORMAZIONE</li></ul>                                                                                                    | <b>210</b><br>210<br>212<br>213<br>213<br>214<br>214<br>214<br>215<br>216                            |
| <ul> <li>20 ACCESSORI ED ORDINI D'INFORMAZIONE</li></ul>                                                                                                    | <b>210</b><br>210<br>212<br>213<br>213<br>214<br>214<br>214<br>214<br>215<br>216<br>216              |
| <ul> <li>20 ACCESSORI ED ORDINI D'INFORMAZIONE</li></ul>                                                                                                    | <b>210</b> 210 210 212 213 213 214 214 214 215 216 216 217                                           |
| <ul> <li>20 ACCESSORI ED ORDINI D'INFORMAZIONE</li></ul>                                                                                                    | <b>210</b> 210 212 213 213 214 214 214 215 216 216 217 <b>218</b>                                    |
| <ul> <li>20 ACCESSORI ED ORDINI D'INFORMAZIONE</li></ul>                                                                                                    | <b>210</b> 210 212 213 213 214 214 214 215 216 216 217 <b>218</b> 218                                |
| <ul> <li>20 ACCESSORI ED ORDINI D'INFORMAZIONE</li></ul>                                                                                                    | <b>210</b> 210 212 213 213 214 214 214 215 216 216 217 <b>218</b> 218                                |
| <ul> <li>20 ACCESSORI ED ORDINI D'INFORMAZIONE</li></ul>                                                                                                    | <b>210</b> 210 212 213 213 214 214 214 215 216 216 216 217 <b>218</b> 218 218 <b>219</b>             |
| <ul> <li>20 ACCESSORI ED ORDINI D'INFORMAZIONE</li></ul>                                                                                                    | <b>210</b> 210 210 212 213 213 214 214 214 214 215 216 216 217 <b>218</b> 218 218 <b>218 218 219</b> |
| 20 ACCESSORI ED ORDINI D'INFORMAZIONE         20.1 Accessori ECG         20.2 Accessori SpO2         20.3 Accessori NIBP         20.4 Accessori TEMP         20.5 Accessori IBP         20.6 Accessori CO2         20.7 Accessori C.O.         20.8 Accessori AG.         20.9 Altri accessori         21.1 Garanzia         21.2 Informazioni di contatto         APPENDICE I SPECIFICHE DEL PRODOTTO         A1.1 Classificazione         A1.2 Specifiche | <b>210</b> 210 212 213 213 214 214 214 215 216 216 216 217 <b>218</b> 218 218 <b>218 218 219</b> 219 |

| A1.2.2 Ambiente                                                               | 219 |
|-------------------------------------------------------------------------------|-----|
| A1.2.3 Display                                                                | 220 |
| A1.2.4 Batteria                                                               | 220 |
| A1.2.5 Registratore (Opzionale)                                               | 221 |
| A1.2.6 Richiamare                                                             | 221 |
| A1.2.7 ECG                                                                    | 222 |
| A1.2.8 RESP                                                                   | 226 |
| A1.2.9 NIBP                                                                   | 227 |
| A1.2.10 SpO <sub>2</sub>                                                      | 229 |
| A1.2.11 TEMP                                                                  | 231 |
| A1.2.12 IBP (opzionale)                                                       | 231 |
| A1.2.13 CO <sub>2</sub> (opzionale)                                           | 233 |
| A1.2.14 C.O. (opzionale)                                                      | 235 |
| A1.2.15 AG (opzionale)                                                        | 237 |
| APPENDICE II INFORMAZIONI EMC-GUIDA E DICHIARAZIONE DEL                       |     |
| PRODUTTUTORE DICHIARAZIONE                                                    | 240 |
|                                                                               | 240 |
| A2.1 Emissioni Elettromagnetiche – per tutti gli APPARECCHI ed i SISTEMI      | 240 |
| A2.2 Immunita elettromagnetica – per tutti gli APPARECCHI e SISTEMI           | 241 |
| A2.3 Immunita Elettromagnetica – per APPARECCHI e SISTEMI che non sono legati | 242 |
| all assistenza delle funzioni primarie del paziente.                          | 242 |
| A2.4 Distanze di Separazione Raccomandate                                     | 243 |
| APPENDICE III IMPOSTAZIONI PREDEFINITE                                        | 245 |
| A3.1 Impostazioni predefinite relative alle informazioni sul paziente         | 245 |
| A3.2 Impostazioni predefinite allarme                                         | 245 |
| A3.3 Impostazioni predefinite ECG                                             | 245 |
| A3.4 RESP                                                                     | 247 |
| A3.5 SpO <sub>2</sub>                                                         | 247 |
| A3.6 PR                                                                       | 248 |
| A3.7 NIBP                                                                     | 248 |
| A3.8 TEMP                                                                     | 249 |
| A3.9 IBP                                                                      | 249 |
| A3.10 CO <sub>2</sub>                                                         | 250 |
| A3 11 AG                                                                      | 251 |

# 1.Destinazione D`uso e Guida alla sicurezza

# 1.1 Destinazione D`uso

Il monitor mantiene controllati parametri quali ECG (selezionabile a 3, 5 o 12 derivazioni), Respirazione (RESP), Saturazione funzionale dell'ossigeno nelle arterie (SpO<sub>2</sub>), Pressione sanguigna invasiva o non invasiva (dual-IBP, NIBP), Temperatura (dual-TEMP), Output cardiaco (C.O.), CO<sub>2</sub> espirata e Gas anestetico (AG).

# 1.2 Guida alla sicurezza

# 1.2.1 Ambiente

, lasciare solamente spazio sufficiente nella parte frontale per garantire un'operativita' priva di ostacoli ed uno spazio sufficiente nella parte posteriore per rendere le potenziali operazioni di servizio piu' agevoli (permettendo quindi di aprire lo sportello di accesso del contenitore).

Il monitor funziona ad una temperatura operativa compresa tra 5°C e 40°C. La temperatura ambiente che superi questi limiti potrebbe avere effetti negativi sull'accuratezza dello strumento e provocare danni ai moduli ed ai circuiti. Lasciare almeno 2 pollici (5cm) di spazio attorno all'unita' per garantire un'appropriata circolazione d'aria.

# 1.2.2 Requisiti elettrici

Fare riferimento all'APPENDICE I.

## 1.2.3 Collegamento a terra (isolamento) del Monitor per Pazienti

Al fine di proteggere il paziente ed il personale dell'ospedale, l'unita' deve essere collegata a terra. In accordo, il Monitor per Pazienti e' equipaggiato con un cavo triplo elettrico staccabile il quale e' rappresenta il cavo di collegamento a terra (isolamento protettivo) quando collegato con una presa tripla. Se non e' disponibile una presa tripla, consultare l'elettricista dell'ospedale. Se, dalle specificazioni della strumentazione, non risultasse evidente o se una particolare una combinazione di apparecchi potrebbe essere pericolosa, per esempio a causa della sommatoria di perdita di corrente, l'utente deve consultare il produttore oppure un esperto in materia al fine di assicurare che la necessaria sicurezza di tutte le apparecchiature non sia compromessa da una combinazione di apparecchi non propria.

### **1.2.4 Collegamento a terra equipotenziale**

Gli strumenti di protezione classe 1 sono gia` inclusi nel sistema di protezione di collegamento a terra (isolamento protettivo) della stanza tramite la connessione a terra dei contatti della presa elettrica. Per un esame interno relativo all'apparato cardiaco o celebrale, il monitor deve essere equipaggiato con una connessione separata dal sistema equipotenziale di terra. Un'estremita` del cavo equipotenziale di terra (conduttore potenziale di equalizzazione) e` connesso al terminale equipotenziale di terra del pannello posteriore dell'unita` e l'altra estremita` viene connessa in un punto del sistema equipotenziale di terra. Il sistema equipotenziale di terra attiva la funzione di sicurezza del conduttore protettivo di terra in caso di rottura del sistema di protezione d'isolamento. Esami su cuore e/o cervello devono essere eseguiti in stanze speciali mediche dotate del sistema di collegamento equipotenziale di terra. Il cavo connesso al paziente ed all'unita` deve essere libera dagli elettroliti.

### AVVERTENZA

Se il sistema protettivo di collegamento a terra (isolamento protettivo) non e` perfettamente funzionante oppure non ritenuto tale, il monitor deve essere elettrificato solamente con le batterie interne.

### 1.2.5 Condensazione

Assicurarsi che durante l'uso, l'unita' non venga affetta da condensazione. La condensazione puo' formarsi quando l'apparecchio viene spostato da un luogo ad un altro, essendo percio' esposto all'umidita' ed alla differenza di temperatura.

### 1.2.6 Precauzioni di sicurezza

I messaggi di **AVVERTENZA** e **ATTENZIONE** devono devono essere osservati Al fine di evitare la possibilita` di danni, osservare le seguenti precauzioni durante l`uso dello strumento.

### AVVERTENZA

- 1 Il monitor e` stato progettato solamente per l`uso da parte di medici qualificati o personale addestrato. Prima di operare con l`unita` e` necessario che l`utente abbia letto e compreso a fondo il presente manuale.
- 2 Solamente ingegneri di servizio qualificati possonon installare l'unita`. Solamente ingegneri di servizio autorizzati dalla EDAN possono aprire l'unita`.
- 3 PERICOLO D'ESPLOSIONE-Non usare l'apparecchio nelle vicinanze di materiale infiammabile dove la concentrazione di anestetici volatili infiammabile oppure di simili materiali e` alta.

#### AVVERTENZA

- 4 PERICOLO DI SCOSSA ELETTRICA-la presa elettrica usata deve essere del tipo triplo con collegamento a terra. E` richiesta una presa di livello ospedaliero. Non usare mai una presa doppia con l'unita'.
- 5 PERICOLO DI SCOSSA ELETTRICA-Non tentare di connettere o disconnettere il cavo elettrico con le mani bagnate. Assicurarsi che le mani siano pulite ed asciutte prima di toccare il cavo elettrico.
- 6 L'equipaggiamento d'interfaccia connesso all'interfaccia analogica e digitale deve essere certificato in accordo ai relativi standard IEC (per esempio IEC 950 per apparecchi di processione dati e IEC 60601-1 per apparecchi medici). Inoltre, tutte le configurazioni devono essere in accordo alla versione in vigore del sistema standard IEC 60601-1-1. Chiunque effettui la connessione con apparecchi aggiuntivi al connettore di segnale d'entrata oppure al connettore di segnale d'uscita deve anche configurare il sistema medico usato ed e' quindi responsabile che tale sistema sia in accordo ai requisiti della versione in vigore dello standard IEC 60601-1-1. Se sono presenti dubbi, consultare il nostro dipartimento tecnico di servizio oppure il Vostro distributore locale.
- 7 Il monitor è dotato di AP wireless attraverso un'interfaccia di rete per ricevere energia elettromagnetica RF. Pertanto, anche le attrezzature conformi ai requisiti CISPR in fatto di radiazioni potrebbero interferire con la comunicazione wireless e interromperla.
- 8 Se il monitor viene bagnato accidentalmente, posizionarlo in un ambiente asciutto e non utilizzarlo finché non viene di nuovo approvato per l'utilizzo. Se involontariamente vengono versati liquidi sul monitor, contattare il personale di assistenza autorizzato da EDAN.
- 9 Durante il monitoraggio, il monitor si spegnerà in caso di interruzione dell'alimentazione elettrica e mancanza di carica della batteria per lo standby. In questi casi, possono essere salvate solo le informazioni sul paziente e le impostazioni di allarme. Dopo aver ripristinato l'alimentazione elettrica, l'utente dovrà accendere il monitor per eseguire il monitoraggio.
- 10 Al termine del loro ciclo vitale, il dispositivo e gli accessori devono essere smaltiti in base alle normative locali. In alternativa, è possibile restituirli al rivenditore o al produttore, affinché vengano riciclati o adeguatamente smaltiti. Le batterie sono rifiuti pericolosi. Non smaltirle nei rifiuti domestici. Alla fine del loro ciclo vitale, portare le batterie in uno degli appositi punti di raccolta destinati al riciclaggio. Per informazioni più dettagliate sul riciclaggio di questo prodotto o delle batterie, contattare l'ufficio locale competente o il negozio dove è stato acquistato il prodotto.
- 11 La confezione deve essere smaltita in conformità alle normative locali o ospedaliere. In caso contrario, si può causare una contaminazione ambientale. Sistemare la confezione in un luogo non accessibile ai bambini.

#### AVVERTENZA

- 12 Usare solo il cavo per paziente e gli altri accessori forniti da EDAN. In caso contrario, non sono garantite le prestazioni e la protezione dagli shock elettrici, con conseguente rischio di lesioni per il paziente.
- 13 L'utente deve controllare le condizioni del monitor e degli accessori prima dell'uso.
- 14 Assicurarsi che gli elettrodi siano stati correttamente connessi al paziente prima dell'operazione.
- 15 Non toccare il paziente, il letto o alcuno strumento durante la defibrillazione.
- 16 Prego impostare l'allarme in accordo alla condizione individuale del paziente per evitare ritardo di trattamento. Assicurarsi che l'allarme sia stato impostato su audio in caso di attivazione.
- 17 Gli apparecchi connessi con il monitor dovrebbero essere equipotenziali.
- 18 Quando il monitor e l'apparecchio elettro-chirurgico sono usati insieme, l'utente (medico o infermiera) devono garantire la sicurezza dei pazienti.
- 19 Questa apparecchiatura non è progettata per l'uso domestico.
- 20 Non scollegare il dispositivo di memoria USB durante l'archiviazione dei dati. Se i dati danneggiati dallo scollegamento del dispositivo di memoria USB durante l'archiviazione dei dati non possono essere eliminati sul monitor, l'utente può eliminarli sul PC.

### ATTENZIONE

- 1 Le leggi federali statunitensi consentono la vendita di questo dispositivo esclusivamente su prescrizione di un medico.
- 2 **Interferenza Elettromagnetica** assicurarsi che l'ambiente in cui il monitor e' stato installato non sia soggetto ad alcuna sorgente di intereferenza elettromagnetica quali trasmettitori radio, cellulari,ecc.
- 3 L'apparecchio e' designato per un uso continuo ed e' "ordinario"
- 4 Tenere l'ambiente pulito. Evitare vibrazioni. Tenerlo lontano da medicinali corrosivi, aree ricche di polvere, alte temperature ed ambiente umido.
- 5 Non immergere i trasduttori in alcun liquido. Quando si usano soluzione, usare bende sterili per evitare la caduta di liquidi direttamente sul trasduttore.
- 6 Non sterilizzare oppure usare gas sterilizzante sul monitor, sul registratore o su alcun accessorio.
- 7 L'apparecchio ed i relativi accessori possono essere restituiti al produttore per reciclaggio oppure per un proprio uso dopo il termine della loro durata.
- 8 Rimuovere immediatamente dal monitor le batterie la cui durata e` terminata.

### ATTENZIONE

- 9 Evitare di spruzzare liquidi sull'unita` e le eccessive temperature. La temperatura deve essere mantenuta tra i 5 ed i 40 durante la fase di lavoro. E` necessario mantenere la temperatura tra i -20 e 55 durante il trasporto e la conservazione.
- 10 Prima dell'uso, l'apparecchio, il cavo e gli elettrodi,ecc. devono essere controllati. La sostituzione deve essere effettuata se vengono identificati problemi oppure sintomi di malfunzionamento che possono avere effetto sulla sicurezza oppure sulla prestazione dell'unita'.

### NOTA:

- 1 Il monitor può essere utilizzato su un solo paziente alla volta.
- 2 Il monitor potrebbe non essere compatibile con tutti i modelli di dischi USB. Si consiglia di utilizzare i dischi USB forniti da EDAN.
- 3 Se il monitor si bagna, lasciarlo asciugare fino ad un normale funzionamento. Qualora del liquido penetri nel monitor, contattare il personale di servizio EDAN.
- 4 Il produttore consiglia un ciclo vitale del monitor di 5 anni.
- 5 Questo monitor non è un dispositivo adatto per trattamenti.
- 6 L'apparecchiatura è calibrata per visualizzare la saturazione dell'ossigeno funzionale.
- 7 Le immagini e le interfacce di questo manuale sono riportate solo come riferimento.

### 1.2.7 Spiegazione dei simboli del Monitor

| ┨┫           | Questo simbolo indica che l'apparecchiatura è di Tipo CF,<br>secondo quanto definito dallo standard IEC/EN60601-1.<br>L'unità contrassegnata da questo simbolo contiene una parte<br>isolata (fluttuante) di Tipo F applicata al paziente, che fornisce<br>un elevato grado di protezione dagli shock ed è adatta all'uso<br>durante la defibrillazione. |
|--------------|----------------------------------------------------------------------------------------------------|
| ۱ <b>۸</b> ۲ | Questo simbolo indica che l'apparecchiatura è di Tipo BF,<br>secondo quanto definito dallo standard IEC/EN60601-1. L'unità<br>contrassegnata da questo simbolo contiene una parte isolata<br>(fluttuante) di Tipo F applicata al paziente, che fornisce un<br>elevato grado di protezione dagli shock ed è adatta all'uso<br>durante la defibrillazione. |
| $\wedge$     | Simbolo di "Attenzione"                                                                                                    |

| ī               | Consultare le istruzioni per l'uso                                                                                                    |
|-----------------|----------------------------------------------------------------------------------------------------|
| Å               | Sistema di messa a terra equipotenziale.                                                                                                    |
| q               | Standby. Indica che l'interruttore o la posizione di un interruttore sul monitor sono stati accesi mentre il monitor è in modalità standby.        |
| SN              | Numero di serie                                                                                                    |
| <b>C E</b> 0123 | Questo simbolo indica che il dispositivo è conforme alle<br>Direttive del Concilio Europeo 93/42/EEC concernenti<br>dispositivi medici.            |
| EC REP          | Rappresentante autorizzato nella Comunità Europea.                                                                                                 |
| ~~~             | Data di produzione                                                                                                    |
|                 | Produttore                                                                                                    |
| P/N             | Numero pezzo                                                                                                    |
| ED .            | Riciclo                                                                                                    |
| X               | Il simbolo indica che è necessario inviare il dispositivo a enti<br>specifici per la raccolta differenziata in accordo con le<br>normative locali. |
| Rx only         | La legge federale statunitense consente la vendita di questo dispositivo esclusivamente su prescrizione di un medico.                              |

# 2.Installazione del monitor

L'installazione deve essere eseguita da personale di assistenza qualificato, dal dipartimento biomedico dell'ospedale o da EDAN.

Per l'installazione meccanica ed elettrica, si richiede personale tecnicamente qualificato con conoscenza dell'inglese. Inoltre, per la configurazione del monitor, si necessita di personale clinicamente qualificato con conoscenza dell'ambiente di utilizzo.

### NOTA:

- 1 Le impostazioni di configurazione del monitor devono essere eseguite da personale ospedaliero qualificato.
- 2 Al fine di garantire un funzionamento appropriato del monitor prego leggere il **Capitolo Guida di Sicurezza** e seguire i passi indicati prima di usare il monitor.

## 2.1 Aprire la confezione e controllare

Ispezionare visivamente la confezione prima di aprirla. Se si notano segni di manomissione o danni, contattare il vettore per segnalare il problema. Aprire la confezione, estrarre il monitor e gli accessori con attenzione. Preservare la confezione per futuri trasporti o conservazioni. Controllare le componenti in accordo alla lista di confezione.

- Controllare la presenza di qualsiasi possibile danno frontale.
- Controllare tutti i cavi, moduli ed accessori.

Se si presentasse un problema, contattare immediatamente il distributore.

### 2.2 Installazione del monitor a parete

Fare riferimento a Istruzioni per la staffa di montaggio a parete.

## 2.3 Connessione con i cavi elettrici

Procedura di connessione per la linea elettrica AC:

Assicurarsi che la fornitura elettrica AC presente sia uguale a quella indicata nelle specifiche: 100~240 VAC, 50/60 Hz.

Applicare la linea elettrica fornita con il monitor. Colelgare la linea elettrica all'interfaccia INPUT del monitor. Connettere l'estremita' della linea elettrica alla presa a 3-fase di terra.

### NOTA:

Connettere la linea elettrica alla presa elettrica speciale dell'ospedale.

Connettere la linea di terra se necessario. Fare riferimento al Capitolo Guida di Sicurezza per ulteriori dettagli.

### NOTA:

Quando viene fornita la configurazione della batteria, dopo che l'untia` e` stata trasportata oppure conservata in qualche localita`, la batteria deve essere cambiata. Accendere l'unita` senza connettere la presa AC potrebbe causare la rottura dell`apparecchio. La connessione della corrente AC puo` caricare la batteria, non importa se il monitor e` acceso o meno.

## 2.4 Accensione del monitor

Accendere il monitor, l'informazione LOGO viene mostrata sullo schermo.

#### AVVERTENZA

Se venisse identificato qualsiasi segno di danno oppure se il monitor mostrasse segni di errore, non usarlo su pazienti. Contattare immediatamente l'ingegnere bio-medico dell'ospedale oppure il nostro Centro di Servizio Specializzato.

### NOTA:

- 1 Controllare tutte le funzioni d'uso del monitor ed assicurarsi che il monitor sia in buone condizioni.
- 2 Se vengono fornite batterie ricaricabili, caricarle ogni volta che si e` terminato di usare l`apparecchio in modo da garantire una quantita` di energia sempre constante.
- 3 L`intervallo tra la doppia digitazione del pulsante power deve essere superiore ad 1 minuto.
- 4 Dopo 360 ore di operatività continuata, riavviare il monitor per assicurarne efficacia nelle prestazioni e durabilità nel tempo.

### 2.5 Connessione dei sensori al paziente

Connettere con il monitor tutti i necessari sensori sul paziente.

### NOTA:

Per ulteriori informazioni sulla connessione, fare riferimento ai relativi capitoli.

### 2.6 Controllare il registratore

Se il vostro monitor e` stato equipaggiato con un registratore, aprire il coperchio del registratore per controllare se la carta e` stata propriamente inserita nell'apposito contenitore. Se non e` presente alcuna carta, fare riferimento al *Capitolo Registrazione* per ulteriori dettagli.

# 3.Introduzione

Il presente manuale si basa sulla configurazione massima disponibile, quindi non tutti i monitor dispongono di tutte le funzioni e le opzioni descritte nel manuale. Inoltre le illustrazioni presenti nel manuale sono solo esemplificative e non corrispondono necessariamente all'impostazione sul monitor. Il contenuto visualizzato sul monitor dipende dal modo in cui viene personalizzato per l'ospedale.

# 3.1 Informazioni generali

L'apparecchio centralizza la funzione del modulo di misurazione parametro, il display, la registrazione e la visualizzazione dei dati creando cosi` uno strumento compatto e portatile. La batteria incorporata sostituibile fornisce un`estrema comodita` per pazienti in movimento.Sullo schermo ad alta risoluzione possono essere mostrati chiaramente 7 onde di misurazione e tutti i parametri di monitoraggio.

Il pulsante **POWER** e' situato sulla sinistra del pannello frontale (Figura 3-2①). L'indicatore luminoso **POWER** si illumina quando il monitor e' acceso (Figura 3-2②). L'indicatore CHARGE mostra la condizione di carica (Figura 3-2③). L'indicatore ALLARME lampeggia quando l'allarme e' attivato (Figura 3-2④). Le prese dei vari sensori sono situate sul pannello di sinistra. Altre prese e l'attacco per il cavo elettrico sono situate sul pannello posteriore. Il registratore e' situato sul pannello di destra.

Il monitor per pazienti multi-parametro e` un apparecchio di "portata utente" grazie alla facilita` d`operazione tramite un ristretto numero di pulsanti ed una manopola di rotazione situata sul pannello frontale (Figura 3-2(5)(6)). Fare riferimento a *Funzioni pulsanti*.

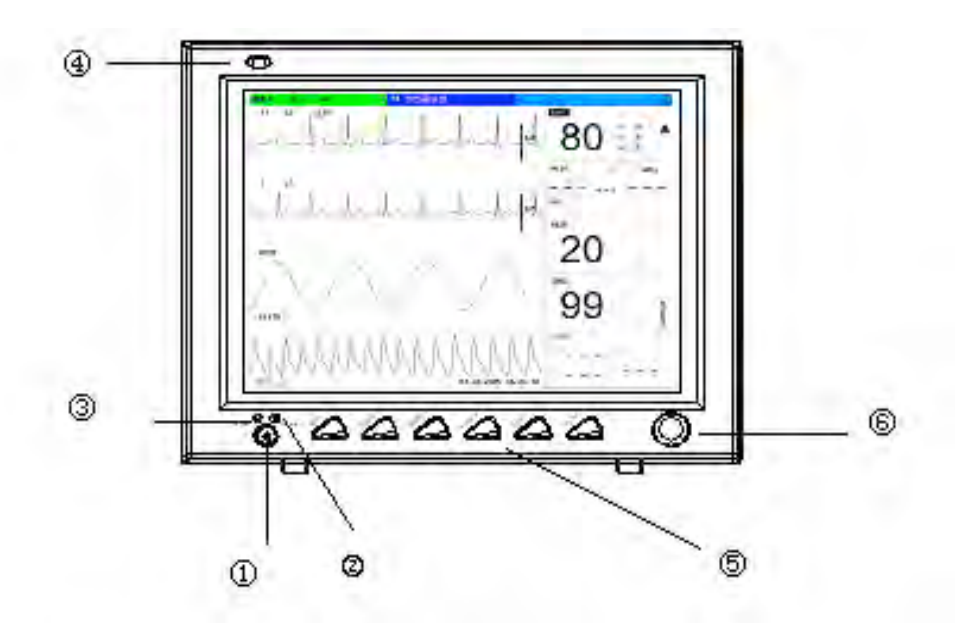

Figura 3-2 iM8 Monitor per pazienti

Il Monitor Paziente è in 2 modelli: iM8 e iM8B. Monitor Paziente (di seguito denominato "monitor")

| Modelli  | Taglia (L×W×H)    | Forma /           | Funzioni                           |
|----------|-------------------|-------------------|------------------------------------|
| prodotto |                   | Grandezza schermo |                                    |
| iMQ      | Host:             | Square /          | ECG/RESP, SpO <sub>2</sub> , NIBP, |
| 11010    | 320mm×150mm×265mm | 12 pollici        | TEMP, IBP, CO <sub>2</sub>         |
| ;M0D     | Host:             | 10 pollici        | ECG/RESP, SpO <sub>2</sub> , NIBP, |
| IIVIOD   | 320mm×150mm×265mm | Larghezza_schermo | TEMP, IBP, CO <sub>2</sub>         |

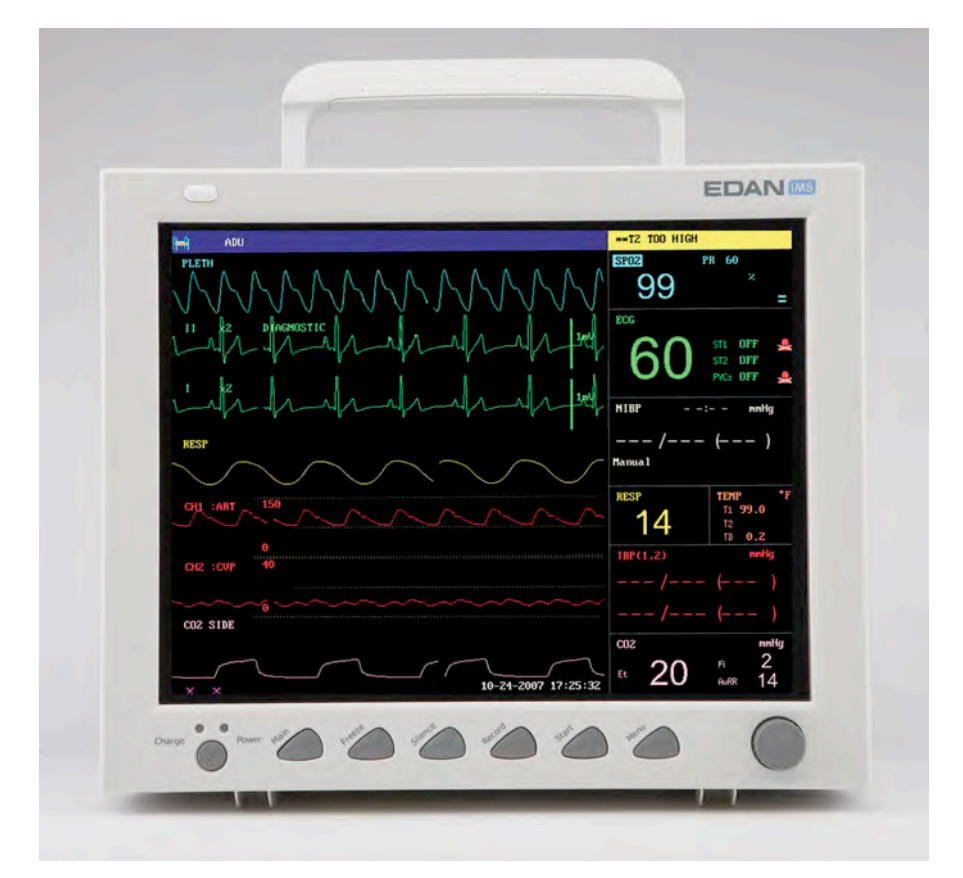

Figura 3-5 iM8 Monitor per pazienti

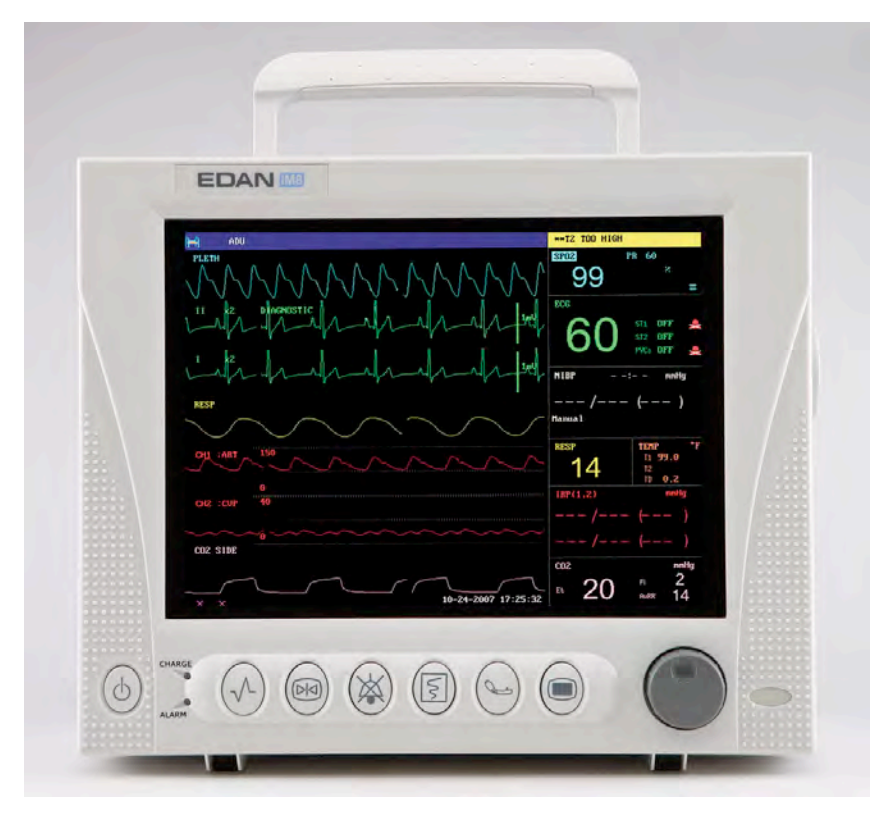

Figura 3-7 iM8B Monitor per pazienti

Il monitor per pazienti e` in grado di monitorare:

- ECG: Battito cardiaco (HR) Forma d`onda a 2-canali ECG Aritmia ed analisi ST-segmento (opzionale)
- RESP: Tasso di respirazione (RR) Forma d'onda di respirazione
- SpO<sub>2</sub>: Saturazione d'ossigeno (SpO<sub>2</sub>), Pulsazione (PR) SpO<sub>2</sub> Pletismogramma
- NIBP: Pressione sistolica (NS), Pressione diastolica (ND), Pressione principale (NM), PR (NIBP)
- TEMP: Channel-1 Temperature (T1), Channel-2 Temperature (T2), Differenza di temperatura tra i due canali (TD)
- IBP: Canale-1 SYS, DIA, MAP Canale-2 SYS, DIA, MAP Forma d`onda Dual-IBP
- CO<sub>2</sub>: CO<sub>2</sub> espirata (EtCO<sub>2</sub>) CO<sub>2</sub> minima inspirata (FiCO<sub>2</sub>) Frequenza respiratoria delle vie aeree (AwRR)

Forma d'onda  $\ensuremath{\mathrm{CO}}_2$ 

- C.O.: Temperatura sanguigna (TB) Output cardiaco (C.O.)
- AG: CO<sub>2</sub> inspirata o espirata (FICO<sub>2</sub>, ETCO<sub>2</sub>) N<sub>2</sub>O inspirata o espirata (FIN<sub>2</sub>O, ETN<sub>2</sub>O) O<sub>2</sub> inspirata o espirata (FIO<sub>2</sub>, ETO<sub>2</sub>) Agente anestetico inspirato o espirato (FIAA, ETAA): HAL (Halothame) ISO (Isoflurane) ENF (Enflurane) SEV (Sevoflurane) DES (Esflurane) Frequenza respiratoria delle vie aeree (respiri al minuto, rPM), AwRR Concentrazione alveolare minima (MAC) 4 forme d'onda dei gas anestetici (CO<sub>2</sub>, N<sub>2</sub>O, O<sub>2</sub>, AA)

Il monitor offre numerose funzioni quali allarmi visivi e acustici, memorizzazione di dati di trend, misurazioni NIBP, eventi di allarme, calcolo della dose del farmaco, funzione di rete wireless, ecc.

# 3.2 Screen Display

Il monitor e' equipaggiato con uno schermo TFT LCD multi-colore ad alta risoluzione. I parametri del paziente, le forme d'onda, i messaggi d'allarme, il numero di degenza, l'ora, la

condizione del monitor ed altri dati possono venir mostrati sullo schermo.Lo schermo e` suddiviso in tre aree:1 Area informativa; 2 Area forma d`onda; 3 Area parametri.

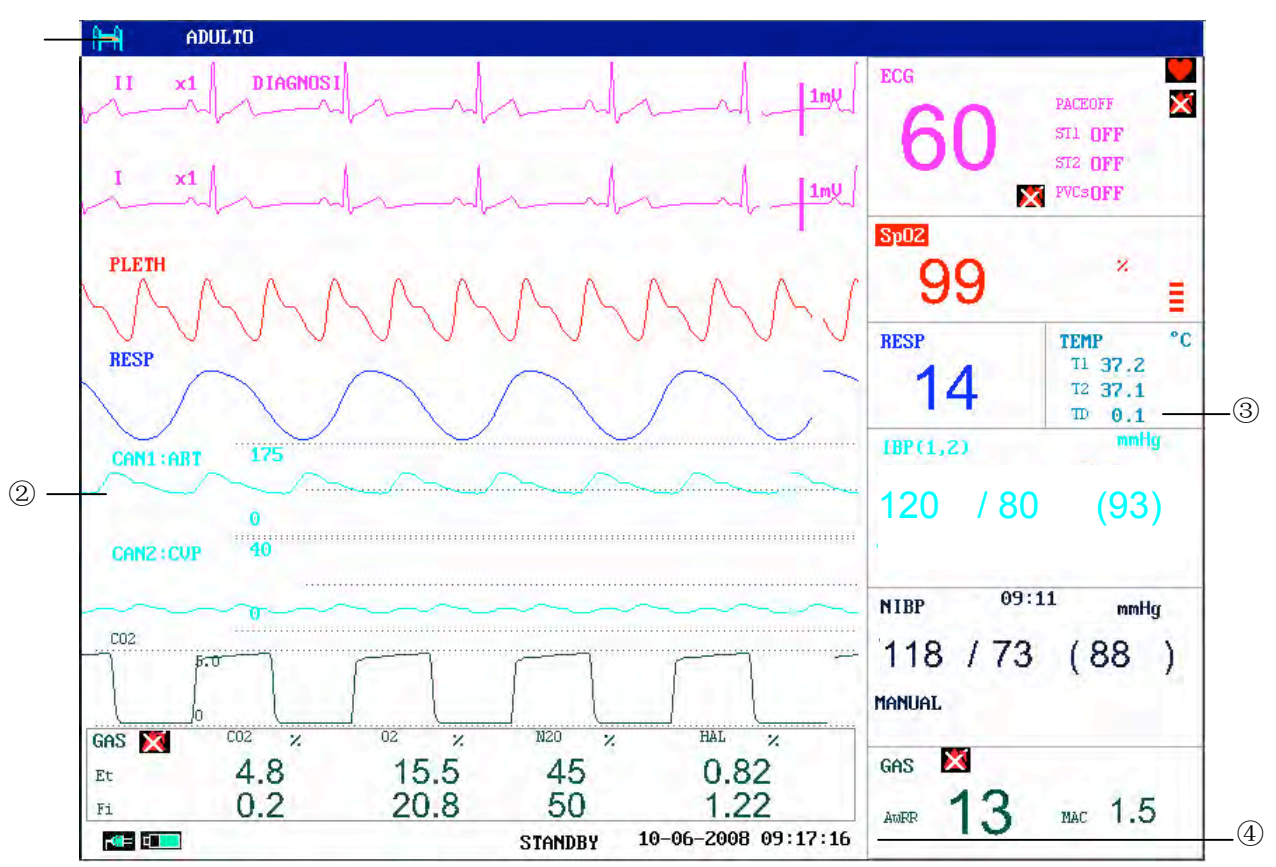

Figura 3-8 Interfaccia Principale

### Area Informativa(① ④)

L'area informativa e` locata sulla parte piu` alta e piu` bassa del monitor, mostra la condizione operativa del monitor e la condizione del paziente.

L'area d'informazione contiene i seguenti dati:

| <b>Ì I</b>             | Numero di degenza del paziente monitorato.                                                                                    |  |
|------------------------|----------------------------------------------------------------------------------------------------|--|
| ADU                    | Tipo di paziente. Tre opzionis: Adulto, Pediatrico, Neonatale.                                                                |  |
| Nome                   | Nome del paziente monitorato. Quando l'utente digita il nome del paziente, esso verra' mostrato nell'angolo a destra del Tipo |  |
|                        | Paziente.Se l'utente non digita il nome del paziente, questa posizione sara' vuota.                                           |  |
| <b>``10-06-2008</b> '' | Data attuale                                                                                                    |  |
| "09:17:16"             | Ora attuale                                                                                                    |  |
|                        | Indica la condizione della fornitura elettrica                                                                                |  |
|                        | significa che la fornitura elettrica e`attiva,                                                                                |  |
|                        | significa che la fornitura elettrica e`spenta.                                                                                |  |
|                        | Indica il livello di batteria e la sua capacita`nel monitor                                                                   |  |
|                        | significa che la batteria e` inserita nel monitor, la parte verde                                                             |  |
|                        | rappresenta il livello di carica della batteria.                                                                              |  |
|                        | significa che nessuna batteria e`inserita nel monitor.                                                                        |  |

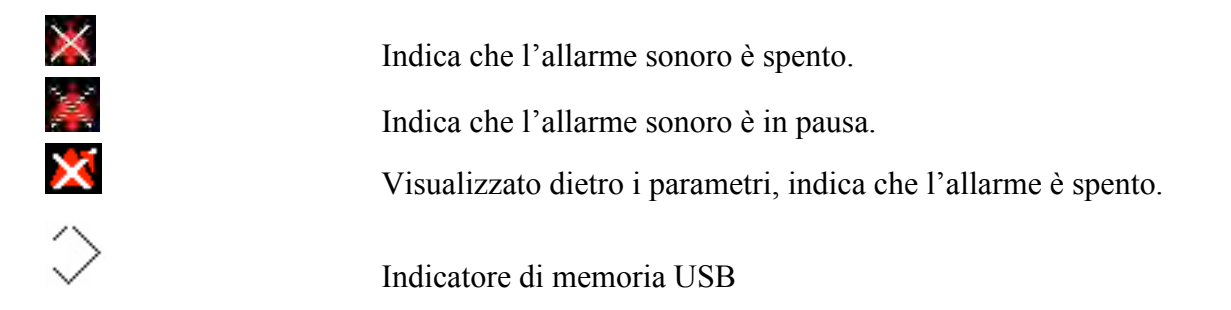

**STANDBY** Selezionare questa voce per accedere alla modalità Standby, comparirà la finestra di dialogo:

| Modo                  | standby         |
|-----------------------|-----------------|
| monitor entre in moda | lità standy si? |
| SI                    | NO              |

Figura 3-9 Modo Standby

Selezionare **SI**' per accedere alla modalità Standby e visualizzare l'ora corrente; selezionando **NO**, il monitor ritornerà alla schermata principale.

Altre informazioni dell'Area Informativa sono mostrate solamente nelle condizioni di monitoraggio quali:

Segnali indicanti la condizione operativa del monitor, i sensori sono mostrati sul lato destro del nome paziente.

Messaggio d'allarme viene mostrato sul lato destro.

"BLOCCATO" appare quando la forma ad onde e` bloccata.

### Area di forma ad onde(2)

Sei forme ad onda possono venir mostrate allo stesso tempo. La sequenza di forme ad onda puo` essere regolata. Nella configurazione massima, il sistema puo` mostrare 2 forme ad onda ECG, la forma ad onda SpO<sub>2</sub>, la forma ad onda di respirazione (puo` essere selezionata dal modulo ECG) e 2 forme d`onda IBP.

Nel menu "**SETUP TRACCIA**", tutte le forme ad onda sono listate. L'utente puo' selezionare la forma ad onda e regolarne la posizione sul display. Fare riferimento alla *Selezione Sequenza d'onda* per dettagli.

Il nome della forma d'onda e' mostrato nella parte in alto a sinistra dell'onda stessa. Il nome dell'ECG e' selezionabile tramite utente. Sullo schermo viene mostrata anche la modalita' di filtro.Sulla destra dell'onda ECG viene mostrata la scala 1mv. La scala IBP puo' venir selezionata in accordo ai requisiti correnti. Il suo raggio e' descritto nella parte: Monitoraggio IBP. Nell'area d'onda IBP, la scala d'onda viene mostrata. Le tre linee punteggiate per ogni forma d'onda IBP in andamento su/giu' rappresentano rispettivamente il limite di scala superiore,

la scala di referenza ed il limite di scala inferiore. I valori di queste tre scale possono essere impostati. Il metodo specifico viene mostrato come Monitoraggio IBP.

Quando viene mostrato un certo menu, alcune forma d'onda possono diventare invisibili. Il menu principale viene richiamato quando si esce dal menu.

L'utente puo' impostare il tasso di refresh dell'onda. Il metodo di regolazione del tasso di refresh di ogni onda e' discusso nella descrizione del setup di ogni parametro.

### Area parametro(③)

L'area parametro e' locata sulla parte destra dell'area d'onda, i parametri vengono mostrati in corrispondenza delle forme d'onda. Essi sono:

ECG:

- Battito cardiaco (Unita`: bpm)
- ST-segmento analisi del canale 1 & 2 ST1, ST2 (Unita`: mV)
- PVCs (Contrazione prematura ventricolare) eventi (Unita`: volte/minuto)

Saturazione ossigeno SpO2:

- SpO<sub>2</sub> (Unita`: %)
- PR (Unita`: BPM)

NIBP:

 (Da sinistra a destra) Pressione sistolica, pressione principale, pressione diastolica (Unita`: mmHg o kPa)

- PR (NIBP) (Unita`: BPM)

TEMP:

 Temperatura del canale 1 e del canale 2 e relativa differenza di temperatura: T1, T2, TD (Unita`: °C o °F).

**RESP**:

```
— Tasso di respirazione (Unita`: respiro/minuto)
```

IBP:

— La pressione sanguigna del canale 1 e 2. Da sinistra a destra sono indicate la pressione sistolica, la pressione principale e la pressione diastolica (unita`: mmHg o kPa).

CO<sub>2</sub>:

—  $EtCO_2$  (Unità: mmHg o kPa)

- INS CO<sub>2</sub> (Unità: mmHg o kPa)
- AwRR (Unità: volte/minuto)

C.O.:

- C.O. (Unità: litro/minuto)
- TB (Unità: °C o °F)

AG:

- Frequenza respiratoria delle vie aeree (Respiri al minuto)
- Concentrazione alveolare minima.

### Indicatore d'allarme e condizione d'allarme

In normali condizioni, l'indicatore d'allarme non si illumina.

Quando scatta l'allarme, l'indicatore si illumina o lampeggia. Il colore della luce rappresenta il livello d'allarme. Fare riferimento a "*Funzioni allarme*" per ulteriori dettagli.

Fare riferimento al contenuto relativo del parametro per informazioni sull'Allarme e sul prompt.

### Indicatore di carica e condizione di ricarica

Per indicare la condizione di accensione o ricarica. Quando il monitor e` acceso, l'indicatore lampeggia con luce verde. Se la batteria e` sotto carica, il colore della luce diventa arancione.

# 3.3 Funzioni pulsanti

Tutte le operazioni del monitor possono essere implementate tramite pochi pulsanti ed una manopola:

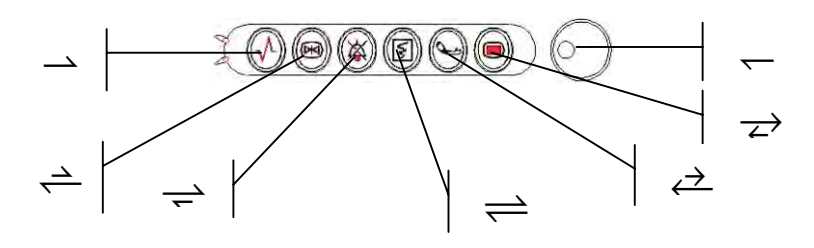

Figura 3-10 Pulsanti

| 1 Menù          | Premere per richiamare il MENU' SISTEMA. Fare riferimento<br>al Capitolo Menu Sistema ed al Capitolo Andamento ed Eventi<br>per ulteriori dettagli.                                                                                   |
|-----------------|----------------------------------------------------------------------------------------------------|
| ② Inizio        | Premere il pulsante per immettere il gas all'interno della<br>manichetta ed iniziare la misurazione del sangue. Durante il<br>processo di misurazione, premere il pulsante per arrestare la<br>misurazione e sgonfiare la manichetta. |
| ③ Registrazione | Premere il pulsante per attivare la registrazione in tempo reale. Il tempo di registrazione e` impostato in <b>RT TEMPO REG</b> del menu di <b>REGISTRAZIONE</b> .                                                                    |

| 4 | Silenzio                 | Quando MENU' SISTEMA $\rightarrow$ ASSISTENZA<br>$\rightarrow$ MANUT.UTENTE $\rightarrow$ IMP. ALLARM è su ACC, premere<br>questo tasto per silenziare l'allarme. L'audio degli allarmi verrà<br>spento. Nel contempo, sull'interfaccia verrà visualizzato "Pausa<br>allarme ×× s" e Ripremendo lo stesso tasto o al termine<br>della pausa, il sistema riprenderà lo stato di monitoraggio<br>normale, e "Pausa allarme ×× s" e l'iconaa scompariranno.<br>Premendo questo tasto per 3 secondi l'allarme sonoro verrà<br>spento sarà visualizzato sull'interfaccia. Premere<br>nuovamente per riattivare l'allarme |
|---|--------------------------|----------------------------------------------------------------------------------------------------|
|   |                          | NOTA:<br>L'impostazione dell'allarme dipende dalla condizione della<br>causa dell'allarme. Tuttavia premendo il pulsante<br>SILENZIO (sospensione dell'allarme) e' possibile spegnere<br>permanentemente il suono audio della Guida oppure gli<br>allarmi dei Sensori. In tal modo, l'utente puo' uscire dalla<br>Condizione di Allarme Silenzioso tramite l'Allarme Tecnico.                                                                                                    |
| 6 | BLOCCATO                 | Quando il modalita' normale, premere questo pulsante per<br>bloccare tutte le forme ad onda sullo schermo. Quando in<br>modalita' <b>BLOCCATO</b> , premere il pulsante per richiamare la<br>forma d'onda.                                                                                                    |
| 6 | Principale               | Premere il pulsante per ritornare all'interfaccia principale.                                                                                                    |
| 7 | Manopola di<br>rotazione | L'utente puo' usare la manopola di rotazione per selezionare il<br>menu e modificare il setup. Puo' essere ruotata in senso orario<br>oppure in senso anti-orario e premere il pulsante come gli altri<br>pulsanti. L'utente puo' usare la manopola per implementare<br>operazioni sullo schermo, sul <b>menu del sistema</b> e sul menu dei<br>parametri.                                                                                                    |

#### Metodo d'uso della manopola per operare sullo schermo:

Il simbolo rettangolare sullo schermo che si muove in accordo alla rotazione della manopola e' chiamato "cursore". L'operazione puo' essere implementata in qualsiasi posizione in cui il cursore e' posizionato. Quando il cursore si trova nell'area d'onda, l'utente puo' immediatamente modificare il setup corrente. Quando il cursore si trova nella zona di parametro, l'utente puo' aprire il menu di setup del modulo di parametro corrispondente nello stesso modo del menu di argomenti del modulo.

Metodo operativo:

- Spostare il cursore sull'argomento dove l'operazione e' desiderata
- Premere la manopola

- Potrebbe verificarsi una delle seguenti quattro condizioni:
  - 1. Il cursore con lo sfondo in colore potrebbe divenire incluso in una cornice senza colore di sfondo, cio` significa che il contenuto nella cornice puo` cambiare insieme alla rotazione dela manopola.
  - 2. Il menu oppure la finestra di misurazione potrebbe apparire sullo schermo oppure il menu originale potrebbe essere sostituito da un nuovo menu.
  - 3. Un simbolo di controllo " $\sqrt{}$ " appare sullo schermo indicando che l'argomento e' stato confermato.
  - 4. Il sistema immediatamente esegue una certa funzione.

## 3.4 Interfacce

Per la convenienza dell'operatore, le interfacce di differenti funzioni sono locate in differenti posizioni sul monitor. Una porta USB è presente sul pannello per il collegamento di una memoria USB.

### Lato destro del monitor

At the right side of the monitor, there are the bracket of water trap for  $CO_2$  module and the Anesthetic gas module water slot (1), and the recorder's paper inlet cover (2).

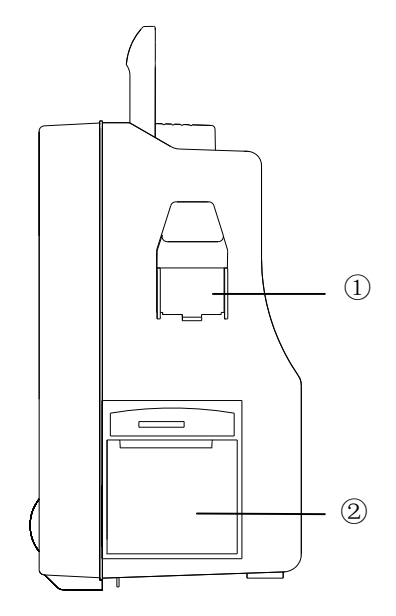

Figura 3-12 iM8 Pannello destro

### Lato sinistro del monitor

Connettori per cavi e sensori sono mostrati in Figura 3-14.

- 1.  $CO_2$  connettore sensore
- 2. IBP1 connettore trasduttore
- 3. ECG connettore cavo
- 4. Connettore bracciale NIBP
- 5. TEMP1 connettore sonda
- 6. TEMP2 connettore sonda
- 7. IBP2 connettore trasduttore
- 8. C.O. connettore sensore
- 9. SpO $_2$  connettore sensore

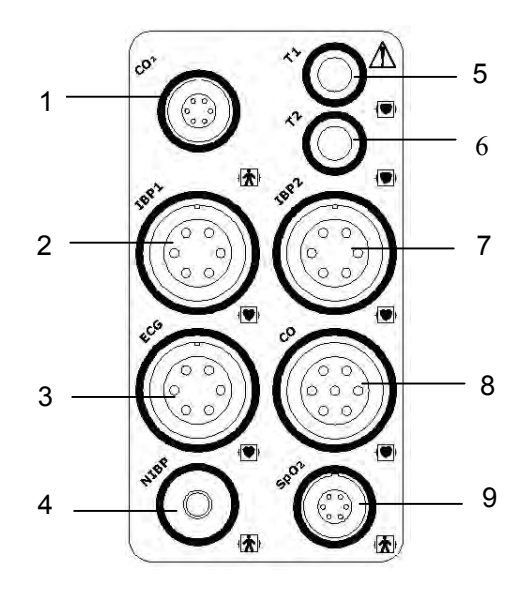

Figura 3-13 Pannello sinistro

### Pannello posteriore

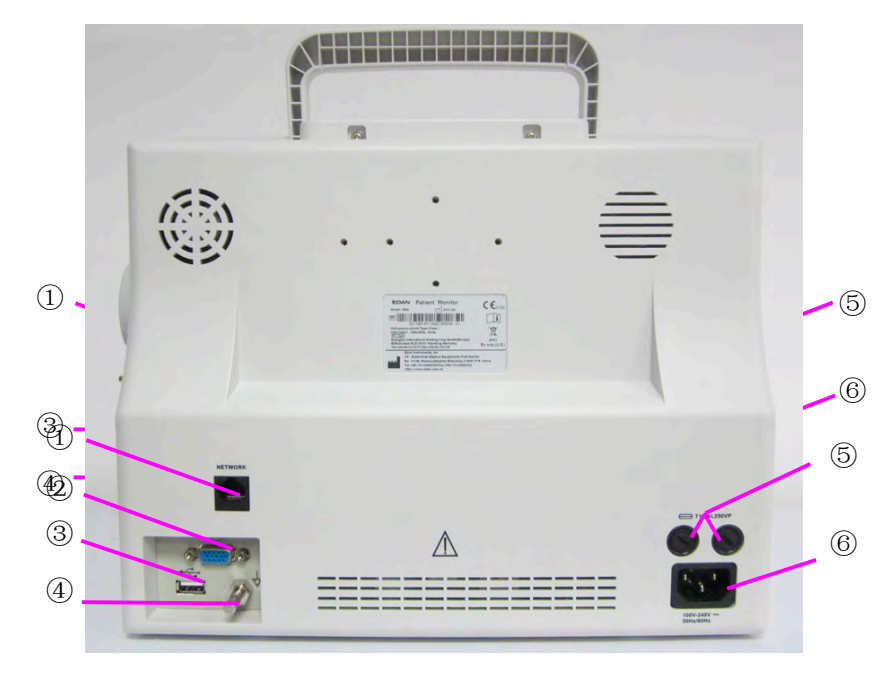

Figura 3-15 iM8 e iM8B Pannello posteriore

Le prese nel pannello posteriore sono mostrate nella Figura 3-14, 3-15.

- ① Interfaccia di rete: Presa Standard RJ45 (riservata)
- ② Interfaccia VGA (opzionale)
- ③ Porta USB
- ④ Terminale equipotenziale di terra per connessione con il sistema di terra dell'ospedale.
- ⑤ Scatola dei fusi elettrici, usata per inserire un fuso.

#### NOTA:

La funzione VGA è opzionale solo per la serie iM8.

### 3.5 Batteria ricaricabile incorporata

### 3.5.1 Informazioni sulla sicurezza della batteria

#### AVVERTENZA

- 1 Prima di usare la batteria ricaricabile agli ioni di litio (di seguito chiamata batteria), leggere con attenzione il manuale per l'utente e le precauzioni per la sicurezza.
- 2 Non inserire la batteria nel monitor con i poli (+) e (-) invertiti.
- 3 Non collegare i terminali positivo (+) e negativo (-) ad oggetti metallici e non avvicinare oggetti metallici alla batteria per evitare il rischio di cortocircuito.

- 4 Non scollegare la batteria durante il monitoraggio.
- 5 Non scaldare la batteria e non gettarla nel fuoco.
- 6 Non usare e non lasciare la batteria nelle vicinanze di fuochi o altri luoghi in cui la temperatura sia al di sopra dei 60 .
- 7 Non immergere o gettare la batteria in acqua, né bagnarla in altri modi.
- 8 Non distruggere la batteria; non perforarla con oggetti appuntiti come ad esempio un ago; non colpirla con oggetti come ad esempio un martello; non calpestarla, lanciarla o farla cadere provocando forti shock; non disassemblarla o modificarla.
- 9 Usare la batteria solo nel monitor.
- 10 Non saldare il cavo e il terminale della batteria.
- 11 Se liquido fuoriuscito dalla batteria entra in contatto con gli occhi, non strofinarli. Lavarli accuratamente con acqua pulita e consultare immediatamente un medico. Se liquido fuoriuscito dalla batteria entra in contatto con la pelle o con i vestiti, lavare subito accuratamente con acqua fredda.
- 12 Tenere lontano da fiamme nel caso in cui si rilevino perdite oppure odori sgradevoli.
- 13 Smettere di usare la batteria se durante l'utilizzo, la carica o la conservazione si rilevano anomalie relative a calore, odore, colorazione, forma o di qualsiasi altro tipo. Tenere lontana dal monitor.
- 14 Non usare la batteria se presenta evidenti incisioni o deformazioni.

### 3.5.2 Stato batteria nella schermata principale

Il Monitor per pazienti e' equipaggiato con una batteria ricaricabile incorporata. Quando il pulsante d'accensione AC viene premuto, la batteria viene automaticamente ricaricata fino al punto di massima energia elettrica. Apparira' un segnale "FECO" nell'angolo basso a sinistra dello schermo al fine di mostrare la condizione di carica, la parte verde rappresenta il livello di energia nella batteria. Quando il monitor non e' equipaggiato con la batteria, la condizione della batteria verra' indicata dal simbolo "FECO", il che significa che nessuna batteria e' stata inserita.

Una batteria puo` supportare la funzionalita` del monitor. La presa della batteria e` posizionata sotto i connettori dei cavi. Vedere figura 3-16 Coperchio della presa della batteria.

La durata della batteria con carica del 90% è di circa 150min per 2.2Ah, e di 360min per 4.4Ah.

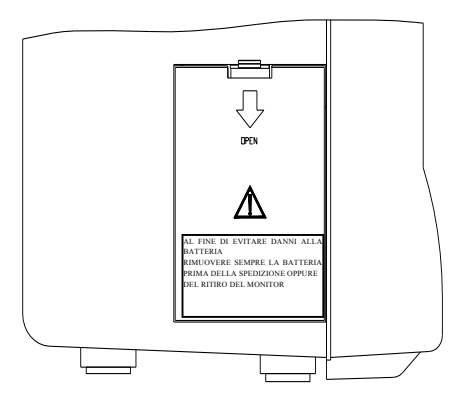

Figura 3-16 Coperchio presa della batteria

### 3.5.3 Controllo delle prestazioni della batteria

Le prestazioni delle batterie ricaricabili possono calare nel tempo. La manutenzione qui consigliata può contribuire a rallentare questo processo.

- 1. Disconnettere il paziente dal monitor e interrompere tutti i monitoraggi e le misurazioni.
- 2. Accendere il monitor e caricare la batteria per più di 6 ore consecutive.
- 3. Disconnettere il monitor dalle prese elettriche e lasciarlo in funzione fino al totale esaurimento della batteria e allo spegnimento del monitor stesso.
- 4. La durata della batteria ne riflette le prestazioni.

Se la durata è significativamente inferiore a quella indicata nelle specifiche della batteria, sostituire la batteria o contattare il personale dell'assistenza.

### 3.5.4 Sostituzione della batteria

Per installare o sostituire la batteria, seguire questa procedura:

- 1. Tirare verso il basso lo sportello della batteria per aprirlo, come indicato sullo sportello stesso.
- 2. Tirare il fermo metallico in modo da rilasciare la batteria e rimuoverla.
- 3. Inserire la nuova batteria nello scomparto apposito.
- 4. Tirare verso il basso il fermo metallico per bloccare la batteria, quindi chiudere lo sportello della batteria.

### 3.5.5 Riciclaggio della batteria

Quando la batteria non tiene più la carica, è necessario sostituirla. Rimuovere la vecchia batteria dal monitor e smaltirla adeguatamente.

### 3.5.6 Manutenzione della batteria

È necessario controllare con regolarità le batterie per mantenerle efficienti.

Rimuovere le batterie dal monitor se non vengono utilizzate per un lungo periodo. Ricaricare le batterie almeno ogni 6 mesi quando vengono conservate senza utilizzarle.

Scaricare completamente la batteria una volta al mese.

# 4.Menu Sistema

Il Monitor per pazienti e' dotato di caratteristiche di configurazione flessibili. E' possibile configurare vari aspetti del monitor, inclusi i parametri di monitoraggio, velocita' di scorrimento delle onde, volume del segnale audio e contenuti d'uscita.

Premere il pulsante **MENU** sul pannello frontale per richiamare il menu "**MENU' SISTEMA**". In esso e` possibile eseguire le seguenti operazioni.

| MENU'            | SISTEMA         |
|------------------|-----------------|
| IMP. PAZIENTE >> | IMP. SISTEMA >> |
| DEFAULT >>       | SELEZIONE >>    |
| GRAFICO TREND >> | VERSIONE >>     |
| TABELA TREND >>  | DOSAG.FARM. >>  |
| RICHIAMO NIBP >> | ASSISTENZA >>   |
| RICH ALLARME >>  | DEMO >>         |
|                  |                 |
| US               | CITA            |

Figura 4-1 MENU' SISTEMA

**IMP SISTEMA**>>:permette di impostare varie funzioni. Vedi sotto:

| SELEZ.FRONT. | >> | IMP. MOD. >>   |
|--------------|----|----------------|
| MP. ALLARM.  | >> | IMP. TRAC. >>  |
| MP. ORA >>   |    | SEGN.EVENTO >> |
| REGISTRA. >> |    |                |

Figura 4-2 IMP SISTEMA

Revisione del grafico di andamento /tavola e misurazione NIBP verranno descritte nel *Capitolo di Andamento ed Eventi*.

# 4.1 Setup Informazioni Pazienti

| REPARTO  |   |     |     |   |   |   | AMMISS.  |   |    |    |    |    |    |    |    |     |    |
|----------|---|-----|-----|---|---|---|----------|---|----|----|----|----|----|----|----|-----|----|
| NR. PAZ. |   |     |     |   |   |   | NASCITA  |   |    |    |    |    |    |    |    |     |    |
| LETTO    |   |     |     |   |   |   | ALTEZZA  |   |    |    |    |    |    |    | cm |     |    |
| MEDICO   |   |     |     |   |   |   |          |   | PE | SO | i. |    |    |    |    |     | kg |
| NOME     |   |     |     |   |   |   | GR.SANG. |   |    |    |    |    |    |    |    |     |    |
| SESSO    |   |     |     |   |   |   |          |   | NU | ov | 0  | PA | ZI | EN | TE |     |    |
| TIPO PAZ | f | ADL | ILT | 0 |   |   |          |   |    |    |    |    |    |    |    |     |    |
| AB       | C | D   | E   | F | G | H | I        | J | K  | L  | M  | N  | 0  | P  | Q  | R S | TU |
| UW       | х | Y   | Z   | 0 | 1 | Z | 3        | 4 | 5  | 6  | 7  | 8  | 9  |    |    | DEL | OK |

Selezionare "IMP PAZIENTE" nel MENU' SISTEMA per richiamare il seguente menu.

Figura 4-3 IMP PAZIENTE

E` possibile impostare le seguenti informazioni del paziente:

| REPARTO.                | Dipartimento in cui il paziente riceve il trattamento.                                       |  |  |  |  |  |  |  |  |
|-------------------------|----------------------------------------------------------------------------------------------|--|--|--|--|--|--|--|--|
| NR PAZ                  | Paziente N.                                                                                  |  |  |  |  |  |  |  |  |
| LETTO                   | Numero letto del paziente (Raggio: 1 ~ 254)                                                  |  |  |  |  |  |  |  |  |
| MEDICO                  | Nome del dottore.                                                                            |  |  |  |  |  |  |  |  |
| NOME                    | Nome del paziente (Caratteri validi: A $\sim$ Z, 0 $\sim$ 9; Max. lunghezza: 12 caratteri)   |  |  |  |  |  |  |  |  |
| SESSO                   | Sesso del paziente (Opzioni disponibili: "F" per sesso Femminile,<br>"M" per sesso Maschile) |  |  |  |  |  |  |  |  |
| TIPO PAZ.               | Tipo di paziente (Opzioni disponibili: ADU, PED e NEO)                                       |  |  |  |  |  |  |  |  |
| AMMISS                  | Data d'inizio per ospitalizzazione (formato: anno/mese/giorno)                               |  |  |  |  |  |  |  |  |
| NASCITA                 | Data di nascita del paziente (formato: anno/mese/giorno)                                     |  |  |  |  |  |  |  |  |
| ALTEZZA(cm<br>/pollici) | Altezza del paziente (Aumento/dimimuzione di 0.5 cm o 0.5 pollici per digitazione)           |  |  |  |  |  |  |  |  |
| PESO (kg /lb)           | Peso del paziente (Aumento/diminuzione di 0.5 kg o 0.5 libbre per digitazione)               |  |  |  |  |  |  |  |  |

| GR.SANGU          | Tipo di sangue del paziente (Selezionare A, B, O, AB, o N. "N" rappresenta un tipo di sangue non conosciuto) |
|-------------------|----------------------------------------------------------------------------------------------------|
| NUOVO<br>PAZIENTE | Entrata nuovo paziente                                                                                       |

E` inoltre possibile selezionare in questo menu la voce "NUOVO PAZIENTE" per accedere alla finestra di dialogo "CONFERMARE AGGIORNAMENTO PAZIENTE" in cui l'utente decide di monitorare un nuovo paziente.

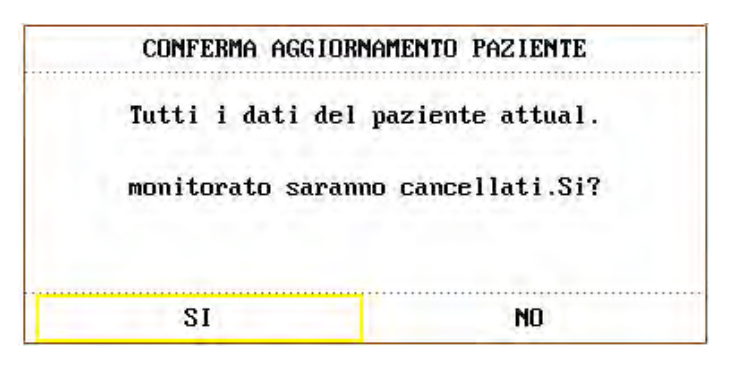

Figura 4-4 Confermare aggiornamento nuovo paziente

Selezionare SI per cancellare tutte le informazioni del paiente che e` stato monitorato ed uscire dal menu.

Selezionare **NO** per rifiutare l'aggiornamento del paziente, il sistema manterra' le informazioni del paziente attuale ed uscira' dal menu.

### NOTA:

Selezionare "SI" per cancellare tutte le informazioni circa il corretto monitoraggio del paziente.

## 4.2 Default Setup

### NOTA:

Selezionare qualsiasi voce in questo sottomenu per cancellare il setup attuale ed usare i default setup selezionato.
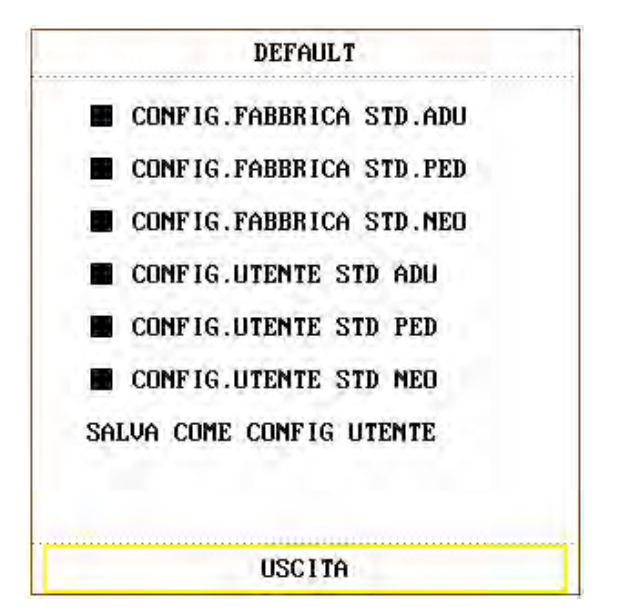

Figura 4-5 Menu Default

In questo sottomenu e` possibile selezionare sia il default della fabbrica di produzione che il default personalizzato dell'utente. E` inoltre possibile memorizzare la configurazione corrente come configurazione di default personalizzata. A questo punto, il sistema automaticamente memorizza tutte le impostazioni effettuate nel menu di parametri, nella guida di ECG come configurazione personalizzata in accordo al tipo di paziente. Verra` mostrata una finestra di dialogo come qui di sotto indicata:

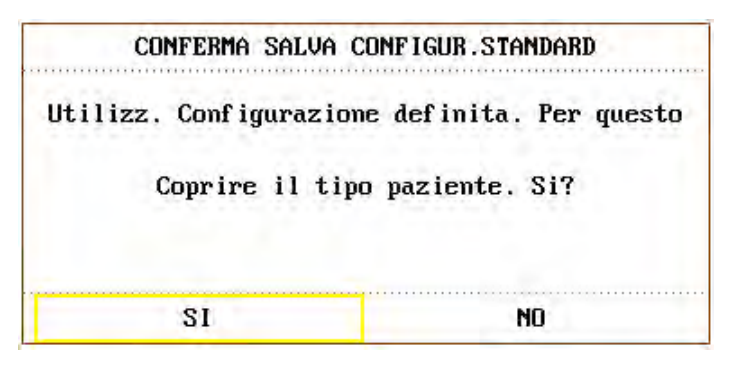

Figura 4-6 CONFERMA SALVA CONFIGUR.STANDARD

Selezionare SI per memorizzare il tipo di configurazione per il paziente attuale come configurazione personalizzata.

Selezionare **NO** per abbandonare l'operazione.

### 4.3 Segnare eventi

Vi sono quattro tipi di eventi che e` possibile definire. Selezionare la voce "SEGNA EVENTO" in "IMP. SISTEMA" per aprire il seguente menu:

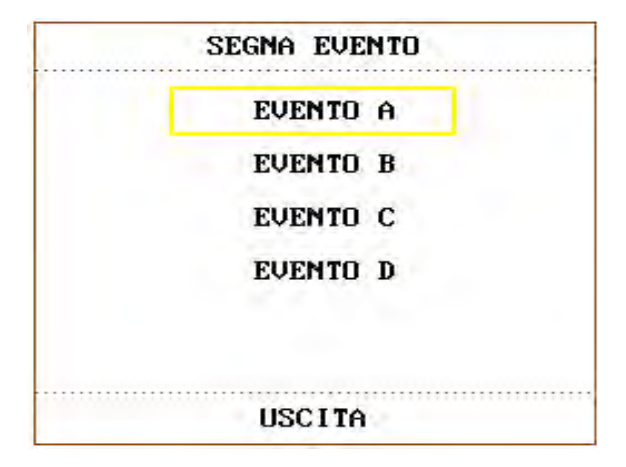

Figura 4-7 SEGNA EVENTO

Per segnare l'evento:usare la manopola di rotazione per selezionare uno degli eventi A,B,C e D. Apparira il segnale "@" per quello selezionato. Per cancellare questa selezione, premere nuovamente la manopola per selezionare l'argomento. Premere il pulsante ESCI per ritornare al menu precedente.

Scopo d'uso della funzione eventi:

Si usa tale funzione per differenziare gli eventi dei pazienti che sono stati sottoposti al monitoraggio e relative operazioni quali uso di farmaci, flebo, condizione di terapia, ecc. L'evento verra' mostrato sul Grafico di Andamento e sulla Tavola di Andamento per coaudiuvare l'analisi dei parametri dei pazienti.

### 4.4 Selezionare interfaccia

Selezionare la voce "SELEZ.FRONT" nel menù "IMP. SISTEMA" per accedere alla finestra di dialogo sottostante, nella quale sono disponibili quattro scelte di selezione: SCHERM STD, SCHERM TREND, scherm oxyCRG e SCHER TESTO GRAN. E' possibile effettuare una sola selezione alla volta.

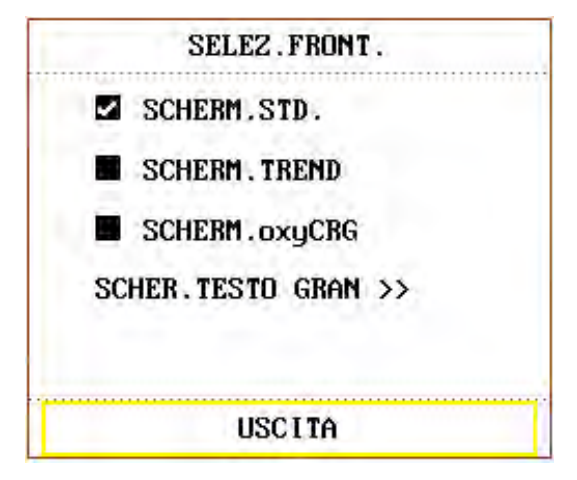

Figure 4-8 Selez Facce

Enter **SCHER. TESTO GRAN** can select three modes, see as follows:

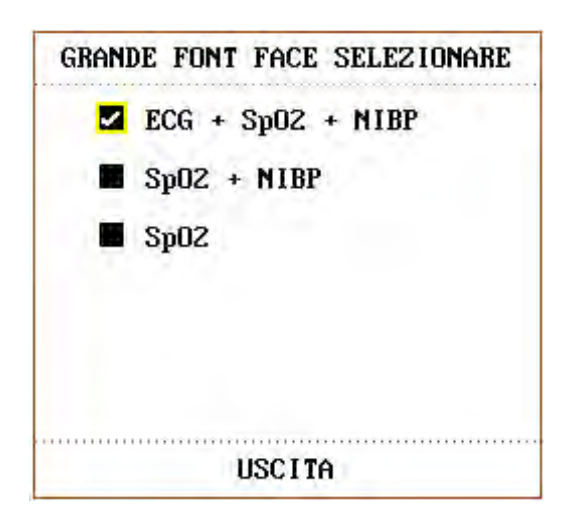

Figure 4-9 GRANDE FONT FACE SELEZIONARE

### 4.5 IMP TEMPO

Selezionare la voce IMPOSTAZIONE ORA nel menu SETUP SISTEMA per accedere al sottomenu di IMPOSTAZIONE ORA come mostrato sotto. L'ora del sistema è in formato MESE-GIORNO-ANNO, GIORNO-MESE-ANNO, ANNO-MESE-GIORNO. Selezionare e ruotare la manopola per scorrere le voci. Selezionare ESCI per tornare al menu precedente.

| DATA:         | 3 - 23 - 2009    |
|---------------|------------------|
| ORA :         | 9:3:28           |
| FORMATO DATA: | MESE-GIORNO-ANNO |

Figura 4-10 IMP. TEMPO

## 4.6 Setup Registratore

Selezionare "REGISTRA" nel menu "IMP. SISTEMA" per richiamare il seguente menu:

| REGIST          | RA     |
|-----------------|--------|
| REG ONDA1       | ECG1   |
| REG ONDA2       | ECGZ   |
| REC ONDA3       | RESP   |
| RT TEMPO REG    | 8S     |
| FISS. TEMPO REG | OFF    |
| FREQ.REG        | 25.0   |
| CANC COMAN      | DO REG |

Figura 4-11 Registra

Nel sottomenu, l'utente puo' selezionare le forme d'onda in uscita per "REC ONDA1", "REC ONDA2"e "REC ONDA3"

| ECG1, ECG2,<br>ECG3 | Forme d'onda ECG1 e ECG2. (Vi sono 7 ECG sullo schermo in visualizzazione a piena guida). Se nessuna onda ECG viene mostrata sullo schermo, questo argomento non puo' essere selezionato.                                                                                            |
|---------------------|----------------------------------------------------------------------------------------------------|
| SpO <sub>2</sub>    | $SpO_2$ Pletismogramma. (Se nessuna forma d'onda $SpO_2$ viene mostrata sullo schermo,questo voce non puo' essere selezionato. In modalita'a guida-piena ECG, questo voce non puo' essere selezionato, sebbene nessuna forma d'onda $SpO_2$ sia attualmente mostrata sullo schermo). |
| RESP                | Forma d'onda RESP. (Se nessuna onda RESP viene mostrata sullo<br>schermo, questo voce non puo' essere selezionato.In modalita' di<br>guida-piena ECG, questo voce puo' essere selezionato, sebbene nessuna<br>onda RESPe' mostrata attualmente sullo schermo).                       |
| IBP1, IBP2          | Onda IBP1 e IBP2. (Se nessuna onda IBP e' mostrata sullo<br>schermo,questo voce non puo' essere selezionato. In modalita' di<br>guida-piena ECG, questo voce puo' essere selezionato, nonostante nessuna<br>onda IBP sia attualmente mostrata sullo schermo).                        |

| CO <sub>2</sub>  | Visualizza le forme d'onda dei gas anestetici o del modulo $CO_2$ . (Se non è presente alcuna forma d'onda $CO_2$ sullo schermo, non è selezionabile. Ma in modalità multi-derivazione a pieno schermo, è possible selezionarla anche quando non visualizzata.) |
|------------------|----------------------------------------------------------------------------------------------------|
| $O_2$            | Visualizza le forme d'onda dei gas anestetici.                                                                                                    |
| N <sub>2</sub> O | Visualizza le forme d'onda dei gas anestetici.                                                                                                    |
| АА               | Corrisponde alla forma d'onda degli agenti anestetici, sostituita dalla forma d'onda dei gas anestetici sullo schermo.                                                                                                    |
| DISATTIVO        | Nessun display per la forma d'onda.                                                                                                    |

#### *l* RT TEMPO REG rappresenta "l'ora di registrazione in tempo reale", per la quale sono disponibili due selezioni: CONTINUO e 8S. "CONTINUO" significa che premendo una

volta il pulsante sul pannello frontale oppure il pulsante 'INIZIO/STOP' sul registratore, quest'ultimo automaticamente stampera' la forma d'onda oppure il parametro fino a quando il pulsante oppure 'INIZIO /STOP' non vengano nuovamente premuti.

*l* FISS. TEMPO REG rappresenta "l'intervallo tra due limiti di registrazione". Sono disponibili due selezioni: "DISATTIVO, 10MIN, 20MIN, 30MIN, 40MIN, 50MIN, 10RA, 20RE, 30RE e 40RE". Cio` significa che il sistema avvia l'operazione di registrazione in accordo al`intervallo di tempo selezionato. Il tempo di registrazione e` fissato ad 8 secondi.

#### NOTA:

TEMPO REG ha una priorità più elevata rispetto a FISS. TEMPO REG.

- *l* **VELOCITA` DI REC**: 25.0 mm/S or 50.0mm/s.
- *l* **ELIMINAZIONE REC** puo' essere usato dall'utente per interrompere la stampa.

#### NOTA:

- 1 Il registratore e` una parte opzionale.
- 2 Se vengono selezionate due onde indentiche, una di loro viene passata automaticamente ad un`onda differente.
- 3 Quando le forme d'onda ECG vengono selezionate per la stampa, con incremento ×1, ×0.5, ×0.25 o ×0.125 è possibile stampare con forma d'onda su 3 canali; in ogni caso, con incremento ×2, X4, è possibile stampare solo forme d'onda su 2 canali per evitarne al sovrapposizione, la terza forma d'onda verrà omessa.
- 4 Essa potrà essere stampata solo con registrazioni in tempo reale, mentre non sarà disponibile in altre modalità, come in registrazioni di controllo e di attivazione allarmi.

## 4.7 IMP Modulo

Selezionare l'voce di "IMP MODULO" nel menu "IMP. SISTEMA" per richiamare il menu qui di seguito mostrato:

| ECG    | 1 | / | IBP(1,2) |
|--------|---|---|----------|
| RESI   |   | 2 | СО       |
| 🖬 TEMH |   | 1 | GAS      |
| Sp02   | 2 |   |          |
|        | • |   |          |
|        |   |   |          |

Figura 4-12 IMP MODULO

E` possibile scegliere il parametro che si desidera per il monitor direttamente da questo menu, in modo tale da migliorare l'efficienca del display ed evitare interenza da altri messaggi.

### 4.8 Selezione Identificazione Onde

Selezionare l'voce "IMP TRACCIA" nel menu "IMP. SISTEMA" per richiamare il seguente menu:

| <br>IMP. | TRACC  | IA      |
|----------|--------|---------|
| ECG1     |        | GAS CO2 |
| ECG2     |        | N20     |
| RESP     |        | 02      |
| Sp02     |        | HAL     |
| IBP1     |        | GAS     |
| IBP2     |        |         |
| SEQUEN   | za ond | A >>    |
| <br>     | SCITA  | ******  |

Figura 4-13 IMP TRACCIA

E` possibile definire le tracce mostrate sullo schermo tramite questo menu. Le forme d'onda disponibili sono le stesse presenti nei moduli che sono stati selezionati nel menu "IMP MODULO".

### 4.9 Versione monitor

Selezioanre la VERSIONE del monitor per visualizzare le informazioni relative all'unita'.

### 4.10 Volume allarme

Il sistema fornisce cinque livello di volume per l'allarme ed una funzione di allarme silenzioso. Il sistema fornisce un prompt di allarme audio (incluso quello muto) basato sulla selezione.

L'utente puo' selezionare differenti livelli di allarme del volume a seconda delle necessita' cliniche. Il metodo e' descritto qui di seguito:

Premere l'voce "**IMPOSTAZIONI ALLARME**" nel menu "**IMP. SISTEMA**" per aprire il sottomenu "**IMPOSTAZIONI ALLARME**" come mostrato di seguito, in cui l'utente puo` selezionare il volume dell'allarme ed altre informazioni. Fare riferimento al Capitolo *Allarme* per ulteriori informazioni.

| SEL . ALM | IMP. AI | lm comune |
|-----------|---------|-----------|
| VOL.AI    | LARME   | 4         |
| TEMPO     | REG.ALM | 8S        |
|           |         |           |
|           |         |           |
|           |         |           |
|           | USC     | ITA       |

Figura 4-14 IMPOSTAZIONI ALLARME

- VOL ALLARME: per impostare il volume dell'allarme, la scala è da 1 a 10.
- TEMPO REC ALM: questa voce può essere impostata su 8S, 16S e 32S.

## 4.11 Pulsante volume

Selezionare la voce "PULSANTE VOLUME" ed impostare il volume. Le selezioni disponibili sono: "OFF, BASS, MED, ALTO".

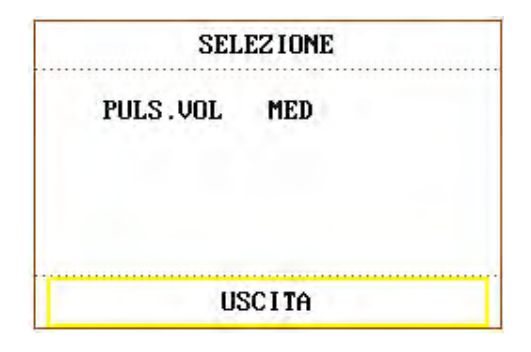

Figura 4-15 Selezione

### 4.12 Calcolo della somministrazione del medicinale

Il monitor per pazienti fornisce un calcolo di somministrazione per medicine ed una tavola di titolazione per oltre quindici differenti medicine. Per ulteriori dettagli, prego fare riferimento al Capitolo:Calcolo della Somministrazione delle Medicine e Tavola di titolazione.

### 4.13 Dimostrazione di forma d`onde

Selezionare l'voce "**DEMO**" in "**MENU' SISTEMA**" per aprire "**INPUT CODICE DEMO**". Dopo aver digitato la password, il sistema entra in condizione di Dimostrazione di forma d'onda.

Lo scopo della dimostrazione di forma d'onda e' quello di dimostrare la prestazione dell'unita' oppure per scopo di formazione. In applicazioni cliniche, questa funzione non e' raccomandata in quanto il DEMO svia l'operatore ospedaliero dai dati reali concernenti il paziente i quali potrebbeo risultare in ritardo rispetto al trattamento oppure portare ad una errata valutazione.

### 4.14 Manutenzione

Selezionare la voce "ASSISTENZA" in "MENU' SISTEMA" per richiamare la casella di dialogo "INSERIRE PASSWORD MANUTENZIONE" come mostrata in figura, nella quale è possibile inserire la password e personalizzare le impostazioni di manutenzione. La funzione di Factory Maintenance è disponibile solo per i tecnici di assistenza EDAN o i rappresentanti autorizzati da EDAN.

| TASTO UTENTE: |   |   |    |     | -   |    |   | T | AS | TO | C | AS | AM | AD  | RE |     |    |   |   |   |
|---------------|---|---|----|-----|-----|----|---|---|----|----|---|----|----|-----|----|-----|----|---|---|---|
|               |   | C | 10 | IFE | ERM | 1A |   |   |    |    |   |    |    | col | ٩F | ERI | MA |   |   |   |
| A             | B | C | D  | E   | F   | G  | н | I | J  | ĸ  | L | M  | N  | 0   | P  | Q   | R  | S | T | U |
| VWXYZ0123     |   |   |    |     | 4   | 5  | 6 | 7 | 8  | 9  |   | 1  | DI | EL  | 0  | ĸ   |    |   |   |   |

Figura 4-16 INSERIRE PASSWORD MANUTENZIONE

### Manutenzione utente

Immettere la password "A B C" nella finestra "INSERIRE PASSWORD MANUTENZIONE" e premere "CONFERMA", apparirà il menù "MANUTENZIONE UTENTE", nel quale sarà possibile impostare le seguenti voci.

• LINGUA: permette di impostare la lingua di visualizzazione dell'interfaccia.

#### NOTA:

Riavviare il monitor dopo aver modificato la lingua.

- NOME DERIVAZIONE: permette di selezionare "AHA" o "EURO". Per conoscere la differenza tra i due stili, consultare il capitolo *Monitoraggio ECG/RESP*.
- NR. RETE LOC: numero físico del monitor.
- IMPOSTAZIONI ALLARME>>: permette di impostare i parametri di allarme.Per maggiori dettagli consultare il capitolo *Allarmi*.

| IMPOSTAZIONI ALI      | ARME       |
|-----------------------|------------|
| TEM. PAUSA ALM        | ZMIN       |
| SILENZIATORE ALLARME  | ACC        |
| SPIA ALLARME          | FLASH FONT |
| ALLARME LIMIT         | OFF        |
| ALLARME SENSOR SPENTO | ACC        |
| ALM FERMO             | UNFERMO    |
| USCITA                |            |

Figura 4-17 Impostazione Allarmi

- SELEZ. CARATTERE: è possibile impostare il carattere visualizzato sulla schermata principale su ARIAL o ARIALBOLD. L'impostazione predefinita è ARIALBOLD.
- ALTRE IMPOSTAZ>>: permette di impostare varie funzioni. Vedi sotto:

| stato hum         | ACC   |
|-------------------|-------|
| FILTRO MOVIM RESP | ACC   |
| SENS. TEMP.       | CY-F1 |
| CHIAMA INFERMIERA | ACC   |

Figura 4-18 Altre Impostazioni

- CHIAMATA INFERMIERE: per accendere e spegnere la chiamata infermiere. Al verificarsi di un allarme dei parametri fisiologici, l'allarme di CHIAMATA INFERMIERE si attiverà dopo 3 secondi; se il sistema di allarme o l'allarme sonoro sono spenti, questa funzione non sarà disponibile. Collegata con una presa RJ45, stessa porta di connessione di Ethernet. CHIAMATA INFERMIERE si trova sugli spinotti 7 e 8 della RJ45. In caso di allarme, tali spinotti andranno in corto circuito, se ciò non avviene significa che sono scollegati.
- SERVER IP: il server IP predefinito è 202.114.4.119 e può essere modificato dall'utente in base all'indirizzo IP installato con MFM-CMS(LDR329) del produttore.
- SERVER PORTA: imposta la porta del server.
- SELEZIONE COLORE>>: con questa funzione l'utente può impostare il colore di visualizzazione delle forme d'onda.E' possibile scegliere tra 16 colorazioni. Selezionando "PREDEFINITO" verrà impostata la configurazione di colore predefinita.

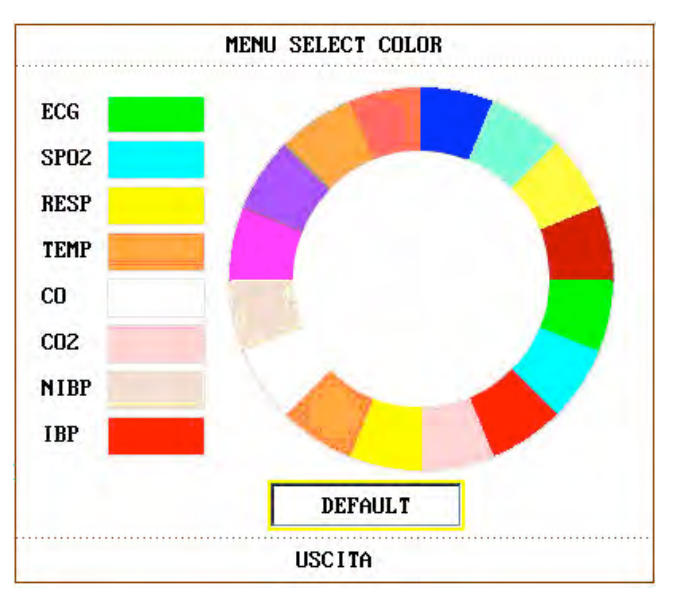

Figura 4-19 Menù Selezione Colore

- **CO<sub>2</sub> CHECK**>>: per la calibrazione di CO<sub>2</sub>.
- CALIBRAZIONE GAS >>: per la calibrazione del gas prima di un monitoraggio AG. Vedi sotto:

|            | CALIBRAZION   | e gas      |        |
|------------|---------------|------------|--------|
|            | ×             | ×          |        |
| Conc CO2:  |               |            | (>1.5) |
| Conc 02:   |               |            | (>40)  |
| Conc N20:  |               |            | (>40)  |
| Conc AA:   |               |            | (>1.5) |
| ID Agente: | NON           |            |        |
|            | CONFERMA      | CAL IBRARE |        |
| .012       | 3 4 5 6 7 8 9 | DEL OK     |        |
|            | USCITA        |            |        |

Figura 4-20 Calibrazione GAS

### Manutenzione Fabbrica

La funzione Manutenzione Fabbrica è ad uso esclusivo dei tecnici EDAN o di personale autorizzato da EDAN.

### 4.15 Memoria dati

L'utente può salvare i dati misurati in Memoria USB tramite la funzione Memoria dati, ricercare o eliminare dati nel menu.

Selezionare **MEMORIA DATI** in **MENU SISTEMA** per richiamare la seguente finestra di dialogo:

| ME          | MO DATI MENU  |
|-------------|---------------|
| MEMO DATI   | ACC           |
| SELECT DATI | CANCELLAZ.USB |
|             |               |
|             | USCITA        |

Figura 4-21 Menu memoria dati

• MEMORIA DATI: impostare questa voce su ACC o OFF per attivare o disattivare la funzione di memoria dati.

Il file dati verrà memorizzato nella cartella di dati Paziente/ ID Paziente nella memoria USB; se la ID Paziente non è stata impostata, i dati verranno memorizzati nella cartella predefinita "**paziente**" nella memoria USB.

Ciascun file dati è nominato per orario, può salvare 96 ore di andamento dati con risoluzione a 1 minuto, 1 ora di andamento dati con risoluzione a 1 secondo, 60 gruppi allarme parametri, 60 gruppi dati ARR, 500 gruppi dati NIBP, 120 secondi di forme d'onda e informazioni paziente.

**ESCI U DISK**: gli utenti devono uscire dal disco U attraverso il menu prima di smontarlo.

Dopo aver selezionato ESCI U DISK, se i dati vengono memorizzati, viene visualizzato "In trasmissione... Attendere"; se il disco U viene smontato correttamente, viene visualizzato CANCELLAZ.USB OK. Una volta scomparsa l'icona USB, rimuovere il disco U.

| ME          | MO DATI MENU    |
|-------------|-----------------|
| MEMO DATI   | ACC             |
| SELECT DATI | CANCELLAZ . USB |
| CANCELLAZ.  | USB OK          |
|             | USCITA          |

Figura 4-22 USB eliminata

• **SELEZIONARE DATI**: selezionare questa voce per ricercare i dati. La finestra di dialogo visualizzerà come di seguito:

| SE         | LECT DATI |
|------------|-----------|
| patient    | ABC       |
| ELIMIN ALL | SU-GIU'   |
|            | USCITA    |

Figura 4-23 Selezione dati

- ELIMINA TUTTI: l'utente può eliminare tutti i dati della ID paziente selezionata.
- SU-GIU': l'utente può scorrere le pagine, la ID paziente verrà visualizzata su varie pagine.

Selezionare la ID paziente per accedere alla seguente finestra di dialogo per la selezione dei dati:

| SELI             | ECT DATI | (ABC  | )           |
|------------------|----------|-------|-------------|
| 2009.02.04.13:04 | 2        | 2009. | 01.12.11:29 |
| 2009.01.12.08:26 | 2        | 2009. | 01.09.14:43 |
|                  |          |       |             |
|                  |          |       |             |
|                  |          |       |             |
| TABELA TREND     | ELIMIN   | ID    | SU-GIU'     |
|                  | USCITA   |       |             |

Figura 4-24 Selezione dati

Dopo aver selezionato l'ora, i dati verranno trasferiti dalla memoria USB al monitor, e indicato quanto segue:

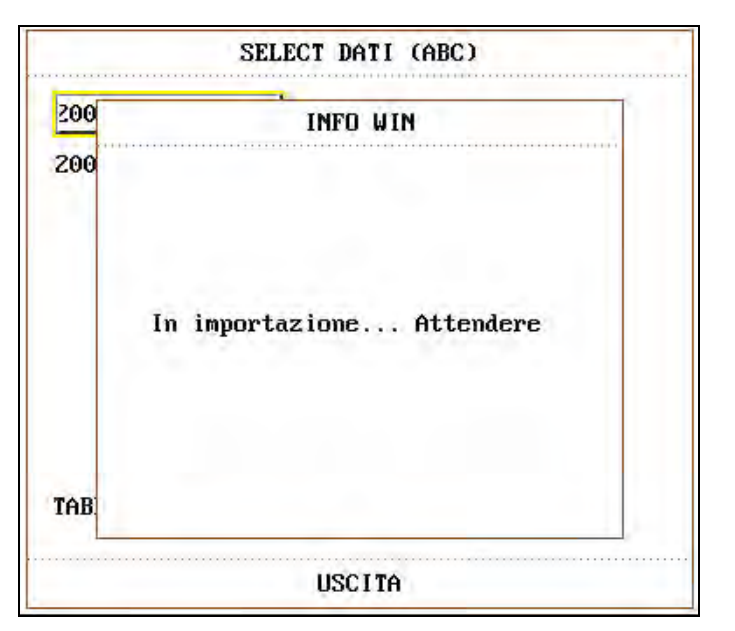

Figura 4-25 Importazione Dati

- TABELLA ANDAMENTO: l'utente può selezionare questa per mezzo della manopola girevole dopo l'importazione dei dati, la finestra di linea continua diventerà a linea tratteggiata, selezionare i seguenti contenuti da visualizzare: TABELLA ANDAMENTO, GRAFICO ANDAMENTO, RICHIAMO NIBP, INFO PAZIENTE, ANNULLA RICHIAMO, RICHIAMO ARR o ELENCO ALLARMI.
- ELIMINA ID: l'utente può eliminare tutti i dati della ID corrente. La finestra di dialogo visualizza:

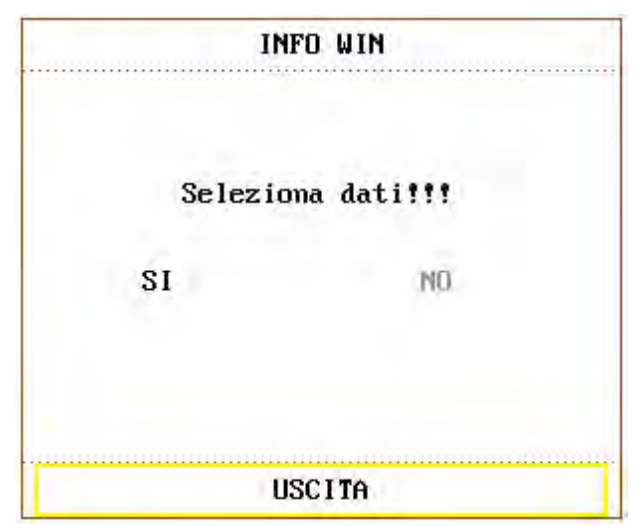

Figura 4-26 Conferma Eliminazione

Dopo l'eliminazione, sarà indicato ELIMINAZIONE COMPLETATA!

#### NOTA:

I dati della ID paziente del monitoraggio in corso non possono essere eliminati.

Se i dati non sono stati salvati a causa di disconnessione di alimentazione elettrica o memoria USB, quando l'utente richiederà i dati con **SELEZIONE DATI**, verrà visualizzato l'avviso:

|      | INFO WIN   |
|------|------------|
| DATO | INVALIDO!! |
| SI   | NO         |
|      | licotto    |

Figura 4-27 Dati non Validi!!!

Se l'utente vuole richiamare o eliminare i dati prima di averli selezionati, verrà visualizzato il seguente avviso:

| II     | NFO WIN     |
|--------|-------------|
| Selezi | ona dati!!! |
| SI     | MÜ          |
|        | 1901 TA     |

Figura 4-28 Scegliere Dati

Se la memoria USB è piena, sullo schermo sarà indicato **SPAZIO NELLA MEMORIA USB INSUFFICIENTE**.

#### NOTA:

- 1 La funzione Memoria dati può essere attivata o disattivata in **MANUTENZIONE FABBRICA** dal produttore o da un rappresentante autorizzato **EDAN**.
- 2 Rimuovere la Memoria USB prima dell'eliminazione potrebbe danneggiarla o provocare la perdita dei dati.

# 5.Selezionare facciata

Questo monitor possiede tre differenti schermate operative che sono: "Scherm Std", "Scherm TREND" e "Scherm oxyCRG". Quando richiesto, e` possibile selezionare differenti schermate per le necessarie informazioni. Analizziamo queste tre schermate una per una.

### 5.1 Selezione schermo operativo

NeIn "MENU' SISTEMA", selezionare l'opzione "SELEZIONE FRONT" nel menù "IMP. SISTEMA" per richiamare la finestra di dialogo come mostrato nella figura sottostante. Vi sono quattro opzioni: "SCHERM STD", "SCHERM TREND", "scherm oxyCRG" e "SCHER TESTO GRAN". E' possibile selezionare una sola voce alla volta.

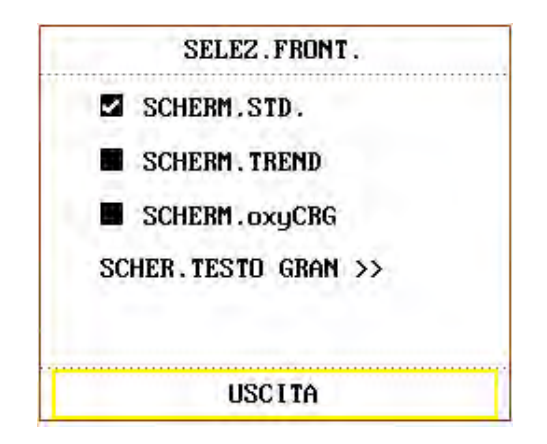

Figura 5-1 SELEZIONE FRONT

## 5.2 Schermata standard

Nel menu di "SELEZIONARE INTERFACCIA", selezionare l'opzione "SCHERMATA STANDARD" per entrare nella schermata standard. La schermata standard mostra i parametri nell'area parametri e le forme d'onda che devono essere monitorate. Questa schermata rappresenta la schermata operativa base del monitor.

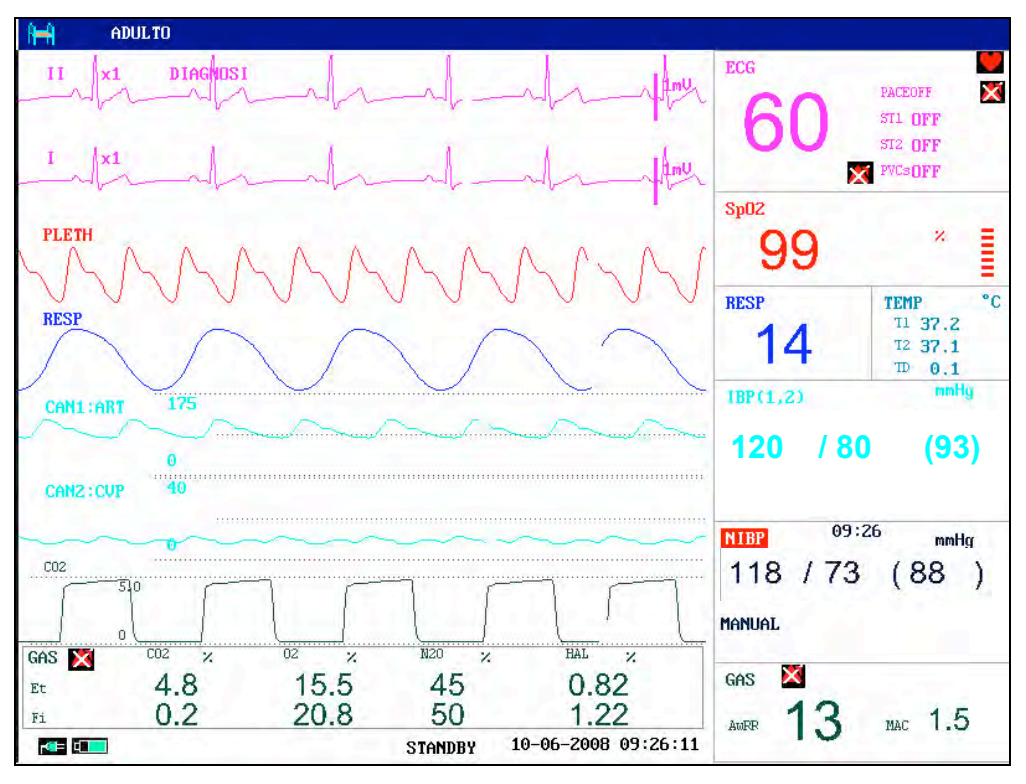

Figura 5-2 Schermata Standard

## 5.3 Schermata Trend

Entrare nella SCHERM.TREND

Nel menu di "SELEZ.FRONT", selezionare l'opzione di "SCHERM.TREND" per entrare nella Schermata di Andamento.

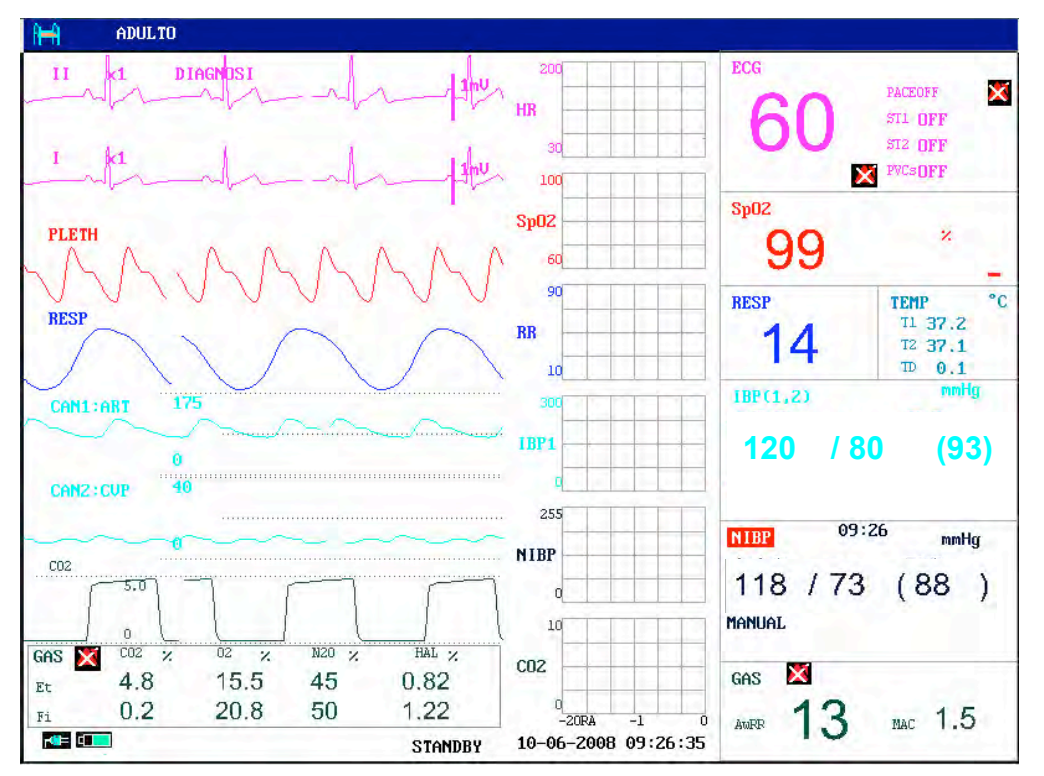

Figura 5-3 Schermata Trend

Posizione del grafico di andamento

Il grafico di andamento e` posizionato a destra della corrispondente area d`onda. Il suo colore e` lo stesso del parametro ad essa relativo.

Lunghezza di andamento

La durata della lunghezza dinamica di andamento e` di 2 ore. Sul grafico di andamento, la scala al terminale di destra dell'asse X e` 0 mentre a sinistra e` a -2 ore.

Selezionare parametro di andamento

Se piu' di un parametro e' locato nella stessa posizione del grafico di andamento, tramite la selezione del pulsante funzione relativo al parametro del grafico di andamento, e' possibile ottenere il grafico di andamento relativo a questo parametro mostrato su schermo. Per esempio, nel grafico di direione ECG, e' possibile selezionare i pulsanti di funzione quali HR, ST oppure PVC, quindi il sistema verra' mostrato rispettivamente con i loro grafici di andamento.

Schermata di andamento chiusa

Nel menu di "SELEZ.FRONT", selezionare le opzioni di altre schermate operative per chiudere la Schermata di Andamento.

### 5.4 Schermata oxyCRG

#### Entrare nella schermata oxyCRG

Nel menu di "SELEZ.FRONT", selezionare l'opzione "SCHERMATA oxyCRG" per entrare nella schermata oxyCRG.

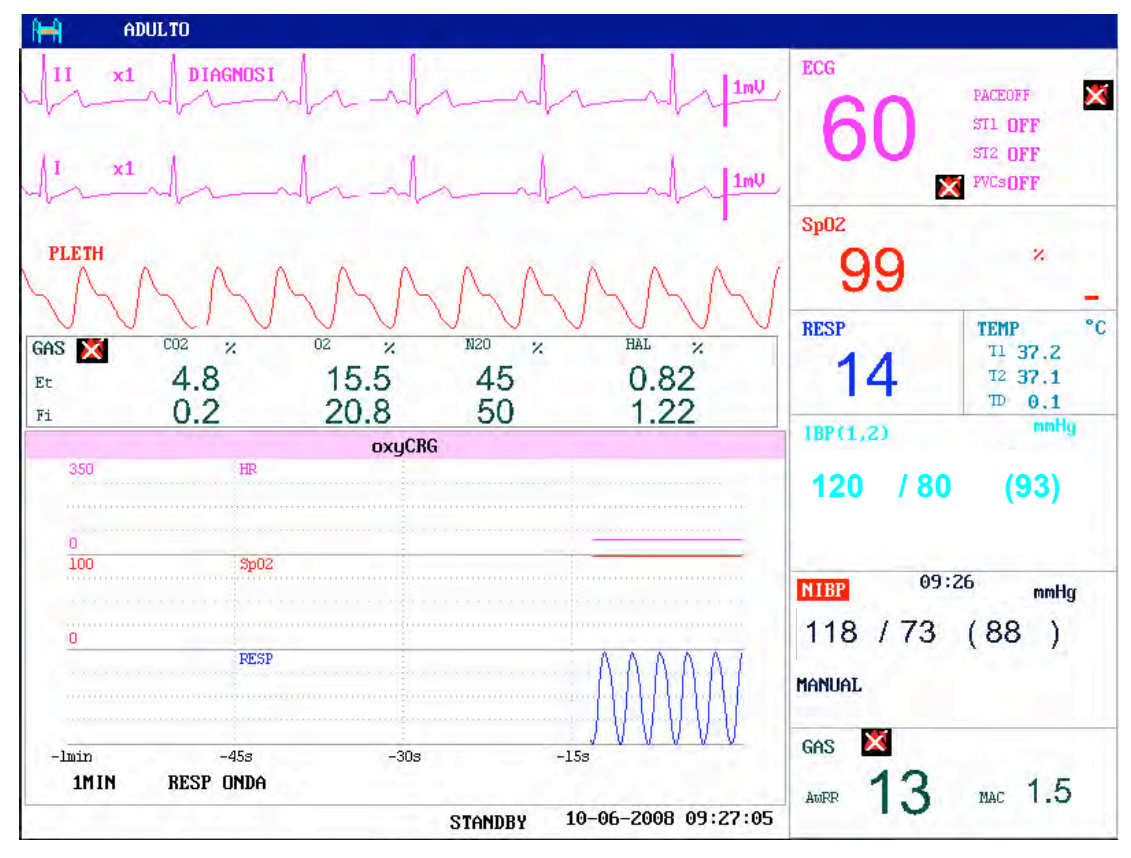

Figura 5-4 Schermata oxyCRG

Grafico di andamento per la schermata di oxyCRG Posizionata nella parte bassa dello schermo, la schermata oxyCGR consiste di tre direzioni: Andamento HR, Andamento SpO2 e Andamento ad onda respiratoria.

Selezionare la durata di andamento oxyCRG

Sulla parte bassa della schermata oxyCRG vi sono due pulsanti funzione importanti: **4MIN/2MIN/1MIN, RR/RESP ONDA**.

Usando i pulsanti funzione per la durata di andamento, e` possibile selezionare il grafico di andamento delle tre differenti lunghezze, per esempio, 1 min, 2 min e 4 min.

Selezionare la andamento RR oppure la forma d'onda Compressa di Respirazione.

Usando i pulsanti funzione per **RR/RESP ONDA**, e` possibile selezionare sia il grafico di andamento RR che l`onda Compressa di Respirazione. Entrambi occupano la stessa posizione. Se impostato come "RR", la posizione mostra la andamento dinamica di RR.

Chiudere oxyCRG

Nel menu di **SELEZ.FRONT**, selezionare l'opzione di altre schermate operative per chiudere la Schermata oxyCRG.

## 5.5 SCHER. TESTO GRAN

Se un altro monitor è connesso alla stessa LAN, sarà possibile utilizzare questo monitor per visualizzare tutte le forme d'onda misurate e le informazioni sui parametri rilevati sul di esso.

#### Accesso SCHER. TESTO GRAN

Selezionare l'opzione "SCHER. TESTO GRAN" nel menù "SELEZ.FRONT". La finestra schermata Viewbed occuperà lo spazio delle quattro forme d'onda sul fondo.

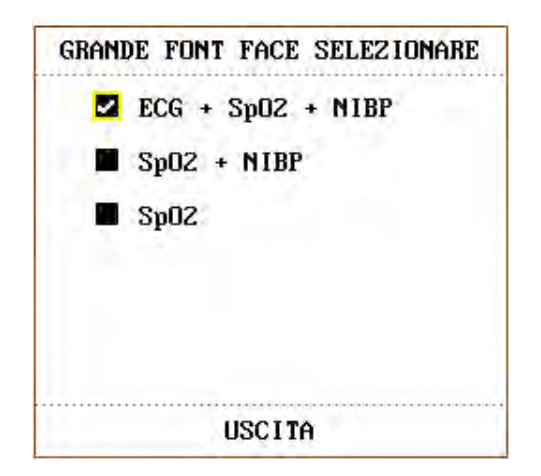

Figura 5-5 GRANDE FONT FACE SELEZIONARE

Tre modalità di visualizzazione

1 Modalità ECG+SpO<sub>2</sub>+NIBP

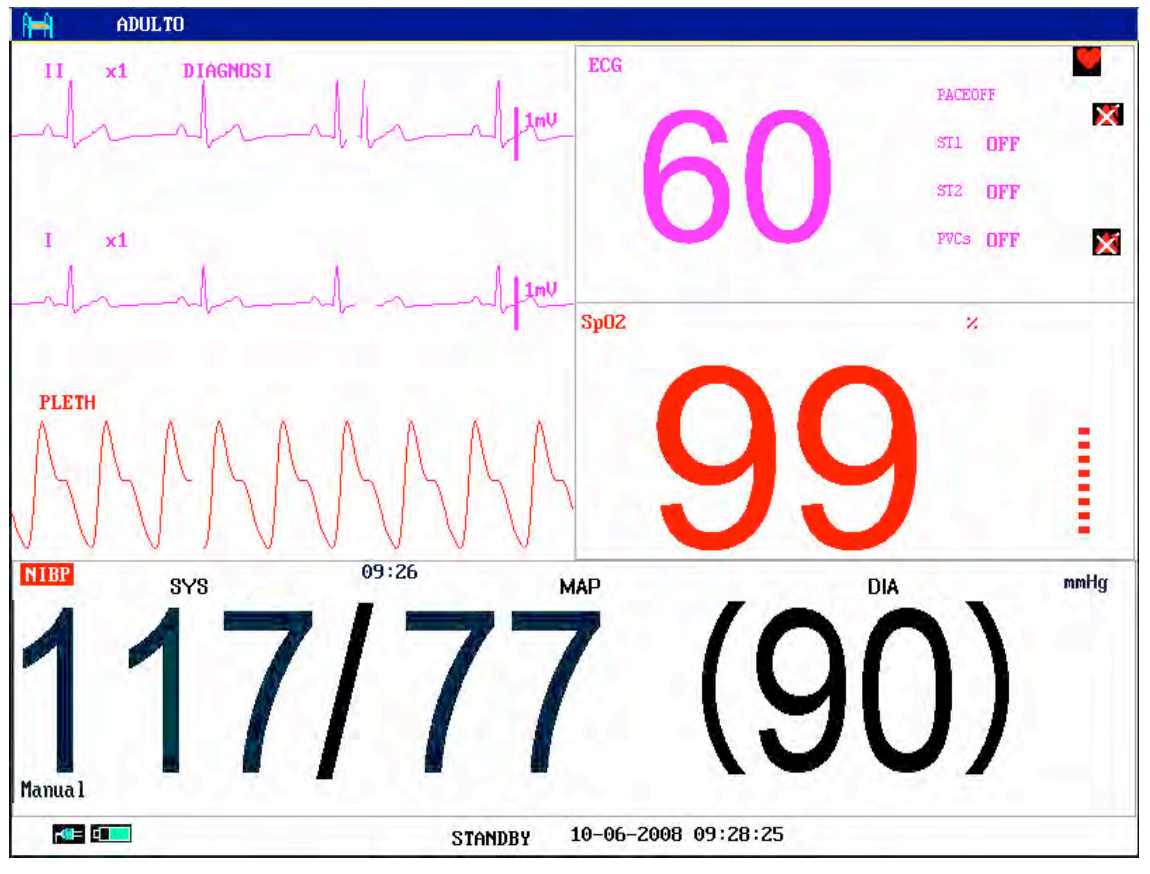

Figura 5-6 Modalità ECG+SpO<sub>2</sub>+NIBP

2 Modalità SpO<sub>2</sub>+NIBP

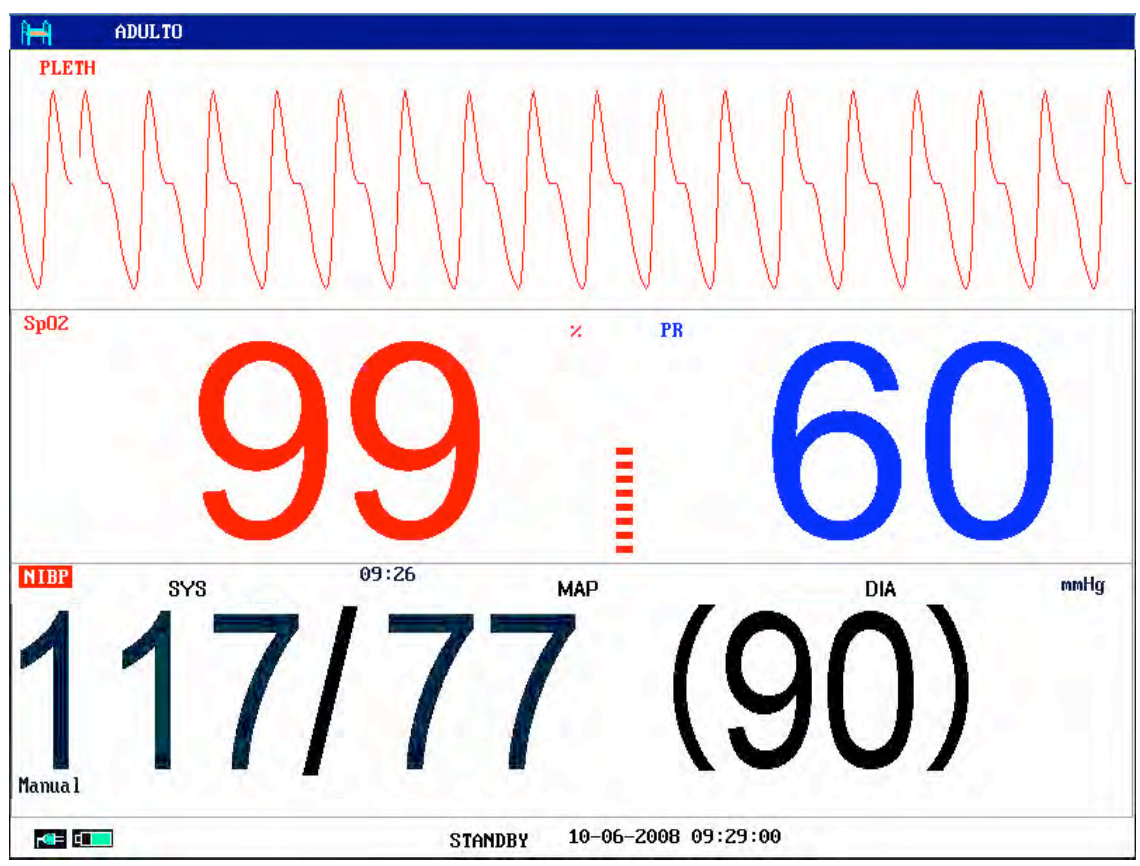

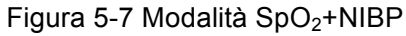

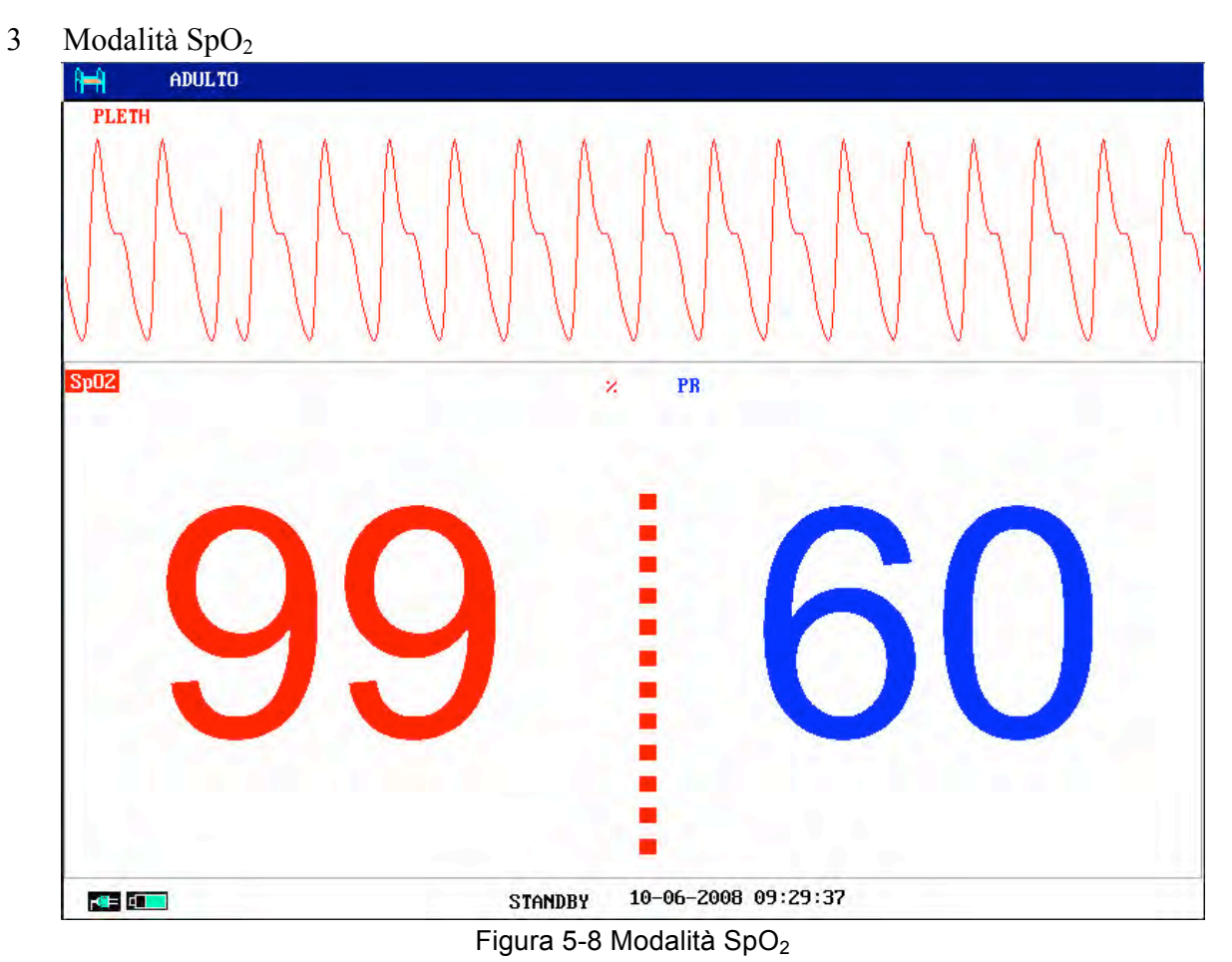

Esci da Schermo a caratteri grandi

Nel menu **SELEZIONA SCHERMO A CARATTERI GRANDI**, scegliere **ESCI** per tornare alla schermata **SELEZIONA SCHERMO**.

# 6.Allarme

Questo capitolo fornisce informazioni generali circa l'allarme e le misure da prendere in accordo alla situazione presente.

Il setup dell'allarme ed il prompt messaggi sono entrambi forniti nelle sezioni dei rispettivi parametri.

### AVVERTENZA

Può esistere un potenziale rischio se vengono utilizzate diverse preimpostazioni di allarme per la stessa apparecchiatura o simile in un'area, ad es. un'unità di terapia intensiva o una sala operatoria cardiaca.

## 6.1 Modalita` d`allarme

### 6.1.1 Livello allarme

Ogni allarme, sia tecnico che fisiologico, possiede il proprio livello. Per un allarme di alto livello, quando cio` avviene, il sistema fornira` un prompt nelle seguenti modalita`. Alcuni livelli di allarme possono essere impostati tramite il software allegato. Altri non possono essere modificati una volta che sono stati impostati dal sistema. Gli allarmi del monitor sono divisi in tre livelli:alto, medio e basso.

Un alto livello di allarme indica che la vita del paziente e` in pericolo oppure che il monitor in uso e` affetto da seri problemi tecnici. Rappresenta l'allarme piu` serio.

Il livello medio di allarme evidenzia un pericolo serio.

Il livello basso di allarme rappresenta un'attenzione generale.

Gli allarmi sono classificato in tre categorie: fisiologica, tecnica e generale. L'allarme fisiologico fa riferimento a quegli allarmi che scattano a causa di una situazione fisiologica del paziente e che possono indicano che la vita del paziente e' in pericolo, quale per esempio battito cardiaco (HR) oltre il limite (parametro di allarme). L'allarme tecnico fa riferimento ad un problema del sistema che puo' rendere il funzionamento di monitoraggio del sistema impossibile oppure non sufficientemente affidabile. L'allarme tecnico e' inoltre chiamato Sistema Errore Messaggio. L'allarme generale appartiene a quelle situazioni che non possono essere categorizzate nei due casi precedenti ma necessita comunque di prestare attenzione.

Il monitor possiede un livello di allarme per i parametri. E` possibile modificare il livello di allarme usando il metodo descritto in questo capitolo.

Il livello di allarme del del Sistema Errore Messaggio (allarme tecnico) e` pre-impostato nel sistema. Tutti i livelli tecnici, il livello di allarme generale ed alcuni livelli degli allarmi fisiologici sono pre-impostati nel sistema e non possono essere modificati dall'utente.

### 6.1.2 Modalita` allarme

Quando si verifica un allarme, il monitor puo' manifestare la situazione di pericolo in tre modi: tramite il prompt audio, il prompt visuale e la descrizione. Il prompt audio e quello visuale sono forniti dall'apparecchio display TFT, l'altoparlante e l'indicatore di allarme sull'apparecchio display. La descrizione e' mostrata sullo schermo. L'allarme fisiologico e' mostrato nell'area di Allarme Fisiologico. La maggior parte degli allarmi tecnici vengono mostrati nell'area di Allarme Tecnico. Gli allarmi tecnici sono relativi alla misurazione NIBP e mostrati nell'area di Allarme Tecnico NIBP, zona in basso dell'area parametri NIBP.

### NOTA:

- 1 L`area di allarme fisiologico e` locata nella parte piu` alta dello schermo. L`area di allarme tecnico e` locata nella parte sinistra dell`area d`allarme fisiologico.
- 2 Se il monitor e` connesso al sistema esterno di prompt d`allarme (per esempio altoparlanti ed indicatore connesso al pannello posteriore del monitor), quando l`allarme viene attivati, il sistema esterno di prompt risponde alla stessa maniera del monitor.
- 3 La presentazione concreta di ogni prompt d'allarme e' legata al livello di allarme.

### Come indicare che i parametri rilevati hanno superato i limiti di allarme:

Quando l'allarme fisiologico del parametro monitorato supera il limite di allarme, oltre ad utilizzare le tre modalità su menzionate, il monitor riporterà l'allarme anche facendo lampeggiare il carattere o lo sfondo del parametro monitorato ad una frequenza di 1Hz (vedi 6.1.3).

Icone per il parametro che supera i limiti di allarme:

| Livello<br>allarme | Icona |
|--------------------|-------|
| Alto               |       |
| Medio              |       |
| Basso              |       |

#### Screen Display

Quando il parametro di misurazione supera il suo limite e l'allarme fisiologico viene attivato, il valore del parametro corrispondente lampeggia. Il segnale "\*" appare sullo schermo ed indica la presenza di un allarme. Il colore rosso "\*\*\*" indica un livello di allarme alto, il colore giallo "\*" indica un livello di allarme di livello basso. L'allarme tecnico non necessita del segnale "\*".

#### Indicatore luminoso

Gli allarmi di alto/medio/basso livello sono indicati dal sistema delle seguenti modalita`visive:

| Livello allarme | Prompt visivo                                                     |
|-----------------|-------------------------------------------------------------------|
| Alto            | L'indicatore luminoso lampeggia di luce rossa con alta frequenza. |

| Medio | L'indicatore di allarme lampeggia in giallo a bassa frequenza. |
|-------|----------------------------------------------------------------|
| Basso | L'indicatore di allarme si illumina di giallo.                 |

#### Allarme sonoro

Gli allarmi di alto/medio/basso livello sono indicati dal sistema delle seguenti modalita`visive:

| Livello allarme | Prompt audio                                                                      |
|-----------------|-----------------------------------------------------------------------------------|
| Alto            | La modalita` e` "DO-DO-DO-DO-DO, DO-DO-DO-DO", attivata una volta dopo 5 secondi. |
| Medio           | La modalita` e` "DO-DO-DO", attivata una volta dopo 20 secondi.                   |
| Basso           | La modalita` e` "DO-", attivata dopo 25 secondi.                                  |

Il range di pressione del suono per i segnali di allarme acustici è 45 dB - 85 dB.

#### AVVERTENZA

Per monitorare il paziente, non fare affidamento soltanto sul sistema di allarme sonoro. Regolare il volume dell'allarme a un livello basso o a zero durante il monitoraggio del paziente potrebbe essere un pericolo per il paziente. Tenere presente che il metodo più affidabile per monitorare il paziente unisce una stretta sorveglianza fisica e un corretto utilizzo dell'apparecchiatura di monitoraggio.

#### NOTA:

- 1 Il monitor non ha ritardo condizione allarme e ritardo generazione segnale allarme.
- 2 Quando gli allarmi di differenti livello si succeddono allo stesso tempo, il monitor visualizza il piu` alto di tutti i livello.
- 3 Se il monitor è spento e poi riacceso, gli allarmi verranno reimpostati nella modalità al momento dello spegnimento.

### 6.1.3 IMP. ALLARM

### Impostazione allarmi nel menù IMP. ALLARM

Premere il pulsante "IMPOSTAZIONI ALLARME" sul menu IMP. SISTEMA per richiamare il menu di "IMPOSTAZIONI ALLARME" (menu di default) come mostrato di sotto. Nell'argomento di "SEL. ALM", l'utente puo` impostare l'informazione circa il setup dell'allarme comune ed il setup di ogni parametro.

| IMPOSTAZIO      | NI ALLARME |
|-----------------|------------|
| SEL.ALM IMP. AI | LM COMUNE  |
| VOL.ALLARME     | 4          |
| TEMPO REG.ALM   | 8S         |
|                 |            |
|                 |            |
|                 |            |
|                 |            |
| USC             | ITA        |

Figura 6-1 IMPOSTAZIONI ALLARME

#### $\ell$ IMP ALM COMUNE

Selezionare "**IMP ALM COMUNE**" sotto la voce "**SEL ALM**".Questa operazione riporterà la finestra di dialogo alla condizione predefinita.

- *l* **VOL ALLARME**: per impostare il volume dell'allarme, la scala è da 1 a 10.
- *l* **TEMPO REG.ALM**: questa voce può essere impostata su 8S, 16S e 32S.

#### Setup allarme per ogni singolo parametro

Nel menu di "**IMPOSTAZIONI ALLARME**", selezionare l'voce "**SEL ALM**" per impostare l'informazione d'allarme per i seguenti parametri. Essi sono: HR, ST, PVCs, SpO<sub>2</sub>, NIBP, IBP (1, 2), RESP, TEMP, CO<sub>2</sub>, C.O. e AG. Per esempio:

 $\ell$  Metodo d'impostazione per l'informazione d'allarme HR:

Passo 1: selezionare l'opzione "**IMP. ALM FREQ.CARD**." nell'argomento "**SEL ALM**". Quindi il menu mostrera' solamente gli articoli per il setup HR.

Passo 2: e' possibile impostare cinque argomenti in questo menu: ALM. FC (pulsante accensione/spegnimento), LIV.ALM (livello allarme), ALM REG (pulsante di registrazione allarme), AL.ALTO (limite superiore dell'allarme HR), AL.BAS. (livello inferiore dell'allarme HR).

Il metodo per l'impostazione dell'informazione d'allarme e' lo stesso usato per l'allarme HR.

### Impostazione allarmi nel menù MANUT.UTENTE

E' anche possibile selezionare i parametri di allarme in MENU' SISTEMA  $\rightarrow$  ASSISTENZA $\rightarrow$  MANUT.UTENTE  $\rightarrow$  IMPOSTAZIONI ALLARME. Come di seguito:

| TEM. PAUSA ALM        | ZMIN       |
|-----------------------|------------|
| SILENZIATORE ALLARME  | ACC        |
| SPIA ALLARME          | FLASH FONT |
| ALLARME LIMIT         | OFF        |
| ALLARME SENSOR SPENTO | ACC        |
| ALM FERMO             | UNFERMO    |

Figura 6-2 Impostazione Allarmi in MANUT.UTENTE

- TEMPO PAUSA ALM: imposta la durata dello stato di pausa dell'allarme, può essere impostato a 1 minuto, 2 minuti e 3 minuti.
- SILENZIO ALLARME: quando è impostato su ACC, tenere premuto il pulsante Silenzio sul pannello frontale per 3 secondi, il sistema di allarme verrà silenziato. Durante il silenzio, il monitor emetterà un allarme basso per lo stato di allarme silenziato per 3 minuti. Premere nuovamente questo pulsante per riattivare il sistema di allarme.
- LAMPEGGIO ALLARME: impostarlo su FONT FLASH o BK FLASH. Quando i parametri misurati superano i limiti di allarme, il monitor segnalerà l'allarme con un lampeggio dei caratteri o dello sfondo.

FLASH FONT: l'utente può impostare questa voce in nel menu MANUT.UTENTE  $\rightarrow$ IMPOSTAZIONI ALLARME, quando il parametro misurato avrà superato i limiti di allarme, i caratteri del parametro lampeggeranno.Un simbolo \* di asterisco verrà visualizzato nell'area Informazioni, l'asterisco rosso \*\*\* sta per allarme alto, l'asterisco giallo \*\* sta per allarme medio, e l'asterisco giallo \* sta per allarme basso. Non vi è alcun \* nell'area Informazioni per gli allarmi tecnici.

**FLASH BK**: quando il parametro misurato avrà superato i limiti di allarme, lo sfondo del parametro lampeggerà. Per l'allarme alto, lo sfondo lampeggerà in rosso; per gli allarmi medio o basso, lo sfondo verrà visualizzato in giallo senza lampeggio.

LIMITE ALLARME: impostare su ACC o OFF. Quando è su ACC, il limite allarme di ciascun parametro verrà visualizzato dietro l'interfaccia parametri.

Vi sono alcune differenze per la visualizzazione dei limiti allarme di NIBP e IBP:

- Quando la condizione di allarme non è attiva, i limiti allarme di SYS verranno visualizzati sull'interfaccia;
- Se uno dei tre parametri (SYS, MAP, DIA) di NIBP o IBP è in condizione di allarme, il limite allarme corrispondente verrà visualizzato sull'interfaccia.
- Se i tre parametri sono in condizione di allarme, il monitor visualizzerà il limite allarme

di SYS; se due di essi sono in condizione di allarme, i parametri verranno visualizzati in ordine di priorità. La priorità, dall'alto in basso, è SYS, MAP, DIA.

Quando la condizione di allarme è attiva, per la modalità **FLASH FONT**, il limite dell'allarme superato lampeggia. Per **FLASH BK**, il limite dell'allarme superato verrà visualizzato sempre con uno sfondo lampeggiante.

- ALLARME SENSOR SPENTO: accende o spegne il sensore di allarme. Quando questa voce è impostata su ACC, premere il pulsante SILENZIO sul pannello frontale per mettere in pausa l'allarme sonoro. Premere nuovamente per riattivare l'allarme sonoro; in stato di pausa allarme, vi sarà un avviso se la condizione di allarme sensore off è attiva.
- **RITENUTA ALM**: l'utente può attivare o disattivare la condizione di ritenuta allarme.

Se impostato su LATCH, il monitor darà un avviso sonoro e luminoso per la condizione di allarme (FLASH FONT e FLASH BK non sono attivi). Dopo il termine dell'evento allarme, ad esempio, i parametri misurati ritorneranno alla condizione normale, ma il monitor continuerà ancora ad emettere l'avviso di allarme. Premere il pulsante SILENZIO o selezionare UNLATCH nel menu per interrompere questo avviso.

Quando impostato su UNLATCH, un avviso sonoro e un avviso luminoso verranno emessi per la condizione di allarme (il FLASH FONT e il FLASH BK non sono attivi), ma dopo che il suddetto evento allarme sarà spento, l'emissione di avviso dell'allarme verrà interrotta.

### 6.2 Cause dell`allarme

- L'allarme si attiva per le seguenti cause:
- 1. allarme fisiologico;
- 2. allarme per errore del sistema (allarme tecnico);
- 3. Allarme generale.

#### • A.Condizioni che attivano i parametri dell'allarme:

Quando il valore di misurazione supera il limite d'allarme e l'allarme e' impostato su "ACC". L'allarme non si attiva se e' impostato su "OFF".

#### B. Condizioni che attivano il sistema d'allarme (allarme tecnico):

A causa di errore del sistema, il monitor attiva immediatamente l'allarme.

#### • C. Allarme generale

In alcune circostanze, l'allerta agisce come un allarme fisiologico, non si tratta di un allarme legato alla vita oppure alla situazione del paziente.

## 6.3 SILENZIO

Accedere a MENU' SISTEMA→ASSISTENZA→MANUT.UTENTE →IMPOSTAZIONI ALLARME, se SILENZIATORE ALLARME è impostato su ACC, premere il pulsante Silence per spegnere l'allarme sonoro o metterlo in pausa.

## 1. Icona di allarme sonoro in pausa 🧱

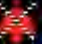

Quando SILENZIATORE ALLARME è su ACC, premere il pulsante SILENCE sul pannello frontale, l'allarme sonoro verrà messo in pausa. Il tempo di pausa può essere impostato in menù IMPOSTAZIONI ALLARME, come da figura 6-2. L'icona di allarme sonoro in pausa viene visualizzato nell'Area Informazioni. Premere nuovamente il pulsante SILENCE per riattivare l'allarme sonoro.

### 2. Icona di allarme sonoro spento 💹

Premere il pulsante SILENCE per più di 3 secondi, l'allarme sonoro verrà spento. Ripremendo lo stesso pulsante per pochi secondi l'allarme sonoro verrà riattivato. In stato di allarme sonoro spento, il monitor emetterà un beep di allarme basso per 3 minuti per segnalare che l'allarme è spento.

#### NOTA:

L'impostazione dell'allarme dipende dalla condizione della causa dell'allarme.

## 6.4 PARAMETRI DI ALLARME

### **AVVERTENZA**

- 1 Prima del monitoraggio, accertarsi che le impostazioni del limite di allarme siano appropriate per il paziente.
- 2 Impostare i limiti di allarme su valori estremi può rendere inefficiente il sistema di allarme.

Il setup per i parametri dell'allarme e' locato nei rispettivi menu. Nel menu di uno specifico parametro, e' possibile controllare ed impostare il limite di allarme e la sua condizione. Il setup e' isolato da ogni altro.

Quando il parametro di un allarme e' spento, vicino al parametro viene mostrato un simbolo di

. Se l'allarme viene spento individualmente, allora puo' altrettanto individualmente essere acceso.

Per i parametri i cui allarmi sono impostati su ATTIVO, l'allarme verra` attivato quando uno dei parametri supera' il limite d'allarme. La procedura e' la seguente:

- 1. Un messaggio di allarme appare sullo schermo come descritto nella modalita` di allarme;
- 2. Il monitor emette un suono di beep in corrispondenza della classe e del volume d'allarme;
- 3. L'indicatore di allarme lampeggia.

### 6.5 Quando un allarme si attiva

### NOTA:

Quando un allarme si attiva, e` necessario controllare prima di tutto le condizioni del paziente.

Il messaggio di allarme appare sulla sommita` dello schermo nell`angolo di destra. E` necessario identificare l`allarme ed agire in modo corretto, in accordo alla causa attivante.

- 1. Controllare le condizioni del paziente.
- 2. Identificare le cause dell'allarme.
- 3. Identificare il parametro dell'allarme.
- 4. Quando la situazione e` ritornata alla normalita`, controllare che l`allarme stia funzionando correttamente.

Sara` possibile trovare i messaggi di allarme per i parametri individuali nel relativo capitolo di questo manuale d'uso.

## 6.6 Test degli allarmi

Quando si accende il monitor, viene avviata una verifica automatica. È necessario controllare che l'indicatore di allarme si accenda e che si senta un tono singolo. Questo vuol dire che gli indicatori visivi e sonori di allarme funzionano correttamente. Per verificare ulteriormente i singoli allarmi di misurazione, l'operatore deve eseguire la misurazione su se stesso oppure usare un simulatore. Regolare i limiti degli allarmi e verificare il comportamento appropriato dell'allarme.

## 6.7 Range regolabile di limiti degli allarmi

I limiti dell'allarme ECG sono elencati di seguito. L'unità di misura è bpm:

|    | Tipologia<br>paziente | AL ALT | AL BAS |
|----|-----------------------|--------|--------|
|    | ADU                   | 300    | 15     |
| HR | PED                   | 350    | 15     |
|    | NEO                   | 350    | 15     |

I limiti dell'allarme di analisi ST sono elencati di seguito. L'unità di misura è mV:

|    | AL ALT | AL BAS |
|----|--------|--------|
| ST | 2,0    | -2,0   |

I limiti superiori dell'allarme PVC sono elencati di seguito.

|     | AL ALT |
|-----|--------|
| PVC | 10     |

I limiti dell'allarme RESP sono elencati di seguito. L'unità di misura è rpm:

| Tipologia<br>paziente | AL ALT | AL BAS |
|-----------------------|--------|--------|
| ADU                   | 120    | 6      |
| PED                   | 150    | 6      |
| NEO                   | 150    | 6      |

I limiti dell'allarme SpO<sub>2</sub> sono elencati di seguito. L'unità di misura è %:

|                  | AL ALT | AL BAS |
|------------------|--------|--------|
| SpO <sub>2</sub> | 100    | 0      |

I limiti dell'allarme PR sono elencati di seguito. L'unità di misura è bpm:

|    | AL ALT | AL BAS |
|----|--------|--------|
| PR | 300    | 30     |

I limiti dell'allarme NIBP sono elencati di seguito. L'unità di misura è mmHg:

#### Modulo EDAN

| Tipologia<br>paziente |     | AL ALT | AL BAS |
|-----------------------|-----|--------|--------|
| ADU                   | SYS | 270    | 40     |
|                       | DIA | 215    | 10     |
|                       | MAP | 235    | 20     |
| PED                   | SYS | 200    | 40     |
|                       | DIA | 150    | 10     |
|                       | MAP | 165    | 20     |
| NEO                   | SYS | 135    | 40     |
|                       | DIA | 100    | 10     |
|                       | MAP | 110    | 20     |

| Tipologia<br>paziente |     | AL ALT | AL BAS |
|-----------------------|-----|--------|--------|
|                       | SYS | 250    | 60     |
| ADU(PED)              | DIA | 200    | 40     |
|                       | MAP | 235    | 45     |
|                       | SYS | 120    | 40     |
| NEO                   | DIA | 90     | 20     |
|                       | MAP | 100    | 30     |

#### Modulo M3600

I limiti dell'allarme TEMP sono elencati di seguito.

|    | ALALT     | AL BAS  |
|----|-----------|---------|
| T1 | 50 (122 ) | 0 (32 ) |
| T2 | 50 (122 ) | 0 (32 ) |
| TD | 50 (90 )  | 0 (0 )  |

I limiti dell'allarme IBP sono elencati di seguito. L'unità di misura è mmHg:

|     | AL ALT | AL BAS |
|-----|--------|--------|
| Art | 300    | 0      |
| RAP | 40     | -10    |
| LAP | 40     | -10    |
| ICP | 40     | -10    |
| CVP | 40     | -10    |
| PA  | 120    | -10    |
| P1  | 300    | -10    |
| P2  | 300    | -10    |

I limiti dell'allarme CO2 sono elencati di seguito.

|                   | AL ALT   | AL BAS |
|-------------------|----------|--------|
| EtCO <sub>2</sub> | 100 mmHg | 0      |
| FiCO <sub>2</sub> | 100 mmHg | 0      |
| AwRR              | 150 rpm  | 0 rpm  |

| Tipologia |                    | AL ALT  | AL BAS |
|-----------|--------------------|---------|--------|
| paziente  |                    |         |        |
| ADU       | FiCO <sub>2</sub>  | 13,0%   | 0,0%   |
|           | EtCO <sub>2</sub>  | 13,0%   | 0,0%   |
|           | FiO <sub>2</sub>   | 100,0%  | 18,0%  |
|           | EtO <sub>2</sub>   | 100,0%  | 18,0%  |
|           | FiN <sub>2</sub> O | 100,0%  | 0,0%   |
|           | EtN <sub>2</sub> O | 100,0%  | 0,0%   |
|           | EtDes              | 18,0%   | 0%     |
|           | FiDes              | 18,0%   | 0%     |
|           | EtIso              | 18,0%   | 0%     |
|           | FiIso              | 18,0%   | 0%     |
|           | EtHal              | 18,0%   | 0%     |
|           | FiHal              | 18,0%   | 0%     |
|           | EtSev              | 18,0%   | 0%     |
|           | FiSev              | 18,0%   | 0%     |
|           | EtEnf              | 18,0%   | 0%     |
|           | FiEnf              | 18,0%   | 0%     |
|           | awRR               | 100 rpm | 0 rpm  |
|           | Tempo apnea        | 40 s    | 20 s   |

I limiti dell'allarme AG sono elencati di seguito.

| Tipologia |                    | AL ALT  | AL BAS |
|-----------|--------------------|---------|--------|
| paziente  |                    |         |        |
| PED       | FiCO <sub>2</sub>  | 13,0%   | 0,0%   |
|           | EtCO <sub>2</sub>  | 13,0%   | 0,0%   |
|           | FiO <sub>2</sub>   | 100,0%  | 18,0%  |
|           | EtO <sub>2</sub>   | 100,0%  | 18,0%  |
|           | FiN <sub>2</sub> O | 100,0%  | 0,0%   |
|           | EtN <sub>2</sub> O | 100,0%  | 0,0%   |
|           | EtDes              | 18,0%   | 0%     |
|           | FiDes              | 18,0%   | 0%     |
|           | EtIso              | 18,0%   | 0%     |
|           | FiIso              | 18,0%   | 0%     |
|           | EtHal              | 18,0%   | 0%     |
|           | FiHal              | 18,0%   | 0%     |
|           | EtSev              | 18,0%   | 0%     |
|           | FiSev              | 18,0%   | 0%     |
|           | EtEnf              | 18,0%   | 0%     |
|           | FiEnf              | 18,0%   | 0%     |
|           | awRR               | 100 rpm | 0 rpm  |
|           | Tempo apnea        | 40 s    | 20 s   |

| Tipologia<br>paziente |                    | AL ALT  | AL BAS |
|-----------------------|--------------------|---------|--------|
| NEO                   | FiCO <sub>2</sub>  | 13,0%   | 0,0%   |
|                       | EtCO <sub>2</sub>  | 13,0%   | 0,0%   |
|                       | FiO <sub>2</sub>   | 100,0%  | 18,0%  |
|                       | EtO <sub>2</sub>   | 100,0%  | 18,0%  |
|                       | FiN <sub>2</sub> O | 100,0%  | 0,0%   |
|                       | EtN <sub>2</sub> O | 100,0%  | 0,0%   |
|                       | EtDes              | 18,0%   | 0%     |
|                       | FiDes              | 18,0%   | 0%     |
|                       | EtIso              | 18,0%   | 0%     |
|                       | FiIso              | 18,0%   | 0%     |
|                       | EtHal              | 18,0%   | 0%     |
|                       | FiHal              | 18,0%   | 0%     |
|                       | EtSev              | 18,0%   | 0%     |
|                       | FiSev              | 18,0%   | 0%     |
|                       | EtEnf              | 18,0%   | 0%     |
|                       | FiEnf              | 18,0%   | 0%     |
|                       | awRR               | 100 rpm | 0 rpm  |
|                       | Tempo apnea        | 40 s    | 20 s   |

# 7.Blocco

## 7.1 Generale

Durante il monitoraggio di un paziente, è possibile bloccare le forme d'onda di interesse in modo da poterle osservare attentamente. In generale, è possibile esaminare una forma d'onda bloccata per un massimo di 12 minuti. La funzione di blocco di questo monitor dispone delle seguenti opzioni:

La condizione di blocco delle onde puo' essere attivata in ogni schermata;

Durante l'apertura della condizione di Blocco, il sistema esce da tutti i menu operativi. Inoltre, il sistema blocca tutte le onde nell'area di forma d'onda della Schermata di Base, le one di Guida Intera ECG e le onde extra nell'interfaccia di Guida Intera ECG (se fornite). Tuttavia, l'area di parametro si riattiva normalmente.

Le forme d'onda bloccate possono essere revisionate e registrate.

## 7.2 Entrare/Uscire dalla condizione di Blocco

### Condizione di Entrata/Blocco

In condizione di non-blocco, premere il pulsante "**BLOCCATO**" <sup>(W)</sup> sul pannello di controllo del monitor per lasciare il sistema uscire dal Menu che e' attualmente mostrato (se disponibile), quindi entrare nel Menu di Blocco, verra' mostrato il menu "**BLOCCATO**". In condizione di Blocco, tutte le forme d'onda vengono bloccate. In altre parole, il sistema non richiamera' piu' tutte le forme d'onda.

#### Uscire dalla condizione di Blocco

Nella condizione di Blocco, eseguire una qualsiasi delle operazioni che permettono al sistema di uscire dalla condizione di Blocco:

- *l* Selezionare l'opzione "USCITA" sul menu "BLOCCATO";
- *l* Premere nuovamente il pulsante "**BLOCCATO**" Sul pannello di controllo;
- *l* Premere il pulsante di esecuzion non immediata (quale per esempio il pulsante appena premuto, verra` aperto un meno per ulteriori selezioni) sul pannello frontale ed i pulsanti

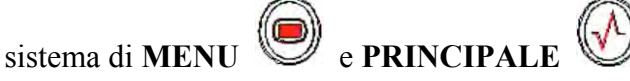

*l* Eseguire qualsiasi operazione che potrebbe attivare la regolazione dello schermo o del display di un nuovo menu.

Dopo essere usciti dalla condizione di Blocco, il sistema scarichera` la condizione di Blocco, eliminera` la schermata d`onda e richiamera` la forma d`onda in tempo-reale. Nella modalita` di Richiamare Schermata, il sistema spostera` le forme d`onda da sinistra a destra nell`Area d`onda.

## 7.3 Menu di CONGELATO

Premere il pulsante "CONGELATO" sul pannello di controllo, il menu di CONGELATO apparira` sulla parte bassa dello schermo. Allo stesso tempo, il sistema entra in modalita di CONGELATO.

**REG ONDA:** può essere impostato su qualsiasi forma d'onda di 8 s, quali **IBP1**, **CO2**, **PLETH** ecc. Può anche essere impostato su **OFF**.

**RICHIAM:** usato per ri-visualizzare le forme d`onda.

REG: per registrare la forma d'onda in REG ONDA.

USCITA: dopo averlo premuto, il sistema chiude il menu di CONGELATO ed esce dalla condizione di Blocco.

#### NOTA:

Dopo aver premuto ripetutamente il pulsante "**CONGELATO**" <sup>(M)</sup> per un periodo di tempo breve, le onde sullo schermo potrebbero risultare non regolari.

### 7.4 Ri-visualizzazione delle forme d`onda

Muovendo la forma d'onda, è possibile rivedere una forma d'onda di 12 minuti prima di bloccarla. Per una forma d'onda di meno di 12 minuti, la parte restante viene visualizzata in forma di linea retta. Usare la manopola sul pannello di controllo per muovere il cursore sull'opzione **RICHIAMO** nel menu **CONGELATO**. Premere la manopola. Ruotando la manopola verso sinistra o verso destra, le forme d'onda bloccate sullo schermo si muoveranno verso sinistra o verso destra, rispettivamente. Una freccia rivolta verso l'alto è posizionata sulla destra dell'ultima forma d'onda. È disponibile anche una scala temporale accanto alla freccia. "-OS" è utilizzato per contrassegnare il momento in cui le forme d'onda vengono bloccate. Mano mano che le forme d'onda si spostano verso destra, questa indicazione temporale diventa a turno -1S, -2S, -3S... Queste indicazioni vengono applicate a tutte le forme d'onda sullo schermo.
# 8.Registrazione (Opzionale)

# 8.1 Informazioni generali sulla registrazione

Per la registrazione su carta viene usato un Registratore a matrice termica a punti.

## Prestazione del Registratore

La registrazione della forma d'onda e' stampata ad una velocita' di 25 mm/s, 50 mm/s.

Puo' registrare oltre 3 forme d'onda.

Stampa in Inglese.

Tempo di registrazione e forma d'onda completamente personalizzabili dall'utente.

L'intervallo automatico di registrazione e' impostato dall'utente, la forma d'onda e' in accordo al tempo reale di registrazione.

## NOTA:

Si consiglia l'utente di non usare il registratore quando la batteria è bassa, poichè il monitor potrebbe spegnersi automaticamente.

# 8.2 Tipo di registrazione

Il monitor fornisce diverse tipologie di striscie di registrazione:

Registrazione in tempo reale continua

Registrazione in tempo reale 8 secondi

Registrazione 8 secondi automatica

Registrazione allarme

Registrazione forma d'onda congelata

Registrazione grafico Trend, tabella Trend

Registrazione controllo Aritmia

Registrazione titrazione calcolo Drug

Registrazione controllo NIBP

Registrazione controllo Allarme

Registrazione misurazione C.O.

Registrazione esito Calcolo Emodinamico

Registrazione oxyCRG

# NOTA:

1 Quando le forme d'onda ECG vengono selezionate per la stampa, con aumento di ×1, ×0.5 o ×0.25, verrà stampata una forma d'onda tricanale; differentemente, con un aumento di ×2, verrà stampata una forma d'onda a 2 canali per evitare sovrapposizioni di forme d'onda, la terza forma d'onda verrà omessa. 2 La forma d'onda tricanale potrà essere stampata solo con registrazioni in tempo reale, non è disponibile in altre modalità di registrazione, come registrazione controllo allarmi e registrazione allarme attivo.

#### Registrazione in tempo reale

La registrazione in tempo reale inizia quando viene premuto il pulsante REGISTRAZIONE

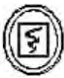

sul registratore.

La forma d'onda per una registrazione in tempo reale continua e per una registrazione di 8 secondi in tempo reale sono automaticamente impostate dal monitor (di solito le prime due onde visualizzate sullo schermo). E' inoltre possibile effettuarne la configurazione tramite il menu. Fare riferimento alla sezione relativa per ulteriori dettagli.

Nel menu di **REGISTRAZIONE**, l'utente puo' selezionare due forme d'onda per implementarne la stampa. L'utente puo' impostare anche la stampa di una sola delle due onde. Di conseguenza, la registrazione in tempo reale avverra' per una delle due onde. Se entrambe le onde sono state disattivate, la registrazione in tempo reale avverra' solamente per i parametri di misura.

#### NOTA:

Quando il sistema e` occupato in un`operazione non e` possibile eseguire il prossimo programma di registrazione, attendere che il primo programma di registrazione sia terminato.

#### Auto-Registrazione

Il monitor inizia la registrazione per 8 secondi in accordo all'intervallo di tempo nel "FISS. TEMPO REG" per il menu di "REGISTRAZIONE". Fare riferimento al *Capitolo di Setup Registrazione* per ulteriori dettagli.

## Allarme di Registrazione

Parametro di allarme

Il monitor registra forme d'onda in 4, 8, o 16 secondi prima e dopo dell'attivazione dell'allarme (in totale 8, 16 o 32 secondi) (che possono essere selezionato nel Menu di Sistema). Tuttu i valori di parametro durante l'allarme vengono registrati.

.Quando viene attivato l'allarme, due forme d'onda vengono stampate.

Al fine di evitare la ripetizione di stampa per le onde d'allarme:

- ① E piu` di due parametri di allarme vengono attivati simultaneamente, il registratore stampera` solamente quei parametri di livello superiore. Se si tratta di parametro dello stesso livello di allarme, l'ultimo allarme sara` quello che verra` stampato.
- ② Se un allarme viene attivato durante un altro allarme, verra` stampato dopo che la registrazione dell`allarme attuale e` terminata.
- ③ Se molti allarmi avvengono allo stesso tempo, alcune onde verranno memorizzate a turno per la stampa.

ST Segmento d'allarme

Il monitor registra forme d'onda ECG a due canali in 4, 8, o 16 secondi prima e dopo che l'allarme e' stato attivato (in totale 8, 16 o 32 secondi) (che possono essere selezionato nel Menu

di Sistema). Tutti i valori dei parametri durante l'allarme verranno registrati.

Allarme aritmia

Il monitor registra forme d'onda ECG a 2 canali in 4, 8, o 16 secondi prima e dopo che l'allarme e' stato attivato (in totale 8, 16 o 32 secondi). Tutti i risultati di misurazione durante l'allarme verranno anch'essi registrati.

# Tavola di titolazione

Il monitor puo` stampare il messaggio nella finestra di TITOLAZIONE.

# Note sulla registrazione

Tipologie di registrazione:

Resoconto in tempo reale Resoconto periodico Resoconto Para Alarm Tabella Titrazione Resoconto aritmia Resoconto Onda congelante Grafico Trend Tabella Trend Controllo Para Alarm Controllo Test NIBP Controllo Test C.O.

PARAMETRI HEMOCA

L Numero di letto del paziente, nome, sesso, altezza, peso, data di nascita, data di ospitalizzazione

Nome parametro e valore

Tempo di registrazione

Nome forma d`onda

Scala forma d`onda (per forma d`onda ECG)

Guida ECG, scala, modalita`di filtro, (se in possesso di forme d`onda ECG, verranno stampate tra la prima e seconda oppure modificando la guida e la modalita` di filtro durante la registrazione in tempo reale)

Scala IBP (la prima seconda onda IBP)

Scala CO<sub>2</sub> (il primo secondo della forma d'onda CO<sub>2</sub>) Data ed Ora

# 8.3 Inizio di Registrazione

E` possibile iniziare la registrazione nelle seguenti modalita`:

| Registrazione  | continua |              |         |                |               | বি |     |
|----------------|----------|--------------|---------|----------------|---------------|----|-----|
| in tempo reale |          | Premere      | il      | pulsante       | REGISTRAZIONE | U  | per |
|                |          | iniziare/arı | restare | e la registraz | zione.        |    |     |

| Registrazione in tempo<br>reale di 8 secondi | Premere il pulsante <b>REGISTRAZIONE</b> per iniziare la registrazione. Si arrestera` automaticamente dopo 8 secondi.                                                                                                    |
|----------------------------------------------|----------------------------------------------------------------------------------------------------|
| Auto registrazione                           | Registra le due onde selezionate nel menu di <b>REGISTRAZIONE</b><br>in accordo all'intervallo di setup nel menu di<br><b>REGISTRAZIONE</b> . Si arrestera' automaticamente dopo 8<br>secondi.                                                                        |
| Allarme di registrazione                     | Quando l'allarme e' impostato su ACC, la registrazione iniziera' all'attivarsi dell'allarme.                                                                                                    |
| Registrazione grafico<br>Trend               | Accedere al menù "GRAFICO TREND", quindi premere il tasto "REGISTRA" per iniziare la registrazione.                                                                                                    |
| Registrazione tabella<br>Trend               | Accedere al menù "TABELA TRENDU", quindi premere il tasto<br>"REGISTRA" per iniziare la registrazione.                                                                                                    |
| Registrazione controllo<br>Aritmia           | Accedere al menù "IMP. ECG" con il tasto di scelta rapida,<br>selezionare "ANALISI ARR"→"RICH.ARR", quindi premere il<br>tasto "REGISTR" per iniziare la registrazione.                                                                                               |
| Registrazione controllo<br>NIBP              | Accedere al menù " <b>RICHIAMO NIBP</b> ", quindi premere il tasto " <b>REGISTR</b> " per iniziare la registrazione.                                                                                                    |
| Registrazione tavola di titolazione          | Accedere al menu di "DOSAG.FARM" dal menu di "MENU'<br>SISTEMA". Selezionare il pulsante "TITOLAZIONE" nel<br>menu per accedere alla finestra "TITOLAZIONE". Selezionare<br>il pulsante "REG" per stampare la titolazione attualmente<br>visualizzata nella finestra. |
| Registrazione delle<br>forme d'onda bloccate | La forma d'onda bloccata di 8 secondi può essere registrata; è possibile selezionare 2 forme d'onda.                                                                                                    |

## NOTA:

1 Premere il pulsante **REGISTRAZIONE** processo di registrazione corrente.

sul pannello di controllo per arrestare il

2 Quando le forme d'onda ECG vengono selezionate per la stampa, con un guadagno di ×1, ×0,5 o ×0,25, X0,125, può essere stampata una forma d'onda a 3 canali; tuttavia, con un guadagno di ×2, X4, è possibile stampare solo una forma do'onda a 2 canali per evitare la sovrapposizione delle forme d'onda e la terza forma d'onda viene omessa. La forma d'onda a 3 canali può essere stampata solo nella registrazione in tempo reale, mentre non è disponibile in altre modalità di registrazione quali la registrazione di revisioni di allarmi e la registrazione attivata dall'allarme.

Accedere al menu di "**REGISTRAZIONE**" dal menu di "**IMP. SISTEMA**". Selezionare il pulsante "**CANC COMANDO REG**" per arrestare tutte le registrazioni in corso.

# 8.4 Operazioni di registrazione e Condizione messaggi

## Requisiti per la carta di registrazione

Usare solamente carta standard termosensibile da registrazione, altrimenti il registratore potrebbe non funzionare, la qualita` di registrazione potrebbe essere scarsa e le testine stampanti termosensibili potrebbero danneggiarsi.

## Operazione corretta

- Quando il registratore e` in funzione, la carta di registrazione fuoriesce in modo lento e fluido. Non estrarla con forza altrimenti il registratore potrebbe danneggiarsi.
- Non usare il registratore senza la carta di registrazione.

## Estrazione della carta

Quando viene mostrato l'allarme " **ESTRARRE CARTA STAMP** ", il registratore non puo' avviarsi.Prego inserire la carta di registrazione in modo corretto.

## Inserire la carta

- Posizionare le dita al di sotto dei due lati dell'alloggiamento della carta da registrazione, tirare verso l'esterno per rilasciare il supporto.
- Inserire un nuovo rotolo di carta all'interno dell'apposito contenitore, stampare sulla parte anteriore della carta.
- Assicurarsi della posizione corretta e del margine.
- Estrarre circa 2cm di carta, quindi richiudere il supporto di registrazione.

## NOTA:

Prestare attenzione durante l'inserimento della scheda. Evitare danni alle testine termo-sensibili. Fino a quando l'inserimento della carta oppure la risoluzione del problema, non lasciare che il registratore catturi la carta.

## Rimozione dell`inceppamento della carta

Quando le funzioni del registratore oppure del suono non sono normali, aprire il contenitore del registratore per controllare un possibile inceppamento di carta. Rimuovere la carta inceppata nella seguente modalita`:

- Tagliare la carta di registrazione dal lato di inserimento.
- Aprire il contenitore della carta.
- Re-inserire la carta.

# NOTA:

Se il monitor non è dotato di un registratore, indicherà **NO STAMPANTE** quando viene premuto il pulsante **REGISTRA**.

# 9.Direzioni ed eventi

Il monitor fornisce la andamento dati di 96 ore per tutti i parametri, la memorizzazione di 500 risultati NIBP e 60 allarmi eventi. Questo capitolo fornisce istruzioni dettagliate circa la visualizzazione di tutti i dati.

# 9.1 Grafico di andamento

- L'andamento dell'ultima ora viene mostrato ogni 1 o 5 secondi;
- L'andamento delle ultime 96 ore viene mostrato ogni 1, 5 o 10 minuti;

|                                                           |                                               | GBAFIC                                           | CO TREN              | D                               |                             |                              |
|-----------------------------------------------------------|-----------------------------------------------|--------------------------------------------------|----------------------|---------------------------------|-----------------------------|------------------------------|
| BPM                                                       |                                               | 10-06-20                                         | 08 09:31:            | 23                              |                             | 4                            |
| 100                                                       |                                               |                                                  |                      |                                 |                             |                              |
| 80-                                                       |                                               |                                                  |                      |                                 |                             |                              |
| 60-                                                       |                                               |                                                  |                      |                                 |                             | _                            |
| 40-                                                       |                                               |                                                  |                      |                                 |                             |                              |
|                                                           |                                               |                                                  |                      |                                 |                             |                              |
| 20-                                                       |                                               |                                                  |                      |                                 |                             |                              |
| 20-                                                       |                                               | 1                                                | -                    |                                 |                             |                              |
| 20-<br>0<br>09:25:23                                      |                                               | 09:27:23                                         | )<br>2: M            | 09:29:23                        | -                           | 09:31:23                     |
| 20-<br>09:25:23                                           | 71:37.2                                       | 09:27:23<br>0:<br>2 511: -                       | M:S                  | 09:29:23<br>p02: 99             | NS                          | 09:31:23                     |
| 20-<br>09:25:23<br>HR : 60<br>RR : 14<br>PVCs:            | T1:37.2<br>T2:37.1<br>TD: 0.1                 | 09:27:23<br>0:<br>2 \$11: -<br>1 \$12: -<br>1    | M:S                  | 09:29:23<br>3p02: 99<br>% : 60  | NS<br>MM<br>ND              | 09:31:23<br>:<br>:<br>:<br>: |
| 20-<br>09:25:23<br>HR : 60<br>RR : 14<br>PVCs:            | T1:37.2<br>T2:37.1<br>TD: 0.1<br>(°C)         | 09:27:23<br>0:<br>2 ST1: -<br>1 ST2: -<br>1      | M:S<br>; 1           | 09:29:23<br>3p02: 99<br>2R : 60 | NS<br>NM<br>ND<br>(mi       | 09:31:23<br>:<br>:<br>mHg)   |
| 20-<br>09:25:23<br>HR : 60<br>RR : 14<br>PVCs:<br>SEL.PAR | Т1:37.2<br>Т2:37.1<br>ТD:0.1<br>(°С)<br>ЮМ. Н | 09:27:23<br>0:<br>2 311: -<br>1 312: -<br>1<br>R | M:S<br>;= i<br>RISOL | 09:29:23<br>3p02: 99<br>% : 60  | NS<br>MM<br>ND<br>(mi<br>1S | 09:31:23<br>:<br>:<br>mHg)   |

Selezionare "GRAFICO TREND " in MENU' SISTEMA per aprire il seguente menu:

Figura 9-1 Menu GRAFICO TREND

Nel grafico d'andamento, l'asse y esprime il valore misurato e l'asse x rappresenta il tempo. " $\checkmark$  " rappresenta il cursore del grafico d'andamento, il valore del parametro della posizione puntata dal cursore e' mostrato al di sotto del grafico ed il tempo corrispondente e' mostrato sopra il grafico di andamento. Altri andamenti eccetto quello NIBP sono mostrati come linee curve. Nel grafico d'andamento NIBP, " $\checkmark$ " indica il valore sistolico, " $\blacktriangle$ " indica il valore diastolico e "\*"indica il valore principale.

#### Per selezionare il grafico d'andamento del parametro specifico

Selezionare l'voce **PARA SELEZIONE** e quindi il nome del parametro richiesto ruotando la manopola.

#### Per selezionare il grafico d'andamento da 1 ora a 96 ore

Selezionare l'voce **RISOLUZIONE**, scegliere 1 o 5 secondi per il grafico d'andamento per 1 ora e 1,5 o 10 secondi per il grafico d'andamento di 96 ore.

#### Per visualizzare altre curve d`andamento

Quando appare sulla parte destra dello schermo " , selezionare "L-DESTRA", ruotare la manopola in senso orario per visualizzare in un secondo tempo le curve d'andamento. Quando appare sulla parte sinistra dello schermo " , selezionare "L-DESTRA", ruotare la manopola in senso anti-orario per visualizzare le curve d'andamento in anticipo.

#### Per modificare la scala di visualizzazione

Selezionare il pulsante "**ZOOM**" per regolare la scala d'asse y e cambiare di conseguenza l'andamento della curva. Il valore del valore massimo verra' rappresentato al massimo valore.

#### Per ottenere i dati specifici d'andamento dell'ora specifica

L'ora indicata dal cursore viene modificata ruotando la manopola. Il parametro viene mostrato al di sotto dell'asse x. Quando appare sulla parte destra dello schermo "  $\clubsuit$ ", il grafico d'andamento evidenzia le curve d'andamento a seconda del movimento del cursore su di esse. Quando appare sull'angolo sinistro dello schermo "  $\clubsuit$ ", il grafico d'andamento evidenzia le curve d'andamento del cursore su di esse.

#### Lista eventi

Se un evento e` segnato come A, B, C o D, la corrispettiva tipologia di evento verra` mostrata sull`asse del tempo del grafico d`andamento come  $\mathbb{A}$ ,  $\mathbb{B}$ ,  $\mathbb{C}$  o  $\mathbb{D}$ .

## Esempio operativo

Per visualizzare il grafico d'andamento NIBP dell'ultima ora:

| 1  |   | 1    |  |
|----|---|------|--|
| H  | - | 11   |  |
| 41 |   | 311  |  |
| 14 | × | - 11 |  |

Selezionare il pulsante MENU Sull`angolo basso dello schermo.

## Selezionare GRAFICO DI ANDAMENTO nel SISTEMA MENU.

Selezionare il parametro: scegliere **PARA** e ruotare la manopola fino a quando appare NIBP. Selezionare 1S o 5S nella voce **RISOLUZIONE**.

Selezionare il pulsante **L-DESTRA** e ruotare la manopola fino a quando si osserva una modificazione del grafico d'andamento e delle relative curve.

Fermare il movimento della manopola fino a quando viene visualizzata la sezione di tempo richiesta per un'analisi piu' accurata. Selezionare il pulsante **ZOOM** per regolare la scala del display se necessario.

Per i risultati di misurazione dell'ora specifica, selezionare **CURSORE** per spostare il cursore sul punto desiderato, l'ora ed il valore verranno rispettivamente visualizzati in alto ed in basso dello schermo.

Selezionare USCITA per ritornare al display del grafico d'andamento.

# 9.2 Tavola d`andamento

La tavola di dati delle ultime 96 ore puo' essere mostrata ogni 1, 5, 10, 30, o 60 minuti.

| ODA       | THITME | HR     | PVCs     |     |
|-----------|--------|--------|----------|-----|
| UKA       | EVENT  | BPM    | ∕min     |     |
| (06)09:31 |        | 60     |          |     |
| (06)09:30 |        | 60     |          |     |
| (06)09:29 |        | 60     | 1000     |     |
| (06)09:28 |        | 60     |          |     |
| (06)09:27 |        | 60     |          |     |
| (06)09:26 |        | 60     |          |     |
| (06)09:25 |        |        | 1000     |     |
| (06)09:24 |        | 60     |          |     |
| (06)09:23 |        | 60     |          |     |
| (06)09:22 |        | 60     |          |     |
| (06)09:21 |        | 60     | 1000     |     |
| (06)09:20 | F.     | 60     |          |     |
| ISOLUZ.   | 1MIN   | SU-GIU | L-DESTRO | REG |
|           |        |        |          |     |
| ISOLUZ.   | 1MIN   | SU-GIU | L-DESTRO | REG |

#### Selezionare TABELA TRENDU in MENU' SISTEMA per richiamare il seguente menu:

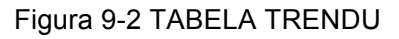

Il tempo di risposta per ogni gruppo di dati d'andamento viene mostrato sulla lista a sinistra insieme alla data. L'evento segnato corrisponde all'ora segnata. I dati d'andamento di ogni parametro sono divisi in 8 gruppi.

HR, PVC ST1, ST2 RR T1, T2, TD SPO<sub>2</sub>, PR NIBP NS/NM/ND IBP1, IBP2 CO<sub>2</sub>, INS, AWRR TB

Il modulo CO<sub>2</sub> e il modulo GAS non possono essere misurati nello stesso momento, per cui il loro grafico di andamento non potrà essere visualizzato contemporaneamente.

IBP1, IBP CO<sub>2</sub>, INS, AWRR, TB sono opzionali e dipendono dal modello di produzione.

#### Per selezionare la tavola d'andamento di differente risoluzione

Selezionare la voce **RISOLUZIONE** e ruotare la manopola per modificare il suo contenuto in modo tale da cambiare anche l'intervallo di tempo dei dati d'andamento.

#### Per visualizzare altri dati d`andamento

Quando appare " **4**" nella parte alta dello schermo, selezionare il pulsante **SU-GIU**` e ruotare la

manopola in senso anti-orario per visualizzare i dati d'andamento. Quando appare " " sulla parte bassa dello schermo, selezionare la stessa voce e ruotare la manopola in senso orario per visualizzare i dati d'andamento piu' recenti.

## Per ottenere dati d'orientemento di differente parametro

Selezionare L-DESTRA per selezionare uno degli 8 gruppi di parametri. Una voce sulla destra del video "
" indica che la seguente pagina e` disponibile. La voce sulla sinistra "
" indica che la precedente pagina e` disponibile.

#### Segnare evento

Se un evento e` segnato come A, B, C, o D, la corrispondente tipologia di evento verra` visualizzata sull`asse del tempo della tavola d`andamento.

## Esempio operativo

Per visualizzazione una tavola d'orientamento NIBP:

Selezionare il pulsante funzione **MENU** in basso a destra dello schermo per accedere a "**MENU' SISTEMA**".

Selezionare TABELA TRENDU.

Selezionare **L-DESTRA** e passare a NIBP ruotando la manopola.

Selezionare **RISOLUZIONE** per scegliere l'intervallo di tempo selezionato.

Selezionare **SU-GIU**` e ruotare la manopola per visualizzare i dati d'andamento NIBP per tempi differenti.

Selezionare USCITA per ritornare a MENU' SISTEMA.

# 9.3 Richiamare NIBP

Il monitor puo' visualizzare gli ultimi 500 dati di misurazione NIBP.

Selezionare **RICHIAMO NIBP** in **MENU' SISTEMA** per richiamare il risultato e l'ora delle ultime 15 misurazioni, come mostrato nella fotografia di sotto.

|        |       | 1   | TCHIAMO | NIBP                |
|--------|-------|-----|---------|---------------------|
|        | NS    | NM  | ND      | ORA                 |
| 1      | 111   | 86  | 74      | 2008-10-06 09:31:52 |
| 2      | 111   | 89  | 78      | 2008-10-06 09:31:51 |
| З      | 110   | 84  | 72      | 2008-10-06 09:31:50 |
| 4      | 111   | 87  | 76      | 2008-10-06 09:31:50 |
| 5      | 116   | 90  | 77      | 2008-10-06 09:31:49 |
| 6      | 119   | 92  | 79      | 2008-10-06 09:26:03 |
| 7      | 113   | 87  | 75      | 2008-10-06 09:11:31 |
| 8      | 114   | 88  | 76      | 2008-10-06 09:11:31 |
| 9      | 112   | 87  | 75      | 2008-10-06 09:11:30 |
| 10     | 113   | 89  | 77      | 2008-10-06 09:11:29 |
| 11     | 119   | 87  | 71      | 2008-10-06 09:11:28 |
| 12     | 117   | 90  | 77      | 2008-10-06 09:05:07 |
| 13     | 118   | 88  | 73      | 2008-10-06 08:47:11 |
| NUM:13 | UNITA | mmH | lg      | SU-GIU REG          |

#### Figura 9-3 RICHIAMO NIBP

I dati sono listati cronologicamente da quello piu` vecchio fino al piu` recente. Sullo schermo possono essere mostrate 15 misurazioni. Selezionare **SU-GIU**` per visualizzare altre curve d`andamento oltre ai 500 risultati.

## NOTA:

Quando l'utente imposta il SETUP NIBP > PR (NIBP) su ACC, il parametro PR verrà visualizzato nel menu RICHIAMO NIBP; se impostato su OFF, l'area del parametro PR indicherà — —.

# 9.4 Allarme Richiamata Evento

Il monitor puo' mostrare glu ultimi 60 allarmi d'evento.

Selezionare "RICH ALLARME" in MENU' SISTEMA per avere accesso al menu di CONDIZIONE RICHIAMO ALLARME come mostrato nella fotografia di sotto.

| DRA RIC | HIAMO ALLARM | E                  |       |      |
|---------|--------------|--------------------|-------|------|
| AVVIO   | 2008 - 1     | l0 - 6             | 8     | : 46 |
| FINE    | ORA CORI     | RENTE<br>FINIZIONE |       |      |
| evento  | RICH ALLARME |                    | MF SS |      |

Figura 9-4 CONDIZIONE RICHIAMO ALLARME

In questo menu, l'utente puo' selezionare le condizioni per rivedere gli allarmi inclusi:

1. L'ora d'inizio e l'ora di termine della visualizzazione:

L'utente puo' selezionare l'ora d'inizio della visualizzazione nella voce di INIZIO.

Quindi l'utente puo' selezionare l'ora di termine della visualizzazione. Sono disponibili due selezioni:l'ora attuale e l'ora personilazzata dall'utente.

Per l'ora personilazzata dall'utente, e' possibile usare la manopola per la selezione.

## 2. ALLARME RICHIAMATA EVENTI

Nella lista di **ALLARME RICHAMATA EVENTO**, l'utente puo' selezionare il parametro per cui si desidera visualizzare l'allarme evento. Le selezioni includono **ALL** (allarme eventi per tutti i parametri), ECG, REST, SpO<sub>2</sub>, NIBP, IBP, TEMP, HR\_H>180 (il valore dell'HR e' piu' alto dell'allarme superiore limite), HR\_L<60 (il valore dell'HR e' piu' basso dell'allarme inferiore limite), SpO<sub>2</sub><90%, IBP\_H>200mmHg, IBP\_L<40mmHg, RR\_H>40, RR\_L<10, TEMP\_H>40°C, TEMP\_L<34°C.

Dopo aver impostato tutte le condizioni di revisione, premere il pulsante "ALLARME RICHAMATA" per accedere alla finestra "ALLARME RICHAMATA".

## **RICH ALLARME**

La finestra di RICH ALLARME e' mostrata qui di seguito, in essa sono mostrati i dati seguenti:

- ① Ora span (Formato: mese-giorno-anno ora-minuti-mese-giorno-anno ora: minute)
- 2 Tipologia evento
- ③ Nuymero seriale (Formato: NO. xx di XX).
- ④ Il valore dell'ora di allarme. Il risultato NIBP e' fornito con l'ora.
- (5) Le due forme d'onda 8/16/32-secondi.

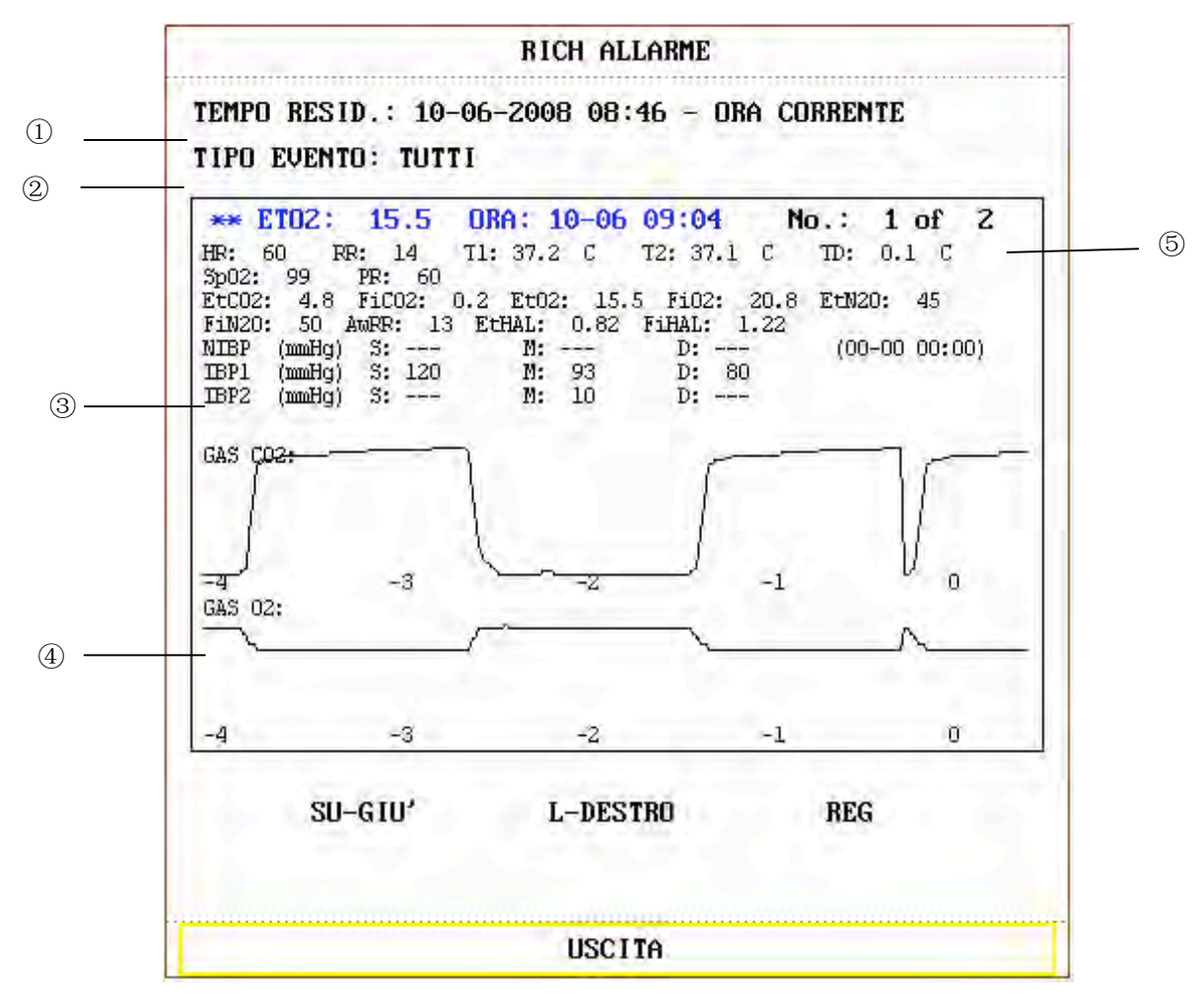

Figura 9-5 Menu RICH ALLARME

## NOTA:

Quando l'utente imposta il SETUP NIBP> PR (NIBP) su ACC, il parametro PR verrà visualizzato nel menu RICHIAMO ALLARME; se l'utente lo imposta su OFF, il parametro PR non sarà visualizzato.

## Per visualizzare tutte le forme d'onda durante il processo d'allarme

Selezionare **L-DESTRA** e ruotare la manopola per visualizzare tutte le forme d'onda 8/16/32-secondi memorizzate.

## Per visualizzare altri eventi d`allarme

Oltre 60 eventi sono listati cronologicamente a partire da quello piu` vecchio a quello piu` recente. Selezionare il pulsante **SU-GIU**` e ruotare la manopola per visualizzare gli eventi piu` vecchi o quelli piu` recenti.

## Registrazione

Selezionare REG per stampare tutti i dati e le forme d'onda.

# 10.Calcolo di medicinali e Tavola di Titolazione (Opzionale)

Il monitor fornisce le funzioni di calcolo di Medicinali e di tavola di titolazione per quindici tipi di medicinali, inoltre implementa l'output del contenuto della tavola di titolazione sul registratore.

# 10.1 Calcolo di medicinali

I medicinali che possono essere calcolati (dosaggio) dal sistema sono: AMINOFILLINA, DOBUTAMINA, DOPAMINA, EPINEFRINA, EPARINA, ISUPREL, LIDOCAINA, NIPRIDE, NITROGLICERINA e PITOCINA. Inoltre possono anche essere dosate MEDICINALE A,B,C,D e E al fine di rendere più flessibile l'assunsione di medicinali. Selezionare "DOSACCIO FARMACI" in MENU! SISTEMA il seguente "DOSACCIO

Selezionare "DOSAGGIO FARMACI" in MENU' SISTEMA, il seguente "DOSAGGIO FARMACI" verra` mostrato sullo schermo come segue:

|             | DOSAG   | GIO FARM | IACI ADUL  | TO       |         |
|-------------|---------|----------|------------|----------|---------|
| NOME FARM.  | Farm. A |          | FREQ.INF   | 93.75    | ml/hr   |
| PESO        | 70.0    | kg       | FREQ.SGOC  | 31.25    | GTT/min |
| VALORE      | 400.00  | mg       | MIS.CADUT  | 20.00    | GTT/ml  |
| VOLUME      | 250.00  | ml       | DURATA     | 2.67     | hr      |
| CONCENTRAZ. | 1.60    | mg∕m1    |            |          |         |
| DOS./min    | 2500.00 | mcg      | Verif. at  | tentamen | te      |
| DOS./ora    | 150.00  | mg       | Informazio | one inse | ritat   |
| DOS./kg/min | 35.71   | mcg      |            |          |         |
| DOS./kg/ora | 2142.86 | mcg      | TITOLAZIO  | NE >>    |         |
|             |         |          |            |          |         |
|             |         | USC      | LITA       |          |         |

Figura 10-1 MENU' DOSAGGIO FARMACI

Per il calcolo del dosaggio vengono applicate le seguenti formule:

Concentrazione = Quantita` / Volume

Tasso INF = DOSE / Concentrazione

Durata = Quantita` / Dose

Dose = Tasso× Concentrazione

Velocita` DRIP=Velocita` INF /60 × dimensione DROP

#### Metodo operativo:

Nella finestra del Calcolo della somministrazione dei medicinali, l'operatore deve prima selezionare il nome del medicinale e quindi confermare il peso del paziente. Dopodiche', l'utente deve digitare altri valori.

Ruotare la manopola per selezionare il valore della voce che necessita di essere calcolata. Ruotare la manopola per modificarne il valore. Quando il valore e` richiesto, premere la manopola per visualizzare il risultato di calcolo. Ogni voce possiede il proprio raggio di calcolo. Se il risultato supera il raggio, verra` mostrato sullo schermo "---.--".

## NOTA:

- 1 Per il calcolo del medicinale, il pre-requisito e` che l`utente deve prima di tutto digitare il peso del paziente ed il nome del medicinale. Il sistema fornisce un gruppo di valori iniziali a caso che non possono essere usati dall`operatore come referenza di calcolo. Invece, l`utente deve digitare un nuovo gruppo di valori in accordo alle istruzioni del medico.
- 2 Ogni medicinale possiede la sua unita` fissa oppure una serie di unita`. L`utente deve selezionare la propria unita` in accordo alle istruzioni del medico. Se il risultato supera il raggio definito del sistema, verra` mostrato su schermo "---".
- 3 Dopo aver digitato il valore, apparira` nel menu un prompt di attenzione con cui l`utente potra` confermare la correttezza del valore desiderato. Il valore corretto rappresenta la garanzia per l`affidabilita` e la sicurezza del risultato di calcolo.
- 4 Per ogni valore digitato, il sistema fornisce una finestra di dialogo specifica per la conferma da parte dell'utente. E' necessario prestare la massima attenzione durante il riempimento delle informazioni in ogni singola finestra. Il risultato di calcolo e' affidabile solamente dopo che il valore e' stato digitato e riconosciuto corretto.

#### Selezione del nome del medicinale:

Ruotare la manopola per selezionare la voce NOME FARM nel menu di DOSAG.FARM. L'utente puo' selezionare il nome del medicinale nella lista, inclusa AMINOFILLINA, DOBUTAMINA, DOPAMINA, EPINEFRINA, EPARINA, ISUPREL, LIDOCAINA, NIPRIDE, NITROGLICERINA e PITOCINA, Medicinale A,B,C,D ed E. E' possibile calcolare solamente una medicina per volta.

# NOTA

A,B,C,D,E sono solamente codici per medicinali usati al posto dei nomi reali. Le unita` per questi cinque medicinali sono fissi. L`utente puo` selezionare l`unita` appropriata in accordo alla convenzione usata per questi medicinali. Le regole per esprimere le unita` sono:

"mg" serie d`unita` fissata per i medicinali A, B e C: g, mg, mcg.

"unit" serie d`unita` fissata per i medicinali D: unita`, k unita`, m unita`.

"mEq" fissata per il medicinale E.

#### Peso del Paziente:

Dopo aver accesso alla finestra di **DOSAG.FARM**, l'utente deve digitare il peso del paziente nella prima o seconda voce. Il peso completo verra' usato come dato indipendente per il calcolo della concentrazione del medicinale.

## NOTA:

La funzione di calcolo del medicinale funziona solamente da calcolatore. Cio` significa che il peso del paziente (nel menu del Calcolo del Medicinale) ed lo stesso peso (nel menu d`Informazioni sul Paziente) sono indipendenti l`uno dall`altro. Di conseguenza, se il peso viene modificato nel Calcolo del Medicinale, il peso nel menu delle Informazioni del Paziente non verra` modificato. In questa modalita`, diciamo, il menu del Calcolo del Medicinale e` indipendente dagli altri menu nel sistema. Qualsiasi modificazione non avra` alcun effetto sulle informazioni circa la condizione di monitoraggio del paziente.

# 10.2 Tavola di Titolazione

#### Accesso alla tavola di titolazione:

Selezionare la voce **TITOLAZIONE** nel menu **DOSAG.FARM** per entrare nella tavola di titolazione. La tavola di titolazione viene mostrata come segue:

| TI        | TOLAZIO                                                                                                    | NE Farm.                                                                                                    | A                                                                                                    |                                                                                                    |
|-----------|----------------------------------------------------------------------------------------------------|----------------------------------------------------------------------------------------------------|----------------------------------------------------------------------------------------------------|----------------------------------------------------------------------------------------------------|
| 400.00    | mg                                                                                                    | VOLUME                                                                                                    | 250.00                                                                                                    | ) m1                                                                                                    |
| n 2500.00 | mcg                                                                                                    | FREQ.INF                                                                                                    | 93.75                                                                                                    | ml/hr                                                                                                    |
| 70.00     | kg                                                                                                    | FREQ.SGOC                                                                                                    | 31.25                                                                                                    | GTT/min                                                                                                    |
| FREQ.INF  | DOSAG                                                                                                    | FREQ.INF                                                                                                    | DOSAG                                                                                                    | FREQ.INF                                                                                                    |
| 0.00      | 10.00                                                                                                    | 0.38                                                                                                    | 20.00                                                                                                    | 0.75                                                                                                    |
| 0.04      | 11.00                                                                                                    | 0.41                                                                                                    | 21.00                                                                                                    | 0.79                                                                                                    |
| 0.08      | 12.00                                                                                                    | 0.45                                                                                                    | 22.00                                                                                                    | 0.83                                                                                                    |
| 0.11      | 13.00                                                                                                    | 0.49                                                                                                    | 23.00                                                                                                    | 0.86                                                                                                    |
| 0.15      | 14.00                                                                                                    | 0.53                                                                                                    | 24.00                                                                                                    | 0.90                                                                                                    |
| 0.19      | 15.00                                                                                                    | 0.56                                                                                                    | 25.00                                                                                                    | 0.94                                                                                                    |
| 0.23      | 16.00                                                                                                    | 0.60                                                                                                    | Z6.00                                                                                                    | 0.98                                                                                                    |
| 0.26      | 17.00                                                                                                    | 0.64                                                                                                    | 27.00                                                                                                    | 1.01                                                                                                    |
| 0.30      | 18.00                                                                                                    | 0.68                                                                                                    | 28.00                                                                                                    | 1.05                                                                                                    |
| 0.34      | 19.00                                                                                                    | 0.71                                                                                                    | 29.00                                                                                                    | 1.09                                                                                                    |
| Dosag     | STEP 1                                                                                                    | TIPO D                                                                                                    | os. dos                                                                                                    | ./min                                                                                                    |
| SU-GIU'   |                                                                                                    |                                                                                                    | REG                                                                                                    |                                                                                                    |
|           | 400.00<br>n 2500.00<br>70.00<br>FREQ.INF<br>0.00<br>0.04<br>0.08<br>0.11<br>0.15<br>0.19<br>0.23<br>0.26<br>0.30<br>0.26<br>0.30<br>0.34<br>DDSAG<br>SU-G1U' | 400.00         mg           400.00         mcg           70.00         kg           FREQ.INF         DOSAG           0.00         10.00           0.04         11.00           0.08         12.00           0.11         13.00           0.15         14.00           0.23         16.00           0.26         17.00           0.30         18.00           0.34         19.00 | 400.00         mg         VOLUME           n         2500.00         mcg         FREQ.INF           70.00         kg         FREQ.SGOC           FREQ.INF         DOSAG         FREQ.INF           0.00         10.00         0.38           0.04         11.00         0.41           0.08         12.00         0.45           0.11         13.00         0.49           0.15         14.00         0.53           0.19         15.00         0.56           0.23         16.00         0.64           0.30         18.00         0.68           0.34         19.00         0.71           DDSAG         STEP         1         TIPO D | 400.00         mg         UOLUME         250.00           n         2500.00         mcg         FREQ.INF         93.75           70.00         kg         FREQ.SGOC         31.25           FREQ.INF         DOSAG         FREQ.INF         DOSAG           0.00         10.00         0.38         20.00           0.04         11.00         0.41         21.00           0.08         12.00         0.45         22.00           0.11         13.00         0.49         23.00           0.15         14.00         0.53         24.00           0.19         15.00         0.56         25.00           0.23         16.00         0.64         27.00           0.30         18.00         0.68         28.00           0.34         19.00         0.71         29.00 |

Figura 10-2 TITOLAZIONE

Metodo di operazione sulla tavola di titolazione:

- 1. Nella tavola di **TITOLAZIONE**, ruotare la manopola per selezionare la voce BASIC. Premere e ruotare la manopola per selezionare **FREQ.INF** o **DOSAG** o **FREQ.SGOC**.
- 2. Quindi ruotare la manopola per selezionare la voce **PROCEDURA**. Per la selezione sono disponibili i livelli 1 ~ 10 con un incremento di 1 unita` per rotazione.
- 3. Ruotare la manopola per selezionare la voce **S=TIPOLOGIA DOSE**. Premere e ruotare la manopola per selezionare l'unita' nella lista.
- 4. Usare la voce **SU-GIU** nella tavola per visualizzare i dati nelle pagine precedenti o seguenti.
- 5. Ruotare la manopola per selezionare la voce **REG**. Dopo aver premuto la manopola, il registratore stampa i dati relativi alla situazione della tavola di titolazione.
- 6. Ruotare la manopola per selezionare USCITA e selezionare il menu DOSAG.FARM.

La quantita' totale, la dose, il volume, la velocita' INF, la velocita' di fleboclisi, peso del paziente

e nome del medicinale sono mostrati nella parte superiore della tavola di titolazione. Il significato di ogni identificatore in lingua Inglese e`:

QUANTITA`: quantita` di medicinale

**VOLUME:** volume del liquido

**DOSE/min:** dose del medicinale

INF RATE: velocita` di flusso

DRIP RATE: velocita` di fleboclisi

PESO: peso del pazient

# 11.Manutezione/Pulizia

# 11.1 Controllo Sistema

Prima di usare il monitor, seguire la procedura qui indicata:

- Controllare che nessun danno meccanico sia presente;
- Controllare che tutti i cavi esterni, i moduli interni e gli accessori siano in buone condizioni;
- Controllare che tutte le funzioni del monitor siano corrette in modo tale da verificare che il monitor stesso sia in buone condizioni.

Se viene scoperto qualsiasi danno al monitor, non usarlo sul paziente, contattare immediatamente il centro ingegneristico biomedico dell'ospedale oppure il Servizio Clienti.

Il controllo completo del monitor, comprensivo del controllo sulla sicurezza, deve essere eseguito solo da personale qualificato, ogni 24 mesi e dopo ogni intervento di risoluzione problemi.

Tutti i controlli che necessitano di attivare il monitor devono essere modificati da personale di servizio qualificato. Il controllo di sicurezza e di manutenzione puo`essere condotto da personale della nostra compagnia. E` possibile ottenere tutto il materiale circa il contratto di servizio cliente dall`ufficio della compagnia locale.

# AVVERTENZA

- 1 Se l'ospedale o l'agenzia che e' resposansabile dell'uso del monitor non implementa un piano di manutenzione soddisfacente, il monitor potrebbe danneggiarsi e la salute umana potrebbe risultarne danneggiata.
- 2 Sostituire le batterie in accordo alle istruzioni del nostro servizio d'ingegneria.

# NOTE:

Al fine di prolungare la durata della batteria ricaricabile, caricarla una volta al mese almeno, il caricamento deve essere effettuato dopo che la stessa batteria si sia scaricata.

# 11.2 Pulizia Generale

# AVVERTENZA

Prima di pulire il monitor oppure i sensori, assicurarsi che l'apparecchio sia spento e che sia stato scollegato dalla sorgente elettrica.

# ATTENZIONE

Prestare particolare attenzione ai seguenti punti:

- 1 La maggior parte dei saponi deve essere diluita prima dell'uso. Seguire le direzioni d'indicazione del produttore per evitare di danneggiare il monitor.
- 2 Non usare prodotti smeriglianti, quali per esempio carta vetro, ecc.
- 3 Non lasciare che il sapone entri all`interno della struttura del sistema.
- 4 Non lasciare che gli agenti di pulizia entrino in alcuna parte dell'unita'.

Il monitor, i cavi e gli accessori devono essere tenuti lontano da ambienti polverosi.

Si raccomanda una pulizia regolare della scatola monitor e dello schermo. Usare solo detergenti non caustici come sapone e acqua calda (massimo 40 /104 ) per pulire la scatola monitor. Non usare solventi aggressivi come acetone o tricloetilene.

Prestare particolare attenzione durante la pulizia dello schermo del monitor poichè è maggiormente sensibile a metodi di pulizia aggressivi. Non permettere la penetrazione di alcun liquido nella scatola monitor ed evitare sgocciolamenti durante la pulizia. Non permettere ad acqua o ad altra soluzione detergente di entrare nei connettori di misurazione. Ripulire con un panno, eccetto le prese dei connettori.

Esempi di disinfettanti che possono essere usati sullo strumento sono elencati di seguito:

- Tenside
- Ammoniaca diluita in acqua < 3%
- Ipoclorito di Sodio diluito (Agente di scolorimento)
- Formaldeide diluita 35% -- 37%
- Perossido di Idrogeno 3%
- Alcool
- Isopropanolo

#### NOTA:

- 1 L` hyoichlo di sodio diluito da 500ppm (1:100 agente di scolorimento diluito) a 5000ppm (1:10 agente di scolorimento) e` un metodo estremamente efficace. La concentrazione dell`ipoclorito di sodio dipende da quanti organismi (sangue, muco) sono presenti sulla superficie dell`unita`.
- 2 Il monitor per Pazienti e la superficie del sensore possono essere puliti con una soluzione ospedaliera di etanolo e lasciati asciugare all'aria oppure con un panno asciutto.
- 3 Questa compagnia non si assume alcuna responsabilita` per l`efficacia di controllo per malattie infettive con l`uso di questi agenti chimici. Prego contattare esperti di malattie infettive del Vostro ospedale per ulteriori dettagli.

# 11.3 Sterilizzazione

Al fine di evitare danni all'apparecchiatura, la sterilizzazione e' raccomandata solamente quando necessario ed in accordo alle Norme di Manutenzione Ospedaliera. Le strutture atte alla Sterilizzazione devono le prime ad essere pulite.

Materiale Raccomandato per la Sterilizzazione: Etilato ed Acetaldeide.

Materiali di sterilizzazione appropriata per la guida ECG, manicotti per la pressione sanguigna sono introdotti nel relativo capitolo.

# AVVERTENZA

Prego sterilizzare e disinfettare in tempo tutti gli strumenti al fine di prevenire infezioni tra pazienti.

# ATTENZIONE

- 1 Seguire le istruzioni del produttore per la diluizione della soluzione oppure usare la piu` bassa densita` possibile.
- 2 Non lasciare che il liquido entri nell'unita'.
- 3 Nessuna componente del monitor puo` essere soggetta ad immersione in alcun tipo di liquido.
- 4 Non versare alcun liquido sul del monitor durante la sterilizzazione.
- 5 Usare un panno umido per eliminare i residui di sapone sul monitor.

# 11.4 Disinfezione

# **AVVERTENZA**

Non mischiare soluzioni disinfettanti (come candeggina e ammoniaca) in quanto potrebbero generare gas pericolosi.

Per evitare danni all'unita', la disinfezione e' solamente raccomandata in accordo alle Direttive dell'Ospedale. Le strutture di disinfezione devono essere le prime ad essere pulite.

Appropriati materiali di disinfezione per la guida ECG, il sensore SpO2, i manicotti per la pressione del sangue, sonde TEMP, sensore IPB sono stati introdoti nel **relativo capitolo**.

Tipi raccomandati di agenti disinfettanti sono:

- Alcool
- Aldeide

## ATTENZIONE

Non usare gas EtO oppure formaldeide per disinfettare il monitor.

# **11.5 Sostituzione del fuso**

Svitare il coperchio del fuso in senso antiorario, sostituire il fuso (il tubo di protezione) ed avvitare il coperchio del fuso in senso orario. Dimensione del fuso:  $\Phi$ 5x20 Valore stimato: T1.6AL/250V.

#### NOTA:

Spegnere il monitor prima di analizzare il fuso.

# 11.6 Pulizia della batteria e del comparto batteria

Usare solo detergenti non caustici come sapone o acqua calda (massimo 40 /104 ) per pulire la batteria. Non usare solventi aggerssivi per pulire la batteria, e non immergerla in liquidi.

# 12.Monitoraggio ECG/RESP

# 12.1 Che cosa e` il monitoraggio ECG

Il monitoraggio ECG produce una forma d'onda continua relativi all'attivita' elettrica cardiaca del paziente in modo da fornire un responso accurato circa il suo stato fisiologico. Solamente una corretta connessione dei cavi ECG e' in grado di fornire una misurazione soddisfacente. In display Normale, il monitor fornisce la visualizzazione di 2 forme d'onda ECG.

- Il cavo relativo al paziente e` composto da due parti: Il cavo connesso al monitor; La guida che e` connessa al paziente.
- Usando una guida a 3, viene mostrata sullo schermo una forma d'onda. Usando una guida a 5, l'ECG e` in grado di fornire oltre due forme d'onda partendo da due differenti guide. Per la guida richiesta, e` possibile scegliere a lato sinistro dell'onda ECG.
- Il monitor mostra il Battito Cardiaco (HR), il segmento ST e l'analisi dell'aritmia. Tutti i parametri sopra espressi possono essere impostati come parametri d'allarme.
- Rilevazione derivazione assente, rilevazione elettrodi, indica le derivazioni assenti.
- Funzione anti-elettrotoma: se il monitor lavora con elettrotomi ad alta frequenza, non verrà bloccato o riavviato.
- Ogni canale ECG ha un rigetto di impulso Pacing e un circuito filtro Bandpass.
- Protezione da defibrillazione (necessita di cavo ECG a resistenza 1K di serie) e funzione blocco hardware.
- Una stabilizzazione del monitor di 20 secondi è consentita prema del test. La soppressione del rumore attivo è minore di 0.1µA, con capacità di rigetto a T-wave Alta.
- Il tempo di risposta del misuratore del battito cardiaco per passare alla frequenza cardiaca è minore di 10s.

La media di calcolo per battito al minuto ha un intervallo di aggiornamento di 1s.

• Con guadagni diversi, l'allarme per la tachicardia viene emesso entro 10 s.

# NOTA:

- 1 Nell`impostazione di default del monitor, le onde dell`ECG sono rappresentate come due onde che partono dalla parte sommitale nell`area d`onda.
- 2 Per il monitoraggio ECG usare cavi da defibrillatore per evitare che i cavi normali vengano bruciati dall'alta frequenza.

# 12.2 Cautele durante il monitoraggio ECG

## AVVERTENZA

- 1 Non entrare in contatto con il paziente, con il tavolo oppure con il monitor durante la defibrillazione.
- 2 Usare solamente il cavo originale ECG per monitoraggio.
- 3 Quando vengono connessi i cavi e gli elettrodi, assicurarsi che nessuna parte conduttiva sia a contatto con il terreno. Verificare che gli elettodi ECG, inclusi gli elettrodi neutrali, sia stati collegati in sicurezza al paziente ma che nessuna parte conduttiva sia a contatto con il suolo.
- 4 L'uso contemporaneo di un pacemaker cardiaco e di altri dispositivi collegati al paziente può comportare rischi per la sicurezza.
- 5 Per i pazienti con pacemaker, è necessario attivare la funzione di analisi dell'impulso del pacemaker. In caso contrario, l'impulso del pacemaker potrebbe essere conteggiato come un normale complesso QRS, con conseguente incapacità di rilevare un evento di asistolia.
- 6 PAZIENTI CON PACEMAKER: i misuratori della frequenza possono continuare a contare la frequenza del pacemaker quando si manifestano arresto cardiaco o alcune aritmie. Non fare affidamento interamente sugli allarmi dei misuratori di frequenza. Tenere sotto stretta sorveglianza i pazienti con pacemaker.
- 7 Gli elettrodi devono essere fatti degli stessi materiali metallici.

# NOTA:

- 1 Interferenza da strumento non-isolato vicino al paziente e nelle vicinanze del ESU puo` causare inaccuratezza dell`onda.
- 2 EN60601-1-2 (protezione contro la radiazione e` 3v/m) specifica che il campo di densita` elettrica supera 1v/m e potrebbe causare un errore di valutazione in varie frequenze. E` suggerito di non usare l`apaprecchio che produce radiazione elettrica vicino all`apparecchiatura di monitoraggio ECG/RESP.
- 3 Se i segnali pacemaker eccedono i limiti consentiti, la misurazione della frequenza cardiaca potrebbe risultare incorretta.

# 12.3 Procedura di monitoraggio

# 12.3.1 Preparazione

- 1. Prima del monitoraggio, preparare la pelle del paziente posizionando gli elettrodi su du essa.
  - La pelle rappresenta un povero conduttore elettrico, di conseguenza la preparazione della pelle del paziente e` importante per facilitare il buon contatto dell'elettrodo.
  - Radere i peli presenti nell'area dell'elettrodo se necessario.
  - Lavare l'area con sapone ed acqua (Non usare mai alcool puro in quanto tale sostanza aumenta la resistenza della pelle).
  - Sfregare la pelle in modo rapido per aumentare il flusso capillare epidermico nei tessuti e rimuovere potenziale forfora e grasso dalla pelle.
- 2. Collegare le clip o i fermagli agli elettrodi prima di posizionarli sul paziente.
- 3. Posizionare gli elettrodi sul paziente. Prima di posizionarli applicarli, usare gel conduttivo sugli elettrodi se si tratta di elettrodi non elettrolitici.
- 4. Connettere la guida elettrolitica al cavo del paziente.
- 5. Assicurarsi che il monitor sia acceso.

# AVVERTENZA

- 1 Posizionare l'elettrodo con attenzione ed assicurarsi che il contatto sia buono.
- 2 Controllare ogni giorno se gli elettrodi hanno causato irritazione cutanea al paziente. In tal caso, riposizionare gli elettrodi 24 ore dopo oppure cambiarne l'area d'interesse.
- 3 Controllare prima del monitoraggio che la guida di connessione sia corretta. Scollegare il cavo ECG dalla presa, lo schermo mostrera` il messaggio d`errore "GUIDA ECG DISATTIVO" e verra` attivato l`allarme sonoro.

# NOTA:

Per garantire la protezione ambientale, gli elettrodi devono essere reciclati oppure disposti in modo corretto.

# 12.3.2 Installazione della guida ECG

# NOTA:

La seguente tabella indica i nomi delle derivazioni usati in Europa e America, rispettivamente (i nomi delle derivazioni sono R, L, F, N, C, C1-C6 in Europa, mentre quelli utilizzati in America sono RA, LA, LL, RL, V, V1-V6).

| AHA (stand              | dard americano)   | IEC (standar            | rd europeo)      |
|-------------------------|-------------------|-------------------------|------------------|
| Modalità<br>derivazioni | Colore            | Modalità<br>derivazioni | Colore           |
| RA                      | Bianco            | R                       | Rosso            |
| LA                      | Nero              | L                       | Giallo           |
| LL                      | Rosso             | F                       | Verde            |
| RL                      | Verde             | Ν                       | Nero             |
| V                       | Marrone           | С                       | Bianco           |
| V1                      | Marrone / Rosso   | C1                      | Bianco / Rosso   |
| V2                      | Marrone / Giallo  | C2                      | Bianco / Giallo  |
| V3                      | Marrone / Verde   | C3                      | Bianco / Verde   |
| V4                      | Marrone/Blu       | C4                      | Bianco / Marrone |
| V5                      | Marrone/Arancione | C5                      | Bianco / Nero    |
| V6                      | Marrone / Viola   | C6                      | Bianco / Viola   |

# Posizionare gli elettrodi per monitoraggio ECG

Posizionamento elettrodi per guida a 3 (Figura 12-1)

- Elettrode Rosso (R)-Posizionarlo vicino alla spalla destra, direttamente sotto la clavicola.
- Elettrode giallo (L)-Posizionarlo vicino alla spalla sinistra, direttamente sotto la clavicola.
- Elettrodo verde (F)-Posizionarlo sull`ipogastrio sinistro.

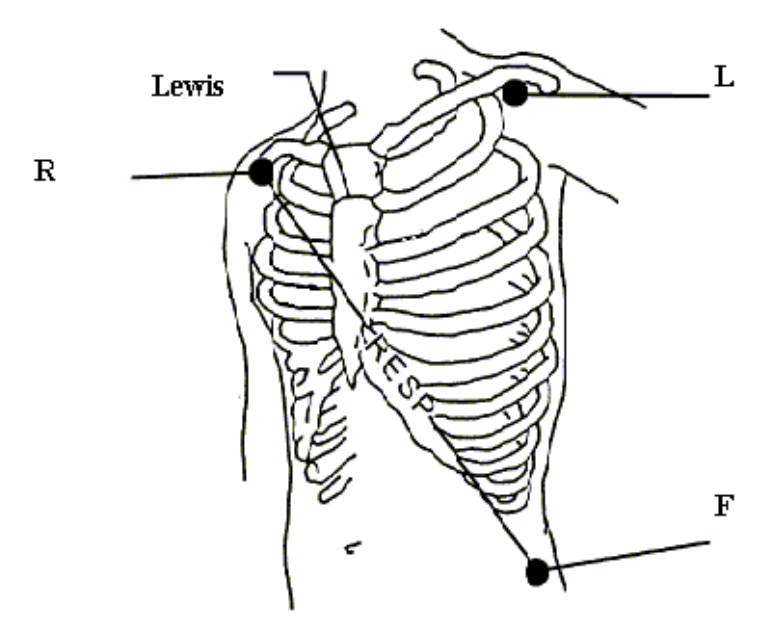

Figura 12-1 Posizionamento elettrodi per guida a 3

Posizionamento elettrodi per guida a 5 (Figura 12-2)

- Elettrodo rosso (R)- Posizionarlo vicino alla spalla destra, direttamente sotto la clavicola.
- Elettrode giallo (L)- Posizionarlo vicino alla spalla sinistra, direttamente sotto la clavicola.
- Elettrodo nero (N)- Posizionarlo sulla destra dell`ipogastrio.
- Elettrodo verde (F)- Posizionarlo sulla sinistra dell`ipogastrio.
- Elettrodo Bianco (C)- Posizionarlo sul petto come illustrato nella figura 12-3.

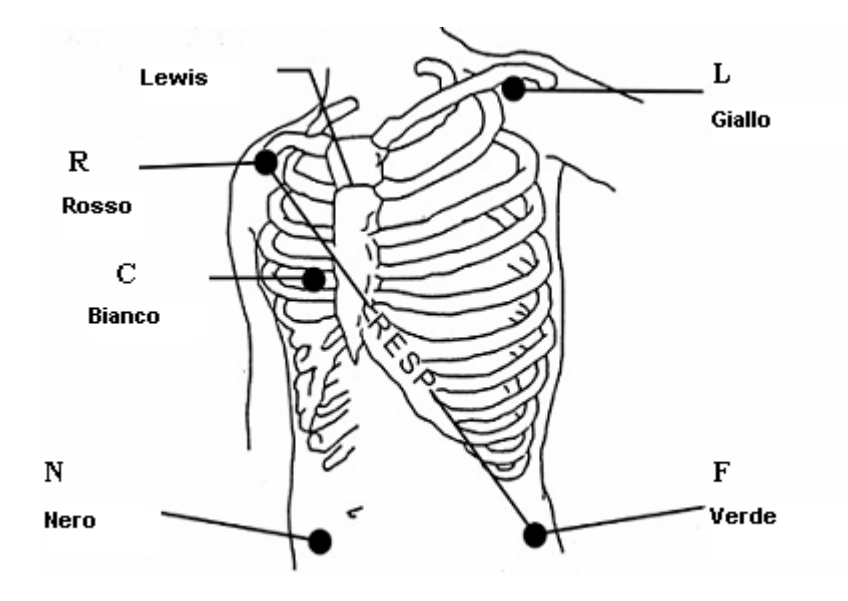

Figura 12-2 Posizionamento elettrodo per guida a 5

# NOTE :

Al fine di garantire la sicurezza del paziente, tutte le guide devono essere applicate sul paziente stesso.

Per la guida a 5, applicare gli elettrodi C (V) in ognuna delle posizione indicate nella figura di sotto (Figura 12-3):

- V1 Sul quarto spazio intercostale alla destra del lato dello sterno.
- V2 Sul quarto spazio intercostale alla sinistra del lato dello sterno..
- V3 Punto d`incrocio V2 e V4 elettrodi.
- V4 Sul quinto spazio intercostale alla sinistra della linea clavicolare.
- V5 Sulla linea ascellare anteriore sinistra, orizzontale con l'elettrodo V4.
- V6 Sulla linea ascellare media sinistra, orizzontale con l'elettrodo V4.
- V3R-V7R Sul lato destra del torace in posizione corrispondente di quello di sinistra.
- VE Sopra la posizione xifoide.
- V7 Sul quinto spazio intercostale alla sinistra della linea ascellare della schiena.
- V7R Sul quinto spazio intercostale alla destra della linea posteriore ascellare della schiena.

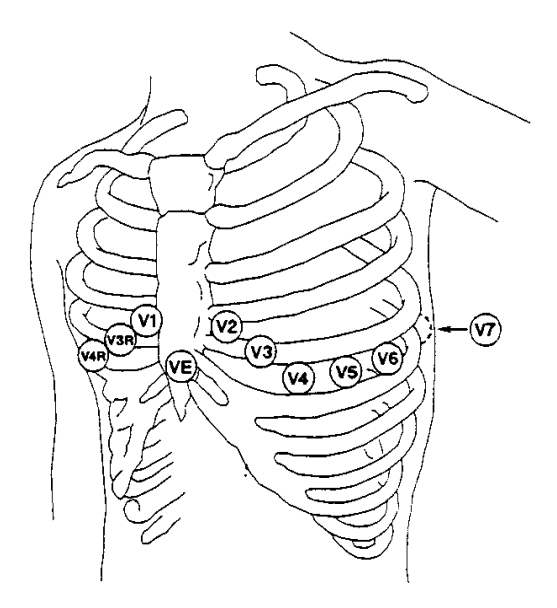

Figura 12-3 C-Posizionamento elettrodi per guida a 5

## Posizione degli elettrodi - set da 12 derivazioni:

Prendere come esempio lo standard americano, gli elettrodi a 12 derivazioni devono essere posizionati sulle estremità e sul torace. Gli elettrodi per le estremità devono essere posizionati sulla pelle delle gambe o delle braccia; il posizionamento degli elettrodi per il torace è a discrezione del medico. Vedere la figura 12--4.

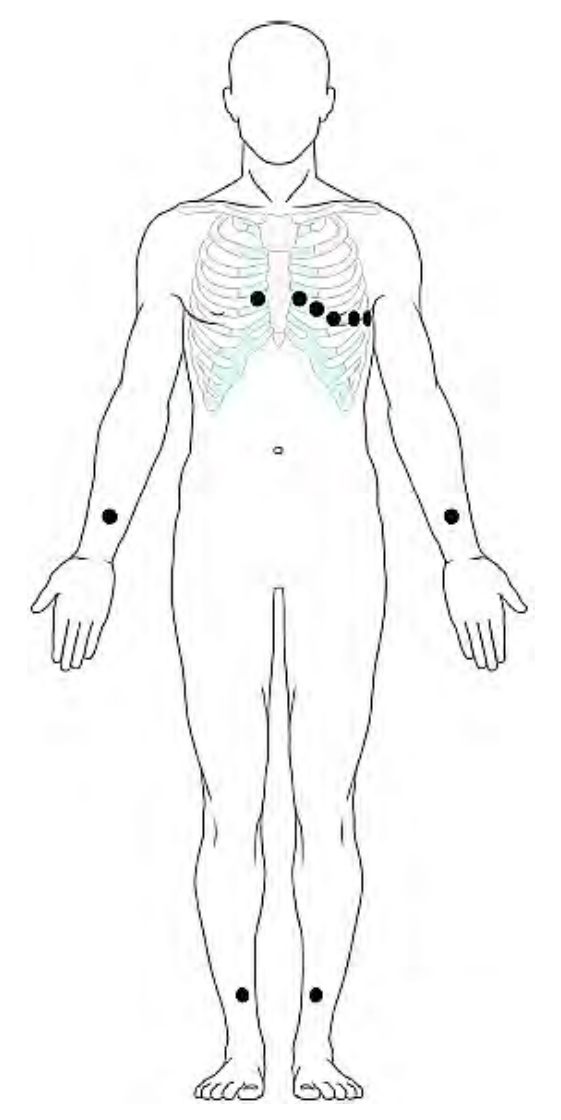

Figura 12--4 Posizione degli elettrodi - set da 12 derivazioni:

# Raccomandazione di posizionamento guida ECG per pazienti postoperatori.

## AVVERTENZA

Quando si usa la strumentazione elettrochirurgica (ES), le guide devono essere posizionate in posizione di eguale distanza dall'elettrodo chirurgico e dalla superficie di isolamento ES al fine di evitare cauterizzazione. La strumentazione di elettrochirurgia ed il cavo ECG non devono essere aggrovigliati.

Le guide di monitorizzazione ECG sono principalmente usate per la monitorizzazione dei segni vitali del paziente. Quando il monitor viene usato con altri apparecchi di elettrochirurgia, consigliamo di usare una guida di contrapposizione defibrillativa.

Il posizionamento delle guide ECG dipende dal tipo di chirurgia che e' stata eseguita. Per esempio, durante operazioni a cuore aperto, gli elettrodi possono essere posizionati lateralmente al torace oppure sulla schiena. Nella sala operatoria, la strumentazione potrebbe creare problemi di monitoraggio ECG a causa dell'uso di macchiniari per elettrochirurgia (ES). Al fine di ridurre tale fenomeno, e' possibile posizionare gli elettrodi a destra ed a sinistra delle spalle, a destra ed a

sinistra dell'addome, e la guida toracica sul lato medio-toracico di sinistra. Evitare di posizionare gli elettrodi sul braccio superiore, altrimenti le onde ECG diventerebbero troppo ridotte.

# AVVERTENZA

- 1 Durante l'uso del monitor in defibrillazione oppure durante l'uso di altri apparecchi al alta frequenza, prego usare la guida di contrapposizione defibrillativa per evitare fenomeni di cauterizzazione.
- 2 Quando si usa la strumentazione Elettrochirurgica (ES), non posizionare l'elettrodo vicino la superficie di isolamento (collegamento a terra) dell'apparecchio ES, altrimenti il monitoraggio ECG verra' affetto da enorme interferenza.

## Usare guida a 5 ECG

E` possibile impostare la guida per ECG CH1 e ECG CH2 in accordo alle vostre necessita`. L`indicazione della guida e` mostrata sulla parte superiore sinistra dell`oonda. E` possibile impostare le onde da I, II, III, AVR, AVL, AVF e V. Se entrambe vengono impostate con lo stesso valore, una deve essere regolata su un`altra opzione automaticamente (Figura 12-5).

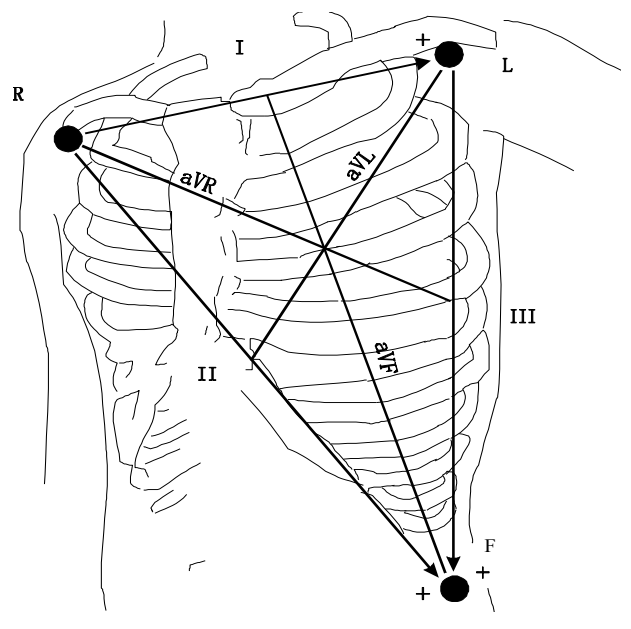

Figura 12-5 Guida ECG

# AVVERTENZA

Nella modalità a 5 derivazioni, la rilevazione pacemaker è ±2mV~±700mV;

Nella modalità a 3 derivazioni, per la rilevazione pacemaker si raccomanda di impostare II,  $\pm 2mV \sim \pm 700mV$ .

## NOTA:

- 1 Se l'onda ECG non e` accurata, mentre gli elettrodi sono applicati al paziente, tentare cambiare la guida.
- 2 Interferenza da uno strumento non-isolato vicino all'apparecchio di monitoraggio e vicino al ESU puo' causare inaccuratezza dell'ona.

Un normale complesso QRS e`:

- Lungo e stretto senza gradini.
- I Onda R completamente sopra o sotto la linea di base.
- I Il pacer spike non piu` alto dell`onda R.
- L'onda T alta meno di un terzo dell'onda R.
- L'onda P molto piu` piccola dell'onda T.

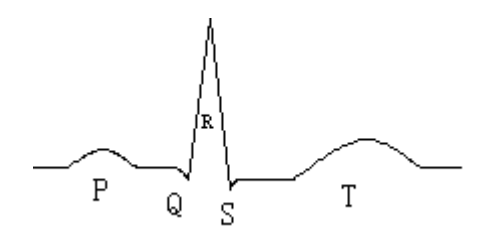

Figura 12-6 Forma d`onda ECG standard

# 12.4 Pulsanti funzione schermo ECG

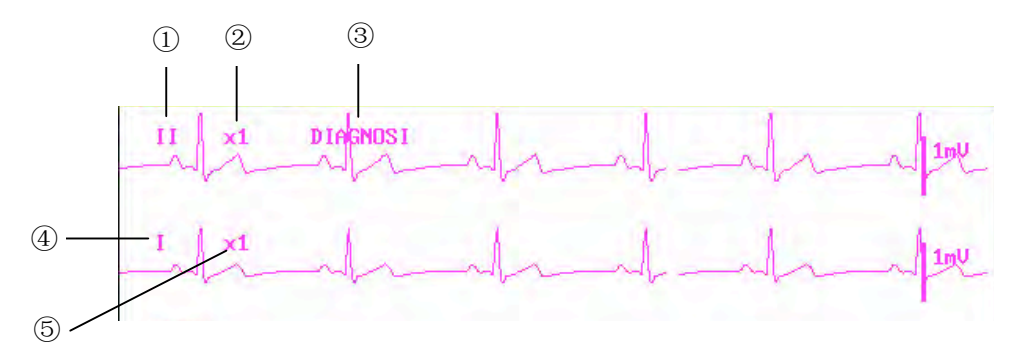

Figura 12-7 I pulsanti funzione per ECG

## ① Guida del canale 1:

1) Sono disponibili I, II, III, AVR, AVL, AVF, V1 - V6.

2) Quando l'ECG e' in guida 5, le guide selezionabili sono: I, II, III, aVR, aVL, aVF, V; quando l'ECG e' in guida 3, le guide selezionabili sono: I, II, III.

3) Le guide sull'onda ECG non devono possedere lo stesso nome. Altrimenti, il sistema automaticamente modifica l'onda ECG che ha lo stesso nome in una forma d'onda regolata per un altro nome.

② Forma d'onda del canale 1:usata per regolare la dimensione delle onde ECG. Selezionare il valore per ogni canale da ×0.25,×0.5,×1,×2, ed automatico. In modalita` "automatica", il monitor seleziona automaticamente il livello piu` appropriato. Sul lato destro di ogni cnale ECG viene mostrata la scale 1mv. L'altezza della barra 1mV e` direttamente proporzionale all'ampiezza dell`onda.

## NOTA:

Quando i segnali d'entrata sono troppo grandi, il picco dell'onda potrebbe non venire visualizzato. In questo caso, l'utente puo' manualmente modificare il metodo di setup dell'onda ECG in accordo all'onda attuale in modo tale da evitare tale fenomeno.

③ Metodo di filtraggio:

usato per mostrare in modo piu` chiaro e piu` dettagliato l`onda. Vi sono tre modalita` di filtro selezionabili. Modalita` DIAGNOSTICA, MONITOR e CHIRURGICA, in grado di ridurre l`interferenza proveniente da apparecchi elettrochirurgici. Il metodo di filtraggio e` la voce applicabile per entrambi i canali che vengono sempre mostrati nella base dell`onda ECG di canale 1.

## NOTA:

Solamente in modalita` Diagnostica, il sistema puo` fornire reali segnali non-affetti da interferenza. In modalita` Monitor o Chirurgica, le onde ECG possono essere affette da distorsione di differente entita`. In entrambe queste modalita`, il sistema puo` solamente mostrare l`ECG di base ed i risultati dell`analisi ST possono essere affetti enormemente da interferenza. Di conseguenza, suggeriamo che in ambienti affetti da relativamente scarsa interferenza, si usi il monitor in modalita` Diagnostica.

- ④ Guida del canale 2: fare riferimento a per ulteriori dettagli.
- ⑤ Onda di canale 2: fare riferimento a per ulteriori dettagli.

# NOTA:

La rilevazione del segnale pacemaker è indicata con un "|" sulla forma d'onda ECG.

# 12.5 Menu ECG

# 12.5.1 IMP. ECG

Selezionare il pulsante funzione ECG sullo schermo ed il seguente menu verra` visualizzato.

| ALM. HR | ACC | CANALE HR CAN1     |
|---------|-----|--------------------|
| LIV.ALM | MED | TIPO TERM. 5 DERIV |
| REG ALM | OFF | VELOCITA 25.0      |
| AL.ALTO | 122 | ANALISI ST >>      |
| AL.BAS. | 50  | ANALISI ARR >>     |
| HR DA   | ECG | ALTRE IMPOSTAZN>>  |

Figura 12-8 IMP ECG

## Impostazione allarme ECG

• HR ALM: Selezionare "ACC" per abilitare il prompt dei messaggi e la registrazione dei dati durante l'allarme ECG; Selezionare "OFF" per disabilitare la funzione d'allarme,

accanto alla scritta "ECG" apparira` il segnale 🔀

## AVVERTENZA

Al fine di evitare pericoli per la vita del paziente, l'utente deve usare con attenzion questa funzione.

- LIV.ALM: Selezionabile da ALTO, MEDIO, BASSO. Il livello ALTO rappresenta il caso piu` grave.
- ALM REG: Selezionare "ACC" per abilitare la stampa dopo l'allarme ECG.
- AL.ALTO: Usato per impostare il limite piu` alto dell`allarme ECG.
- AL.BAS.: Usato per impostare il limite piu` basso dell`allarme ECG.

L'allarme ECG e' attivato quando il battito cardiaco supera il valore **AL.ALTO** oppure scende al di sotto del valore **AL.BAS**.

# NOTA:

Prego impostare il limite d'allarme in accordo alle condizioni cliniche del singolo paziente. Il limite massimo non deve superare di 20 pulsazioni/minuto il battito cardiaco del paziente.

# DA HR

ECG, SpO<sub>2</sub>, AUTO e BOTH possono identificare il battito cardiaco. AUTO distingue il battito cardiaco in accordo alla qualita' del segnale. Quando la qualita' del segnale ECG e del SpO<sub>2</sub> e' la stessa, l'ECG ha la priorita'. Selezionando ECG, il monitor apre l'HR ed attiva il beep di HR. Entrambe le modalita' mostrano simultaneamente HR e PR, quando questa voce e' stata selezionata, il parametro PR viene mostrato sul lato destro del SpO<sub>2</sub>. Come per i suoni di HR o PR in modalita' BOTH, HR ha la priorita', per esempio se HR e' disponibile, il suo suono sara' in uscita mentre se HR non e' disponibile, il suono sara' quello di PR.

## ■ CANCELLAZIONE

Opzioni disponibile per ECG CANCELLAZIONE sono 12.5, 25.0 e 50.0 mm/s.

# CANALE HR

"CAN1" conta il battito cardiaco dell`onda CAN1 "CAN2" conta il battito cardiaco dell`onda CAN2

# TIPO GUIDA

usato per selezionare GUIDA a 5 o a 3.

**DISPLAY ECG**: varia in base al **TIPO TERM**.

Quando TIPO TERM. è impostato su 3 DERIV, DISPLAY ECG può essere impostato su DISPLAY NORMALE. Può visualizzare una sola forma d'onda ECG nella schermata principale.

Quando TIPO TERM. è impostato su 5 DERIV, DISPLAY ECG può essere impostato su

**DISPLAY NORMALE, DISPLAY TUTTE DERIV e DERIV.META-SCHERMO.** Selezionare **DISPLAY NORMALE** per visualizzare due forme d'onda ECG nella schermata principale; selezionare **DISPLAY TUTTE DERIV** per visualizzare sette forme d'onda ECG nella schermata principale; selezionare **DERIV.META-SCHERMO** per visualizzare sette forme d'onda ECG sullo schermo in modo che occupino l'area di quattro forme d'onda.

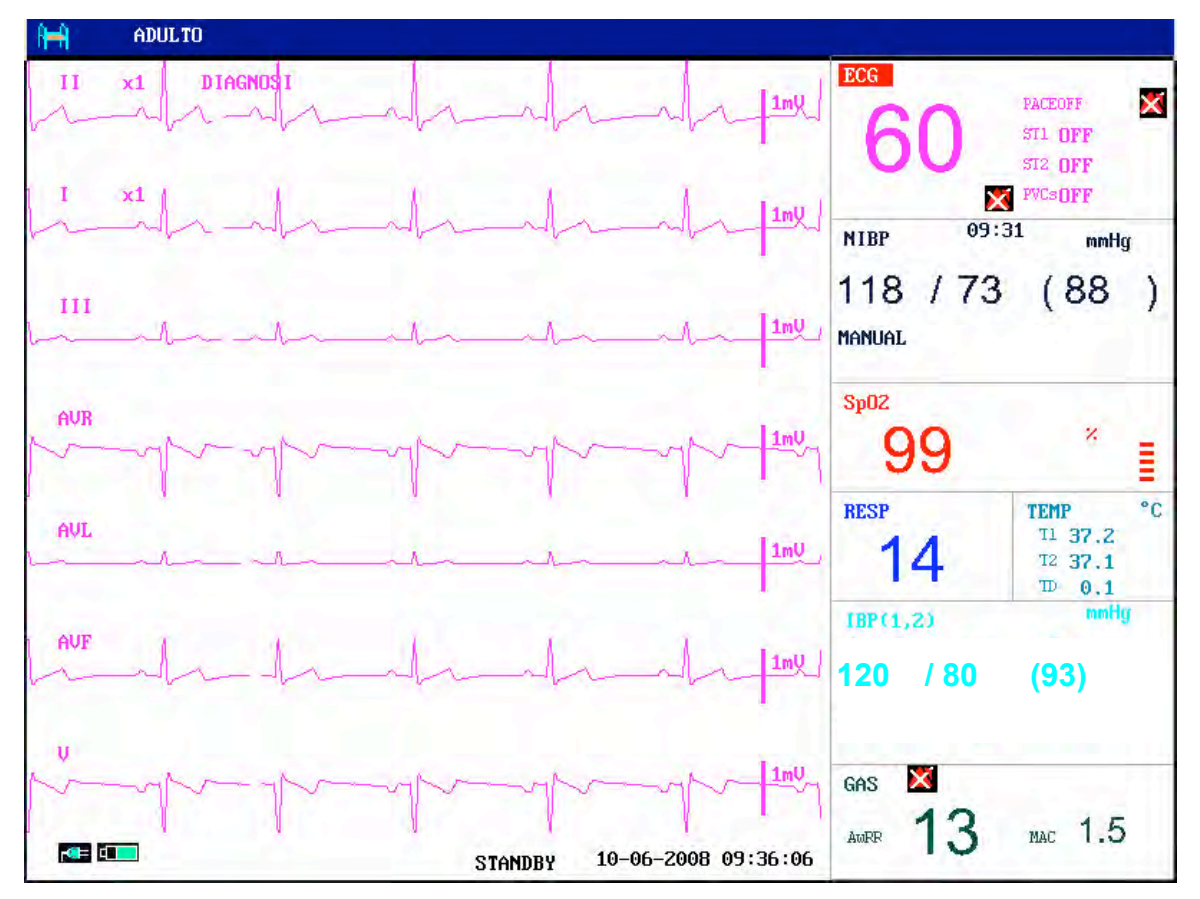

Figura 12-9 VISUALIZZAZIONE MULTI-DERIVAZIONI

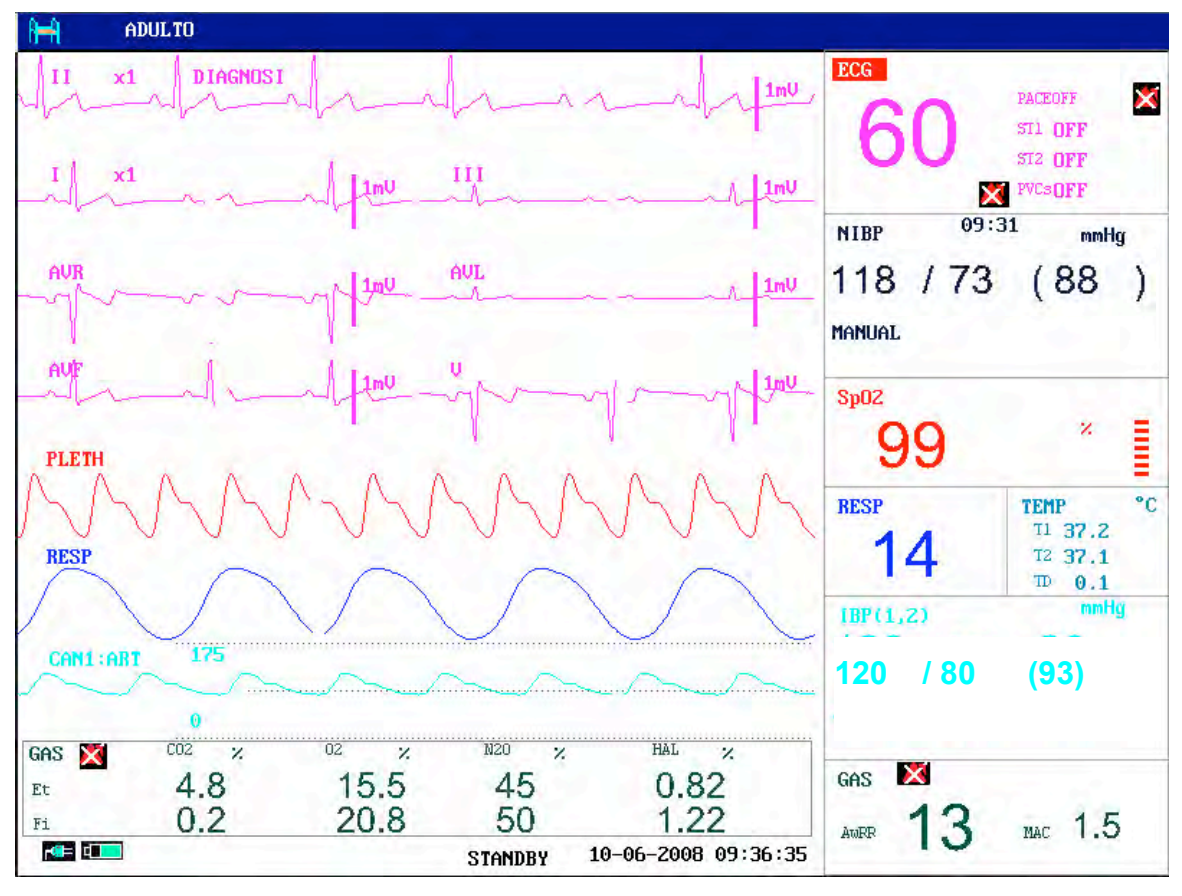

Figura 12-10 Visualizzazione MULTI-DERIVAZIONI HALF-SCN

## NOTA:

Se vengono selezionate **3 DERIVAZIONI** nel menù **SETUP ECG**, sarà possibile selezionare soltanto **DISPLAY NORMALE** per la voce **VISUALIZZAZIONE ECG** nel sottomenù.

## ANAL ST

Selezionare questo comando per accedere a ANAL ST. Per ulteriori dettagli, fare riferimento alla *sezione 12.7 Monitoraggio del segmento ST*.

## ANAL ARR

Selezionare questo comando per accedere a **ANAL ARR**. Per ulteriori dettagli, fare riferimento alla sezione *12.8 Monitoraggio aritmia*.

## ALTRE IMPOSTAZN

Selezionare questo argomento per accedere al menu IMP. ECG come mostrato di sotto:

| DISPLAY EC | G I | DISPLAY NORMALE   |
|------------|-----|-------------------|
| JOL BATT.  | z   | CAL . ECG         |
| PACE       | OFF | REGOL.POS.ONDA >> |
| CASCATA    | OFF | DEFAULT >>        |
|            |     |                   |
|            |     |                   |
|            |     |                   |
|            |     | USCITA            |

Figura 12-11 Menu IMP. ECG

Nel sotto-menu, sono disponibili le seguenti funzioni:

## $\ell$ SMART LEAD OFF:

nella modalità a 5 DERIVAZIONI, se il CH1 e CH2 non possono essere misurati perchè la derivazione è scollegata o per altre ragioni, è possibile passare ad altre DERIVAZIONI per ricevere la forma d'onda ECG.

## $\ell$ VOL BATT

Sono disponibili sei selezioni: 0, 1, 2, 3, 4, 5. "5" indica il volume massimo. "0" indica nessun suono.

# l PACE

"ACC" il segnale rilevato verrà indicato con un "|" sulla forma d'onda ECG

"OFF" per pazienti senza pacemaker.

# NOTA:

Durante il monitoraggio di un paziente con pacemaker, impostare "**PACE**" su **ACC**. Se si monitora un paziente senza pacemaker, impostare "**PACE**" su **OFF**.

Se "**PACE**" è **ACC**, il sistema non eseguirà alcuni tipo di analisi ARI. Per ulteriori informazioni, consultare la sezione **ARR ALLARME**.

CASCATA:accende o spegne la visualizzazione a CASCATA.Quando impostato su ACC, la forma d'onda ECG verrà visualizzata in 2 canali. Questa funzione è disponibile soltanto per NORMAL DISPLAY in VISUALIZZAZIONE ECG.

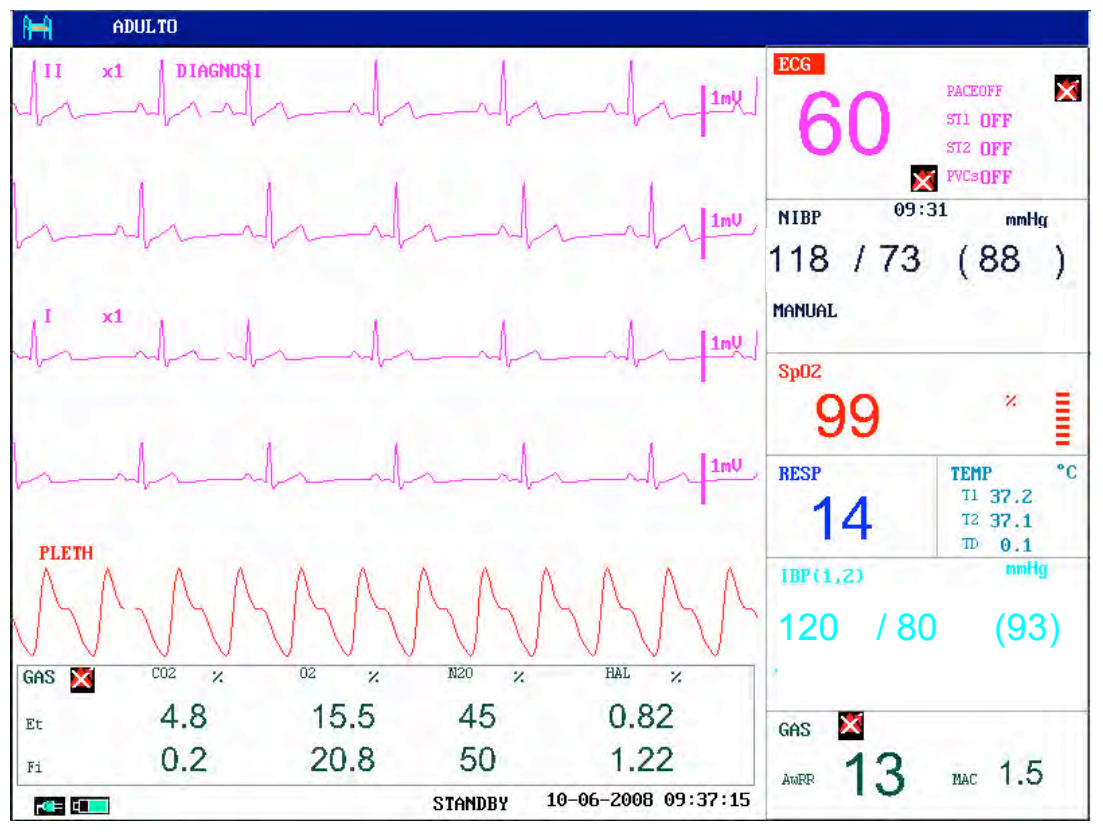

Figura12-12 Cascata ECG

# $\ell$ CAL.ECG

Selezionare questa voce per iniziare il processo di calibrazione ECG. Scegliendo nuovamente la voce sarà possibile terminare il processo di calibrazione. Selezionandola nuovamente o modificando il nome della derivazione sullo schermo è possible terminare il processo di calibrazione.

Gli utenti possono attivare o disattivare il filtro della frequenza di rete di 50Hz o 60Hz in modalità **DIAGNOSI**. È possibile utilizzare la tensione standardizzata per impostare la larghezza di visualizzazione per un segnale di 1mV. Ad esempio X1 è per 10mm, X2 è per 20mm.

## $\ell$ **REGOL.POS.ONDA**

Usato per regolare la posizione della forma d'onda ECG sullo schermo. Selezionare questa voce per richiamare la finestra di dialogo **REGOL.POS.ONDA**. L'utente puo' usare la voce **NOME CA** per selezionare il canale da regolare, **SU-GIU**` per regolare la posizione del canale selezionato sullo schermo, **RIT A STANDARD** per ritornare alla posizione di default.

| NOME CA  | CAN1    |
|----------|---------|
| SU-GIU'  |         |
| RIT. A S | TANDARD |
|          |         |
|          |         |

Figura 12-13 Menu REGOLARE POS ONDA

#### $\ell$ **DEFAULT**

Selezionare la voce **DEFAULT** per richiamare la finestra di dialogo **ECG CONFIGURAZIONE STANDARD** in cui e` possibile selezionare **CONFIG CASA MADRE** oppure **CONFIG DEFAULT UTENTE**. Dopo aver selezionato una delle due voci ed essere usciti dalla finestra di dialogo, il sistema aprira` un`altra finestra dove vi chiedera` la vostra conferma.

#### AVVERTENZA

Per pazienti con pacemaker, la funzione di analisi dell'impulso pacing deve essere su **ACC**. In caso contrario, l'impulso pacing potrebbe venire considerato come un normale complesso QRS, generando un errore "**ECG LOST**" (perdita ECG).

#### NOTA:

Quando **PACE** è su **ACC**, gli eventi di aritmia correlate ai **PVC** non verranno monitorati. Neanche l'analisi ST verrà eseguita.

# 12.5.2 ECG a 12 derivazioni

I monitor per paziente della Serie iM9 offrono la funzione ECG a 12 derivazioni.

#### Impostazione dell'allarme ECG

ALM. HR: selezionare ON per abilitare la registrazione dei messaggi di avviso e dei dati durante l'allarme ECG; selezionare OFF per disabilitare la funzione di allarme, quindi viene

visualizzato il simbolo 🔀 accanto all'ECG.

#### AVVERTENZA

Per evitare di mettere in pericolo la vita del paziente, l'utente deve usare questa funzione con estrema cautela.
LIV.ALM: è possibile selezionare ALTO, MED, BASS. Il livello ALTO rappresenta il caso più grave.

**REG ALM**: selezionare **ON** per abilitare la stampa del referto in seguito all'allarme ECG.

AL ALT: utilizzato per impostare il limite superiore dell'allarme ECG.

AL BAS: utilizzato per impostare il limite inferiore dell'allarme ECG.

L'allarme ECG viene attivato quando il battito cardiaco supera il valore AL BAS impostato o scende al di sotto del valore AL BAS.

#### NOTA:

- 1 Impostare i limiti di allarme in base alle condizioni cliniche dei singoli pazienti. Il limite superiore non deve superare la frequenza cardiaca del paziente di oltre 20 bpm.
- 2 Il tempo di risposta per il misuratore della frequenza cardiaca per passare al calcolo della frequenza cardiaca è inferiore a 10 s. L'intervallo di aggiornamento del tipo di averaging effettuato per calcolare la frequenza cardiaca al minuto è pari a 1 s.
- 3 L'allarme per la tachicardia con guadagno diverso viene emesso entro 10 s.

#### \_ HR DA

**ECG**, **SpO**<sub>2</sub>, **AUTOM**. e **ENTRAM** possono rilevare la frequenza cardiaca. **AUTOM**. distingue la sorgente della frequenza cardiaca in base alla qualità del segnale. Quando la qualità del segnale ECG e del segnale SpO<sub>2</sub> sono identiche, ECG ha priorità rispetto a SpO<sub>2</sub>. Selezionando ECG, il monitor indica HR e attiva il segnale acustico HR. Selezionando SpO<sub>2</sub>, il monitor indica **PULSO** e attiva il segnale acustico del polso.

Quando  $SpO_2$  è selezionato, sono disponibili gli allarmi per HR o PR e il messaggio di allarme viene visualizzato nell'area delle informazioni ma il limite di allarme e l'allarme che lampeggia sono diversi per tali valori.

La modalità **ENTRAM** visualizza HR e PR contemporaneamente. Quando questo comando è selezionato, il parametro PR viene visualizzato a destra di SpO<sub>2</sub>. Come per il suono di HR o PR in modalità **ENTRAM**, a HR viene assegnata la priorità, ovvero, se HR è disponibile il suono HR viene emesso ma se HR non è disponibile il suono viene emesso per PR.

Sono disponibili 20 s per la stabilità prima di ogni misurazione ECG.

#### \_ VELOCITÀ

Le opzioni disponibili per la VELOCITÀ ECG sono 6,25, 12,5, 25,0 e 50,0 mm/s.

#### CALC. TR.

Per la funzione a 3 derivazioni, questo comando può essere impostato su I, II, III;

Per la funzione a 5 derivazioni, questo comando può essere impostato su I, II, III, AVR, AVL, AVF, V;

Per la funzione a 12 derivazioni, questo comando può essere impostato su I, II, III, AVR, AVL, AVF, V1, V2, V3, V4, V5, V6.

#### \_ TIPO TERM.

Per questo comando, gli utenti possono selezionare 3 DERIV, 5 DERIV o 12 DERIV.

DISPLAY ECG: varia in base al TIPO TERM.

Quando TIPO TERM. è impostato su 3 DERIV, DISPLAY ECG può essere impostato su DISPLAY NORMALE. Può visualizzare una sola forma d'onda ECG nella schermata principale.

Quando TIPO TERM. è impostato su 5 DERIV, DISPLAY ECG può essere impostato su DISPLAY NORMALE, DISPLAY TUTTE DERIV o DERIV.META-SCHERMO. Selezionare DISPLAY NORMALE per visualizzare due forme d'onda ECG nella schermata principale; selezionare DISPLAY TUTTE DERIV per visualizzare sette forme d'onda ECG nella schermata principale; selezionare DERIV.META-SCHERMO per visualizzare sette forme d'onda ECG nella schermata principale; selezionare DERIV.META-SCHERMO per visualizzare sette forme d'onda ECG nella schermata principale; selezionare DERIV.META-SCHERMO per visualizzare sette forme d'onda ECG sullo schermo in modo che occupino l'area di quattro forme d'onda.

Quando TIPO TERM.è impostato su 12 DERIV, DISPLAY ECG può essere impostato su DISPLAY NORMALE o DISP. 12 TRACCE. Selezionare DISPLAY NORMALE per visualizzare due forme d'onda ECG nella schermata principale; selezionare DISP. 12 TRACCE per visualizzare le forme d'onda ECG a 12 canali. Se si seleziona ANAL ST, l'elenco dei risultati ST viene visualizzato sul lato destro. Vedere la figura seguente:

#### NOTA:

Nella modalità **DISP. 12 TRACCE**, la modalità del filtro può essere impostata solo su **DIAGNOSI** e non può essere impostata su **MONITOR** o **CHIRURGIA**.

 RICHIAMO: per richiamare i risultati dell'analisi a 12 derivazioni ed è possibile richiamare massimo 50 set di risultati. I risultati dell'analisi e la forma d'onda di 10 secondi possono essere registrati nel menu di richiamo.

- **REG:** per registrare la forma d'onda in tempo reale di 12 canali, ogni onda può essere registrata per 10 secondi.

- USCITA: per uscire dalla modalità DISP. 12 TRACCE, tornare alla schermata di visualizzazione normale.

- ANALISI: impostarla per avviare l'analisi a 12 derivazioni, il risultato viene visualizzato al termine dell'analisi, vedere la figura12-16.

#### NOTA:

- 1 Durante l'analisi, se sullo schermo sono presenti altri menu, il menu dei risultati non viene visualizzato ma può essere memorizzato e richiamato nel menu.
- 2 Se il monitor non è dotato di un registratore, indicherà **NO STAMPANTE** quando viene premuto il pulsante **REGISTRA**.

Selezionare **SU-GIU'** per visualizzare il risultato dell'analisi in pagine diverse. Gli utenti quindi possono selezionare **ELIMIN** per eliminare i risultati attualmente visualizzati o selezionare **REG** per registrarli.

Selezionare ONDA per richiamare la forma d'onda a 12 derivazioni.

Selezionare SU-GIU' per visualizzare la forma d'onda dell'analisi memorizzata in diverse pagine,

selezionare **L-DESTRO** per spostare la visualizzazione della forma d'onda, selezionare **REG** per registrare le forme d'onda ECG a 12 canali attualmente memorizzate per 10 secondi e selezionare **ELIMIN** per eliminare i risultati attualmente visualizzati.

Selezionare RISULT. per tornare al menu dei risultati delle 12 derivazioni

Selezionare USCITA per uscire dal menu corrente.

#### **\_ RICHIAMO ANAL. 12 TR**

Nella modalità ECG a 12 derivazioni, selezionare questo comando per visualizzare i risultati dell'analisi. Quando non vengono memorizzati i risultati, viene visualizzato il messaggio: NORISULTATI ANALISI!

Questo menu è uguale al menu RICHIAMO ANAL. 12 TR precedente.

#### ANAL ST

Selezionare questo comando per accedere al menu ANAL ST. Per ulteriori dettagli, fare riferimento alla *sezione 12.7*.

#### ANAL ARR

Selezionare questo comando per accedere al menu ANAL ARR. Per ulteriori dettagli, fare riferimento alla *sezione 12.8*.

#### ALTRE IMPOSTAZIONI

Selezionare questo comando per accedere a IMP. ECG.

Nel sottomenu, sono disponibili le seguenti funzioni:

GUIDA ECG OFF: nelle modalità 5 DERIV e 12 DERIV, se non è possibile misurare CAN1 e CAN2 a causa del distaccamento della derivazione o per altri motivi, è possibile passare ad altre DERIVAZIONI per raccogliere una forma d'onda ECG.

– VOL BATT.

Gli utenti possono impostare questo comando su **0**, **1**, **2**, **3**, **4** o **5**. **5** indica il volume massimo. **0** indica l'assenza di suono.

– PACE

Impostandolo su **ON**, il segnale rilevato viene contrassegnato con "|" sopra la forma d'onda ECG.

Impostarlo su OFF per il paziente senza pacemaker.

#### NOTA:

- 1 Quando si monitora un paziente con pacemaker, impostare **PACE** su **ON**. Quando si monitora un paziente senza pacemaker, impostare **PACE** su **OFF**.
- 2 Se **PACE** è impostato su **ON**, il sistema non eseguirà alcune tipologie di analisi AR. Per informazioni dettagliate, fare riferimento alla *sezione ALLARME AR*.
  - CASCATA: per attivare o disattivare la visualizzazione a CASCATA. Quando è impostato su ON, la forma d'onda ECG viene visualizzata in 2 canali. Questa funzione è disponibile solo per DISPLAY NORMALE in DISPLAY ECG.

#### CAL.ECG

Selezionare questo comando per avviare il processo di calibrazione ECG. Selezionando di nuovo questo comando, è possibile terminare il processo di calibrazione.

Gli utenti possono attivare o disattivare il filtro della frequenza di rete di 50Hz o 60Hz in modalità **DIAGNOSI**. È possibile utilizzare la tensione standardizzata per impostare la larghezza di visualizzazione per un segnale di 1mV. Ad esempio X1 è per 10mm, X2 è per 20mm.

DEFAULT

Selezionare il comando **DEFAULT** per richiamare la finestra di dialogo **ECG CONFIGURAZIONE STANDARD**, in cui è possibile selezionare il comando **CONFIG.CASA MADRE** o **UTENTE DEFAULT CONFIG.** Dopo aver selezionato uno dei comandi ed essere usciti dalla finestra di dialogo, il sistema visualizza una finestra che chiede la conferma.

#### AVVERTENZA

Per i pazienti con pacemaker, è necessario **attivare** la funzione di analisi dell'impulso del pacemaker. In caso contrario, l'impulso del pacemaker potrebbe essere conteggiato come un normale complesso QRS, con conseguente incapacità di rilevare l'errore **ECG PERSO**.

#### NOTA:

Quando l'interruttore **PACE** è impostato su **ON**, gli eventi di aritmia correlati a **PVC** non vengono monitorati. Inoltre, l'analisi ST non viene eseguita.

Se il monitor riesce a eseguire il monitoraggio del segmento ST e dell'aritmia, fare riferimento alla *sezione 12.7* e *12.8*.

# 12.6 Informazioni Allarme ECG

L'allarme si attiva durante il processo di misurazione ECG e puo' essere riassunto in due tipologie:allarme fisiologico ed allarme tecnico. Per le caratteristiche audio e visive durante questi allarmi nel processo di misurazione ECG, prego fare riferimento alla descrizione relativa nel Capitolo *Allarme*.Nella schermata, i messaggi di allarme fisiologico vengono mostrati nell'Area di Allarme Fisiologico. Gli allarmi tecnici vengono mostrati nell'area di Allarme Tecnico. Questa sezione non descrive il contenuto dell'analisi Arr. E ST.

Le tavole seguenti descrivono i possibili vari allarmi che potrebbero verificarsi durante la misurazione.

Allarmi fisiologici:

| Messaggio          | Causa                                                               | Livello Allarme         |
|--------------------|---------------------------------------------------------------------|-------------------------|
| ECG SIGNAL<br>WEAK | Non è possibile rilevare il segnale nel periodo di tempo stabilito. | Alto                    |
| HR TROPPO<br>ALTO  | HR valore misurato oltre quello limite                              | Selezionabile su utente |
| HR TROPPO<br>BASSO | HR valore misurato al di sotto di quello limite                     | Selezionabile su utente |

Allarme tecnico:

| Messaggio           |       | Causa                                                                                     | Livello Allarme | Rimedio                                                                  |
|---------------------|-------|-------------------------------------------------------------------------------------------|-----------------|--------------------------------------------------------------------------|
| ECG<br>DISATTIVO    | GUIDA | Piu` di un elettrodo<br>ECG cade dal paziente<br>oppure i cavi ECG cadono<br>dal monitor. |                 |                                                                          |
| ECG C<br>DISATTIVO  | GUIDA | ECG elettrodo C cade dal<br>paziente oppure i cavi<br>ECG cadono dal monitor.             |                 |                                                                          |
| ECG V<br>DISATTIVO  | GUIDA | ECG elettrodo V cade dal<br>paziente oppure i cavi<br>ECG cadono dal monitor.             |                 |                                                                          |
| ECG I<br>DISATTIVO  | GUIDA | ECG elettrodo I cade dal<br>paziente oppure i cavi<br>ECG cadono dal monitor.             |                 | Assicurarsi che tutti                                                    |
| ECG II<br>DISATTIVO | GUIDA | ECG elettrodo II cade dal<br>paziente oppure i cavi<br>ECG cadono dal monitor.            | Basso           | gli elettrodi, e cavi<br>dei pazienti siano<br>propriamente<br>connessi. |
| ECG F<br>DISATTIVO  | GUIDA | ECG elettrodo F cade dal<br>paziente oppure i cavi<br>ECG cadono dal monitor.             |                 |                                                                          |
| ECG L<br>DISATTIVO  | GUIDA | ECG elettrodo L cade dal<br>paziente oppure i cavi<br>ECG cadono dal monitor.             |                 |                                                                          |
| ECG R<br>DISATTIVO  | GUIDA | ECG elettrodo R cade dal<br>paziente oppure i cavi<br>ECG cadono dal monitor.             |                 |                                                                          |
| ECG LL<br>DISATTIVO | GUIDA | ECG elettrodo LL cade<br>dal paziente oppure i cavi<br>ECG cadono dal monitor.            |                 |                                                                          |

| Messaggio                 | Causa                                                                                  | Livello Allarme | Rimedio                                                                                                    |
|---------------------------|----------------------------------------------------------------------------------------|-----------------|----------------------------------------------------------------------------------------------------|
| ECG LA GUIDA<br>DISATTIVO | ECG elettrodo LA fall<br>cade dal paziente oppure i<br>cavi ECG cadono dal<br>monitor. |                 | Assigurargi aba tutti                                                                                                    |
| ECG RA GUIDA<br>DISATTIVO | ECG elettrodo RA cade<br>dal paziente oppure i cavi<br>ECG cadono dal monitor.         | Basso           | dei pazienti siano<br>propriamente                                                                                                    |
| ECG V GUIDA<br>DISATTIVO  | ECG elettrodo V cade dal<br>paziente oppure i cavi<br>ECG cadono dal monitor.          |                 | connessi.                                                                                                    |
| ECG EXCEED                | Il valore di misurazione<br>ECG eccede la gamma di<br>misurazione.                     | Alto            | Controllare la<br>connessione della<br>derivazione e le<br>condizioni del<br>paziente.                                                                 |
| ECG INIT ERR              | Errore Modulo ECG                                                                      | Alto            | Interrompere<br>l'uso della<br>funzione di                                                                                                    |
| ECG COMM STOP             | Errore Modulo ECG o errore comunicazione                                               | Alto            | misurazione del<br>modulo ECG e<br>informare gli<br>ingegneri<br>biomedici o il                                                                        |
| ECG COMM ERR              | Errore Modulo ECG o errore comunicazione                                               | Alto            | personale di<br>assistenza del<br>Produttore.                                                                                                    |
| HR ALM LMT ERR            | Errore di sicurezza<br>funzionale                                                      | Alto            | Interrompere l'uso<br>della funzione<br>allarme HR, e<br>informare gli<br>ingegneri<br>biomedici o il<br>personale di<br>assistenza del<br>Produttore. |

| Messaggio    | Causa                                                                                                    | Livello Allarme | Rimedio                                                                                                    |
|--------------|----------------------------------------------------------------------------------------------------|-----------------|----------------------------------------------------------------------------------------------------|
| ECG NOISE    | Il segnale di misurazione<br>ECG subisce forti<br>interferenze.                                                       | Basso           | Verificare il<br>collegamento della<br>derivazione e le                                                     |
| HR EXCEED    | Il valore di misurazione<br>HR eccede la gamma di<br>misurazione.                                                     | Alto            | condizioni del<br>paziente.                                                                                 |
| NO STAMPANTE | L'utente ha premuto il<br>pulsante <b>REGISTRA</b><br>quando il monitor non era<br>installato con un<br>registratore. | Basso           | Avvisare lo staff<br>dell'assistenza del<br>produttore per<br>installare e<br>impostare il<br>registratore. |

Il monitor con ECG a 12 derivazione presenta i seguenti allarmi:

| Messaggio               | Causa                                                                                  | Livello di<br>allarme | Azione                                                                                                    |
|-------------------------|----------------------------------------------------------------------------------------|-----------------------|----------------------------------------------------------------------------------------------------|
| DERIV. V1 ECG<br>SPENTA | L'elettrodo ECG V1 è<br>caduto dalla pelle o i cavi<br>ECG sono caduti dal<br>monitor. | Basso                 | Verificare che tutti gli<br>elettrodi, le derivazioni<br>e i cavi del paziente<br>siano adeguatamente<br>collegati. |
| DERIV. V2 ECG<br>SPENTA | L'elettrodo ECG V2 è<br>caduto dalla pelle o i cavi<br>ECG sono caduti dal<br>monitor. | Basso                 | Verificare che tutti gli<br>elettrodi, le derivazioni<br>e i cavi del paziente<br>siano adeguatamente<br>collegati. |
| DERIV. V3 ECG<br>SPENTA | L'elettrodo ECG V3 è<br>caduto dalla pelle o i cavi<br>ECG sono caduti dal<br>monitor. | Basso                 | Verificare che tutti gli<br>elettrodi, le derivazioni<br>e i cavi del paziente<br>siano adeguatamente<br>collegati. |
| DERIV. V4 ECG<br>SPENTA | L'elettrodo ECG V4 è<br>caduto dalla pelle o i cavi<br>ECG sono caduti dal<br>monitor. | Basso                 | Verificare che tutti gli<br>elettrodi, le derivazioni<br>e i cavi del paziente<br>siano adeguatamente<br>collegati. |

| Messaggio               | Causa                                                                                  | Livello di<br>allarme | Azione                                                                                                    |
|-------------------------|----------------------------------------------------------------------------------------|-----------------------|----------------------------------------------------------------------------------------------------|
| DERIV. V5 ECG<br>SPENTA | L'elettrodo ECG V5 è<br>caduto dalla pelle o i cavi<br>ECG sono caduti dal<br>monitor. | Basso                 | Verificare che tutti gli<br>elettrodi, le derivazioni<br>e i cavi del paziente<br>siano adeguatamente<br>collegati. |
| DERIV. V6 ECG<br>SPENTA | L'elettrodo ECG V6 è<br>caduto dalla pelle o i cavi<br>ECG sono caduti dal<br>monitor. | Basso                 | Verificare che tutti gli<br>elettrodi, le derivazioni<br>e i cavi del paziente<br>siano adeguatamente<br>collegati. |

# 12.7 Monitoraggio segmento ST (Opzionale)

■ La funzione di monitoraggio ST e` disattivata da impostazione default. E` possibile accenderla quando necessario. Quando si utilizza la funzione di analisi ST, i risultati verranno visualizzati sulla destra della schermata principale. Fare riferimento alla figura12-15.

#### NOTA:

- Quando l'impostazione ST ANALISI e` accesa, il monitor seleziona la modalita` "DIAGNOSI". E` possibile impostare la modalita` "MONITOR" oppure la modalita` "OPERARE" come richiesto. Ad ogni modo, il valore ST e` stato severamente modificato.
- 2 Per il monitoraggio ECG/RESP selezionare la modalità "DIAGNOSTICA".
- E` possibile misurare la variazione del segmento ST tramite l'analisi ST delle onde per la guida selezionata. La corrispondente misurazione ST ed il relativo risultato viene numericamente mostrato nell'area di Parametro ST1 e ST2. La direzione puo' essere visualizzata tramite la tavola oppure la forma grafica.
- Unita` di misurazione del segmente ST: mv.
- Simbolo di misurazione del segmento ST: "+" = crescente, "-" = decrescente.
- **Raggio di misurazione del segmento ST:** -2.0 mv,  $\sim$  + 2.0 mv.

Selezionare la voce ANALISI ST nel menu IMP. ECG per avere accesso al sotto-menu ANALISI ST come mostrato di sotto.

#### Menu ANAL ST

| NAL ST | OFF | AL.ALTO  | 0.20  |
|--------|-----|----------|-------|
| LM ST  | OFF | AL.BAS.  | -0.20 |
| IV.ALM | MED | PUNTO DE | F. >> |
| EG ALM | OFF |          |       |
|        |     |          |       |
|        |     |          |       |

Figura 12-14 Anal ST

#### Impostazione Analisti Allarme ST

- ANAL ST: per passare ad analisi ST. Impostarlo su ACC per attivare l'analisi ST oppure OFF per disabilitare l'analisi ST.
- ALM ST: Selezionare "ACC" per abilitare il prompt messaggio e la registrazione dei dati durante l'analisi dell'allarme ST; Selezionare "OFF" per disabilitare la funzione d'allarme,

verra` mostrato il simbolo accanto a ST. L`allarme ST viene attivato quando il risultato supera il valore ST HI oppure cade al di sotto del valore ST LO.

#### AVVERTENZA

Al fine di evitare pericolo per la vita del paziente, l'utente deve usare questa funzione con la massima cautela.

- LIV.ALM: usato per impostare il livello di allarme ST. Vi sono tre sezioni: ALTO, MEDIO e BASSO.
- ALM REG: Selezionare "ACC" per abilitare la stampa dei risultati dell`allarme sistema ST.
- IMP. LIM.ALM: utilizzato per impostare il limite superiore e quello inferiore dell'allarme ST. AL ALT può essere impostato tra 0,2 mV e 2,0 mV, mentre AL BAS può essere impostato tra −2,0 mV e 0, 2 mV. L'impostazione AL ALT deve essere superiore a quella di AL BAS.
- PUNTO DEF: Selezionare questa voce per accedere alla finestra PUNTO DEF in cui possono essere impostati i punti ISO e ST.
  - I ISO Punto base. Default e` 80 ms.
  - I STPunto di misurazione. Default e` 108 ms.

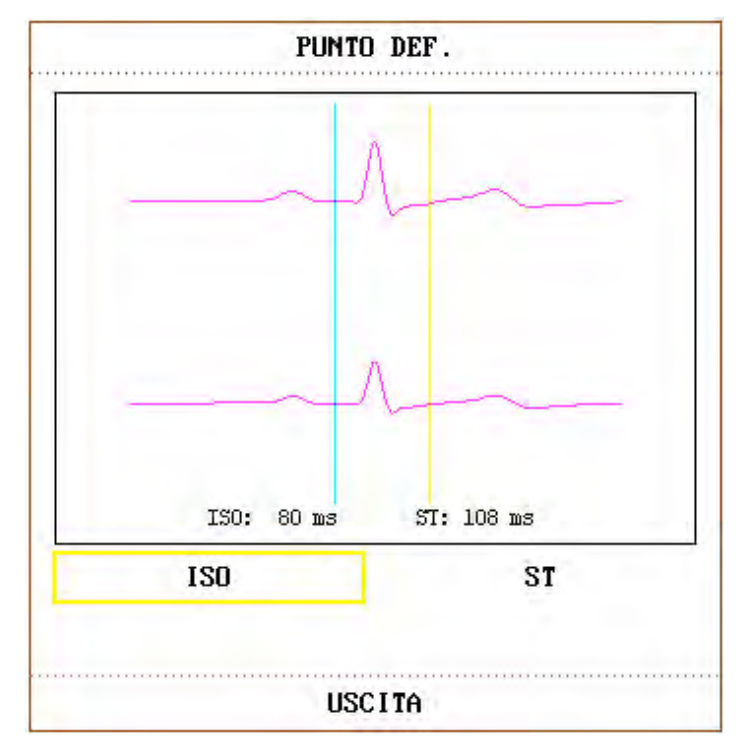

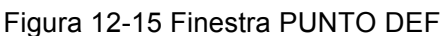

L'operatore puo' regolare la posizione di entrambi i punti di misurazione ISO ed ST. Impostare il punto di referenza per la misurazione ST fino al picco dell'onda R.

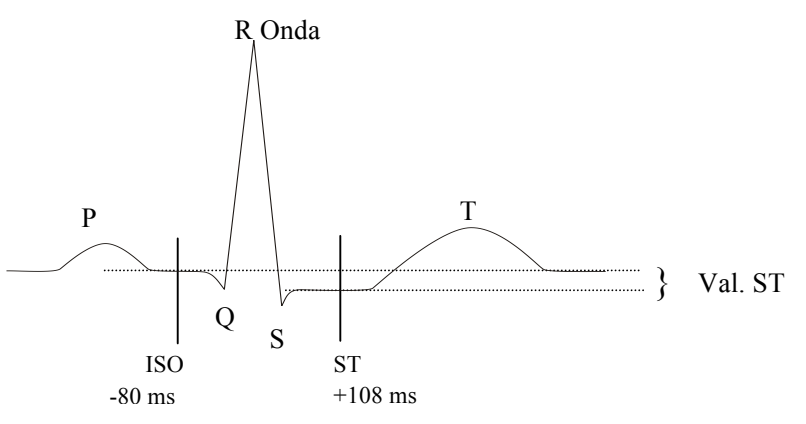

Figura 12-16 PUNTO DEF

La misurazione ST per ogni complesso di battito e` la differenza verticale tra i due punti di misurazione.

#### NOTA:

- 1 Il punto di misurazione ST dovrebbe essere regolato se la morfologia del paziente HR o ECG si modifica significativamente.
- 2 L'algoritmo ST è stato testato per rilevare la precisione dei dati del segmento ST. La motivazione dei cambiamenti del segmento ST deve essere valutata da un medico.
- I Regolare ISO, ST

Questi due punti possono essere regolati ruotando la manopola.

Quando si ruota il punto ST di misurazione, il sistema visualizza la Finestra Misurazione di Punto ST. Il sistema mostra l'esempio complesso QRS nella finestra indicata. Si tratta di un sistema

regolabile con la barra evidenziata nella finestra. E' possibile selezionare ISO o ST, quindi ruotare la manopola verso sinistra o destra per spostare il cursore. Quando il cursore ha raggiunto la posizione richiesta, selezionare il punto base oppure il punto di misurazione.

#### NOTA:

Il complesso anormale QRS non e` considerato nel segmento d`analisi ST.

#### Allarme Messaggio ST

#### NOTA:

I limiti dell'allarme per le due misurazioni ST sono identiche. Nessuna impostazione dei limite dell'allarme possono essere effettuate solamente per un canale.

Le tavole di sotto indicano i possibili allarmi fisiologici. Allarmi fisiologici:

| Messaggio           | Causa                                                                                 | Livello Allarme           |
|---------------------|---------------------------------------------------------------------------------------|---------------------------|
| ST1 TROPPO<br>Alto  | ST misurazione valore canale 1 e`<br>oltre al limite di allarme piu` alto.            | Selezionabile sull'utente |
| STI TROPPO<br>BASSO | ST misurazione valore canale 1 e` al<br>di sotto del limite di allarme piu`<br>basso. | Selezionabile sull`utente |
| ST2 TROPPO<br>ALTO  | ST misurazione valore canale 2 e`<br>oltre al limite di allarme piu` alto.            | Selezionabile sull`utente |
| ST2 TROPPO<br>BASSO | ST misurazione valore canale 2 e` al<br>di sotto del limite di allarme piu`<br>basso. | Selezionabile sull`utente |

Per la Serie iM9, se i valori ST sono troppo alti o troppo bassi, il monitor emette allarmi per questi parametri del valore ST.

| Tipo di derivazione | Parametri dei valori ST                                                         |
|---------------------|---------------------------------------------------------------------------------|
| 3 derivazioni       | ST- , ST- , ST-                                                                 |
| 5 derivazioni       | ST-, ST-, ST-, ST-AVR, ST-AVL, ST-AVF, ST-V                                     |
| 12 derivazioni      | ST-, ST-, ST-, ST-AVR, ST-AVL, ST-AVF, ST-V1, ST-V2, ST-V3, ST-V4, ST-V5, ST-V6 |

# 12.8 Arr. Monitoraggio (Opzionale)

#### Analisi Aritmia

L'algoritmo dell'aritmia e' usato per monitorare l'ECG di un neonato oppure di un paziente adulto in condizione clinica, individuare la modificazione del battito cardiaco e del ritmo ventricolare, inoltre memorizza eventi d'aritmia e genera informazioni d'allarme. L'algoritmo dell'aritmia puo' essere monitorato su pazienti regolari e non regolari (quali per esempio battito cardiaco, frequenza PVC, ritmo e battito ectopico) e di conseguenza deciderne il trattamento. Oltre ad individuare la modificazione dell'ECG, l'algoritmo dell'aritmia puo' anche monitorare i pazienti e fornire un proprio allarme per la situazione cardiaca in atto.

- Il monitoraggio dell'aritmia viene arrestato tramite default. E' possibile abilitare tale funzione quando necessario.
- Questa funzione puo' richiamare l'attenzione del dottore circa il battito cardiaco del paziente tramite la misurazione e la classificazione dell'aritmia ed il battito normale con conseguente attivazione dell'allarme.
- Il monitor implementare oltre 11 differenti analisi di aritmia. Selezionare la voce.
  ANALISI ARR nel menu IMP. ECG per accedere al sotto-menu ANALISI ARR.

#### AVVERTENZA

Questo apparecchio non ha lo scopo di trattamento medico.

#### Menu Analisi ARR

| AL.ARR | OFF | AL.ALTO 10  |
|--------|-----|-------------|
| 1 PVCs | OFF | AGG . ARR   |
| V.ALM  | MED | ALM.ARR >>  |
| G ALM  | OFF | RICH.ARR >> |
|        |     |             |

#### Figura 12-17 Analisi ARR

- ANAL ARR: Selezionare "ACC" durante il monitoraggio. Default e` impostato su "OFF".
- ALM PVCs: Selezionare "ACC" per abilitare l'apertura del messaggio quando l'allarme viene attivato; Selezionare "OFF" per disabilitare la funzione d'allarme, verra` mostrato il simbolo accanto a "PVCs".

#### AVVERTENZA

Al fine di evitare danni alla vita del paziente, l'utente deve usare questa funzione con cautela.

- LIV.ALM: selezionabile da ALTO, MEDIO, BASSO. Il livello ALTO rappresenta il caso piu` serio.
- ALM REG: Selezionare "ACC" per abilitare la stampa del risultato dell'allarme PVCs .
- L'allarme PVCs e' attivato quando il PVCs supera il valore **PVCs AL.ALTO**.

#### Allarme PVCs e messaggio Prompt:

La tavola di sotto descrive i possibili allarmi fisiologici che si attivano durante la misurazione di pvcs.

Allarme fisiologico:

| Messag | gio    | Causa                                        | Livello allarm | ıe |
|--------|--------|----------------------------------------------|----------------|----|
| PVCs   | TROPPO | Il valore di misurazione PVCs e` al di sopra | Selezionabile  | su |
| ALTO   |        | del valore limite massimo.                   | utente         |    |

- AGG.ARR Selezionare questa voce per attivare la procedura di spiegazione.
- ALM.ARR Selezionare questa voce per aprire la finestra di dialogo ALM.ARR al fine d'impostare i valori dell'aritmia.

|            |     | ALM.AR | R   |              |
|------------|-----|--------|-----|--------------|
|            | ALM | LIV    | REG |              |
| ASISTOLE   | ACC | ALTO   | OFF |              |
| VF IB/VTAC | ACC | ALTO   | OFF |              |
| R ON T     | ACC | MED    | OFF | TUTTIALM ATT |
| VT>2       | ACC | MED    | OFF |              |
| COPPIA     | ACC | MED    | OFF | TUTTIALM DIS |
| PUC        | ACC | MED    | OFF |              |
| BIGEMINI   | ACC | MED    | OFF | TUTTIREG ATT |
| TRIGEMINI  | ACC | MED    | OFF |              |
| TACHI      | ACC | MED    | OFF | TUTTIREG DIS |
| BRAD I     | ACC | MED    | OFF | LIV.ALM      |
| BAT . MANC | ACC | MED    | OFF | MED          |
|            |     |        |     |              |
|            |     |        |     |              |

Figura 12-18 Menu Allarme ARR

E` possibile selezionare **TUTTIALM ATT** per abilitare la funzione d'allarme di tutti i tipi d'aritmia e selezionare **TUTTIALM DIS** per disabilitare questa funzione. Nello stesso modo, e`

possibile selezionare **TUTTIREG ATT** per abilitare la funzione di registrazione per tutti i tipi d'aritmia e selezionare **TUTTIREG DIS** per disabilitare questa funzione. Modificare **LIV.ALM** puo' azzerare il livello d'allarme per tutti i tipi d'aritmia.

■ **RICH.ARR** Selezionare questa voce per visualizzare ed elaborare il risultato d'analisi ARR.

Gli ultimi eventi aritmici (oltre 60) vengono mostrati nella seguente immagine.

|        |         | BICH. | ARR |           | 0.0                      |
|--------|---------|-------|-----|-----------|--------------------------|
| BAT    | F.MANC  |       |     | 10-06-200 | <b> 1/1</b> -<br>8 10:14 |
| SU-GIU | CURSORE | onda  | >>  | ELIMIN    | RINOMINA                 |
|        |         | USCI  | TA  |           |                          |

Figura 12-19 RICH.ARR

- **SU-GIU** Visualizzare lista eventi di altre pagine.
- **CURSOR** Selezionare evento Arr. il cui nome e` mostrato nella cornice in rilievo.
- **ELIMIN** Cancellare evento Arr.selezionato.

]

**RINOMINA**Rinominare l'evento Arr. selezionato il cui nome e` mostrato nella cornice incassata.

Ruotare la manopola fino a quando appare il nome desiderato.

**ONDA** Per mostrare l'onda aritmica, l'ora ed il valore di parametro.

SU-GIU`Per visualizzare l`onda degli eventi aritmici.L\_DESTRAPer visualizzare l`onda di 8-second deggli eventi<br/>aritmici.REGPer stampare gli eventi aritmici visualizzati.USCITAPer ritornare al menu RICH.ARR degli eventi<br/>aritmici.

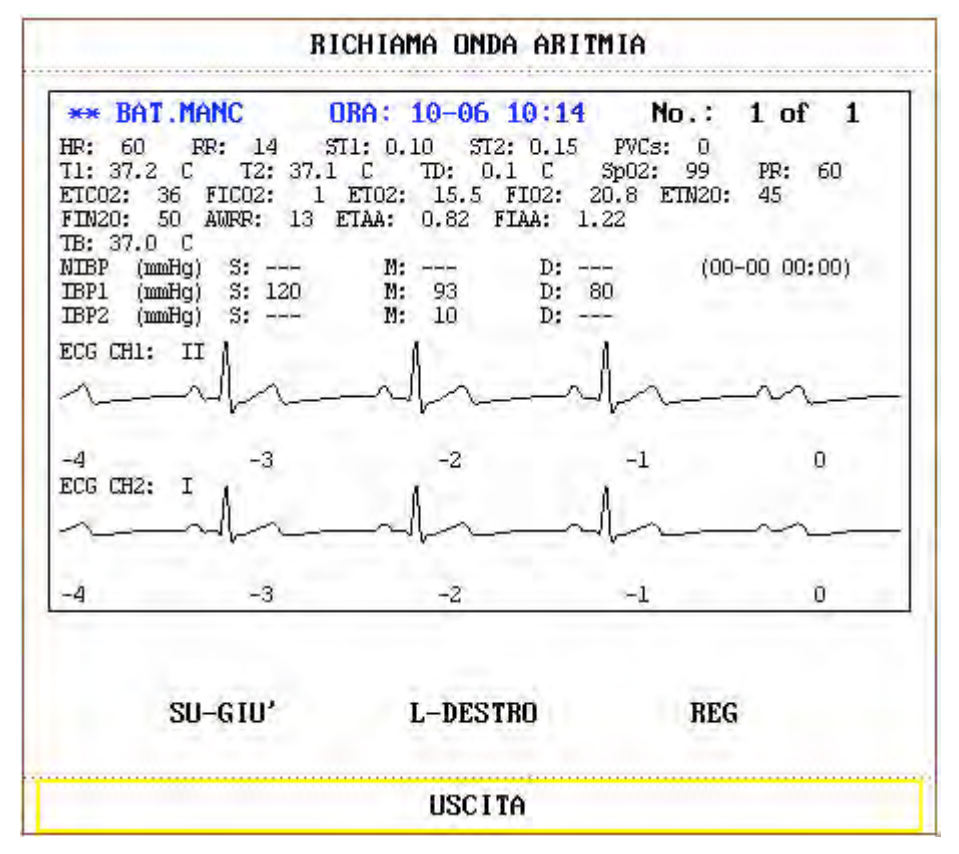

Figura 12-20 RICHIAMA ONDA ARITMIA

#### ALM.ARR

L'allarme viene attivato quando si e` in presenza di Aritmia. Se **ALM** e` **ACC**, il suono d'allarme e l'indicatore d'allarme verranno attivati.

Allarmi fisiologici:

| Prompt     | Tipologia<br>applicabile su<br>paziente | Condizioni attuali                                                                                                    | Livello<br>d`allarme       |
|------------|-----------------------------------------|----------------------------------------------------------------------------------------------------|----------------------------|
| ASISTOLIA  | Tutti i pazienti                        | N.QRS identificato per 4 secondi consecutivi                                                                                                    | Selezionabile su<br>utente |
| VFIB /VTAC | Senza<br>pacemaker                      | Tachicardia ventricolare:<br>Il numero dei battiti continui e` superiore al<br>limite piu` alto del gruppo di battiti (≥5).<br>L`intervallo RR e` inferiore a 600ms. | Selezionabile su<br>utente |
| VT>2       | Senza<br>pacemaker                      | 3 ≤il numero di e`<br>PVCs < 5                                                                                                    | Selezionabile su<br>utente |
| DISTICO    | Senza<br>pacemaker                      | 2 PVCs consecutivi                                                                                                    | Selezionabile su<br>utente |
| BIGEMINIA  | Senza<br>pacemaker                      | Bigeminia                                                                                                    | Selezionabile su<br>utente |
| TRIGEMINIA | Senza<br>pacemaker                      | Trigeminia                                                                                                    | Selezionabile su<br>utente |

| Prompt             | Tipologia<br>applicabile su<br>paziente | Condizioni attuali                                                                                                    | Livello<br>d`allarme              |    |
|--------------------|-----------------------------------------|----------------------------------------------------------------------------------------------------|-----------------------------------|----|
| R ON T             | Senza<br>pacemaker                      | Un tipo di PVC in condizione che HR<100,<br>l'intervallo R-R e' inferiore a 1/3<br>dell'intervallo medio, seguito dalla pausa di<br>compensazione 1.25X media dell'intervallo<br>R-R- (la prossima onda R oltrepassa l'onda<br>precedente T).                   | Selezionabile<br>utente           | su |
| PVC                | Senza                                   | Singolo PVCs non appartiene al tipo di                                                                                                    | Selezionabile                     | su |
| TACHICARDIA        | pacemaker<br>Tutti i pazienti           | 5 complessi QRS consecutivi, intervallo<br>RR inferiore a 0.5s                                                                                                    | utente<br>Selezionabile<br>utente | su |
| BRADICARDI<br>A    | Tutti i pazienti                        | 5 complessi QRS consecutivi, intervallo<br>RR non superiore a 1.5s.                                                                                                    | Selezionabile<br>utente           | su |
| BATTITI<br>MANCATI | Senza<br>pacemaker                      | Quando HR e` inferiore a 100 battiti/min.,<br>non viene registrato alcun battito durante il<br>periodo di 1.75 della media d`intervallo RR<br>oppure<br>Quando HR e` superiore a 100 batitti/min.,<br>nessun battito e` registrato nel periodo di 1<br>secondo. | Selezionabile<br>utente           | su |
| IRR                | Senza<br>pacemaker                      | RITMO IRREGOLARE: il paziente ha una<br>frequenza cardiaca irregolare. Controllare<br>le condizioni del paziente, gli elettrodi, i<br>cavi e le derivazioni.                                                                                                    | Definibile<br>dall'utente         |    |
| PNC                | Con pacemaker                           | RITMO NON RILEVATO: una volta<br>impostato il pacemaker, non è possibile<br>rilevare il complesso QRS per 300 ms.                                                                                                    | Definibile<br>dall'utente         |    |
| PNP                | Con pacemaker                           | PACEMAKER NON IMPOSTATO: dopo<br>il complesso QRS, non viene rilevato alcun<br>ritmo durante un periodo lungo 1,75 volte<br>l'intervallo RR.                                                                                                    | Definibile<br>dall'utente         |    |
| VBRADY             | Senza<br>pacemaker                      | BRADICARDIA VENTRICOLARE: il<br>paziente ha HR irregolare e HR media<br>inferiore a 60 bpm. Controllare le sue<br>condizioni, gli elettrodi, i cavi e le<br>derivazioni.                                                                                        | Definibile<br>dall'utente         |    |
| VENT               | Senza<br>pacemaker                      | RITMO VENTRICOLARE: il paziente ha<br>una frequenza cardiaca irregolare.<br>Controllare le condizioni del paziente, gli<br>elettrodi, i cavi e le derivazioni.                                                                                                  | Definibile<br>dall'utente         |    |

Tipo di paziente:

Tutti i pazienti:fare riferimento all'analisi Arr. su pazienti con pacemaker oppure senza pacepmaker.

Senza pacemaker: fare riferimento all'analisi Arr. solamente su pazienti senza pacemaker.

Messaggio Prompt:

| Messaggio        | Causa                                                        | Livello allarme |
|------------------|--------------------------------------------------------------|-----------------|
| ARR INFORMAZIONI | L'esempio QRS richiesto<br>per l'analisi Arr. e' in<br>corso | Nessun allarme  |

#### NOTA:

Il nome dell'aritmia e' mostrato nell'area messaggio d'Allarme.

### 12.9 Misurazione RESP

#### **AVVERTENZA**

L'artefatto cardiogeno nel monitoraggio della respirazione di impedenza può rendere difficile il rilevamento dei respiri o può essere conteggiato come respiro. In alcuni casi, la frequenza respiratoria può coincidere anche con la frequenza cardiaca, rendendo difficile stabilire se il segnale deriva dalla respirazione o dal ciclo cardiaco. Non fare affidamento sul monitoraggio RESP come unico metodo di rilevamento dell'interruzione della respirazione. Attenersi alle linee guida ospedaliere e alle best practice cliniche per il rilevamento dell'apnea incluso il monitoraggio di parametri aggiuntivi che indicano lo stato di ossigenazione del paziente quali etCO<sub>2</sub> e SpO<sub>2</sub>.

### 12.9.1 Come misurare RESP?

Il monitor misura la respirazione dall'ammontare dell'impedenza toracia tra i due elettrodi ECG. Il cambio d'impedenza tra i due elettrodi (a causa del movimento toracico) produce una forma d'onda di tipo respiratorio.

### 12.9.2 Impostazione misurazione Up RESP

Per il monitoraggoi RESP, non e` necessario usare elettrodi addizionali, ad ogni modo, e` importante collegare gli elettrodi nella posizione corretta.

Alcuni pazienti, a causa di particolari condizioni cliniche, espandono il loro torace in direzione laterale, causando una pressione intra-toracica negativa. In questi casi, e` meglio posizionare i due elettrodi RESP lateralmente nelle aree destra ascellare e sinistra laterale, in particolare nel punto massimo di movimento respiratorio al fine di ottimizzare l`onda respiratoria.

#### NOTA:

Il monitoraggio RESP non e` indicato su pazienti iper-attivi in quanto potrebbe causare falsi allarmi.

Lista di controllo per monitoraggio RESP

- 1) Preparare la pelle del paziente prima di posizionare gli elettrodi.
- 2) Collegare il manicotto oppure la clip agli elettrodi e quindi posizionare gli elettrodi sul paziente come descritto di seguito.
- 3) Accendere il monitor.

### 12.9.3 Installazione degli elettrodi per la misurazione RESP

#### Posizionare gli elettrodi per il monitoraggio respiratorio

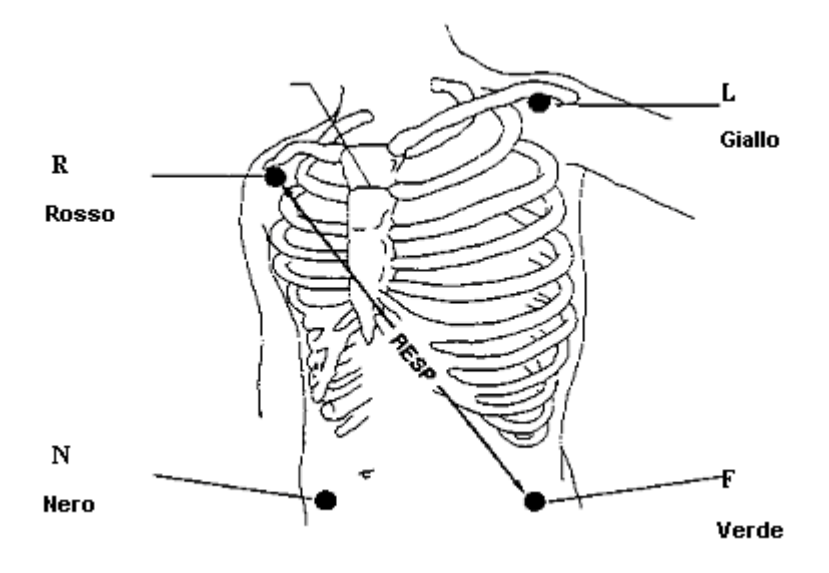

Figura 12-21 Posizionamento elettrodi (guida a 5)

#### NOTA:

Posizionare gli elettrodi rossi e verdi in posizione diagonale al fine di ottimizzare l'onda di respirazione. Evitare l'area del fegato ed i ventricoli cardiaci in linea tra gli elettrodi RESP al fine di non causare oppressione cardiaca oppure artefatti da pulsazione sanguigna. Cio` e` particolarmente importante per i neonati.

### 12.9.4 Menu RESP

Selezionare il pulsante di funzione RESP sullo schermo per richiamare il seguente menu:

|             | IMP     | . RESP           |
|-------------|---------|------------------|
| ALM         | ACC     | VELOCITA 12.5    |
| LIV.ALM     | MED     | AMP.ONDA 2       |
| REG ALM     | OFF     | TIPO HOLD AUTOM. |
| AL.ALTO     | 30      | HOLD HI          |
| AL.BAS.     | 8       | HOLD LO          |
| ALM . APNEA | 205     | DEFAULT >>       |
| LEAD RESP   | LEAD II |                  |
|             | US      | SCITA            |

Figura 12-22 IMP RESP

Impostazione allarme RESP:

• ALM: Selezionare "ACC" per abilitare il prompt messaggio durante l'allarme RESP; Selezionare "OFF" per disabilitare la funzione d'allarme, verra' mostrato a accanto a "RESP".

#### AVVERTENZA

Al fine di evitare pericoli alla vita del paziente, l'utente deve prestare la massima attenzione nell'usare questa funzione.

- LIV.ALM: selezionabile da ALTO, MEDIO e BASSO. Livello ALTO rappresenta il caso piu` serio.
- ALM REG: Selezionare "ACC" per abilitare la stampa dell'allarme RESP.
- AL.ALTO: usato per impostare il limite dell'allarme piu` alto.
- AL.BAS: usato per impostare il limite dell'allarme piu` basso .

L'allarme RESP viene attivato quando il tasso di respirazione supera il valore impostato **AL.ALTO** oppure cade al di sotto del valore **AL.BAS**.

• ALM.APNEA: impostare lo standard di valutazione per l'apnea. Il raggio e' da 10 a 40 secondi, aumento / diminuzione per 5.

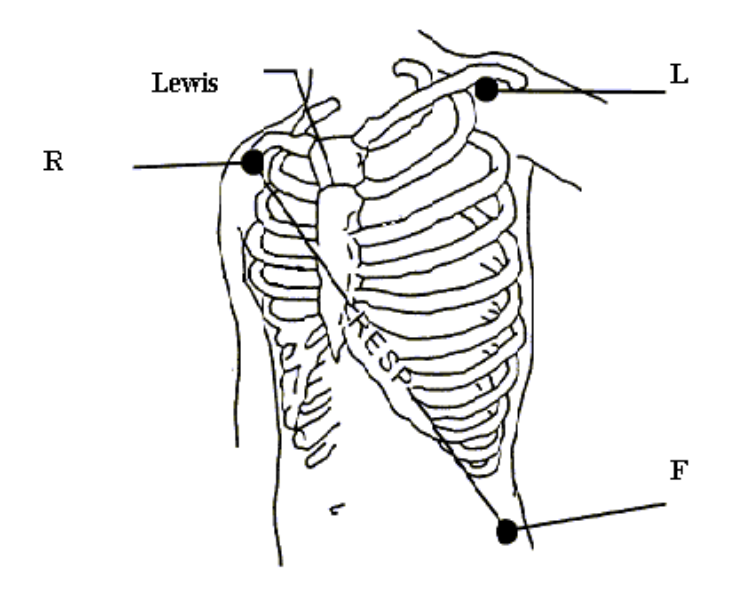

Figure 12-23 Install RESP leads

- CANCELLAZIONE: opzioni disponibili per RESP CANCELLAZIONE sono 6.25, 12.5 e 25.0 mm/s.
- ONDA AMP: l'utente puo' regolare l'ampiezza di visualizzazione per l'onda RESP. Le selezione e' Automatica, 0.25/0.5/1/2/3/4/5.
- DEFAULT: Selezionare questa voce per aprire la finestra di dialogo RESP CONFIGURAZION STANDARD in cui l'utente puo' selezionare CONFIG CASA MADRE oppure usare UTENTE DEFAULT CONFIG. Dopo aver selezionato la voce desiderata ed essere usciti dalla finestra di dialogo, il sistema apre la finestra di dialogo richiedendo la conferma all'utente.

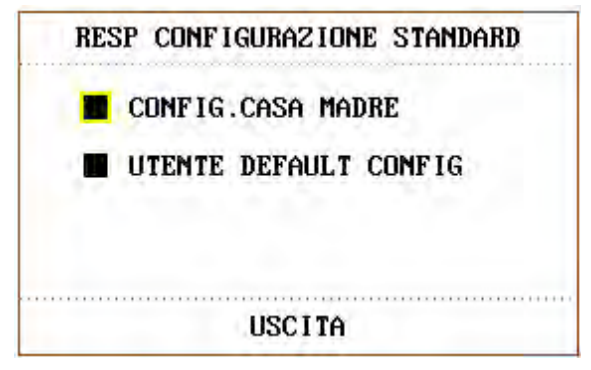

Figura 12-24 RESP CONFIGURAZION STANDARD

#### AVVERTENZA

La sensibilita` della responsabilita` diminuisce dopo aver usato il cavo di defibrillazione e la modalita` "4" e` raccomandata nella ONDA AMP.

# 12.9.5 Messaggio Allarme RESP

La tavola qui di sotto descritta mostra i messaggi d'allarme fisiologico che si attivano durante la misurazione RESP.

Allarmi fisiologica:

| Messaggio | Causa                                            | Livello Allarme         |  |
|-----------|--------------------------------------------------|-------------------------|--|
| RR TROPPO | Il valore di misurazione RESP e' al di sopra del | Salazionabila gu utanta |  |
| ALTO      | valore limite.                                   | Selezionablie su utente |  |
| RR TROPPO | Il valore di misurazione RESP e` al di sotto del | Salazionabila su utanta |  |
| BASSO     | valore limite piu` basso.                        | Selezionablie su utente |  |
| RESP      | RESP non puo' essere misurato all'interno        |                         |  |
| APNEA     | dell'intervallo specificato.                     | ALIU                    |  |

# 12.10 Manutezione e Pulizia

#### AVVERTENZA

- 1 Prima di pulire il monitor oppure il sensore, assicurarsi che l'equipaggiamento sia spento oppure disconnesso dalla presa.
- 2 Se si presenta qualsiasi segnale di danno o deterioramento del cavo ECG, sostituirlo con uno nuovo e non continuare ad usare quello vecchio sul paziente.
- Pulizia:

Usare un panno soffice inumidito con una soluzione di sapone neutro oppure un agente pulente che contenga il 70% di etanolo.

Sterilizzazione

Al fine di evitare danni all'apparecchiatura, la sterilizzazione e' raccomandata solamente se necessario ed in accordo alle Misure di Manutenzione dell'Ospedale. La strumentazione di sterilizzazione deve essere pulita per prima.

Materiale di sterilizzazione raccomandato:

Etilato: 70% alcool, 70% isopropanolo

- Acetaldeide: 3.6%
- Disinfezione

Al fine di evitare danni all'apparecchiatura, la sterilizzazione e' raccomandata solamente se necessario ed in accordo alle Misure di Manutenzione dell'Ospedale. La strumentazione di sterilizzazione deve essere pulita per prima.

# 13.Monitoraggio SpO<sub>2</sub>

### 13.1 Che cosa e` il monitoraggio SpO<sub>2</sub>

La misurazione SpO<sub>2</sub> Pletismogramma viene usata per determinare la saturazione d'ossigeno dell'emoglobina nel sangue arterioso. Se, per esempio, se il 97% delle molecole dell'emoglobina contenuta nei globuli rossi del sangue si mischia con l'ossigne, il sangue avra` una saturazione di ossigeno SpO<sub>2</sub> del 97%. Il numero di SpO<sub>2</sub> indicato sul monitor sara` 97%. Il numero SpO<sub>2</sub> mostra la percentuale delle molecole d'emoglobina che sono state combinate con le molecole d'ossigeno per formare ossi-emoglobina. Il parametro SpO<sub>2</sub> puo` inoltre fornire un segnale di pulsazione ed un`onda pletismogrammica.

#### Come funzionano il parametro SpO<sub>2</sub> / PLETH

- La saturazione arteriosa dell'ossigne viene misurata tramite un metodo chiamata ossimetria a pulsazione. Si tratta di un metodo continuo, non invasivo basato sul diverso assorbimento spettrale delle emoglobina ridotta e dell'ossi-emoglobina. Viene misurato in base al peso, inviato ad una sorgente luminosa su un lato del sensore e quindi trasmesso tramite i tessuti del paziente (quali per esempio dita oppure orecchie) ad un ricevitore collegato sul lato opposto.
- La quantita` della luce trasmessa dipende da molti fattori, la maggior parte dei quali sono costanti. Ad ogni modo, uno di questi fattori, cioe` il flusso sanguigno nelle arterie, varia con il tempo grazie alle pulsazioni. Misurando l`assorbimento della luce durante la pulsazione, e` possibile derivare la saturazione d`ossigeno dell`arteria sanguigna. Identificando la pulsazione, si ottiene una forma d`onda PLETH ed un segnale sulla velocita` di pulsazione.
- Il valore SpO<sub>2</sub> e l`onda PLETH possono essere mostrate sull`interfaccia principale.

#### AVVERTENZA

L'ossimetria di pulsazione puo' oltrepassare il valore di SpO<sub>2</sub> in presenza di Hb-C.O., Met-Hb oppure colorare diluenti chimici.

#### Monitoraggio SpO<sub>2</sub> / Pulsazione

#### **AVVERTENZA**

- 1 L'equipaggiamento ES (Elettrochirurgia) ed il cavo SpO<sub>2</sub> non devono essere piegati.
- 2 Non inserire il sensore sulle estremita` con un catetere arterioso oppure con una siringa venosa.

#### NOTA:

Non implementare la misurazione di SpO<sub>2</sub> e la misurazione NIBP nello stesso braccio allo stesso momento, in quanto l'ostruzione di sangue durante la misurazione NIBP potrebbe avere ripercussioni sulla lettura del valore SpO<sub>2</sub>.

# 13.2 Precauzioni durante il monitoraggio di SpO<sub>2</sub>/Pulsazione

#### NOTA:

- *l* Assicurarsi che l`unghia sia sopra la finestra di valutazione.
- $\ell$  II cavo deve essere posizionato sul retro della mano.
- *l* Durante la misurazione le mani non devono essere fredde, e ripulire le unghie da smalti per non compromettere l'accuratezza dei dati.

#### AVVERTENZA

- 1 Controllare la presenza di eventuali danni al sensore prima di iniziare la fase di monitoraggio. Scollegare il cavo del sensore SpO<sub>2</sub> dalla presa, lo schermo visualizza un messaggio d'errore "SpO<sub>2</sub> SENSORE DISATTIVO" e l'allarme sonoro viene attivato.
- 2 Se il sensore SpO<sub>2</sub> non funziona propriamente, prego connettere il sensore oppure cambiarlo con uno nuovo.
- 3 Non usare il sensore sterile SpO<sub>2</sub> fornito se la confezione oppure il sensore risultano danneggiati; portarli dal venditore e non usarli.
- 4 Un monitoraggio prolungato e continuo puo` aumentare il rischio di modificazioni inaspettate della condizione epidermica quale sensibilita` anormale, rubedescenza, vescicola, prurito e cosi` via. E` specialmente importante controllare la posizione dei sensori del neonato, dei pazienti con povero irroramento sanguigno, dermogramma non maturo tramite leggera collimazione e propria connessione in accordo severo alle modificazioni della pelle. Esami piu` frequenti possono essere necessari per differenti pazienti.
- 5 Durante l'uso di sensori riutilizzabili SpO<sub>2</sub>, cambiare la posizione esaminata non piu' di 4 ora ogni volta ( il sensore neo-natale SpO<sub>2</sub> puo' solamente essere usato quando necessario, non piu' di 20 minuti per volta).
- 6 Le lunghezze d'onda applicabili al sensore sono 660nm di luce rossa e 895nm di luce infrarossa.
- 7 Il sensore è conforme a ISO 10993-1 per la biocompatibilità.

#### NOTA:

- 1 Il valore SpO<sub>2</sub> visualizza sempre nella stessa posizione. Il tasso di pulsazione viene mostrato quando HR FROM e` impostato in "SpO<sub>2</sub>", inoltre visualizza il segnale ECG quando HR FROM e` impostato su "Auto".
- 2 L`onda SpO<sub>2</sub> non e` proporzionale al volume della pulsazione.
- 3 Non è possibile utilizzare un tester funzionale per valutare la precisione dell'SpO<sub>2</sub>.

# 13.3 Procedura di monitoraggio

Misurazione del plesmogramma SpO<sub>2</sub>

- 1. Controllare il monitor.
- 2. Controllare i sensori e la loro posizione sui polpastrelli del paziente.
- 3. Collegare il connettore del cavo del sensore nella presa SpO<sub>2</sub> sul modulo SpO<sub>2</sub>.

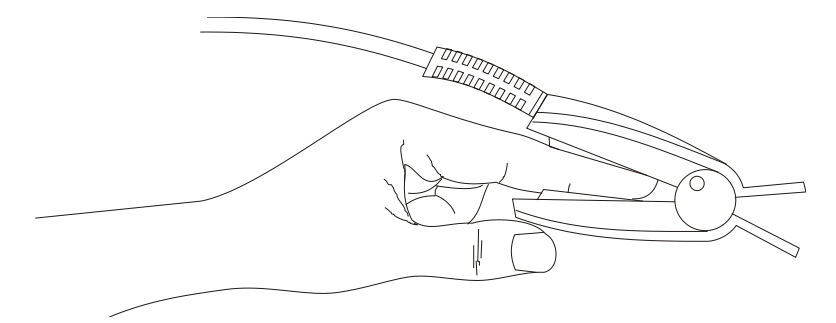

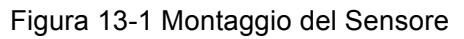

#### AVVERTENZA

Esaminare il sito di applicazione ogni due o tre ore per verificare che la pelle sia in condizioni adeguate e che l'allineamento ottico sia corretto. Se le condizioni della pelle cambiano, spostare il sensore su un altro punto. Cambiare il sito di applicazione almeno ogni quattro ore.

#### NOTA:

I coloranti iniettati quali il blu di metilene o le emoglobine disfunzionali intravascolari (come la metaemoglobina e la carbossiemoglobina) possono causare misurazioni imprecise.

Le interferenze possono derivare da:

- *l* Livelli elevati di luce ambientale, luci strobo o luci lampeggianti (suggerimento: coprire il sito di applicazione con un materiale opaco).
- *l* Rumore elettrico ad alta frequenza, compreso l'apparato elettrochirurgico e i defibrillatori
- $\ell$  Iniezione di colorante intravascolare
- *l* Concentrazioni significative di emoglobine disfunzionali, quali carbossiemoglobina e metemoglobina
- $\ell$  Movimento e vibrazione eccessivi del paziente
- $\ell$  Applicazione impropria del sensore
- $\ell$  Perfusione bassa o attenuazione del segnale alto
- $\ell$  Pulsazione venosa

*l* Collocazione del sensore su un'estremità che presenti bracciale per la pressione sanguigna, catetere arterioso o linea intravascolare

# 13.4 Menu SpO<sub>2</sub>

Selezionare l'hotkey  $SpO_2$  nella schermata principale per aprire la finestra **Impostazione**  $SpO_2$  come mostrato di seguito.

|             | IMP | . Sp02              |
|-------------|-----|---------------------|
| ALM         | ACC | PR ALM BAS 50       |
| LIV.ALM     | MED | VELOCITA 12.5       |
| REG ALM     | OFF | SUONO PUL 2         |
| AL.SpO2 ALT | 100 | TEMPO AVG 4S        |
| AL.SpO2 BAS | 90  | TONO DI LIVELLO OFF |
| PR ALM ALT  | 120 | DEFAULT >>          |

Figura 13-2 IMP SpO<sub>2</sub>

#### AVVERTENZA

L'impostazione del limite d'allarme superiore al 100% e' equivalente allo spegnimento dell'allarme per il livello piu' alto. I livelli di ossigeno possono esporre un bambino a fibriplasia retrolentale. Di conseguenza, il limite d'allarme piu' alto per la saturazione dell'ossigeno deve essere accuratamente selezionata in accordo alle pratiche cliniche riconosciute ed accettate.

#### Impostazione allarme SpO<sub>2</sub>

• ALM: Selezionare "ACC" per abilitare il messaggio di prompt per l'allarme SpO<sub>2</sub>; Selezionare "OFF" per disabilitare la funzione d'allarme, verra' mostrato il simbolo accanto a "SpO<sub>2</sub>".

#### AVVERTENZA

Al fine di evitare pericoli per la vita del paziente, l'utente deve usare questa funzione con estrema cautela.

- LIV.ALM: usato per impostare il livello d'allarme, selezionabile da ALTO, MEDIO e BASSO. ALTO rappresenta il caso piu' grave.
- ALM REG: Selezionare "ACC" per abilitare la stampa dell'allarme SpO<sub>2</sub>.

- L'allarme SpO<sub>2</sub> viene attivato quando il risultato supera il valore di AL.SpO2 ALT oppure cade sotto il valore di AL.SpO2 BAS. Usare la manopola per selezionare AL.SpO2 ALT o SpO<sub>2</sub> ALM BASSO e ruotare la manopola per selezionare il valore limite.
- L'allarme PR viene attivato quando il tasso di pulsazione supera il valore di FP ALM ALT oppure cade sotto il valore di FP ALM BAS. Usare la manopola per selezionare FP ALM ALT o PR ALM BASSO e ruotare la manopola per selezionare il valore limite.
- CANCELLAZIONE

Opzioni disponibili per SpO<sub>2</sub> CANCELLAZIONE sono 6.25, 12.5 e 25.0 mm/s.

PR SONORO

Volume beep pulsazione. Le opzioni sono "0~5".

- SENSIBILITÀ
  Sono disponibili tre opzioni: ALTO, MED e BASS.
- TONO

Quando e` attivato, il sistema fornisce il prompt sonoro con una differenza tonale per differenti ambienti di monitoraggio complesso, basato sulla variazione del valore di SpO<sub>2</sub>.

DEFAULT

Selezionarequesta voce per accedere alla finestra di dialogo SpO<sub>2</sub> CONFIGURAZIONE STANDARD, in cui l'utente puo' selezionare CONFIG. CASA MADRE oppure CONFIGURAZIONE DEFAULT UTENTE. Dopo aver selezionato una di queste voci ed essere usciti dalla finestra di dialogo, il sistema aprira' un'altra finestra di dialogo richiedendo la conferma dell'utente.

# 13.5 Descrizione Allarme

#### Descrizione Allarme SpO<sub>2</sub>

La tavola qui di sotto descrive i possibili allarmi fisiologici ed i termini tecnici che possono presentarsi durante la misurazione dell'SpO<sub>2</sub>.

Allarmi fisiologici:

| Messaggio                           | Causa                                                                                      | Livello Allarme         |
|-------------------------------------|--------------------------------------------------------------------------------------------|-------------------------|
| SpO2<br>TROPPO<br>ALTO              | SpO <sub>2</sub> valore di misurazione e` al di sopra del<br>livello d`allarme piu` alto.  | Selezionabile su utente |
| SpO <sub>2</sub><br>TROPPO<br>BASSO | SpO <sub>2</sub> valore di misurazione e` al di sotto del<br>livello d`allarme piu` basso. | Selezionabile su utente |
| PR TROPPO<br>ALTO                   | PR valore di misurazione e' al di sopra del livello d'allarme piu' alto.                   | Selezionabile su utente |

| Messaggio          | Causa                                                                     | Livello Allarme         |
|--------------------|---------------------------------------------------------------------------|-------------------------|
| PR TROPPO<br>BASSO | PR valore di misurazione e` al di sotto del livello d`allarme piu` basso. | Selezionabile su utente |

Allarmi tecnici:

| Messaggio                       | Causa                                                                                        | Livello<br>allarme | Soluzione                                                                                                    |
|---------------------------------|----------------------------------------------------------------------------------------------|--------------------|----------------------------------------------------------------------------------------------------|
| SpO <sub>2</sub> SENSOR<br>OFF  | Il sensore SpO <sub>2</sub><br>potrebbe essere<br>disconnesso dal<br>paziente o dal monitor. | Basso              |                                                                                                    |
| SpO <sub>2</sub> NOISE          | Il segnale di<br>misurazione SpO <sub>2</sub><br>subisce forti<br>interferenze.              | Basso              | Assicurarsi che il monitor e il<br>paziente siano correttamente<br>collegati con i cavi.                                             |
| RICERCA<br>PULSAZIONI           | Il sensore SpO <sub>2</sub><br>potrebbe essere<br>disconnesso dal paziente<br>o dal monitor. | Basso              |                                                                                                    |
| SpO <sub>2</sub> SIGNAL<br>WEAK | Non è possible rilevare<br>il segnale durante le<br>operazioni di<br>impostazione            | Alto               | Verificare il collegamento della<br>derivazione e le condizioni del<br>paziente.                                                     |
| SpO <sub>2</sub> INIT<br>ERR    | Errore Modulo SpO <sub>2</sub>                                                               | Alto               | Interrompere l'uso della funzione di misurazione del modulo $SpO_2$ e informare gli incorpori di di di di di di di di di di di di di |
| GUASTO<br>COMUN. SpO2           | Errore Modulo SpO <sub>2</sub> o errore comunicazione                                        | Alto               | personale di assistenza del                                                                                                    |
| SpO2COMMERR                     | Errore Modulo SpO <sub>2</sub> o errore comunicazione                                        | Alto               |                                                                                                    |
| NO SENSORE<br>SpO <sub>2</sub>  | Il sensore $SpO_2$ non è<br>stato collegato bene<br>oppure la connessione si<br>è allentata. | Basso              | Verificare che monitor e sensore<br>siano ben collegati, quindi<br>ricollegare il sensore.                                           |

| Messaggio                            | Causa                                                                                                    | Livello<br>allarme | Soluzione                                                                                                    |
|--------------------------------------|----------------------------------------------------------------------------------------------------|--------------------|----------------------------------------------------------------------------------------------------|
| SpO <sub>2</sub> CERCA<br>PULS.      | Il sensore SpO <sub>2</sub> potrebbe<br>essere staccato dal<br>paziente o dal monitor.                         | Basso              | Se il polso non viene<br>visualizzato dopo 30 s,<br>controllare la connessione tra il<br>sensore e il dito del paziente,<br>ricollegare il sensore o<br>sostituirlo.            |
| Bassa perfusione<br>SpO <sub>2</sub> | Il segnale di battito è<br>troppo debole oppure la<br>perfusione del sito di<br>misurazione è troppo<br>bassa. | Basso              | Ricollegare il sensore $SpO_2$ e<br>cambiare il sito di misurazione. Se<br>il problema persiste, avvisare il<br>tecnico biomedico o lo staff<br>dell'assistenza del produttore. |

### **13.6 Manutezione e pulizia**

#### AVVERTENZA

- 1 Prima di effettuare la pulizia del monitor o del sensore, assicurarsi che l'apparecchiatura sia spenta e disconnessa dalla presa elettrica.
- 2 Non sottoporre il sensora alla sterilizzazione.Non immergere il sensore in alcun liquido.Non usare il sensore oppure il cavo se presentano segni di danno o deterioramento.

#### Per la pulizia:

Usare un batuffolo di cotone oppure panno inumidito con etanolo (concentrazione ospedaliera) per pulire la superficie del sensore e quindi asciugarla con un panno asciutto. Questo metodo di pulizia puo` inoltre essere applicato anche all'unita` di ricezione.

Il cavo puo' essere pulito con una soluzione a 3%di perossido di idrogeno, 7% di isopropanolo oppure altri reagenti attivi. Ad ogni modo, il connettore del sensore non deve essere sottoposto a tale soluzione.

# 14.Monitoraggio NIBP

### 14.1 Panoramica

Questo monitor usa il metodo oscillometrico per misurare la NIBP. Può essere usato per pazienti adulti, bambini e neonati.

I dispositivi oscillometrici misurano l'ampiezza dei cambiamenti di pressione nel bracciale man mano che esso si sgonfia al di sotto della pressione sistolica. L'ampiezza improvvisamente aumenta quando il battito si libera dall'occlusione dell'arteria. Man mano che la pressione del bracciale cala ulteriormente, le pulsazioni aumentano in ampiezza, raggiungono un massimo (che è vicino alla pressione media) e infine calano.

Nella modalità per adulti e bambini, le misurazioni della pressione sanguigna determinate con questo dispositivo sono conformi allo standard nazionale americano per gli sfigmomanometri elettronici o automatici (ANSI/AAMI SP10-1992) in relazione all'errore medio e alla deviazione standard, rispetto alle misurazioni ascoltatorie in una popolazione di pazienti rappresentativa. Per il riferimento ascoltatorio, è stato utilizzato il quinto suono di Korotkoff per determinare la pressione diastolica.

Nella modalità neonatale, le misurazioni della pressione sanguigna determinate con questo dispositivo sono conformi allo standard nazionale americano per gli sfigmomanometri elettronici o automatici (ANSI/AAMI SP10-1992) in relazione all'errore medio e alla deviazione standard, rispetto alle misurazioni intrarteriose in una popolazione di pazienti rappresentativa.

### 14.2 Informazioni sulla sicurezza - NIBP

#### AVVERTENZA

- 1 La misurazione NIBP non deve eseguita nei pazienti affetti da anemia falciforme nei pazienti la cui pelle risulta danneggiata o si prevede che possa subire danni.
- 2 Nel caso di paziente affetta da tromboastenia, è importante determinare se la misurazione della pressione sanguigna deve essere effettuata automaticamente. La determinazione deve essere basata sulla valutazione clinica.
- 3 Assicurarsi che venga selezionata la modalità corretta quando si eseguono misurazioni nei bambini o neonati (per ulteriori informazioni, fare riferimento alle sezioni relative all'impostazione dei menu). La selezione di una modalità paziente errata potrebbe causare rischi per i pazienti. Potrebbe essere pericoloso usare un livello eccessivo di pressione su bambini e neonati.
- 4 L'attrezzatura è applicabile nell'elettrochirurgia.
- 5 L'attrezzatura fornisce mezzi di protezione per evitare ustioni sul paziente in caso di utilizzo con DISPOSITIVI CHIRURGICI AD ALTA FREQUENZA.
- 6 Questa attrezzatura protegge dagli effetti della scarica di un defibrillatore.

#### AVVERTENZA

- 7 La misurazione continua e la calibrazione non possono essere utilizzate nei pazienti neonati o bambini o nella modalità di misurazione **AUTOMATICA**.
- 8 L'utilizzo continuo della modalità di misurazione automatica per brevi intervalli può provocare disagio al paziente.
- 9 Selezionare la modalità paziente corretta e il bracciale adeguato in caso di danni causati da un funzionamento errato o da sovrapressione.
- 10 La ripetizione della misurazione in modalità automatica a brevi intervalli può causare disagio agli arti.
- 11 Prima di iniziare una misurazione, verificare di aver selezionato un'impostazione adeguata al paziente (adulto, bambino o neonato).
- 12 Non applicare il bracciale sull'arto nel quale è presente un'infusione endovenosa o un catetere. Questo potrebbe causare danni attorno al catetere quando l'infusione viene rallentata o bloccata durante il gonfiaggio del bracciale.
- 13 Assicurarsi che il condotto dell'aria che collega il bracciale e il monitor non sia bloccato o aggrovigliato. Se l'aria all'interno del bracciale non può uscire, ciò può causare una disfuzione dei rami vascolari dovuta alla mancanza di sangue negli arti.

#### NOTA:

- 1 Confermare il risultato facendo riferimento alla condizione del paziente se la misurazione non ha esito positivo o se le misurazioni non sono affidabili.
- 2 Se i limiti di misurazione vengono superati o se la condizione del paziente peggiora, è possibile controllare se il tubo è attorcigliato o bloccato.

### 14.3 Procedure di misurazione

- 1. Collegare al tubo dell'aria ed accendere il sistema.
- 2. Applicare il manicotto per la pressione dell'aria al braccio del paziente oppure alla sua gamba seguendo le indicazioni fornite di sotto (Figura 14-1).
- Assicurarsi che il manicotto sia completamente sgonfio.
- Scegliere il bracciale della dimensione idonea al paziente (per ulteriori informazioni sulle dimensioni del bracciale, fare riferimento alla sezione *Accessori NIBP*). Accertarsi che il simbolo "Φ" si trovi sopra l'arteria appropriata. Verificare che il bracciale non stringa troppo l'arto. Se è troppo stretto potrebbe causare perdita di colore dell'arto o ischemia.

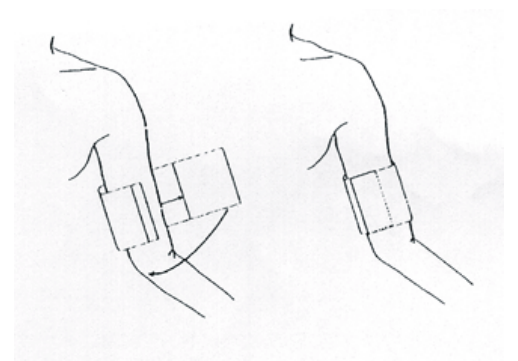

Figura 14-1 Applicazione del manicotto

#### NOTA:

La larghezza del manicotto deve corrispondere al 40% della circonferenza dell'arto (50% per i neonati) oppure i 2/3 della lunghezza del braccio superiore. La parte gonfiabile del manicotto deve essere lunga a sufficienza per cingere il 50-80% dell'arto. La dimensione errata del manicotto puo' causare un risultato di misurazione sbagliato. Se non si e' sicuri sulla dimensione del manicotto, usarne uno piu' largo.

- Assicurarsi che l'estremita' del manicotto ricada nel raggio indicato dal segno <->. Se non ricade in questa categoria, usare un manicotto piu' largo oppure piu' piccolo che si adatti in modo migliore.
- 3. Connettere il manicotto al tubo. L'arto che e' stato scelto per la misurazione deve essere posizionato alla stessa altezza del cuore del paziente. Se cio' non e' possibile, applicare le seguenti correzioni ai valori misurati:
- Se il manicotto e` posizionato ad un`altezza piu` alta del livello del cuore, aggiungere 0.75 mmHg (0.10 kPa) per ogni pollice di differenza.
- Se e` posizionato piu` in basso del livello del cuore, sottrarre 0.75 mmHg (0.10 kPa) per ogni pollice di differenza.
- 4. Controllare che la modalita` paziente sia stata propriamente selezionata. Accedere al menu **IMP. PAZIENTE** da **MENU' SISTEMA** e selezionare la voce **TIPO PAZ**, ruotare la manopola per selezionare la tipologia di paziente richiesta.
- 5. Selezionare la modalita` di misurazione nel menu **IMP. NIBP**. Fare riferimento ai seguenti paragrafi **Consigli Operativi** per ulteriori dettagli.
- 6. Premere il pulsantee **AVVIO** sul pannello frontale per inziare la misurazione.

#### Consigli Operativi

 Per attivare l'auto-misurazione: Accedere al menu IMP. NIBP e selezionare la voce INTERVALLO in cui l'utente puo' selezionare MANUAL per impostare l'intervallo di tempo necessario per l'auto-misurazione.

Al termine di tale operazione, premere il pulsante **AVVIO** sul pannello frontale per iniziare l'auto-misurazione in accordo all'intervallo di tempo selezionato.

#### AVVERTENZA

Una misurazione prolungata della pressione sanguigna non-invasiva in modalita` Automatica puo` essere associata ad ischemia e neuropatia negli arti che indossano il manicotto. Durante il monitoraggio del paziente, esaminare le estremita` dell`arto per controllare eventuali cambi di colore, temperatura e sensibilita`. Se viene osservata una situazione anormale, fermare la misurazione della pressione sanguigna.

2. Per fermare la misurazione:

Durante l'auto-misurazione, premere il pulsante AVVIO <sup>Sol</sup>sul pannello frontale per arrestare l'auto-misurazione.

3. Per iniziare la misurazione manuale:

Accedere al menu IMP. NIBP e selezionare la voce INTERVALLO. Selezionare la

selezione MANUALE. Quindi premere il pulsante INIZIO <sup>Sul</sup> sul pannello frontale per iniziare la misurazione manuale

Durante il periodo di inattivita` del processo di auto-misurazione, premere il pulsante

INIZIO sul pannello frontale per inziare la misurazione. Quindi premere il pulsante

**INIZIO** Sul pannello frontale per arrestare la misurazione, il sistema continuera` ad eseguire l`auto-misurazione in accordo all`intervallo di tempo selezionato.

4. Per iniziare la misurazione manuale in modalita` AUTO:

Premere il pulsante **INIZIO** <sup>Sul</sup> sul pannello frontale.

5. Per arrestare la misurazione manuale:

Premere il pulsante INIZIO <sup>Sul</sup> sul pannello frontale.

#### AVVERTENZA

Una misurazione prolungata della pressione sanguigna non-invasiva in modalita` Automatica puo` essere associata ad ischemia e neuropatia negli arti che indossano il manicotto. Durante il monitoraggio del paziente, esaminare le estremita` dell`arto per controllare eventuali cambi di colore, temperatura e sensibilita`. Se viene osservata una situazione anormale, fermare la misurazione della pressione sanguigna.

- 6. Per attivare la misurazione continua: Accedere al menu **IMP. NIBP** e selezionare la voce **CONTINUO** per iniziare la misurazione continua. La misurazione continua dura per 5 minuti.
- 7. Per arrestare la misurazione continua:

Durante la misurazione continua, premere il pulsante INIZIO Sul pannello frontale per arrestare la misurazione continua.

#### NOTA:

Se non si conosce perfettamente l'accuratezza della lettura, controllare i segni vitali del paziente come metodo alternativo prima di controllare il funzionamento del monitor.

#### AVVERTENZA

Se gocce di liquido vengono inavvertitamente spruzzate sull'apparecchiatura, sugli accessori oppure il liquido penetra all'interno delle prese d'aria oppure del monitor, contattare il Centro d'Assistenza locale.

#### Limitazioni di misurazione

A seconda delle diverse condizioni del paziente, la misurazione oscillometrica e' affetta da alcune limitazioni. La misurazione e' basata sulla ricerca della pulsazione della pressione arteriosa regolare. In quelle circostanze in cui le condizioni del paziente rendono difficile tale misurazione, quest'ultima diviene inaffidabile ed il tempo di misurazione stesso si allunga. L'utente deve essere a conoscenza che le seguenti condizioni possono avere interferenza con la misurazione, rendendo il processo inaffidabile oppure più lento. In alcuni casi, le condizioni del paziente rendono la misurazione impossibile.

Nei seguenti casi, la condizione del paziente rende impossibile eseguire la misurazione:

- La misurazione risulterà impossibile nei casi di scarsa circolazione periferica, bassa pressione sanguigna o bassa temperatura corporea.
- Le misurazioni risulteranno impossibili se il paziente manifesta un'aritmia cardiaca frequente.
- Le misurazioni risulteranno impossibili se la paziente è collegata a un bypass cardiopolmonare.

Nei seguenti casi, le misurazioni possono essere errate:

- Le misurazioni possono essere errate in caso di movimento causato dal massaggio cardiaco, tremolio continuo esterno o convulsioni dei pazienti.
- \_ La misurazione può essere errata se si utilizzano i bracciali con una dimensione inadeguata.
- La misurazione può essere errata se il bracciale non è collegato nella posizione appropriata che deve essere alla stessa altezza del cuore del paziente. Una deviazione di 10 cm in altezza può causare una discrepanza di 7 mmHg-8 mmHg nelle misurazioni della pressione sanguigna.
- \_ La misurazione può essere errata se il paziente si muove o parla.
- \_ La misurazione può essere errata se il paziente indossa troppi indumenti.

 La misurazione può essere errata se le maniche arrotolate degli indumenti esercitano una pressione sul braccio.

### 14.4 Menu IMP NIBP

Selezionare l'hotkey NIBP nella schermata principale per aprire la finestra IMP. NIBP.

Impostazione allarme NIBP

• ALM: Selezionare "ACC" per abilitare il prompt messaggio dell'allarme NIBP; Selezionare "OFF" per disabilitare la funzione d'allarme, verra' mostrato il simbolo accanto a "NIBP".

#### AVVERTENZA

Al fine di evitare pericoli per la vita del paziente, questa funzione deve essere usata con la massima cautela.

- LIV.ALM: selezionabile da ALTO, MED a BASSO. ALTO rappresenta il caso piu` grave.
- ALM REG: Selezionare "ACC" per abilitare la stampa dell'allarme NIBP.
- ALL.SIS.ALTO, ALL.SIS.BAS, ALL. MED. ALTO, ALL. MED. BAS, ALL. DIA ALTO, ALL. DIA BAS. sono usati per impostare il limite di allarme relativo ad ogni tipo di pressione. L'allarme NIBP viene attivato quando la pressione supera i limiti d'allarme piu' alti oppure cade al di sotto dei limiti d'allarme piu' basso.

#### **UNITA`**

Selezionare questa voce per impostare l'unita' di misura. (Opzione: mmHg o kPa)

#### INTERVALLO

Intervallo di tempo per misurazione automatica. Selezione disponibile:

#### 1/2/3/4/5/10/15/30/60/90/120/180/240/480 minuti.

Premere il pulsante INIZIO per iniziare la prima misurazione automatica.

Selezionare MANUALE nella voce INTERVALLO per impostare la modalita` di misurazione in MANUALE.

#### CONTINUO

Viene utilizzato per avviare la misurazione continua. Una volta attivata questa funzione, il menu non viene visualizzato sullo schermo e la misurazione continua viene eseguita immediatamente.

#### DEFAULT

Consente di accedere al menu per la configurazione predefinita di NIBP. Sono disponibili due opzioni: configurazione predefinita di fabbrica e configurazione utente predefinita. Viene visualizzata una finestra di dialogo per conferma dopo aver selezionato un'opzione.

#### MISURA VELOC. (solo per modulo M3600)

Le modalità disponibili sono ALTO e NORMAL. La modalità ALTO consente un sgonfiaggio più veloce mentre la modalità NORMALE consente prestazioni migliori. Entrambe le modalità possono soddisfare il requisito per le prestazioni.

#### VALORE INFLAZ. (solo per modulo M3600)

Viene utilizzato per impostare il valore di gonfiaggio iniziale. Nella modalità di gonfiaggio standard, il valore di gonfiaggio per la prima misurazione della pressione sanguigna è il valore impostato.

### 14.5 Resettaggio della NIBP

Quando la pressione non funziona correttamente e il sistema non fornisce un messaggio relativo al problema, fare clic su **RESET** in **MANUT.UTENTE > MANUTENZ NIBP** per attivare la procedura di auto-test e poi ripristinare il sistema.

### 14.6 Calibrazione della NIBP

L'utente non può calibrare la NIBP. È necessario che personale di assistenza qualificato verifichi e calibri i trasduttori della pressione del bracciale ogni anno. Consultare il Manuale per l'assistenza per tutti i dettagli.

### 14.7 Test perdite

Questo comando serve a rilevare eventuali perdite. Ruotare la manopola per selezionare il comando **TEST PERD. ARIA** nel menu **MANUT.UTENTE > MANUTENZ NIBP** e avviare il test delle perdite di aria. Una volta selezionato, il comando diventa **INT. TEST PERD.AR**. Selezionando di nuovo il comando, il sistema interromperà il test delle perdite di aria e il comando tornerà a essere **TEST PERD. ARIA**.

#### AVVERTENZA

Questo test pneumatico, oltre a quanto specificato nello standard EN 1060-1, deve essere usato dall'utente per determinare semplicemente se vi sono fuoriuscite d'aria nel condotto NIBP. Se, al termine della verifica, il sistema fornisce il prompt di perdita d'aria dal condotto NIBP, prego contattare il produttore per la riparazione.

#### Procedura per il test delle perdite

- $\ell$  Collegare saldamente il bracciale alla presa per l'aria della NIBP.
- $\ell$  Avvolgere il bracciale attorno al cilindro di dimensioni appropriate.
- $\ell$  Accedere a MANUT.UTENTE > MANUTENZ NIBP.
- *l* Ruotare la manopola sul comando TEST PERD. ARIA e selezionare il comando. Quindi viene visualizzato il messaggio Test perdite... che indica che il sistema ha

iniziato a eseguire il test delle perdite.

- $\ell$  Il sistema gonfia automaticamente il bracciale fino a circa 180 mmHg.
- $\ell$  Dopo 20 secondi, il sistema apre automaticamente la valvola di sgonfiaggio: questo indica che la misurazione pneumatica è terminata.
- *l* Se viene visualizzato il messaggio **Test perdite ok**, il condotto dell'aria è in buone condizioni e non è presente alcuna perdita di aria. Tuttavia se vengono visualizzate le informazioni sull'allarme di **Perdita bracciale NIBP**, il condotto dell'aria potrebbe avere una perdita. In tal caso, l'utente deve verificare che la connessione non sia allentata. Dopo aver verificato che le connessioni sono salde, l'utente deve eseguire nuovamente il test pneumatico. Se il messaggio di errore continua ad apparire, contattare il produttore per la riparazione.

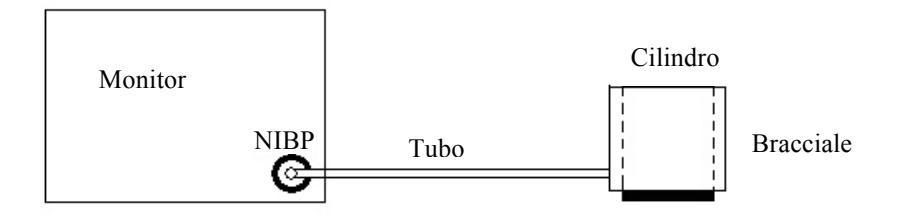

Figura 14-2 Diagramma del test di perdita d'aria NIBP

# 14.8 Messaggio Allarme e Prompt messaggio NIBP

La tabella di sotto descrive i possibili allarmi fisiologici, gli allarmi tecnici ed i messaggi di prompt che accadono durante la misurazione NIBP.

Allarmi fisiologici:

| Messaggio       | Causa                                                                                | Livello Allarme         |
|-----------------|--------------------------------------------------------------------------------------|-------------------------|
| NS TROPPO ALTO  | NIBP SYS il valore di misurazione<br>e` oltre il valore limite piu` alto.            | Selezionabile su utente |
| NS TROPPO BASSO | NIBP SYS il valore di misurazione<br>e` al di sotto del valore limite piu`<br>basso. | Selezionabile su utente |
| ND TROPPO ALTO  | NIBP DIA il valore di misurazione<br>e` oltre il valore limite piu` alto.            | Selezionabile su utente |
| ND TROPPO BASSO | NIBP DIA il valore di misurazione<br>e` al di sotto del valore limite piu`<br>basso. | Selezionabile su utente |
| NM TROPPO HIGN  | NIBP MAP il valore di misurazione<br>e` oltre il valore limite piu` alto.            | Selezionabile su utente |
| NM TROPPO BASSO | NIBP MAP il valore di misurazione<br>e` al di sotto del valore limite piu`           | Selezionabile su utente |
basso.

# Allarmi tecnici: (mostrati nell`area al di sotto del valore NIBP)

| Messaggio                   | Causa                                                                                                    | Livello<br>allarme | Soluzione                                                                                                    |
|-----------------------------|----------------------------------------------------------------------------------------------------|--------------------|----------------------------------------------------------------------------------------------------|
| ERRORE LIMITE<br>ALLARME NM | Errore di sicurezza<br>funzionale                                                                             | Alto               | Interrompere l'uso della funzione<br>di misurazione del modulo<br>NIBP, avvisare il tecnico<br>biomedico o lo staff<br>dell'assistenza del produttore.                         |
| ERRORE LIMITE<br>ALLARME ND | Errore di sicurezza<br>funzionale                                                                             | Alto               | Interrompere l'uso della funzione<br>di misurazione del modulo<br>NIBP, avvisare il tecnico<br>biomedico o lo staff<br>dell'assistenza del produttore.                         |
| GUASTO<br>COMUN. NIBP       | Guasto del modulo NIBP o della comunicazione.                                                                 | Alto               | Interrompere l'uso della funzione<br>di misurazione del modulo<br>NIBP, avvisare il tecnico<br>biomedico o lo staff<br>dell'assistenza del produttore.                         |
| ERRORE<br>COMUN. NIBP       | Guasto del modulo NIBP o della comunicazione.                                                                 | Alto               | Interrompere l'uso della funzione<br>di misurazione del modulo<br>NIBP, avvisare il tecnico<br>biomedico o lo staff<br>dell'assistenza del produttore.                         |
| C11 VERIFICA<br>BRACC       | La pressione del bracciale<br>non ha raggiunto il valore<br>impostato in 60 sec. (20 sec<br>in modalità Neo). | Basso              | Controllare se le connessioni e il<br>bracciale avvolto sono preparati<br>correttamente.                                                                                       |
| C12 CHECK<br>PAT/CUFF       | La pressione è scesa a 10<br>mmHg (5 mmHg in modalità<br>Neo).                                                | Basso              | Riprovare due volte. Controllare<br>la condizione del paziente e la<br>connessione del bracciale.                                                                              |
| C13 MOVIM<br>ARTIFIC        | L'aria non è stata scaricata<br>per oltre 15 sec a causa del<br>movimento del corpo.                          | Basso              | Riprovare due volte. Verificare<br>la presenza di ipercinesia o<br>aritmia.                                                                                                    |
| C14 PRESSIONE<br>BASSA      | Il modulo non è stato in<br>grado di rilevare la pressione<br>SISTOLICA.                                      | Basso              | Gonfiare di nuovo e riprovare<br>due volte. Controllare se il<br>paziente ha una pressione<br>sanguigna eccessiva o se si è<br>verificata un'interferenza con il<br>movimento. |
| C15 POLSO<br>ANORM          | È stata rilevata una forma<br>d'onda oscillometrica<br>anomala.                                               | Basso              | Riprovare due volte. Verificare<br>la presenza di ipercinesia o<br>aritmia.                                                                                                    |

| Messaggio                  | Causa                                                                                                    | Livello<br>allarme | Soluzione                                                                                                    |
|----------------------------|----------------------------------------------------------------------------------------------------|--------------------|----------------------------------------------------------------------------------------------------|
| C16 POLSO<br>DEBOLE        | Impossibile eseguire la<br>misurazione a causa di<br>rumore derivante da aritmia<br>o movimento del corpo.                                                                | Basso              | Controllare la condizione del paziente o il bracciale avvolto.                                                                                                   |
| C17 TERMINE<br>MISUR       | La durata della misurazione<br>ha superato i 160 sec (80 sec<br>in modalità Neo).                                                                                         | Basso              | Trovare i fattori che causano<br>l'ostruzione della pressione,<br>quali movimento del paziente o<br>tubo attorcigliato.                                          |
| C18 TERMINE<br>(PR>100)    | Sono stati rilevati oltre 100<br>battiti durante la<br>misurazione.                                                                                                    | Basso              | Riprovare una volta. Controllare<br>la condizione del paziente e la<br>connessione del bracciale.                                                                |
| C19 ERR<br>PRESSIONE       | La pressione del bracciale ha<br>superato i 300 mmHg nella<br>modalità per adulti (150<br>mmHg in modalità Neo).                                                          | Basso              | Controllare la connessione del bracciale e se è attorcigliato.                                                                                                   |
| C20<br>PULSESIGNAL<br>WEAK | Il bracciale è troppo lento o il<br>battito è troppo debole per<br>essere misurato.                                                                                       | Basso              | Controllare la condizione del paziente o il bracciale avvolto.                                                                                                   |
| C21 CHECK<br>CUFF SIZE     | Il bracciale selezionato non è<br>adatto per il paziente. Ad<br>esempio, è stato utilizzato il<br>bracciale neonatale durante il<br>gonfiaggio in modalità per<br>adulti. | Basso              | Riprovare due volte. Confermare<br>il tipo di paziente e le<br>dimensioni del bracciale<br>selezionato.                                                          |
| NIBP ERR<br>INTERNO        | Si è verificato un errore<br>critico nel modulo della<br>pressione sanguigna.                                                                                             | Basso              | Interrompere la misurazione.                                                                                                    |
| NIBP COMM<br>STOP          | Errore Modulo NIBP o errore comunicazione.                                                                                                    | Alto               | Interrompere l'uso della<br>funzione di misurazione del<br>modulo NIBP e informare gli<br>ingegneri biomedici o il<br>personale di assistenza del<br>Produttore. |
| NIBP COMM<br>ERR           | Errore Modulo NIBP o<br>errore comunicazione                                                                                                    | Alto               | Interrompere l'uso della<br>funzione di misurazione del<br>modulo NIBP e informare gli<br>ingegneri biomedici o il<br>personale di assistenza del<br>Produttore. |

| Messaggio              | Causa                                                                                                    | Livello<br>allarme | Soluzione                                                                                                    |
|------------------------|----------------------------------------------------------------------------------------------------|--------------------|----------------------------------------------------------------------------------------------------|
| NM ALM LMT<br>ERR      | Errore di sicurezza<br>funzionale                                                                                       | Alto               | Interrompere l'uso della<br>funzione di allarme NIBP e<br>informare gli ingegneri<br>biomedici o il personale di<br>assistenza del Produttore.                                                                 |
| ND ALM LMT<br>ERR      | Errore di sicurezza<br>funzionale                                                                                       | Alto               | Interrompere l'uso della<br>funzione di allarme NIBP e<br>informare gli ingegneri<br>biomedici o il personale di<br>assistenza del Produttore.                                                                 |
| BRACCIALE<br>ALLENT    | Bracciale non sistemato<br>correttamente o assenza di<br>bracciale.                                                     | Basso              | Sistemare il bracciale correttamente.                                                                                                    |
| PERDITA ARIA           | Bracciale, tubo o connettore danneggiati.                                                                               | Basso              | Verificare e sostituire le parti<br>difettose, se richiesto, e<br>informare gli ingegneri<br>biomedici o il personale di<br>assistenza del Produttore.                                                         |
| SEGNALE<br>DEBOLE      | Bracciale troppo lento o<br>polso del paziente troppo<br>debole.                                                        | Basso              | Utilizzare altri metodi per<br>misurare la pressione<br>sanguigna                                                                                                    |
| MOVIMENTO<br>ECCESSIVO | Dopo il movimento del<br>braccio, il rumore del<br>segnale è troppo alto o la<br>frequenza del polso non è<br>regolare. | Basso              | Assicurarsi che il paziente monitorato resti immobile.                                                                                                    |
| SOVRA<br>PRESSIONE     | La pressione ha superato il<br>livello di sicurezza<br>specificato.                                                     | Basso              | Misurare nuovamente, se<br>l'errore persiste, interrompere<br>l'uso della funzione di<br>misurazione del modulo NIBP e<br>informare gli ingegneri<br>biomedici o il personale di<br>assistenza del Produttore. |
| SATURAZ.<br>SEGNALE    | Movimento eccessivo.                                                                                                    | Basso              | Interrompere i movimenti del paziente.                                                                                                    |

| Messaggio              | Causa                                                                                     | Livello<br>allarme | Soluzione                                                                                                    |
|------------------------|-------------------------------------------------------------------------------------------|--------------------|----------------------------------------------------------------------------------------------------|
| PERDENZA<br>PNEUMATICA | Durante il test pneumatico,<br>rilevata fuoriuscita.                                      | Basso              | Verificare e sostituire le parti in<br>difetto, se richiesto, e informare<br>gli ingegneri biomedici o il<br>personale di assistenza del<br>Produttore. |
| ERRORE CUFF            | Il tipo di bracciale non è conforme alla tipologia di paziente.                           | Basso              | Selezionare il tipo di bracciale appropriato.                                                                                                    |
| NIBP FUORI<br>TEMPO    | Il tempo di misurazione ha<br>ecceduto 120 secondi<br>(adulti) o 90 secondi<br>(neonati). | Basso              | Misurare nuovamente o<br>utilizzare altri metodi di<br>misurazione.                                                                                     |

Prompt messaggio: (mostrato nell`area prompt al di sotto del valore NIBP)

| Messaggio             | Causa                                                  |
|-----------------------|--------------------------------------------------------|
| Misuraz. manuale      | È in corso la misurazione manuale.                     |
| Misuraz. continua     | È in corso la misurazione continua.                    |
| Misuraz. autom        | È in corso la misurazione automatica.                  |
| Ultima misura         | La misurazione è terminata.                            |
| Calibrazione          | È in corso la calibrazione.                            |
| Calibr. Termin.       | La calibrazione è terminata.                           |
| Test pneum            | È in corso il test pneumatico.                         |
| Test pneum.term.      | Il test pneumatico è terminato.                        |
| Azzeramento           | Il modulo NIBP si sta resettando.                      |
| Azzeramento fallito   | Il reset del modulo NIBP novuto esito positivo.        |
| TEST INFLAZ.          | È in corso il test di gonfiaggio.                      |
| TEST INFLAZ. TERMIN   | Il test di gonfiaggio è terminato.                     |
| DEFLAZIONE TESTING    | È in corso il test di sgonfiaggio.                     |
| TEST DEFLAZ. TERMIN   | Il test di sgonfiaggio è terminato.                    |
| INSER MOD<br>MANUTENZ | È in corso il passaggio alla modalità di manutenzione. |

| Messaggio       | Causa                                                  |
|-----------------|--------------------------------------------------------|
| INSER MOD MISUR | È in corso il passaggio alla modalità di misurazione.  |
| Prego Avviare   | Avviare un'altra misurazione premendo questo pulsante. |

# 14.9 Manutenzione e pulizia

# AVVERTENZA

- 1 Non schiacciare la parte del tubo in gomma vicino al manicotto.
- 2 Non lasciare che alcun liquido entri nella presa del connettore sulla parte frontale del monitor.
- 3 Non pulire le parti interne alla presa del connettore durante la pulizia del monitor.
- 4 Quando il manicotto riutilizzabile non e` connesso al monitor oppure e` in fase di pulizia, posizionare sempre una copertura sul tubo di gomma per evitare l`entrata di liquidi.

# Bracciale per la pressione sanguigna riutilizzabile (per modulo M3600)

Il bracciale non può essere sterilizzato, ma può essere pulito tramite la procedura seguente:

Pulire la superficie con alcool isopropilico al 30-50% o alcol al 70%. Oppure immergerlo in un detergente delicato. Ricordarsi di rimuovere la busta di gomma se si utilizza questo metodo. Il bracciale non deve essere pulito a secco e può essere anche lavato a macchina o a mano; il secondo metodo può allungare la durata di funzionamento del bracciale. Prima del lavaggio, rimuovere la busta di gomma latex; per il lavaggio a macchina, chiudere il dispositivo di fissaggio di velcro. Lasciare asciugare completamente il bracciale dopo il lavaggio, quindi reinserirlo nella busta di gomma.

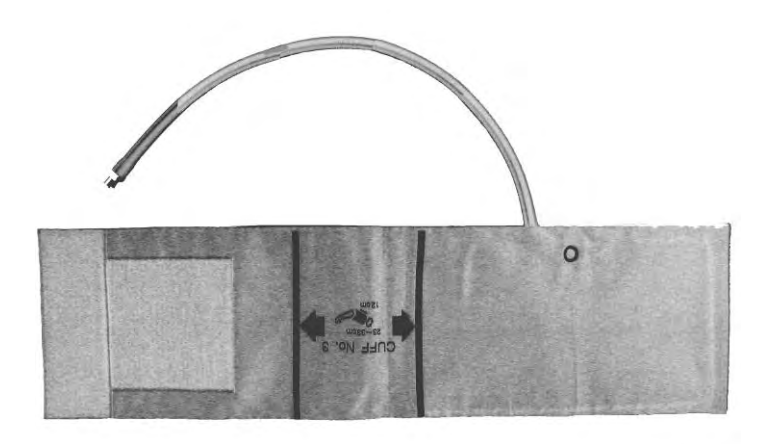

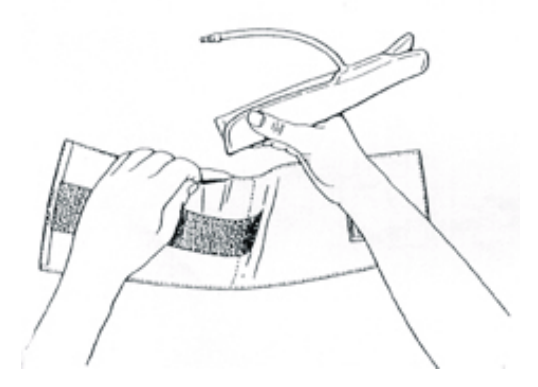

Per sostituire la busta di gomma, collocare anzitutto la busta sopra il bracciale, in modo che i tubi di gomma si allineino con la grande apertura sul lato lungo del bracciale. Arrotolare quindi la busta per il verso della lunghezza e inserirla nell'apertura sul lato lungo del bracciale. Mantenere i tubi e il bracciale e scuotere il bracciale completo finché la busta non è in posizione. Infilare i tubi di gomma dall'interno del bracciale e farli passare attraverso il piccolo foro sotto l'aletta interna.

#### Bracciale per la pressione sanguigna riutilizzabile (per modulo EDAN)

Il manicotto puo` essere sterilizzato tramite sterilizzazione convenzionale, gas oppure radiazione a sterilizzazione in forni ad aria calda oppure tramite immersione in soluzioni decontaminanti, ricordarsi tuttavia di rimuovere il sacchetto di gomma se si usa quest`ultimo metodo. Il manicotto non deve essere pulito a secco.

Il manicotto puo` anche essere lavato tramite macchinari oppure a mano, il materiale in gomma ne prolunga l'attivita`. Prima di lavarlo, rimuovere il sacchetto in gomma e, per il lavaggio in macchina, chiudere la cerniera in Velcro. Lasciare asciugare il manicotto dopo il suo lavaggio e quindi reinserirlo nel sacchetto di gomma.

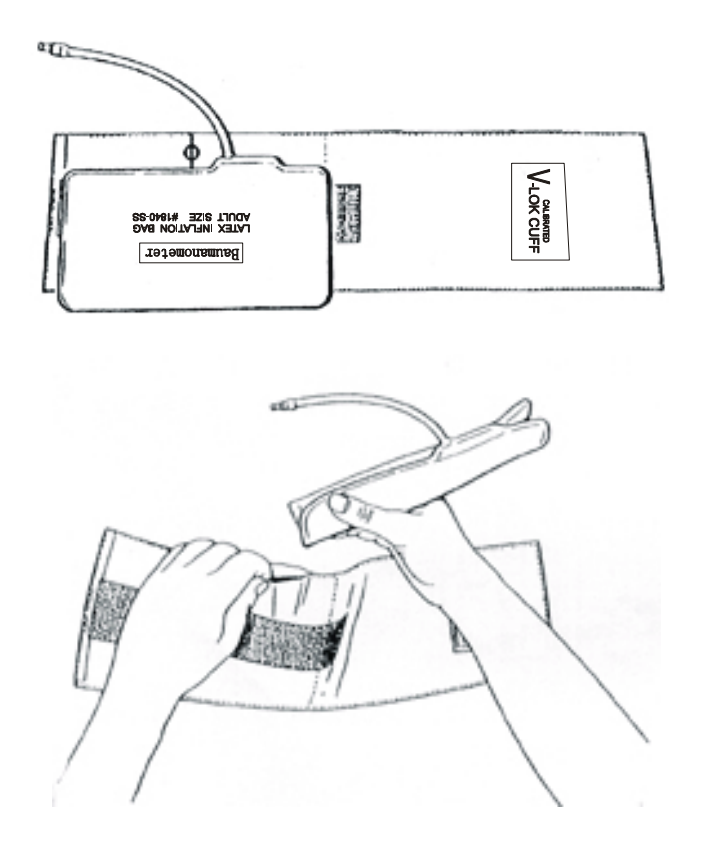

Per sostituire il sacchetto di gomma nel manicotto, prima sostituire il sacchetto sulla parte sommitale del manicotto in modo tale che i tubi si allineino con l'apertura sul lato longitudinale del manicotto stesso. Ruotare il sacchetto in senso longitudinale ed inserirlo nell'apertura lungo il lato del manicotto. Scuotere il manicotto fino a quando il sacchetto e` in posizione. Infilare i tubi di gomma dalla parte interna del manicotto fino alla parte esterna tramite la piccola cavita` situata al di sotto della cerniera interna.

#### Manicotti monouso per la pressione sanguigna

I manicotti monouso sono stati concepiti solamente per uso su paziente. Non usare lo stesso manicotto su altri pazienti. Non sterilizzare i manicotti monouso. Quest'ultimi possono essere puliti con sapone in soluzione per prevenire infezioni.

#### NOTA:

Al fine di proteggere l'ambiente, i manicotti monouso devono essere reciclati oppure disposti in modo corretto.

# 15.Monitoraggio TEMP

# 15.1 Monitoraggio TEMP

Le due sonde TEMP possono essere usate simultaneamente per misurare i due dati TEMP ed ottenere cosi` la differenza di temperatura.

#### Monitoraggio IMP TEMP

Se si stanno usando le sonde monouso TEMP, e' necessario collegare il cavo TEMP al monitor e quindi connettere la sonda al cavo. Con una sonda riutilizzabile TEMP, e' possibile collegarla direttamente al monitor.

Applicare la sonda TEMP al paziente.

Attivare il sistema.

#### AVVERTENZA

- 1 Verificare che i cavo delle sonde non presentino alcun segno di danno prima dell'inizio del monitoraggio. Scollegare il cavo della sonda di rilevamento termico relativa al canale 1 dalla presa, lo schermo visualizza il messaggio d'errore "TEMP1 SENSORE DISATTIVO" e verra' udito un allarme sonoro. L'altro canale e' uguale. Lo stesso dell'altro canale. Lo stesso dell'altro canale.
- 2 Impugnare con attenzione la sonda TEMP ed il cavo elettrico. Se non in uso, e` necessarioa avvolgere la sonda ed il cavo. Se il conduttore all`interno del cavo e` troppo tirato, potrebbe causare danni meccanici alla sonda ed al cavo stesso.

# 15.2 Menu IMP. TEMPERATURA

Selezionare il pulsante funzione **TEMP** sullo schermo per aprire il menu **IMP**. **TEMPERATURA** come mostrato di sotto:

| LIV.ALM MED AL.TZ BAS 36<br>REG ALM OFF AL.TD ALT Z | LU       | ACC  | AL.TZ ALT  | 39.0 |
|-----------------------------------------------------|----------|------|------------|------|
| REGALM OFF AL.TDALT Z                               | IV.ALM   | MED  | AL.TZ BAS  | 36.0 |
|                                                     | EG ALM   | OFF  | AL.TD ALT  | Z.0  |
| 11.11 ML1 33.0 01.1LM C                             | L.T1 ALT | 39.0 | UN . TEMP  | °C   |
| AL.T1 BAS 36.0 DEFAULT >>                           | L.T1 BAS | 36.0 | DEFAULT >> |      |

Figura 15 -1 IMP. TEMPERATURA

ALM: Selezionare "ACC" per abilitare il prompt messaggio durante l'allarme TEMP;

Selezionare "**OFF**" per disabilitare la funzione d'allarme, verra` visualizzato il simbolo accanto al valore numerico di TEMP.

# AVVERTENZA

Al fine di evitare pericoli alla vita del paziente, l'utente deve prestare la massima attenzione nell'usare questa funzione.

LIV.ALM: usato per impostare il livello d'allarme, selezionabile da ALTO, MEDIO o BASSO.

**ALM REG**: usato per iniziare/arrestare la registrazione dell'allarme TEMP. Selezionare "ACC" per abilitare la stampa dell'allarme di TEMP.

Alalrme per T1, T2, TD viene attivato quando la temperatura misurata supera il valore limite piu` alto impostato come allarme oppure cade al di sotto del valore piu` basso d`allarme.

T1 rappresenta la TEMP del Canale 1, T2 rappresenta la TEMP del Canale 2, TD rappresenta la differenza di TEMP tra T1 e T2.

- UNITA`: per impostare l'unita` di temperatura (°C or °F).
- DEFAULT: Selezionare questa voce per accedere alla finestra di dialogo TEMP CONFIGURAZIONE STANDARD, in cui l'utente puo' selezionare CONFIG.CASA MADRE o CONFIGURAZIONE DEFAULT UTENTE. Dopo aver selezionato una di queste voci ed essere usciti dalla finestra di dialogo,il sistema aprira' un'altra finestra e richiedera' la conferma dell'utente.

# 15.3 Messaggio Allarme TEMP

La tavola di sotto descrive i possibili allarmi fisiologici e gli allarmi tecnici che possono presentarsi durante la misurazione di TEMP.

Allarmi fisiologici:

| Messaggio       | Causa                                                                                     | Livello Allarme         |
|-----------------|-------------------------------------------------------------------------------------------|-------------------------|
| T1 TROPPO ALTO  | Valore di misurazione per canale T1<br>e` oltre il limite piu` alto d`allarme.            | Selezionabile su utente |
| T1 TROPPO BASSO | Valore di misurazione per canale T1<br>e` al di sotto del limite piu` basso<br>d`allarme. | Selezionabile su utente |
| T2 TROPPO ALTO  | Valore di misurazione per canale T2<br>e` oltre il limite piu` alto d`allarme.            | Selezionabile su utente |

| Messaggio       | Causa                                                                                              | Livello Allarme         |
|-----------------|----------------------------------------------------------------------------------------------------|-------------------------|
| T2 TROPPO BASSO | Valore di misurazione per canale T1<br>e` al di sotto del limite piu` basso<br>d`allarme.          | Selezionabile su utente |
| TD TROPPO ALTO  | Differenza di temperatura per T1 e T2<br>oltre il limite di differenza di<br>temperatura piu`alta. | Selezionabile su utente |

Allarmi tecnici:

| Messaggio Allarme         | Causa                                                                                                    | Livello Allarme | Rimedio                                                                          |
|---------------------------|----------------------------------------------------------------------------------------------------|-----------------|----------------------------------------------------------------------------------|
| TEMP SENSORE<br>DISATTIVO | Il cavo della<br>temperatura del<br>canale di TEMP puo`<br>non essere stato<br>connesso in modo<br>corretto o non essere<br>connesso del tutto. | BASSO           | Assicurarsi che<br>il cavo sia<br>propriamente<br>connesso.                      |
| T1 SENSORE<br>DISATTIVO   | Il cavo della<br>temperatura del<br>canale 1 di TEMP<br>puo` non essere stato<br>connesso al monitor.                                           | BASSO           | Assicurarsi che<br>il cavo sia<br>propriamente<br>connesso.                      |
| T2 SENSORE<br>DISATTIVO   | Il cavo della<br>temperatura del<br>canale 2 di TEMP<br>puo` non essere stato<br>connesso al monitor.                                           | BASSO           | Assicurarsi che<br>il cavo sia<br>propriamente<br>connesso.                      |
| T1 EXCEED                 | Il valore di misurazione<br>TEMP1 eccede la<br>gamma di misurazione.                                                                            | Alto            | Verificare il<br>collegamento del<br>sensore o le<br>condizioni del<br>paziente. |
| T2 EXCEED                 | Il valore di<br>misurazione TEMP2<br>eccede la gamma di<br>misurazione.                                                                         | Alto            | Verificare il<br>collegamento del<br>sensore e le<br>condizioni del<br>paziente. |

| Messaggio Allarme     | Causa                                         | Livello Allarme | Rimedio                                                                                                    |
|-----------------------|-----------------------------------------------|-----------------|----------------------------------------------------------------------------------------------------|
| GUASTO COMUN.<br>TEMP | Errore Modulo TEMP o<br>errore comunicazione. | Alto            | Interrompere<br>l'uso della<br>funzione di<br>misurazione del<br>modulo TEMP e<br>informare gli<br>ingegneri<br>biomedici o il<br>personale di<br>assistenza del<br>Produttore. |

# 15.4 Manutenzione e Pulizia

# AVVERTENZA

Prima di effettuare la pulizia dello schermo oppure della sonda, assicurarsi che l'apparecchiatura sia stata spenta e scollegata dalla presa elettrica.

# Sonde TEMP riutilizzabili

- 1 La sonda TEMP non deve essere scaldata al di sopra di 100 (212). Deve solamente essere sottoposta per breve tempo ad una temperatura compresa tra 80 (176) e 100 (212).
- 2 La sonda non deve essere sterilizzata con vapore.
- 3 Per la disinfezione, usare solamente detergenti che non contengano alcool.
- 4 Le sonde rettali devono essere usate, se possibile, con la copertura in gomma protettiva.
- 5 Per pulire la sonda, impugnarne la sommita` con una mano e con l`altra strofinare nella direzione del connettore usando un panno inumidito.

#### NOTA:

- 1 La sonda puo` solamente essere usata dopo essere stata interamente asciutagata.Lavare la sonda con acqua pulita dopo averla disinfettata e sterilizzata per rimuovere la soluzione disinfettante.
- 2 Non disinfettare la sonda con acqua bollita.
- 3 Il prodotto non e` stato disinfettato dallo stabilimento di produzione.
- 4 Qualsiasi residuo deve essere rimosso dalla sonda prima di venire disinfettato e sterilizzato, evitare il contatto di solventi corrosivi. Immergere il cavo nell'alcool oppure in solventi alcalescenti per lungo tempo puo' ridurre la flessibilita' dello strato esterno. Inoltre il connettore non deve essere immerso in alcun liquido.

- 5 Dopo il monitoraggio, disinfettare la sonda in accordo alle istruzioni descritte nel manuale d`uso.
- 6 L'unica cavita` dove si consiglia di usare la sonda e` la zona rettale. Si raccomanda inoltre l'uso di una cannula monouso per prevenire infezioni.
- 7 Non usare troppa forza quando si inserisce la sonda nel corpo umano e si incontra resistenza. Non si raccomanda di usare la sonda in parti sanguinanti o parti affette da tumore.

# 16.Monitoraggio IBP (Opzionale)

# 16.1 Introduzione

Il monitor multi-parametro misura la pressione del sangue diretta (SYS, DIA e MAP) di uno vasi sanguigni selezionati tramie i due canali e mostra due forme d'onda BP relative alla pressione sanguigna diretta (SYS, DIA e MAP).

Indicazione Definizione ART Pressione sanguigna arteriosa PA Pressione arteriosa polmonare CVP Pressione venosa centrale RAP Pressione atriale destra LAP Pressione atriale sinistra ICP Pressione intracranica Etichette alternative per una pressione P1-P2 non specifica

Le indicazioni di misurazione della pressione sono:

# 16.2 Precauzioni durante il monitoraggio IBP

# AVVERTENZA

- 1 L'operatore deve evitare il contatto con parti conduttive durante la connessione o l'uso dell'apparecchio.
- 2 Quando il monitor e` usato con apparecchiatura HF chirugica, il trasduttore ed i cavi non devono essere affetti da connessione conduttiva dell'apparecchio HF al fine di evitare ustioni per il paziente.
- 3 Trasduttori IBP monouso oppure a cupola non devono essere usati nuovamente.

# NOTA:

Usare solamente traduttori di pressione listati nel Capitolo **Informazioni Accessori ed Ordini**.

Il trasduttore e' designato per proteggere il paziente da scosse elettriche (specialmente in quei casi di perdita elettrica) ed e' protetto contro effetti di scarica da defibrillazione cardiaca. Puo' essere usato in operazioni chirurgiche. Quando un paziente e' in defibrillazione, l'onda della pressione puo' essere temporaneamente distorta. Dopo la fibrillazione, il monitoraggio riprende normalmente, la modalita' operativa e la configurazione dell'utente non ne vengono affette.

# AVVERTENZA

- 1 Verificare possibili danni del cavo del trasduttore prima di iniziare la fase di monitoraggio. Scolelgare il trasduttore del canale 1 dalla presa, la schermata visualizza un messaggio d'errore "IBP1 SENSORE DISATTIVO" e verra' attivato l'allarme sonoro. L'altro canale rimane uguale.
- 2 Se qualsiasi tipo di liquido, eccetto soluzioni, viene infuso nella linea di pressione, nel trasduttore oppure viene spruzzato sull'apparecchiatura oppure sugli accessori, entrando direttamente nel trasduttore o nel monitor, contattare direttamente il Centro di Servizio Ospedaliero.

# NOTA:

Calibrare lo strumento sia che il trasduttore sia nuovo o usato, oppure in accordo alla Gestione della Struttura Ospedaliera.

# 16.3 Procedura di monitoraggio

Procedura di preparazione per la misurazione di IBP:

- 1. Collegare il cavo di pressione nella corrispondente presa e controllare che il monitor sia stato attivato.
- 2. Pulire il sistema con una normale soluzione salina. Assicurarsi che il sistema sia libero da bolle d'aria.
- 3. Connettere il catetere del paziente alla linea di pressione, assicurandosi che non vi sia aria all'interno del catetere oppure della linea di pressione.

# AVVERTENZA

Se bolle d'aria sono presenti all'interno della linea di pressione oppure del trasduttore, e' necessario fa scorrere all'interno del sistema la soluzione salina.

- 4. Posizionare il trasduttore in modo tale che sia locato alla stessa altezza del cuore del paziente, sulla linea media-ascellare.
- 5. Controllare che la corretta indicazione sia stata selezionata. Vedere la prossima sezione per ulteriori dettagli.
- 6. Azzerare il trasduttore. Vedere la prossima sezione per ulteriori dettagli.

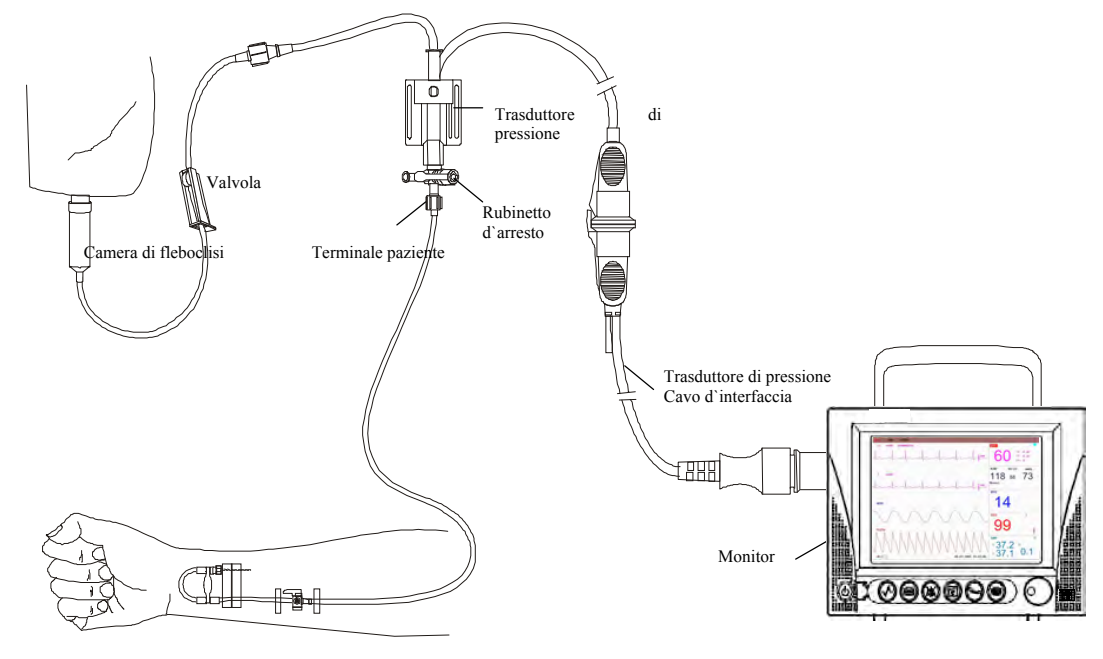

Figura 16-1 Monitoraggio IBP

# 16.4 IBP Menu

Selezionare il pulsante funzione **IBP** sullo schermo per accedere al menu **SELEZIONARE IBP** come mostrato di seguito:

| AZZER.PRESSIONE IB  | P  |
|---------------------|----|
| ALLED DEPENDE       |    |
| CHLIDN. INCOSTURE I | BP |
|                     |    |
|                     |    |

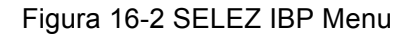

Selezionare la voce IMP IBP per richiamare il menu IMP. IBP come segue:

|             | IMP.   | IBP(1,2)     |         |
|-------------|--------|--------------|---------|
| ALM         | ACC    | FILTRO       | 12.5 HZ |
| LIV.ALM     | MED    | IMP. LIM.A   | LM >>   |
| REG ALM     | OFF    | REGOL . SCAL | A >>    |
| REGOL . AMP | MANUAL | DEFAULT >>   |         |
| VELOCITA    | 25.0   |              |         |
| UNITA'      | mmHg   |              |         |

Figura 16-3 IMP IBP Menu

Le voci da regolare nel menu sono:

■ ALM: selezionare "ACC" per abilitare il prompt di allarme IBP. Selezionare "OFF" per

disabilitare l'allarme audio, verra` visualizzato il simbolo 🔀 accanto al numero "IBP"

#### AVVERTENZA

Al fine di evitare pericoli alla vita del paziente, l'utente deve usare questa funzione con estrema cautela.

- LIV.ALM: usto per impostare il livello d'allarme. Sono disponibili tre livelli: ALTO, MEDIO, BASSO.
- ALM REG: selezionare "ATTIVO" per abilitare la registrazione dell'allarme IBP oppure DISATTIVO per disabilitare la registrazione d'allarme.
- AMP REGOLARE: usato per regolare l'ampiezza della forma d'onda. Sono disponibili due selezioni: MANUALE, AUTO. Usare AUTO, i nomi della pressione IBP diventano P1 e P2, e la scala IBP viene regolata automaticamente dal sistema. Usare MANUALE, i nomi della pressione IBP possono essere schelti tra ART, PA, CVP, RAP, LAP, ICP, P1, P2, e la scala IBP viene regolata dall'utente tramite la voce SCALE REGOLARE.
- CANCELLAZIONE: usato per selezionare la velocita` di scansione dell`onda IBP. Sono disponibili due selezioni: 6.25mm/s, 12.5 mm/s, 25 mm/s or 50.0mm/s.
- UNITA`: usato per selezionare la pressione dell`unita` (mmHg o kPa).
- IMP. LIM.ALM: usato per accedere al sottomenu di IBP IMP. LIM.ALM, in cui l'utente puo` impostare il livello superiore ed inferiore della pressione sistolica, la pressione diastolica e la pressione principale per i canali 1 e 2.
- REGOL.SCALA: usato per accedere al sottomenu REGOLS.SCALA IBP, in cui l'utente puo' regolare la posizione della scala superiore, referenza e bassa per le due onde mostrate sullo schermo.
- DEFAULT: Selezionare questa voce per accedere alla finestra di dialogo IBP CONFIGURAZIONE STANDARD in cui l'utente puo' selezionare CONFIG.CASA

**MADRE** o **UTENTE DEFAULT CONFIG**. Dopo aver selezionato una delle voci ed essere usciti dalla finestra di dialogo, il sistema aprira` un`altra finestra richiedendo la conferma da parte dell`utente.

■ USCITA: usato per uscire dal menu e ritornare all'interfaccia principale.

#### AVVERTENZA

Prima d'impostare i limiti d'allarme, confermare la scelta dell'indicazione corrett.

|                  | SYS | MAP | DIA |
|------------------|-----|-----|-----|
| CAN1:ART AL.ALTO | 158 | 110 | 90  |
| CAN1:ART AL.BAS. | 90  | 70  | 50  |
| CANZ:CVP AL.ALTO |     | 10  |     |
| CANZ:CVP AL.BAS. | -   | 0   |     |
|                  |     |     |     |
|                  |     |     |     |

Figura 16-4 IMP. LIMITE ALARME IBP

L'allarme viene attivato quando il valore supera i limiti impsotati.

# **Azzeramento trasduttore IBP**

Premere il pulsante AZZER.PRESSIONE IBP sul menu SELEZ. IBP per aprire il menu AZZER.PRESSIONE IBP come mostrato di sotto:

| AZZER     | .PRESSIONE IBP      |
|-----------|---------------------|
| Pronti, p | remere tasto ZERO!  |
| AZZ. CAN1 | 00-00-0000 00:00:00 |
| AZZ. CANZ | 00-00-0000 00:00:00 |
|           | USCITA              |

Figura 16-5 AZZER.PRESSIONE IBP

### NOTA:

E` responsabilita` dell`utente garantire che la procedura di azzeramento venga eseguita sul trasduttore, altrimenti lo strumento non avra` a disposizione alcun dato recente o valore da usare, cio` potrebbe risultare in una misurazione inaccurata.

#### Calibrazione Zero del Trasduttore

Selezionare CAN1, IBP1 per ritornare a zero. Selezioanre CAN2, IBP2 per ritornare a zero.

#### ATTENZIONE

- 1 Disattivare il rubinetto d'arresto del paziente prima di iniziare la procedura di azzeramento.
- 2 Il trasduttore deve essere aperto (sfiatato) alla pressione atmosferica prima di iniziare la procedura di azzeramento.
- 3 Il trasduttore deve essere posizionato alla stessa altezza del cuore, sulla linea media-ascellare.
- 4 La procedura di azzeramento deve essere eseguita prima di iniziare il monitoraggio ed almeno una volta al giorno dopo aver sconnesso-connesso il cavo.

#### Il prompt informativo circa la calibrazione d'azzeramento, per esempio CH1.

• "CH1 ZERO RIUSCITO!"

Indica che la calibrazione d'azzeramento ha avuto successo, disattivare il rubinetto d'arresto che era stato sfiatato a pressione atmosferica e riattivare il rubinetto d'arresto.

• "CH1 ZERO NON RIUSCITO!"

Assicurarsi che il trasduttore non sia collegato al paziente.

- "CH1 SENSORE DISATTIVO, NON RIUSCITO!"
- Assicurarsi che il trasduttore non sia spento,quindi procedere all'azzeramento.

#### • "IN DEMO, NON RIUSCITO!"

Assicurarsi che il monitor non sia in modalita` DEMO. Contattare il servizio tecnico se necessario.

#### ■ "PRESSIONE TROPPO ALTA, NON RIUSCITO!"

Assicurarsi che il rubinetto d'arresto sia sfiatato a pressione atmosferica. Se il problema persiste, contattare il servizio tecnico.

# **Calibrazione IBP**

Premere il pulsante CALIBR.PRESSIONE IBP sul menu SELEZ. IBP(1,2) per aprire il menu CALIBR.PRESSIONE IBP come mostrato:

| ( ) 00-00-0000 00: | 00.00     |
|--------------------|-----------|
|                    | 00.00     |
| CANZ VAL.CAL, 200  | CALIBRARE |
| ( ) 00-00-0000 00: | 00:00     |

Figura 16-6 Menu di Calibrazione IBP

Calibrare il trasduttore:

Ruotare la manopola per selezionare la voce **CAN1 VAL.CAL**., premere e ruotare la manopola per selezionare il valore di pressione da calibrare per il canale 1. Quindi ruotare la manopola per selezionare la voce **CALIBRARE** ed iniziare la calibrazione del canale 1.

Ruotare la manopola per selezionare la voce **CAN2 VAL.CAL**, premere e ruotare la manopola per selezionare il valore di pressione e calibrare il canale 2. Quindi ruotare la manopola per selezionare la voce **CALIBRARE** ed iniziare la calibrazione del canale 2.

• La pressione di calibrazione del monitor portatile.

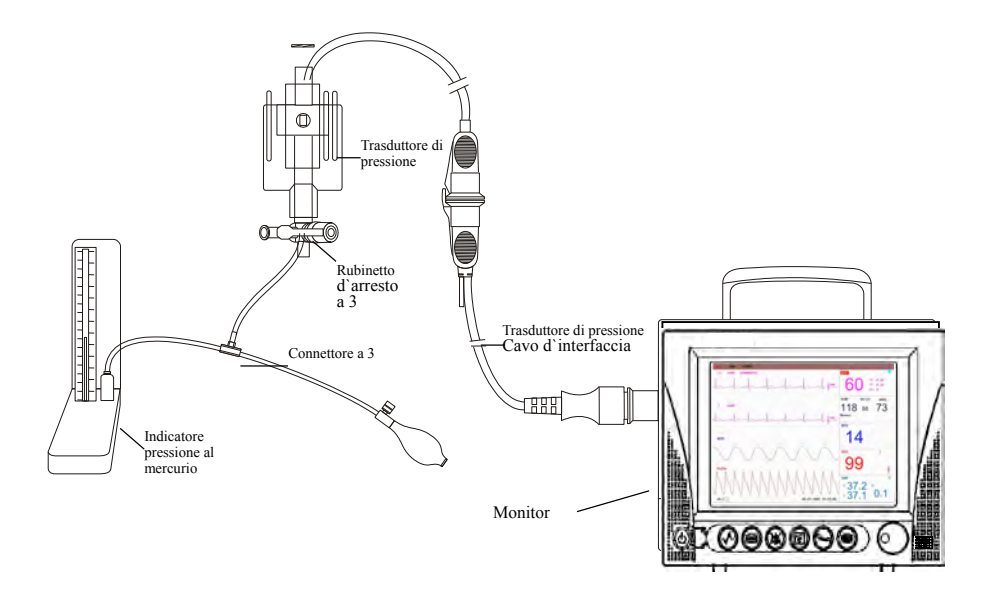

Figura 16-7 Calibrazione IBP

# ATTENZIONE

- 1 La calibrazione del mercurio deve essere implementata dal dipartimento d'ingegneria biomedica sia quando viene usato un nuovo trasduttore sia quando viene ordinato dalle Regolamentazioni Ospedaliere.
- 2 Lo scopo della calibrazione e` quello di garantire che il sistema fornisca misurazioni sempre accurate.
- 3 Prima di iniziare la calibrazione del mercurio, implementare la procedura di azzeramento.
- 4 Se e` necessario effettuare la procedura da voi stessi, avrete bisogno delle seguenti componenti:sfigmomanometro standard, rubinetto d`arresto a 3 modalita`,tubo di circa 25 cm di lunghezza.

# AVVERTENZA

Non implementare mai la procedura mentre il paziente e' sotto monitoraggio.

Procedura di calibrazione: (VEDERE Figura 16-7)

- 1. Chiudere il rubinetto d'arresto precedentemente aperto a pressione atmosferica per calibrazione zero.
- 2. Collegare il rubo allo sfigmomanometro.
- 3. Assicurarsi che la connessione che e' diretta al paziente sia chiusa.
- 4. Collegare il connettore a 3 con il rubinetto d'arresto a 3 il quale non e' connesso al catetere del paziente.
- 5. Aprire la cavita` del rubinetto d`arresto a 3 per il sfigmomanometro.
- 6. Selezioanre il canale da calibrare nel menu e selezionare il valore di pressione con cui l'IBP e' stato regolato.
- 7. Effettuare il gonfiaggio in modo tale che la barra di mercurio di sollevi al fine di impostare il valore della pressione.
- 8. Regolare ripetutamente fino a quando il valore delmenu e` uguale al valore della pressione mostrato dalla calibrazione del mercurio.
- 9. Premere il pulsante Inizio, l'apparecchio inizia la calibrazione.
- 10. Attendere il risultato della calibrazione. E` necessario implementare le corrispondenti misurazioni basate sull'informazione mostrata.
- 11. Dopo la calibrazione, smontare il tubo della pressione sanguigna e collegare la valvola a 3.

# Il prompt informativo circa la calibrazione , per esempio CH1.

• "CALIBR. CAN1 CON SUCCESSO!"

Indica che CH1 funziona normalmente, e' possibile usare CH1 per monitorare il paziente.

# ■ "CALIBRAZ. CAN1, FALLITO!"

Assicurarsi che il valore di pressione mostrato dalla barra di mercurio non si modifichi.

# "CAN1 SENSORE GUASTO!"

Assicurarsi che il sensore non sia stato disattivato, quindi procedere con la calibrazione.

#### ■ "IN DEMO, NON RIUSCITO!"

Assicurarsi che il monitor non sia in modalita` DEMO. Contattare il tecnico di servizio se necessario.

# ■ "PRESSIONE SOVRA CAMPO, FALLITO!"

Assicurarsi che il valore corretto del trasduttore sia stato selezionato in **IBP CAL**, quindi procedere con la calibrazione.

#### Sottomenu REGOLS.SCALA IBP

|           | ATLO | BAS | VAL |
|-----------|------|-----|-----|
| AN1 : ART | 175  | 0   | 87  |
| CANZ:CVP  | 40   | 0   | 20  |
|           |      |     |     |

Figura 16-8 Menu REGOLS.SCALA IBP

Le forme d'onda e la scala corrispondente appaiono nell'Area della forma d'onda IBP con 3 linee punteggiate che rappresentano la Scala di Limite Superiore, la Scala di Referenza e la Scala di Limite Inferiore rispettivamente dalla parte superiore dello schermo alla parte inferiore. I valori delle tre scale possono essere usate in accordo alle istruzioni fornite di seguito.

- Indicazione IBP: selezionabile da ART, PA, CVP, RAP, LAP, ICP, P1, P2;
- HI: valore IBP del limite superiore, il raggio rappresenta il raggio di misurazione della pressione attuale.

#### NOTA:

Il valore HI deve essere piu` alto del valore LO.

• LO: il valore IBP del limite inferiore, il raggio rappresenta il raggio di misurazione della pressione attuale.

# NOTA:

Il valore LO deve essere piu' basso del valore HI.

• VAL: il valore IBP di referenza (tra HI e LO).

#### NOTA:

Quando la scala HI, la scala Inferiore o Scala di Referenza della forma d'onda IBP e di quella corrispondente sono mostrate nella finestra menu, l'onda verra' osservata all'interno della finestra menu.

# 16.5 Informazioni Allarme

La tavola qui di seguito descrive i possibili allarmi fisiologici e gli allarmi tecnici che possono verificarsi durante la misurazione IBP.

Allarmi fisiologici:

| Messaggio       | Causa                                                                                | Livello allarme         |
|-----------------|--------------------------------------------------------------------------------------|-------------------------|
| IS1 TROPPO ALTO | Il valore di misurazione SYS del canale<br>1 e` oltre il limite superiore d`allarme. | Selezionabile su utente |

| Messaggio        | Causa                                                                                | Livello allarme         |
|------------------|--------------------------------------------------------------------------------------|-------------------------|
| IS1 TROPPO BASSO | Il valore di misurazione SYS del canale<br>1 e` al di sotto del limite inferiore.    | Selezionabile su utente |
| ID1 TROPPO ALTO  | Il valore di misurazione DIA del canale<br>1 e` oltre il limite superiore d`allarme. | Selezionabile su utente |
| ID1 TROPPO BASSO | Il valore di misurazione DIA del canale<br>1 e` al di sotto del limite inferiore.    | Selezionabile su utente |
| IM1 TROPPO ALTO  | Il valore di misurazione MAP del canale<br>1 e` oltre il limite superiore d`allarme. | Selezionabile su utente |
| IM1 TROPPO BASSO | Il valore di misurazione MAP del canale<br>1 e` al di sotto del limite inferiore.    | Selezionabile su utente |
| IS2 TROPPO ALTO  | Il valore di misurazione SYS del canale<br>2 e` oltre il limite superiore d`allarme. | Selezionabile su utente |
| IS2 TROPPO BASSO | Il valore di misurazione SYS del canale<br>2 e` al di sotto del limite inferiore.    | Selezionabile su utente |
| ID2 TROPPO ALTO  | Il valore di misurazione DIA del canale<br>2 e` oltre il limite superiore d`allarme. | Selezionabile su utente |
| ID2 TROPPO BASSO | Il valore di misurazione DIA del canale<br>2 e` al di sotto del limite inferiore.    | Selezionabile su utente |
| IM2 TROPPO ALTO  | Il valore di misurazione MAP del canale<br>2 e` oltre il limite superiore d`allarme. | Selezionabile su utente |
| IM2 TROPPO BASSO | Il valore di misurazione MAP del canale<br>2 e` oltre il limite superiore d`allarme. | Selezionabile su utente |

Allarmi tecnici:

| Messaggio                | Causa                                   | Livello<br>allarme | Rimedio                                                                     |
|--------------------------|-----------------------------------------|--------------------|-----------------------------------------------------------------------------|
| IBP1 SENSOR<br>DISATTIVO | Cavo IBP del canale 1 cade dal monitor. | BASSO              | Assicurarsi che la connessione<br>sia stata effettuata in modo<br>corretto. |
| IBP2 SENSOR<br>DISATTIVO | Cavo IBP del canale 2 cade dal monitor. | BASSO              | Assicurarsi che la connessione<br>sia stata effettuata in modo<br>corretto. |

# 16.6 Manutenzione e Pulizia

# **AVVERTENZA**

Prima di pulire il monitor oppure il trasduttore, assicurarsi che l'apparecchiatura sia spenta e disconnessa dalla presa elettrica.

# Pulizia del trasduttore IBP (Riutilizzabile)

Dopo aver terminato il monitoraggio IBP, rimuovere il tubo e la calotta dal trasduttore, pulire il diaframma del trasduttore con acqua. Usare sapone, acqua oppure i prodotti di pulizia qui di seguito elencati per la pulizia del trasduttore e del cavo:

Cetylcide Wavicide-01 Wescodyne Cidex Lisolo Vesphene

Non immergere il connettore in alcun liquido. Dopo la pulizia, asciugare il trasduttore in modo completo prima di ritirarlo. Leggero scolorimento oppure temporaneo aumento della viscosita` della superficie del cavo non sono fenomeni anormali. Se il nastro adesivo residuo deve essere rimosso dal cavo del trasduttore, un solvente puo' essere un valido aiuto causando il minimo danno al cavo se usato con attenzione. Acetone, Alcool, Ammoniaca e Cloroformio, oppure altri solventi piu` forti sono sono raccomandabili in quanto possono danneggiare i cavi in vinile.

# NOTA:

- 1 I trasduttori monouso oppure le coppole non devono essere ri-sterilizzate oppure ri-usate.
- 2 Al fine di proteggere l'ambiente, i trasduttori monouso oppure le coppole devono essere reciclati oppure disposti in modo corretto.

#### Sterilizzazione

Sterilizzazione chimica liquida

Rimuovere gli agenti di contaminazione tramite la procedura precedentemente descritta. Selezionare un agente di sterilizzazione che sia stato provato essere efficace per sterilizzazione liquida su apparecchiature da sala operatoria. Gluteraldeide tamponato (per esempio Cidex o Hospisept) sono estremamente efficaci. Non usare detergenti quaternari cationici quale la cloride solforica. Se l'intera unita' deve essere sterilizzata, immergere il trasduttore ma non il connettore elettrico nel liquido sterilizzante per il periodo di tempo indicato. Assicurarsi che la coppola sia stata rimossa. Quindi risciacquare tutte le componenti del trasduttore eccetto il connettore elettrico con acqua sterilizzata oppure soluzione salina. Il trasduttore deve essere interamente asciugato prima di ritirarlo.

# ■ Sterilizzazione a gas

Per una asepsi piu' completa, usare gas sterilizzanti.

Rimuovere gli agenti di contaminazione usando la procedura di pulizia descritta precedentemente. Al fine di inibire la formzione di glicolo etiline quando il gas di ossido-etilene e` usato come disinfettante, il trasduttore deve essere completamente asciutto. Seguire le istruzioni operative fornite dal produttore del gas disinfettante.

# AVVERTENZA

La temperatura di sterilizzazione non deve essere superiore ai 70°C (158°F). A temperature superiori, la plastica del trasduttore di pressione potrebbe deformarsi oppure fondersi.

# 17.Misurazione CO<sub>2</sub> (Opzionale)

# 17.1 Generale

Questo capitolo fornisce alcuni dati rilevanti sul monitoraggio CO2.

Il monitor mette a disposizione due metodi di misurazione della  $CO_2$ : sidestream e mainstream. Il modulo KM7002 (solo per la Serie iM8) o il modulo LoFlo  $CO_2$  vengono utilizzati per la misurazione sidestream. Il modulo Capnostat 5  $CO_2$  (C5) viene utilizzato per la misurazione mainstream.

 $\sqrt{}$  La misurazione sidestream preleva un campione di gas respiratorio con flusso costante dalle vie respiratorie del paziente e lo analizza con un sensore di CO<sub>2</sub> remoto. È possibile misurare la CO<sub>2</sub> sidestream usando la misurazione della CO<sub>2</sub> integrata nel monitor.

 $\sqrt{}$  La misurazione mainstream utilizza un sensore di CO<sub>2</sub> collegato a un adattatore per vie respiratorie inserito direttamente nell'apparato respiratorio del paziente.

Il modulo  $CO_2$  può essere applicato in una sala operatoria, nelle unità di monitoraggio, ecc. Può misurare la pressione parziale  $CO_2$  o la concentrazione delle vie respiratorie del paziente, ottenere la  $CO_2$  end-tidal (EtCO<sub>2</sub>), la frazione di  $CO_2$  inspirata (FiCO<sub>2</sub>) e il ritmo della respirazione nelle vie respiratorie (AwRR) nonché visualizzare le forme d'onda della concentrazione di  $CO_2$ . I simboli dei parametri visualizzati sullo schermo vengono definiti come segue:

 $CO_2$ : Et $CO_2$ 

FI: FiCO<sub>2</sub>

AWRR: respiratione vie respiratorie (AwRR) (atti respiratori/min)

# AVVERTENZA

- 1 Tenere il modulo CO<sub>2</sub> al riparo da lesioni e vibrazioni.
- 2 Non usare il dispositivo in un ambiente con presenza di gas anestetico infiammabile. Ad esempio, non utilizzarlo in un ambiente in cui gli agenti anestetici infiammabili si mescolano con aria, ossigeno o protossido di azoto. Il dispositivo deve essere utilizzato da personale esperto e qualificato che ha letto il manuale.
- 3 L'ossido nitroso, livelli elevati di ossigeno, elio, xenon, idrocarburi alogenati e pressione barometrica possono influire sulla misurazione CO<sub>2</sub>.
- 4 Seguire le precauzioni per la scarica elettrostatica (ESD) e l'interferenza elettromagnetica (EMI) verso e da altre apparecchiature.
- 5 Non sistemare i cavi dei sensori o i tubi in maniera errata per evitare grovigli o torsioni.
- 6 Non conservare il Modulo CO<sub>2</sub> a temperature inferiori a -40°F (-40°C) o superiori a 158°F (70°C).

#### AVVERTENZA

- 7 Non utilizzare il Modulo CO<sub>2</sub> a temperature inferiori a 32°F (0°C) o superiori a 104°F (40°C).
- 8 In presenza di dispositivi elettromagnetici (es: elettrocauterio), il monitoraggio del paziente potrebbe subire interruzioni dovute alle interferenze elettromagnetiche. I campi elettromagnetici fino a 20V/m non influiranno sulle prestazioni del modulo.
- 9 Il monitor per paziente verrà danneggiato se la quantità di acqua nella trappola di condensa raggiunge il limite.
- 10 Il dispositivo subirà danni se dal modulo della CO2 vengono scollegati tubi o se è presente acqua o altro materiale nel tubo dell'aria/nell'ingresso dell'aria/nell'uscita dell'aria.

# NOTA:

Una volta attivato l'allarme di batteria in esaurimento, non iniziare la misurazione della CO<sub>2</sub>, altrimenti il monitor potrebbe spegnersi per via della ridotta potenza della batteria.

# 17.2 Procedura di monitoraggio

Il principio di misurazione  $CO_2$  è primariamente basato sul fatto che la molecola  $CO_2$  può assorbire raggi infrarossi 4.3µm. L'intensità di assorbimento è proporzionale alla concentrazione  $CO_2$  del paziente, la concentrazione  $CO_2$  verrà calcolata in base all'intensità di assorbimento  $CO_2$  da parte del paziente. La relazione tra la pressione parziale e la percentuale di concentrazione  $CO_2$  è come segue:

 $P(mmHg) = Percentuale (\%) \times Pamp (Pressione ambiente)$ 

# Impostazione del modulo KM7002 CO<sub>2</sub>

Prima di utilizzare questo modulo, leggere attentamente le seguenti informazioni:

# AVVERTENZA

- 1 Il modulo fornisce dati sulla densità CO<sub>2</sub> espirata e sul ritmo di respirazione, solo per assistere la diagnosi. La diagnosi deve essere effettuata in base ai sintomi clinici.
- 2 Non riutilizzare la cannula di campionamento monouso in caso di infezione crociata.

# ATTENZIONE

- 1 Questo modulo deve essere utilizzato dal personale formato adeguatamente o negli istituti medici professionali. Gli operatori devono aver letto il manuale prima di utilizzare il modulo.
- 2 Prestare attenzione al livello dell'interfaccia seriale durante la comunicazione con l'unità centrale. Accertarsi che il requisito nell'ordine sia coerente con le necessità in termini di livello. (TTL o 232. Se si sceglie TTL, utilizzare il livello di 5V o 3,3V).
- 3 Si sconsiglia di utilizzare una sola vasca dell'acqua tra i diversi pazienti in caso di infezione crociata.
- 4 Sostituire la vasca dell'acqua prima che sia completamente piena in caso di danni nel modulo.
- 5 Assicurarsi che la cannula di campionamento non sia ostruita e che funzioni correttamente. Se la pompa di campionamento viene sovraccaricata cronicamente a causa della cannula di campionamento attorcigliata, viene compromesso il funzionamento della pompa e del modulo.
- 6 Non misurare il gas esalato dal paziente con questo modulo prima di collegare correttamente la vasca dell'acqua. L'umidità formatasi può causare misurazioni discrepanti e può essere compromessa anche la durata di funzionamento del modulo.
- 7 Le letture possono differire se il dispositivo non raggiunge la temperatura di funzionamento dopo l'accensione.

# NOTA:

- 1 L'utilizzo del monitor insieme a fonti elettromagnetiche forti, quali dispositivi elettrochirurgici, dispositivi MRI, ecc., può causare conseguenze gravi.
- 2 L'utilizzo del monitor davanti al dispositivo CT può causare conseguenze gravi.
- 3 Utilizzare solo cannule di campionamento fornite dal produttore. L'utilizzo di cannule di campionamento fornite da altri produttori può determinare dati imprecisi.
- 4 L'utilizzo del modulo con variazioni di temperatura marcate può determinare dati imprecisi. Si consiglia di utilizzare il modulo a temperature stabili.
- 5 La somministrazione di gas anestetico può avere un'influenza minima sulle misurazioni. Eseguire una calibrazione in conformità al protocollo o contattare il produttore.
- 6 Fattori quali occlusione causata da cannule di campionamento attorcigliate o otturate, occlusione grave di flutter o vasche dell'acqua, ecc, possono causare misurazioni inaccurate e ridurre la durata di funzionamento del modulo.

- 7 Una densità CO<sub>2</sub> troppo alta o troppo bassa causata da grave insufficienza respiratoria, come densità EtCO<sub>2</sub> inferiore a 1% o superiore a 10%, può causare misurazioni discrepanti.
- 8 Perdite di aria nella cannula causate da qualsiasi fattore hanno un impatto notevole sull'accuratezza della misurazione e la visualizzazione delle forme d'onda.
- 1. Fissare il modulo KM7002 CO<sub>2</sub> sul supporto del monitor e collegare la trappola di condensa se di utilizza il modulo KM7002 CO<sub>2</sub>. Aggiungere una cannula di campionamento per eliminare ulteriormente l'influsso del vapore acqueo.
- 2. Accendere il sistema. avviare il menu IMP. CO<sub>2</sub> e modificare MODO LAV. da STANDBY a MISURA (per dettagli fare riferimento a IMPOSTAZIONE CO<sub>2</sub>).
- 3. Dopo il monitoraggio CO<sub>2</sub>, impostare il modulo CO<sub>2</sub> in modalità **STANDBY**, quando necessario.

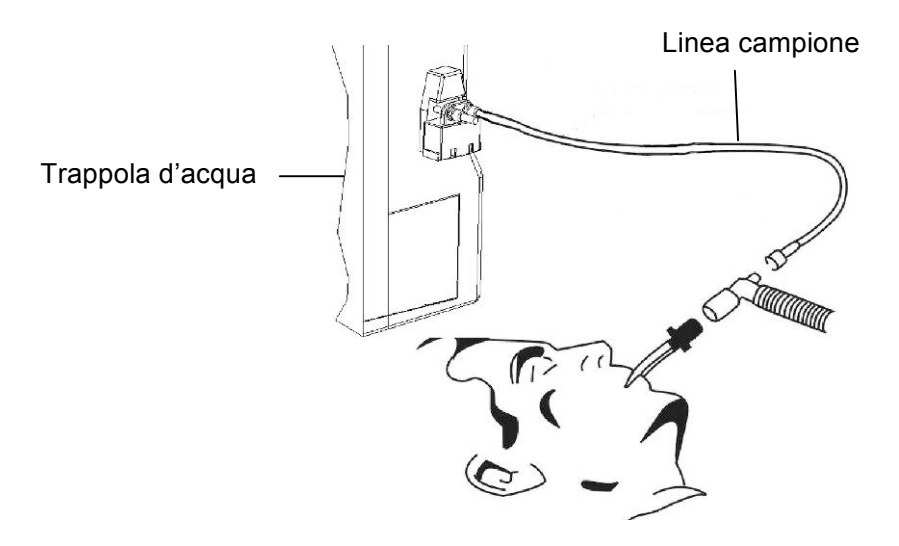

Figura 17--1 Collegamento del modulo KM7002 CO<sub>2</sub>

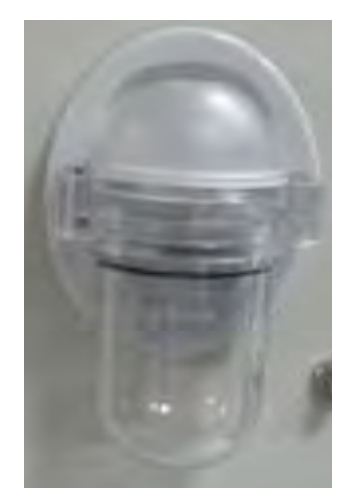

Figura 17--2 Trappola di condensa per modulo KM7002  $CO_2$ 

#### AVVERTENZA

- 1 Non utilizzare gli accessori danneggiati o se la confezione è danneggiata, restituirli al venditore.
- 2 La cannula di campionamento è monouso e non può essere riutilizzata in pazienti diversi.
- 3 Utilizzando il modulo KM7002, il monitor subirà danni se vengono scollegati tubi o se è presente acqua o altro materiale nel tubo dell'aria, nell'ingresso dell'aria, nell'uscita dell'aria.
- 4 Sostituire la trappola di condensa prima che sia completamente piena.
- 5 La precisione della misurazione della CO<sub>2</sub> risente delle seguenti condizioni: condotto dell'aria molto ostruito o perdite di aria, perdite dal collegamento del condotto dell'aria, rapida variazione della temperatura ambientale.
- 6 Non avviare il modulo CO<sub>2</sub> se la trappola di condensa non è stata collegata. In questo modo si evita di danneggiare il dispositivo dopo l'ingresso di impurità nei tubi.
- 7 Quando si utilizza il modulo KM7002, l'acqua della trappola di condensa non deve raggiungere il fondo del tubo di scarico, altrimenti il monitor viene danneggiato.

# Impostazione modulo CO2 LoFlo:

# NOTA:

E' necessario eseguire una calibrazione dello zero come descritto in questa procedura ogni volta che la temperatura dell'ambiente sale sopra i 10°C (ad esempio durante il trasporto).

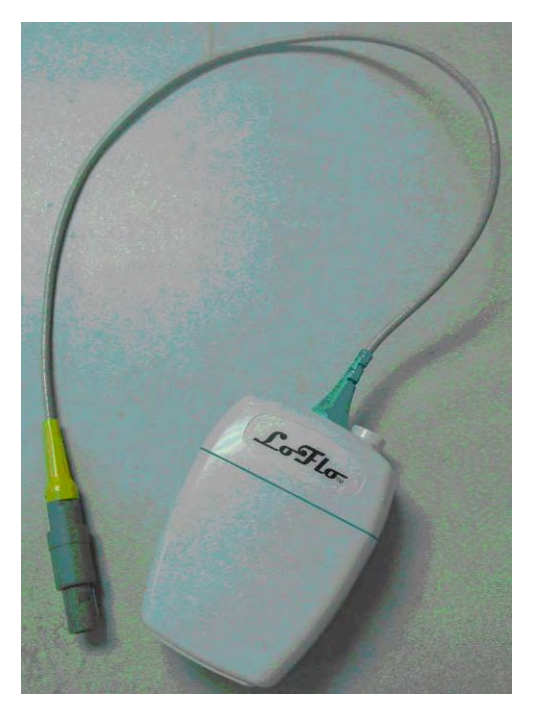

Figura 17-3 Modulo CO<sub>2</sub> LoFlo

1 Inserire il cavo del sensore nel connettore input  $CO_2$  del monitor. Lasciar riscaldare il sensore per due minuti

2 Collegare la cannula, l'adattatore per vie aeree, o la linea di campionamento come richiesto, al sensore. Si udirà un click quando sarà posizionato correttamente.

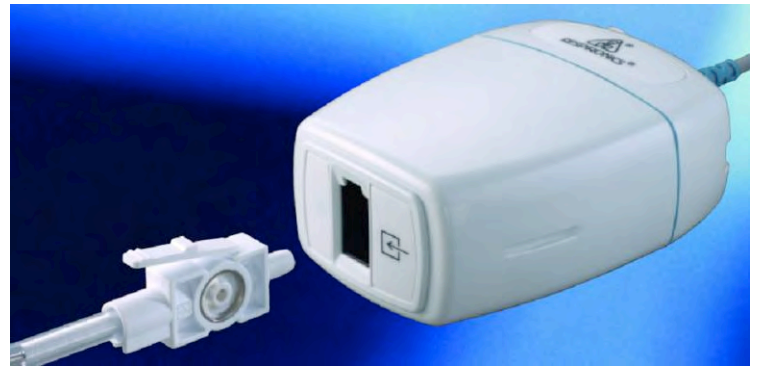

Figura 17-4 Collegamento del modulo LoFlo

- 3 Per calibrare su zero il sensore:
  - Esporre il sensore all'aria della stanza e tenerlo lontano da tutte le fonti di CO<sub>2</sub> compresi il ventilatore, il respiro del paziente e quello dell'operatore.
  - Avviare IMPOSTAZIONE CO<sub>2</sub> e modificare MODO LAV. da STANDBY a MISURA.
  - Nel menu IMPOSTAZIONE CO<sub>2</sub>, selezionare CALIBR. ZERO.
  - I messaggi indicano: "Zerocominciato", "Zerosuccesso". Terminata la calibrazione su zero, l'utente può iniziare il monitoraggio CO<sub>2</sub>.
- 4 Per pazienti intubati che richiedono un adattatore per vie aeree;

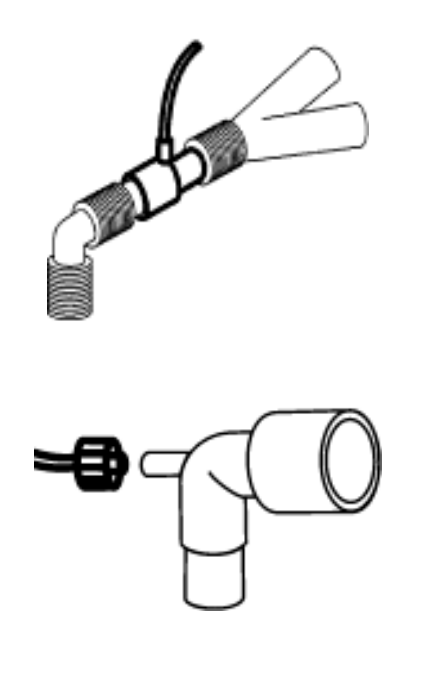

Figura 17-5 Adattatore vie aeree

Per pazienti non intubati: posizionare la cannula nasale al paziente.

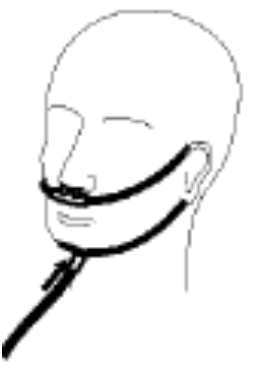

Figura 17-6 Posizionamento della cannula nasale

# NOTA:

- 1 Collegare sempre l'adattatore per vie aeree al sensore prima di inserirlo nell'apparato respiratorio. Al contrario, rimuovere l'adattatore sempre prima dall'apparato respiratorio e poi dal sensore.
- 2 Scollegare sempre la cannula, l'adattatore per vie aeree o la linea di campionamento dal sensore quando non in uso.

# Impostazione del modulo C5 CO<sub>2</sub>

# NOTA:

È necessario eseguire una calibrazione su zero, come descritta in questa procedura, ogni volta che si usa un nuovo adattatore per vie respiratorie.

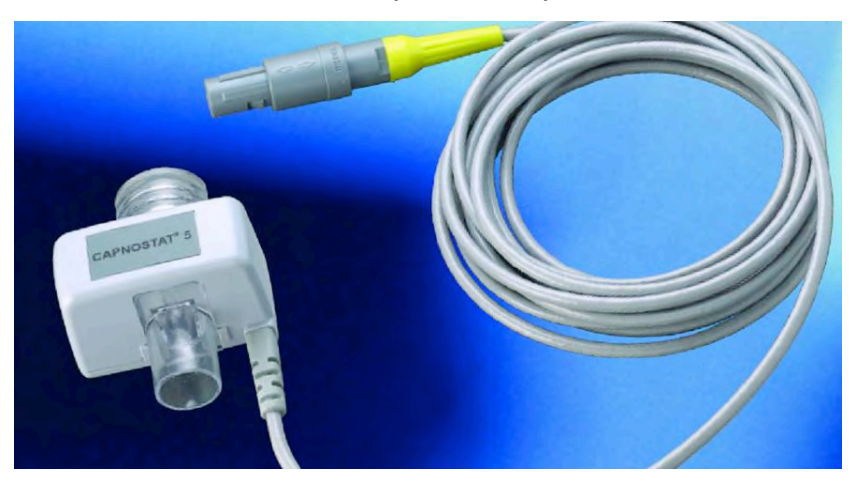

Figura 17-7 Modulo C5 CO<sub>2</sub>

- 1 Collegare il connettore del sensore al connettore della CO<sub>2</sub> del monitor.
- 2 Attendere due minuti, in modo che il sensore raggiunga la propria temperatura operativa e una condizione termica stabile.
- 3 Scegliere l'adattatore per vie respiratorie appropriato e collegarlo alla testa del sensore. Una volta inserito correttamente l'adattatore per vie respiratorie, si sentirà un "clic".

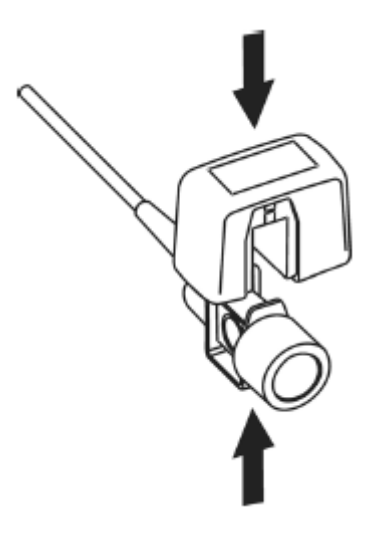

Figura 17-8 Collegamento del sensore

- 4 Per calibrare su zero il sensore:
  - Esporre il sensore all'aria della stanza e tenerlo lontano da tutte le fonti di CO<sub>2</sub> compresi il ventilatore, il respiro del paziente e quello dell'operatore.
  - Avviare il menu IMPOSTAZIONE CO<sub>2</sub> e modificare MODO LAV. da STANDBY a MISURA
  - Nel menu IMPOSTAZIONE CO<sub>2</sub>, selezionare CALIBR. ZERO.
  - I messaggi indicano: "Zerocominciato", "Zerosuccesso". Terminata la calibrazione su zero, l'utente può iniziare il monitoraggio CO<sub>2</sub>.
- 5 Installare l'adattatore per vie respiratorie all'estremità prossimale del circuito, tra il gomito e la sezione a Y del ventilatore.

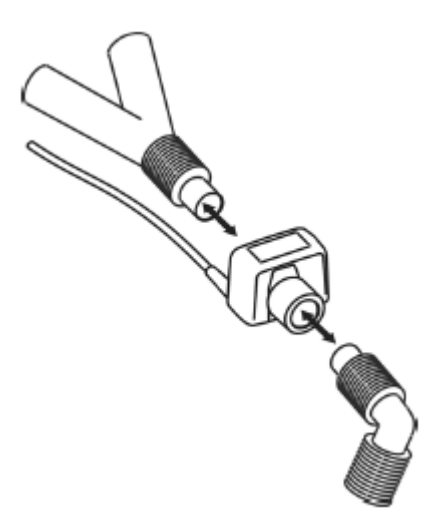

Figura 17-9 Collegamento dell'adattatore per vie respiratorie

# AVVERTENZA

- 1 La precisione è influenzata dalla temperatura e dalla pressione barometrica.
- 2 È proibito inserire o estrarre il modulo quando il monitor è in uso, poiché il sistema potrebbe diventare instabile. Nel caso succedesse inavvertitamente, disattivare immediatamente il modulo dal menu. Il modulo entra in modalità **STANDBY** se lo si collega nuovamente al monitor da cui è alimentato. Se le letture sono imprecise, è necessario eseguire la calibrazione.

#### NOTA

- 1 Se la cannula viene scollegata durante la misurazione, dopo averla collegata eseguire una calibrazione su zero prima di riavviare la misurazione.
- 2 Sostituire l'adattatore per vie respiratorie se si osservano umidità o secrezioni eccessive nel tubo o se la forma d'onda della CO<sub>2</sub> cambia inaspettatamente senza variazioni dello stato del paziente.
- 3 Per evitare infezioni, usare solo adattatori per vie respiratorie sterilizzati, disinfettati o monouso.
- 4 Esaminare gli adattatori per vie respiratorie prima dell'uso. Non usare l'adattatore per vie respiratorie se appare danneggiato o rotto. Controllare periodicamente il sensore di flusso e il tubo se è presente eccessiva umidità o accumulo di secrezioni.
- 5 Collegare sempre l'adattatore per vie respiratorie al sensore prima di inserire l'adattatore stesso nel circuito respiratorio. Rimuovere sempre l'adattatore per vie respiratorie dal circuito respiratorio prima di rimuovere il sensore.

# 17.3 Menù CO<sub>2</sub>

# Impostazione paramentri e regolazione

Ruotare la manopola per selezionare e premere il tasto di scelta rapida  $CO_2$  sullo schermo per attivare il menù "IMP  $CO_2$ " come mostrato di seguito:

|            | I   | MP.CO2       |       |
|------------|-----|--------------|-------|
| ALM        | ACC | AWRR AL. AL. | 30    |
| LIV.ALM    | MED | AWRR AL. BA. | 8     |
| REG ALM    | OFF | ALM . APNEA  | 205   |
| AL.ALT.CO2 | 50  | VELOCITA     | 12.5  |
| AL.BAS.CO2 | 15  | UNITA        | mmHg  |
| INS ALM AL | 4   | ALTRE IMPOST | AZN>> |

Figura 17-10 Menù IMP CO2

Le voci di impostazione del menu includono:

ALM: Selezionare "ACC" per abilitare e mantenere i messaggi di allarme quando i parametri CO<sub>2</sub> rilevano un allarme. Selezionare "OFF" per disabilitare gli allarmi e visualizzare X dietro CO<sub>2</sub>. Il predefinito è "ACC".

#### AVVERTENZA

Al fine di evitare di mettere in pericolo la vita del paziente, utilizzare questa funzione con prudenza.

- LIV.ALM: Selezionare tra ALTO, MED e BASSO. Il livello ALTO rappresenta l'allarme più serio, seguito dal livello MED e dal livello BASSO con un decrescere di gravità. Cambiare "LIV.ALM" può solo condizionare i livelli di allarme fisiologico dei parametri CO<sub>2</sub> incluso i limiti massimo e minimo EtCO<sub>2</sub>, il limite massimo FiCO<sub>2</sub>, i limiti massimo e minimo AwRR. Il livello di allarme predefinito è "MED".
- ALM REG: Selezionare ACC per generare un output del registratore ogni qualvolta si verifica un allarme dei parametri CO<sub>2</sub>. Il predefinito è OFF.
- AL.ALT.CO2: per regolare il limite Massimo di allarme EtCO<sub>2</sub>. Se il valore di misurazione è maggiore del limite massimo di allarme CO<sub>2</sub>, sullo schermo apparirà "CO<sub>2</sub> TROPPO ALTO". Quando il valore di misurazione sarà ritornato normale, le informazioni scompariranno.
- AL.BAS.CO2: per regolare il limite minimo di allarme EtCO<sub>2</sub>. Se il valore di misurazione è minore del limite minimo di allarme CO<sub>2</sub>, sullo schermo apparirà "CO<sub>2</sub> TROPPO LOW". Quando il valore di misurazione sarà ritornato normale, le informazioni scompariranno.
- INS ALM AL: per regolare il limite massimo di FiCO<sub>2</sub>. Se il valore di misurazione è maggiore del limite massimo di allarme FiCO<sub>2</sub>, sullo schemo apparirà "INS TROPPO ALTO". Quando il valore di misurazione sarà ritornato normale, le informazioni scompariranno.
- AWRR AL. AL: per regolare the limite massimo di allarme AwRR. Se il valore di misurazione è maggiore del limite massimo di allarme AwRR, sullo schermo apparirà "AWRR TROPPO ALTO". Quando il valore di misurazione sarà ritornato normale, le informazioni scompariranno.
- AWRR AL. BA: per regolare il limite minimo di allarme AwRR. Se il valore di misurazione è minore del limite minimo di allarme AwRR, sullo schermo apparirà "AWRR TROPPO BASSO". Quando il valore di misurazione sarà ritornato normale, queste informazioni scompariranno.
- ALM.APNEA: Dopo aver selezionato il tempo per l'allarme APNEA (7 livelli: 10S, 15S, 20S, 25S, 30S, 35S, e 40S), l'informazione "APNEA CO2" apparirà sulo schermo dopo il tempo selezionato corrispondente. Il livello di allarme è ALTO.
- VELOCITA: per regolare la frequenza di visualizzazine delle forme d'onda CO<sub>2</sub>, selezionabile a "6.25 mm/s", "12.5 mm/s", o "25.0 mm/s".

- UNITA': per cambiare l'unità di visualizzazione dei parametri CO<sub>2</sub> e FiCO<sub>2</sub> . "**mmHg**" e "**kPa**" sono disponibili per la selezione.
- Uscita: per uscire dal menù.

# NOTA:

- 1 ALM.APNEA non può essere annullato.
- 2 Quando più allarmi si verificano contemporaneamente, sullo schermo verranno visualizzate le informazioni di allarme di livello più alto.
- ALTRE IMPOSTAZIONI: selezionare questa voce nel menù per richiamare più sottomenù di impostazione CO<sub>2</sub>.

# NOTA:

Quando si utilizza il modulo KM7002, i comandi **BARO PRESS, Compens O**<sub>2</sub> **COMPENS, Agente Ane** e **Bilanc Gas** non sono disponibili.

Verranno ora presentate le funzioni di ciascuna voce nel sottomenù IMPOSTAZIONI CO2.

• SCALA ONDA: per regolare la grandezza dell'area di visualizzazione di tutta la scala della forma d'onda CO<sub>2</sub>, selezionabile su "BASSO" o "ALTO". Il valore predefinito è "BASSO".

■ MODO LAV: per cambiare la modalità di lavoro di CO<sub>2</sub> in modalità "MEASURE" o "STANDBY" modalità. La modalità predefinita è "STANDBY". Alla richiesta di monitoraggio CO<sub>2</sub>, selezionare la modalità "MISURA". La modalità "STANDBY" disabilita l'ingresso dell'aria nel modulo SideStream, in tal modo decresce il consumo di energia e si estende il ciclo vitale della fonte IR e di tutto il modulo CO<sub>2</sub>.

# NOTA:

Quando non si usa la funzione di monitoraggio CO<sub>2</sub>, si suggerisce di regolare in modalità "**STANDBY**".

**BARO PRESS**: per impostare il valore della pressione barometrica. Per ottenere una lettura accurata, selezionare tale in maniera corretta.

| Altitude  | Barometric Pressure |
|-----------|---------------------|
| Meters    | mmHg                |
| Sea Level | 760                 |
| 152.4     | 745                 |
| 228.6     | 738                 |
| 304.8     | 731                 |
| 457.2     | 717                 |
| 609.6     | 704                 |
| 762       | 690                 |
| 914.9     | 677                 |
| 1066.8    | 665                 |
| 1219.2    | 652                 |
| 1371.6    | 640                 |
| 1524      | 628                 |
| 1676.4    | 616                 |
| 1828.8    | 604                 |
| 1981.2    | 593                 |
| 2133.6    | 581                 |
| 2286      | 570                 |
| 2438.4    | 560                 |
| 2590.8    | 549                 |
| 2743.2    | 539                 |
| 3048      | 518                 |
| 3200.4    | 509                 |
| 3352.8    | 499                 |
| 3505.2    | 490                 |
| 3657.6    | 480                 |
| 3810      | 471                 |
| 3962.4    | 462                 |
| 4114.8    | 454                 |
| 4267.2    | 445                 |
| 4419.6    | 437                 |
| 4572      | 428                 |
| 4724.4    | 420                 |
| 4876.8    | 412                 |
| 5029.2    | 405                 |
| 5120.6    | 400                 |

#### Tabella 17-1

• Compens O2: per regolare la concentrazione di  $O_2$  compensato a scelta dell'utente. Inserire il valore di  $O_2$  compensato appropriato in base alla concentrazione di  $O_2$  del gas inalato.
■ Agente Anestico: per regolare la concentrazione compensata di anestetico a scelta dell'utente. Il valore di concentrazione è tra 0 e 2.0%. Inserire il valore di concentrazione appropriato in base alla concentrazione di anestetico nel gas inalato.

■ **Bilanc Gas**: per bilanciare le operazione di compensazione del gas. Selezionare le diverse tipologie di compensazione per bilanciare il gas. Le tipologie di compensazione sono **ARIA AMBIENTE**, N<sub>2</sub>O e ELIO.

• VAPORE ACQ: per determinare se effettuare compensazione del vapore acqueo.

La compensazione di vapore acqueo si riferisce agli effetti del vapore acqueo sulle caratteristiche si assorbimento (infrarossi)  $CO_2$  IR. L'utente puà disabilitare tale compensazione in alcune situazioni. Durante il normale utilizzo, le misurazioni  $CO_2$  vengono regolare matematicamente per la compensazione di tale effetto.

L'operatore può scegliere di disabilitare la compensazione durante l'esecuzione di misurazioni a gas secco, nelle quali il gas non contiene vapore acqueo.

La compensazione di vapore acqueo è ACC come predefinito e può essere attivata o disattivata per mezzo dei comandi del sistema dell'utente.

• **BTPS**: L'utente potrebbe voler scegliere se mantenere i valori del gas su temperatura corporea e pressione ambiente saturati con vapore acqueo (BTPS) oppure correggerli su temperatura ambiente e pressione secchi (ATPD). La compensazione BTPS (Temperatura corporea e pressione saturati) e una compensazione a scelta che si riferisce alle differenze tra tra il campione di vie aeree e la CO<sub>2</sub> del "polmone profondo". Poichè l'intento è di riportare informazioni sulla CO<sub>2</sub> del "polmone profondo", dove il campione è di 37 è completamente saturato, BTPS conpensa per la variazione del contenuto di vapore acqueo dovuta alla temperatura. La compensazione BTPS del modulo CO<sub>2</sub> è predefinita.

■ TASS PUMP: per regolare il tasso della pompa dell'aria del modulo CO<sub>2</sub> con le opzioni 50ml/min, 100ml/min, 150ml/min o 200ml/min. Il valore predefinito è 50ml/min. TASS PUMP è disponibile solo nel modulo KM7002.

• COMPENSA: per eseguire differenti operazioni di compensazione a scelta. Le selezioni sono GENERALE,  $O_2$ ,  $N_2O$  e TUTTE. Le condizioni operative per il calcolo della compensazione sono riportate in tabella. Vi sono i metodi operativi. Per prima cosa, selezionare le compensazioni di gas da usare, incluse la compensazione generale,  $O_2$ ,  $N_2O$  compensate e TUTTE. Quindi, determinare se eseguire una compensazione VA oppure BTPS.

| Calcolo metodo di compensazione | Modifica O <sub>2</sub> | Modifica N <sub>2</sub> O | Condizioni di lavoro                     |
|---------------------------------|-------------------------|---------------------------|------------------------------------------|
| Generale                        | OFF                     | OFF                       | O <sub>2</sub> 20%, no N <sub>2</sub> O  |
| O <sub>2</sub>                  | ACC                     | OFF                       | O <sub>2</sub> 80%, no N <sub>2</sub> O  |
| ALL                             | OFF                     | ACC                       | O <sub>2</sub> 60%, N <sub>2</sub> O 40% |
| N <sub>2</sub> O                | ON                      | ACC                       | O <sub>2</sub> 40%, N <sub>2</sub> O 60% |

Condizioni operative per il la compensazione del calcolo CO2:

• CALIBR. ZERO: usato per eseguire la calibrazione di azzeramento del modello CO<sub>2</sub>. Quando si sospetta una repentina variazione della misurazione CO<sub>2</sub> o dell'accuratezza di lettura, selezionare la voce "CALIBR. ZERO", il sistema inalerà automaticamente l'aria della ambiente libera da  $CO_2$  dall'ingresso dell'aria del modulo  $CO_2$  dietro il monitor, e inizierà la calibrazione di azzeramento.

### NOTA:

- 1 Se la voce Compensate non è correttamente impostata secondo le condizioni operative, i risultati riporteranno valori completamente inattendibili, comportando gravi errori diagnostici.
- 2 La compensazione del vapore acqueo predefinita è su ACC. Spegnerla in caso di misurazioni con gas secco, o durante la manutenzione o la convalida delle misurazioni per mezzo di un gas secco calibrato.
- 3 Il predefinito di BTPS è ACC. Accenderlo durante la misurazione con gas "umido" di VA saturato su temperatura corporea e pressione ambiente e spegnerlo durante le misurazioni con gas "secchi" con temperatura e pressione ambiente.
- 4 Operare in stertta osservanza delle metodologie operative di compensazione.
- 5 La pressione barometrica standard è di 760mmHg, la concentrazione O<sub>2</sub> è circa il 16%. La **BARO PRESS** dovrebbe essere impostata in base all'altitudine locale, consultare la tabella 17-1 per dettagli.
- 6 Se Agente Anestico, Compens O2, Bilanc Gas non vengono impostati correttamente, le letture di misurazione saranno completamente inattendibili, comportando diagnosi inesatte.
- 7 La **CALIBR. ZERO** richiede circa 20 secondi. In questo lasso di tempo, non eseguire altre operazioni, come le misurazioni del respiro. Altrimenti la calibrazione di azzeramento non riuscirà e dovrà essere rieseguita.
  - DEFAULT>>: scegliere questa voce per accedere alla finestra di dialogo CO<sub>2</sub> CONFIGURAZIONE STANDARD, nella quale l'utente può scegliere se usare CONFIG.CASA MADRE o USER DEFAULT CONFIG. Dopo aver selezionato una di queste voci ed essere usciti dalla finestra di dialogo, il sistema richiederà una conferma.

Limite massimo di allarme EtCO<sub>2</sub>: quando il valore parametrico eccede questo limite, vi sarà un allarme di superamento limite massimo.

| Predefinito: |         |
|--------------|---------|
| Adulto:      | 50 mmHg |
| Pediatrico:  | 50 mmHg |
| Neonato:     | 45 mmHg |

Limite minimo di allarme EtCO<sub>2</sub>: quando il valore parametrico è minore del limite minimo, vi sarà un allarme di superamento del limite minimo.

| Predefinito: |
|--------------|
|--------------|

| Adulto:     | 15 mmHg |
|-------------|---------|
| Pediatrico: | 20 mmHg |
| Neonato:    | 30 mmHg |

Limite massimo di allarme FiCO<sub>2</sub>: quando il valore parametrico eccede questo limite, vi sarà un allarme di superamento limite massimo.

| Predefinito: |        |
|--------------|--------|
| Adulto:      | 4 mmHg |
| Pediatrico:  | 4 mmHg |
| Neonato:     | 4 mmHg |

Limite massimo di allarme AwRR: quando il valore parametrico eccede questo limite, vi sarà un allarme di superamento limite massimo.

| Predefinito: |         |
|--------------|---------|
| Adulto:      | 30 rpm  |
| Pediatrico:  | 30 rpm  |
| Neonato:     | 100 rpm |

Limite minimo di allarme AwRR: quando il valore parametrico è minore del limite minimo, vi sarà un allarme di superamento del limite minimo.

| 8 rpm                                              |
|----------------------------------------------------|
| 8 rpm                                              |
| 30 rpm                                             |
| one è da 10S a 40S                                 |
|                                                    |
| dby, Misurazione                                   |
| dby                                                |
| BIENTE/ N2O /ELIO                                  |
| A AMBIENTE.                                        |
| %                                                  |
| <b>0</b>                                           |
| <u>1%</u>                                          |
| <b>6</b>                                           |
| ImmHg                                              |
| nmHg.                                              |
| e: Generale/O <sub>2</sub> /N <sub>2</sub> O/TUTTI |
| ito: Generale                                      |
| ml/min                                             |
| ml/min                                             |
|                                                    |
| Hg                                                 |
| .0/12.5/6.25 (mm/s)                                |
| mm/s                                               |
| SO/ALTO                                            |
| SSO                                                |
|                                                    |

# 17.4 Informazioni di allarme e messaggi

Tra gli allarmi di misurazione, quelli relative ai parametri eccedenti i limiti potrebbero attivare il registratore che emetterà automaticamente i parametri e le rispettive forme d'onda quando si attiveranno gli allarmi collegati ai menù impostati su ACC.

La tabella sottostante descrive gli eventuali allarmi fisiologici, gli allarmi tecnici e i messaggi di testo che potrebbero verificarsi durante la misurazione CO<sub>2</sub>.

| A 11 ·  | c · · ·       |         |
|---------|---------------|---------|
| Allarmi | <b>11</b> S10 | log1c1: |
|         |               | -0      |

| Messaggio                       | Causa                                                                                                    | Livello allarme |
|---------------------------------|----------------------------------------------------------------------------------------------------|-----------------|
| CO <sub>2</sub> TROPPO ALTO     | Il valore di misurazione EtCO <sub>2</sub> supera il limite massimo di allarme.                          | A scelta        |
| CO <sub>2</sub> TROPPO<br>BASSO | Il valore di misurazione EtCO <sub>2</sub> è al di sotto del limite minimo di allarme.                   | A scelta        |
| INS TROPPO ALTO                 | Il valore di misurazione FiCO <sub>2</sub> supera i limiti di allarme.                                   | A scelta        |
| AWRR TROPPO<br>ALTO             | Il valore di misurazione AwRR eccede il limite massimo di allarme.                                       | A scelta        |
| AWRR TROPPO<br>BASSO            | Il valore di misurazione AwRR è al di sotto del limite minimo di allarme.                                | A scelta        |
| APNEA CO <sub>2</sub>           | Nell'intervallo di tempo specificato, non<br>viene rilevato RESP all'uso del modulo<br>CO <sub>2</sub> . | Alto            |

Allarmi tecnici:

| Messaggio                                | Causa                                                             | Livello<br>allarme | Soluzione                                                                                                    |  |
|------------------------------------------|-------------------------------------------------------------------|--------------------|----------------------------------------------------------------------------------------------------|--|
| GUASTO COMUN.<br>CO2                     | Errore del modulo di<br>misurazione o errore di<br>comunicazione. | Alto               | Interrompere l'uso della<br>funzione di misurazione del<br>modulo CO <sub>2</sub> , informare gli<br>ingegnere biomedici. |  |
| NO TRAPP.ACQUA<br>CO2                    | Water trap di SideStream staccato                                 | Basso              | Connettere water trap correttamente                                                                                       |  |
| TRAPP.ACQUA CO2<br>OCCLUSA               | Water trap di SideStream<br>è occluso                             | Basso              | Assicurarsi che<br>l'aspirazione del gas<br>funzioni correttamente                                                        |  |
| CO <sub>2</sub> SIGNAL BASSO             | Errore moduloCO <sub>2</sub>                                      | Basso              | Riavviare il monitor se                                                                                                   |  |
| CO <sub>2</sub> SIGNAL<br>TROPPO BASSO   | Errore moduloCO <sub>2</sub>                                      | Basso              | necessario; se l'errore<br>persiste, interrompere l'uso                                                                   |  |
| CO <sub>2</sub> BAROMTRC<br>TROPPO LARGE | Errore moduloCO <sub>2</sub>                                      | Med                | della funzione c<br>misurazione del modul                                                                                 |  |

| Messaggio                            | Causa                         | Livello<br>allarme | Soluzione                                                          |
|--------------------------------------|-------------------------------|--------------------|--------------------------------------------------------------------|
| PERDENZA<br>PNEUMATICA CO2           | Errore moduloCO <sub>2</sub>  | Med                | CO <sub>2</sub> e informare gli<br>ingegneri biomedici o il        |
| RUMORE SEGNALE<br>CO2                | Errore moduloCO <sub>2</sub>  | Basso              | personali di assistenza del<br>Produttore.                         |
| SEGNALE CO <sub>2</sub><br>SATURATO  | Errore moduloCO <sub>2</sub>  | Basso              |                                                                    |
| ERRORE<br>CALCOLAZ. CO2              | Errore modulo CO <sub>2</sub> | Alto               |                                                                    |
| SENSORE CO2<br>DIFETTOSO             | Errore modulo CO <sub>2</sub> | Alto               |                                                                    |
| CO <sub>2</sub> SENSOR TEMP<br>ALTO  | Errore modulo CO <sub>2</sub> | Alto               |                                                                    |
| CO <sub>2</sub> SENSOR TEMP<br>BASSO | Errore modulo CO <sub>2</sub> | Alto               |                                                                    |
| CO2 FUORI TEMPO                      | Errore modulo CO <sub>2</sub> | Alto               |                                                                    |
| ERRORE<br>COMUN.INIZ.CO2             | Errore modulo CO <sub>2</sub> | Alto               |                                                                    |
| ERRORE SISTEMA<br>ROM CO2            | Errore modulo CO <sub>2</sub> | Alto               |                                                                    |
| ERRORE FLASH CRC<br>CO2              | Errore modulo CO <sub>2</sub> | Alto               | Interrompere l'uso della funzione di misurazione del               |
| ERRORE INIZ.RAM<br>CO2               | Errore modulo CO <sub>2</sub> | Alto               | modulo CO <sub>2</sub> , informare gli<br>ingegneri biomedici o il |
| ERRORE VERIFICA<br>FLASH CO2         | Errore modulo CO <sub>2</sub> | Alto               | personale di assistenza del<br>Produttore.                         |
| ERRORE RAM EXT<br>CO2                | Errore modulo CO <sub>2</sub> | Alto               |                                                                    |
| SOVRA STACK CO2                      | Errore modulo CO <sub>2</sub> | Alto               |                                                                    |
| GUASTO POMPA<br>CO2                  | Errore modulo CO <sub>2</sub> | Alto               |                                                                    |
| FLUSSO<br>CONTRARIO CO2              | Errore modulo CO <sub>2</sub> | Alto               |                                                                    |
| FLUSSO AVANZATO<br>CO2               | Errore modulo CO <sub>2</sub> | Alto               |                                                                    |
| CO2<br>MALFUNZIONANTE                | Errore modulo CO <sub>2</sub> | Alto               |                                                                    |
| CO <sub>2</sub> BAROMETRIC<br>ALTO   | Errore modulo CO <sub>2</sub> | Alto               |                                                                    |

| Messaggio                              | Causa                                                          | Livello<br>allarme | Soluzione                                                                                                    |
|----------------------------------------|----------------------------------------------------------------|--------------------|----------------------------------------------------------------------------------------------------|
| CO <sub>2</sub> BAROMETRIC<br>BASSO    | Errore modulo CO <sub>2</sub>                                  | Alto               | Interrompere l'uso della<br>funzione di misurazione del<br>modulo CO <sub>2</sub> , informare gli<br>ingegneri biomedici o il<br>personale di assistenza del<br>Produttore. |
| GUASTO COMUN.<br>CO2                   | Errore del modulo CO <sub>2</sub> o errore di comunicazione    | Alto               | Interrompere l'uso della funzione di misurazione del modulo $CO_2$ e ionformare gli ingengenri biomedici.                                                                   |
| ERRORE COMUN.<br>CO2                   | Errore del modulo CO <sub>2</sub> o<br>errore di comunicazione | Alto               | Interrompere l'uso della<br>funzione di misurazione del<br>modulo CO <sub>2</sub> , informare gli<br>ingegneri biomedici o il<br>personale di assistenza del<br>Produttore. |
| INS ALM LMT ERR<br>AWRR ALM LMT<br>ERR | Errore sicurezza<br>funzionale                                 | Alto               | Interrompere l'uso della<br>funzione di allarme CO <sub>2</sub> ,<br>informare gli ingegneri<br>biomedici o il personale di<br>assistenza del Produttore.                   |

Messaggio:

| Messaggio         | Causa                                                                                                | Livello allarme |
|-------------------|----------------------------------------------------------------------------------------------------|-----------------|
| STATO STANDBY CO2 | Passare da modalità misurazione a<br>modalità standby, making the module<br>in energy-saving status. | Nessun allarme  |
| RISCALD. CO2      | Il modulo CO <sub>2</sub> è in avviamento                                                            | Nessun allarme  |
| AVVIO SENSORE CO2 | Il modulo $CO_2$ è in avviamento                                                                     | Nessun allarme  |

# 17.5 Maintain e pulizia

### NOTA:

- 1 Prima della pulizia del modulo, disconnetterlo dal monitor.
- 2 Non immergere il modulo in liquidi per evitare danneggiamenti.

### Pulizia del modulo LoFlo CO<sub>2</sub> e modulo C5 CO<sub>2</sub>:

1. Usare un panno imbevuto con alcool isopropilico al 70%, 10% di soluzione acquosa di ipoclorito di sodio (candeggina), pulire come sapone neutro.

2. Ripassare con un panno leggermente umido e asciugare prima dell'uso. Assicurarsi che le finestre dei sensori siano pulite e asciutte prima dell'uso.

### Pulizia del modulo KM7002 CO<sub>2</sub>:

- 1. La cannula di campionamento del modulo KM7002 è monouso. Non sterilizzarla o pulirla per riutilizzarla in un altro paziente.
- 2. Quando si verifica un'occlusione nel sistema di campionamento, controllare che la cannula non sia piegata. Se non risulta piegata, controllare la trappola di condensa dopo aver scollegato la cannula di campionamento dalla trappola di condensa. Se il messaggio relativo all'occlusione scompare, la linea di campionamento deve essere sostituita. Se il messaggio relativo all'occlusione rimane, la trappola di condensa deve essere sostituita.
- 3. Non è necessaria una calibrazione di routine nel modulo CO<sub>2</sub>.

# 18.Misurazione C.O. (Opzionale)

# 18.1 Generale

- La misurazione dell'output cardiaco (C.O.) viene eseguita con metodo di termodiluzione.
- Il Monitor Paziente può determinare la temperatura sanguigna, misurare l'output cardiaco, ed eseguire calcoli emodinamici.
- E' possibile avere iniezioni fredde usando sia flussi tramite il sistema sia siringhe individuali.
- E' possibile eseguire fino a 6 misurazioni prima di rilevare la media dell'output cardiaco.
- Un messaggio sullo schermo informerà quando sarà il momento di iniettare.

# 18.2 Procedura di monitoraggio

# 18.2.1 Procedura di monitoraggio C.O.

1. Inserire il cavo di interfaccia C.O. nella presa C.O. sul pannello frontale.

2. Attaccare il connettore della sonda di iniezione e il connettore del termistore catetere alle parti corrispondenti del cavo di interfaccia dell'output cardiaco. (Vedi figura18-1).

3. Selezionare il tasto di scelta rapida C.O. nell'area parametri sullo schermo per richiamare il menù **SELEZIONE C.O.** e se necessario cambiare la costante di calcolo in base al catetere ed al volume del fluido usato.

## NOTA:

Se si sostituisce il termistore del catetere, immettere il coefficiente di calcolo del catetere nella voce **C.O..CONST** secondo le istruzioni.

4. Selezionare la voce MISURA C.O. nel menù SELEZIONE C.O. per accedere alla MISURA C.O.

## NOTA:

Impostare l'interruttore di iniezione in maniera appropriata, poiché il calcolo C.O. avverrà sulla base di **ACC** o **OFF** dell'interruttore di iniezione al termine della misurazione. Non eseguire modifiche dopo aver spento l'interruttore.

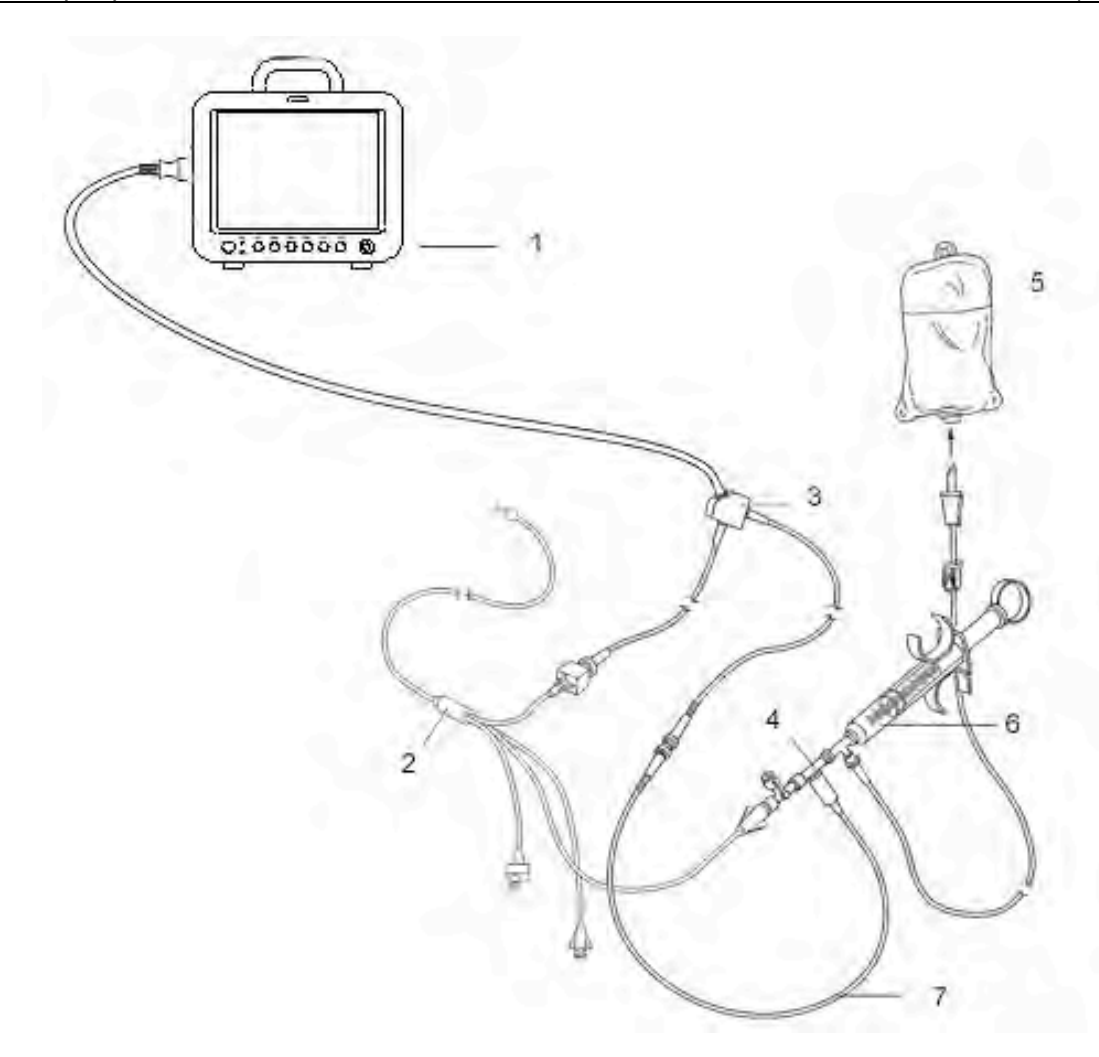

1: Monitor; 2: Catetere di termodiluzione; 3: Cavo di output cardiaco; 4: Scatola del sensore di iniezione; 5: Iniezione; 6: Sistema di introduzione; 7: Sonda della temperatura di iniezione in ingresso.

Figura 18-1 Connessione sensore C.O.

5. E' possibile eseguire più di una misurazione come richiesto.

6. Al termine della misurazione (s), accedere alla finestra **MISURA C.O.** per **EDIT C.O.** per rivedere i dati della misurazione.

La procedura in dettaglio è descritta nelle pagine seguenti.

### AVVERTENZA

Assicurarsi che la costante di calcolo per la misurazione sia appropriata al catetere utilizzato.

#### NOTA:

L'allarme della temperatura sanguigna non funzionerà durante la misurazione C.O.. Verrà riattivato automaticamente al termine della misurazione.

## 18.2.2 Misurazione C.O.

#### AVVERTENZA

- 1 Assicurarsi che gli accessori applicati siano in conformità con i relativi requisiti di sicurezza per i dispositivi medici.
- 2 Durante la connessione e l'applicazione, evitare il contatto degli accessori con corpi metallici conduttori.

## Finestra misurazione C.O.

Accedere alla finestra **MISURA C.O.** e iniziare la misurazione C.O.. Se il trasduttore C.O. non è collegato, il monitor visualizzerà il messaggio "**Nessun sensore**, **impossibile misurare C.O.**!".

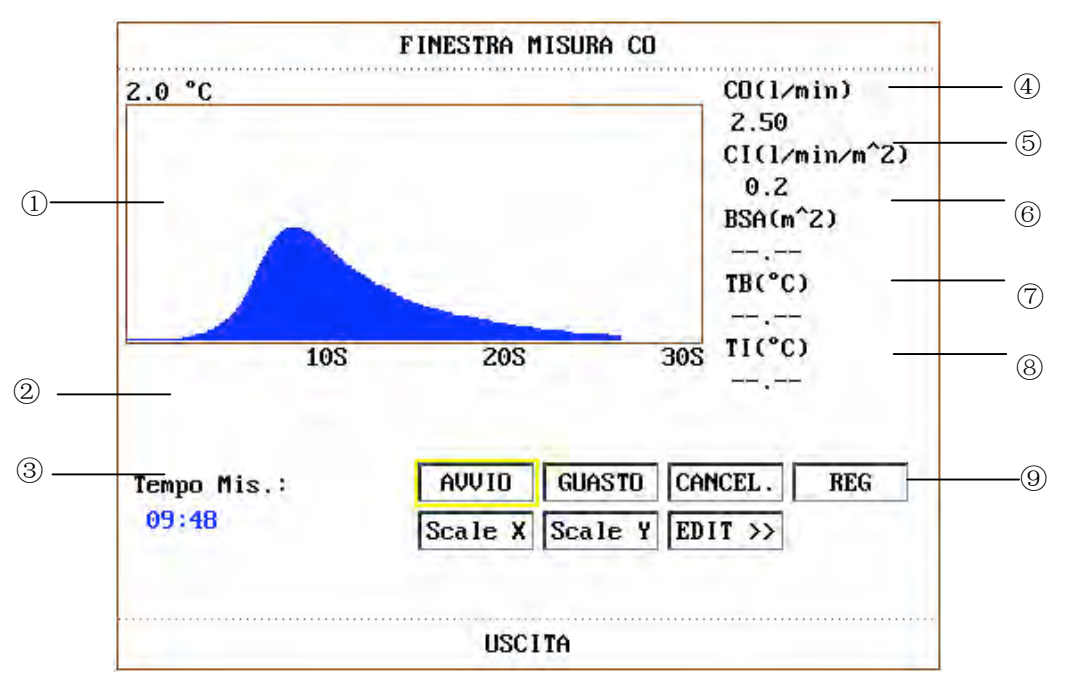

Figura 18-2 FINESTRA MISURA C.O.

- Contenuti visualizzati nella FINESTRA MISURA C.O.:
- ① Curva di misurazione
- 2 Area messaggi, consultare Misurazione dell'output cardiaco per dettagli.
- ③ Avviare il tempo di misurazione
- ④ C.O.: Output cardiaco
- 5 CI: Indice cardiaco
- 6 BSA: Area superficie corporea
- ⑦ TB: Temperatura sanguigna

(8) TI: Temperatura di iniezione. Se necessario, è possibile modificarla in menù **IMPOSTAZIONI C.O.** 

- 9 Tasti funzione:
  - **AVVIO** Iniziare una misurazione

| STOP    | Se la temperatura sanguigna non si assesta dopo un lungo periodo di tempo, la   |
|---------|---------------------------------------------------------------------------------|
|         | fermare la misurazione e visualizzare i risultati del calcolo C.O. e CI.        |
| CANCEL  | Cancellare il processo di misurazione o cancellarne il risultato.               |
| REG     | Stampare la curva.                                                              |
| Scale Y | Cambiare il valore della scala Y (temperatura). Sono disponibili tre modalità:  |
|         | 0~0.5°C, 0~1°C, 0~2.0°C. Regolare la scala in base alle differenti temperature. |
|         | Risultati di scala minore su curva maggiore.                                    |
| Scale X | Cambiare il valore della Scala X (tempo). Sono disponibili due modalità:        |
|         | 0~30s, 0~60s. Se si inizia la misurazione in modalità 0~30s, essa passerà alla  |
|         | modalità 0~60s automaticamente se la misurazione non terminerà in 30            |
|         | secondi. Dopo il cambio, non potranno essere eseguite alter misurazioni sulla   |
|         | scala X.                                                                        |
| Edit>>  | Accedere a MISURA C.O., EDIT C.O.                                               |
| USCITA: | Premere per uscire da MISURA C.O.                                               |

Misurazione dell'output cardiaco

Eseguire misurazioni quando il messaggio "**Pronto per nuova misurazione**" apparirà sullo schermo (② in Figura 18-2). Premere **AVVIO**, e cominciare l'iniezione. La curva di termodiluzione, la temperatura sanguigna attuale e la temperatura di iniezione saranno visualizzate durante la misurazione. Il tracciato della curva terminerà automaticamente al completamento della misurazione, e il C.O. e il CI (④ e ⑤ in Figura 18-2) verranno calcolati e visualizzati sullo schermo. Il monitor visualizzerà anche la C.O. nell'area parametri, insieme al tempo rimanente per la prossima misurazione (② in Figura 18-2).

Per assicurare l'accuratezza della misurazione, si suggerisce di lasciar intercorrere un certo intervallo di tempo tra le due misurazioni. La durata dell'intervallo può essere impostata nel menù **IMPOSTAZIONI C.O.** (Unità di tempo: secondi). Il conteggio dell'intervallo di tempo (②in Figura 18-2) verrà visualizzato sullo schermo. La misurazione successiva non potrà essere eseguita prima che il tempo non avrà raggiunto lo zero e il messaggio "Pronto per nuova misurazione" sarà apparso.

### NOTA:

- 1 Si raccomanda di premere l'iniettore entro quattro secondi dopo aver premuto il tasto **AVVIO**.
- 2 Si raccomanda di attendere almeno 1 minuto (o più, a seconda delle condizioni cliniche del paziente) prima di cominciare una nuova misurazione.

Ripetere questa procedura fino al completamento di tutte le misurazione che si vuole eseguire. E' possibile eseguire un massimo di sei misurazioni. In caso di misurazioni addizionali, la prima misurazione verrà cancellata ogni volta. Se nella finestra di editing non viene selezionata alcuna curva per il calcolo (esclusi i calcoli di media), essa verra sostituite dalla nuova misurazione.

Analisi della misurazione C.O.

Selezionare "EDIT" per accedere alla FINESTRA PER MODIFICA C.O. come mostrato sotto:

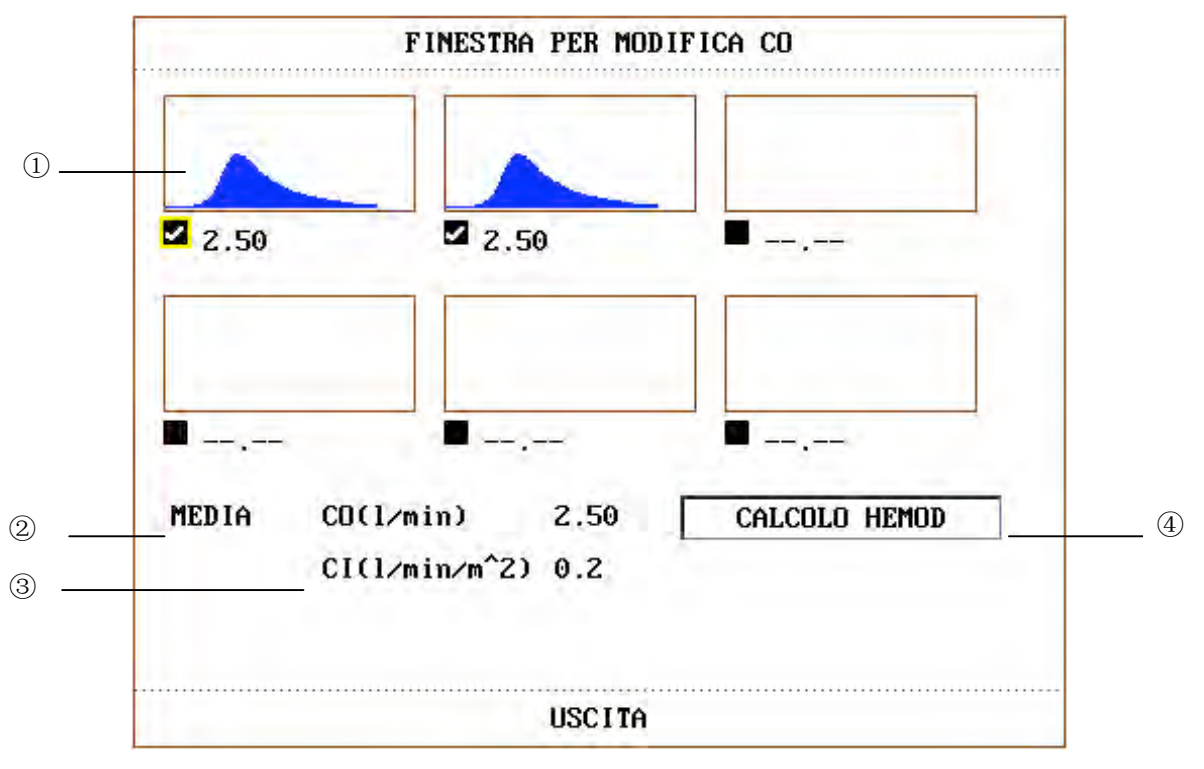

Figura 18-3 FINESTRA PER MODIFICA C.O.

- \_ Contenuti visualizzati nella finestra:
- a) Sei curve delle 6 misurazioni e valore C.O. (①)
- b) Valore medio di C.O. (2)
- c) Valore medio di CI (③)
- d) Tasto funzione nella edit window (4).

\_ Operazione di analisi:

I valori delle misurazioni selezionate possono essere calcolati in media e salvati nella voce C.O. nel menù HEMOD come base per i calcoli emodinamici.

Quando si accede alla finestra EDIT, le curve e i valori C.O. delle misurazioni valide saranno marcati, ad indicare che si dovrà calcolare la media di essi. E' possibile muovere il cursore sulla curva delle misurazioni da analizzare e premere la manopola girevole, le forme d'onda e i valori C.O. non marcati verrano esclusi dal calcolo di media.

### NOTA:

Le curve non marcate possono essere selezionate e incluse nel calcolo di media.

## 18.2.3 Monitoraggio della temperatura sanguigna

Il monitoraggio della temperatura sanguigna può funzionare quando la misurazione C.O. non viene rilevata. La temperatura sanguigna viene misurata dal termistore situato nella estremità distale del catetere di flottazione nell'arteria polmonare. (Vedi diagramma sottostante)

- La funzione di allarme della temperatura sanguigna non sarà attiva durante la misurazione C.O.. Al termine della misurazione, la funzione verrà ripristinata automaticamente.
- La temperatura sanguigna attuale viene visualizzata nell'area parametri C.O..

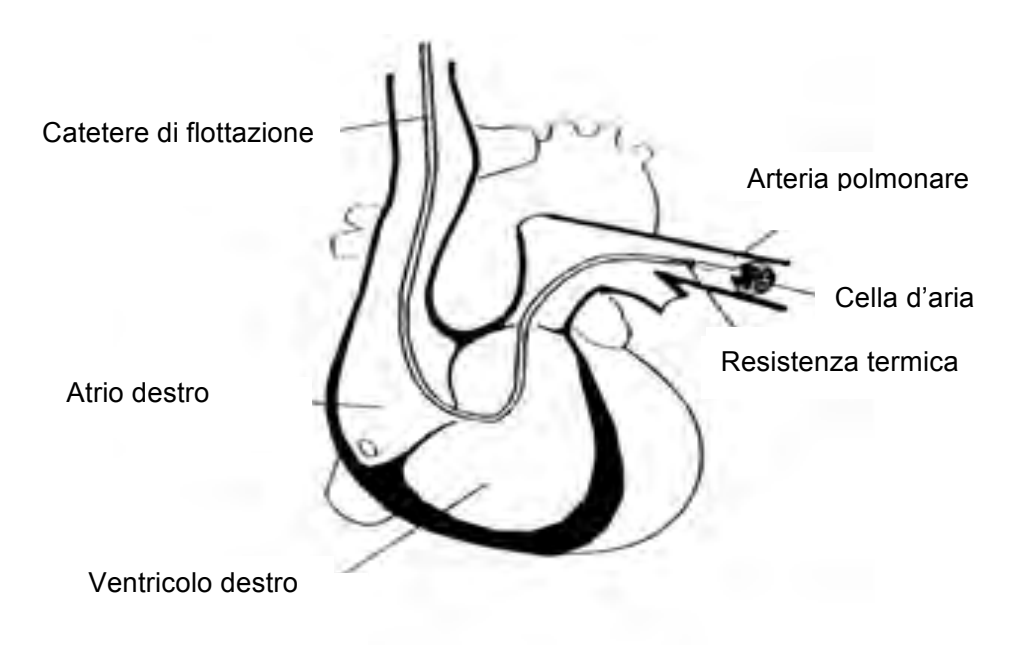

Figura 18-4 Posizionameto del catatere di termodiluzione

# 18.3 Menù IMPOSTAZIONE C.O.

Impostazione e regolazione C.O.

Selezionare il tasto di scelta rapida C.O. sullo schermo per richiamare il menu IMP C.O, quindi selezionare il tasto di IMP C.O per accedere al sottomenu come mostrato sotto:

|           | I     | IP.C.O.       |     |
|-----------|-------|---------------|-----|
| ALM       | ACC   | TEMP.INIEZ.DA | ACC |
| LIV.ALM   | MED   | TEMP. INIEZ.  | 2.0 |
| REG ALM   | OFF   | UN . TEMP     | °C  |
| AL.TB ALT | 39.0  | TEMPO INT     | 30  |
| AL.TB BAS | 36.0  | DEFAULT >>    |     |
| CO.CONST  | 0.542 |               |     |
|           | L.    | ISCITA        |     |

Figura 18-5 Menù IMP C.O.

- Impostazioni allarme TB
  - ALM: selezionare "ACC" per abilitare i messaggi di allarme e l'immagazzinamento dei dati durante l'allarme TB. Selezionare "OFF" per disabilitare l'allarme sonoro e richiamare il simbolo dietro i numeri TB.

#### **AVVERTENZA**

Durante la procedura di misurazione dell'output cardiaco, l'allarme della temperatura sanguigna sarà inattivo.

- \_ ALM REG: Selezionare "ACC" per abilitare la registrazione durante l'allarme TB.
- LIV.ALM: selezionabile tra livello ALTO, MED e BASSO. Il livello ALTO indica il caso più grave.
- AL.TB ALT e AL.TB BAS: utilizzati per impostare i limiti massimo e minimo dell'allarme TB. L'allarme si verifica quando il TB misurato eccede il limite massimo impostato o è al di sotto del limite minimo.

Il predefinito di TB ALM LO è 36.0 , Il predefinito di TB ALM HI è 39.0 .

Limiti di allarme TB:

|    | Max. allarme alto | Min. alarme basso | Step |
|----|-------------------|-------------------|------|
| ТВ | 43                | 23                | 0.1  |

#### C.O..CONST

Rappresenta la costante di calcolo riferita al catetere e al volume iniettato. Dopo il riposizionamento del catetere, regolare questa costante secondo le istruzioni.

### AVVERTENZA

Assicurarsi che la costante di calcolo per la misurazione sia appropriata al catetere utilizzato.

- TEMPO INT (s): Si riferisce all'intervallo di tempo minimo tra due misurazioni. E' in secondi. La gamma di regolazione è da 5 a 300 secondi con un incremento di 5 secondi.
- **TEMP.INIEZ.DA** Selezionare "ACC" o "OFF" per scegliere tra 2 modi di ottenimento della temperature di iniezione.
  - ACC: il sistema ottiene la temperatura di iniezione tramite campionamento.
  - OFF: visualizza la temperatura di iniezione su TEMP.INIEZ..
- **TEMP.INIEZ**. Quando il **TEMP.INIEZ.DA** è **OFF**, l'operatore può impostare la temperatura di iniezione tra  $0 \sim 27^{\circ}$ C con un incremento di  $0.1^{\circ}$ C.
- \_ UN.TEMP "°C" per gradi Celsius, "°F" per gradi Fahrenheit.
- PREDEFINITO>>: Selezionare questa voce per accedere alla finestra di dialogo C.O. CONFIGURAZIONE STANDARD, nella quale l'utente può scegliere se usare CONFIG.CASA MADRE o USER PREDEFINITO CONFIG. Dopo aver selezionato una delle voci nella finestra di dialogo, il sistema richiederà una conferma.
- Uscita: per uscire dal menu e tornare alla schermata principale.

## 18.4 Calcolo emodinamico

Calcolo HEMO

Selezionare "FINESTRA HEMO" nella finestra FINESTRA PER MODIFICA C.O. per visualizzare il valore dei parametri input e l'elenco dei risultati di calcolo.

|                           | F     | INESTRA HEMOD                             |
|---------------------------|-------|-------------------------------------------|
| CALCOLA RISULTAT          | 0     |                                           |
| CI(1/min/m <sup>2</sup> ) | 12.20 | EF(%)                                     |
| SV(m1)                    |       | SVI(m1/m <sup>2</sup> )                   |
| SVR(DS/cm^5)              |       | SVRI(DScm <sup>2</sup> /cm <sup>5</sup> ) |
| PVR(DS/cm^5)              |       | PVRI(DScm <sup>2</sup> /cm <sup>5</sup> ) |
| LCW(kg-m)                 |       | LCWI(kg-m/m <sup>2</sup> )                |
| LVSW(g-m)                 |       | LVSWI(g-m/m^2)                            |
| RCW(kg-m)                 |       | RCWI(kg-m/m^2)                            |
| RVSW(g-m)                 |       | RVSWI(g-m/m^2)                            |
| BSA(m^2)                  |       |                                           |
| VALORE INPUT:             |       |                                           |
| PAWP(mmHg)                |       | AP MAP(mmHg)                              |
| CVP(mmHg) -               |       | PA MAP(mmHg)                              |
| CO(1/min) 2               | .50   | HT(cm)                                    |
| HR –                      |       | WT(kg)                                    |
| LV_D -                    | -6-11 |                                           |
| CALCO                     | ILARE | REGISTRAZIONE                             |
|                           |       | USCITA                                    |

Figura 18-6 FINESTRA HEMO

Ruotare la manopola girevole, è possible cambiare il valore del parametro su cui è puntato il cursore. Selezionare "CALCOLARE" dopo aver inserito i valori dei parametri, i risultati di calcolo verranno visualizzati nella finestra. Selezionare "REG" per stampare tutti i risultati di calcolo.

Inserimento dei valori parametrici: 

| PAWP   | Pressione d'incuneamento dell'arteria polmonare |
|--------|-------------------------------------------------|
| CVP    | Pressione venosa centrale                       |
| C.O.   | Output cardiaco                                 |
| HR     | Battito cardiaco                                |
| AP MAP | Pressione arteriosa                             |
| LV_D   | Diametro ventricolare sinistro                  |
| PA MAP | Pressione arteriosa polmonare                   |
| HT     | Altezza                                         |
| WT     | Peso                                            |
|        |                                                 |

| CI    | indice cardiaco                                |  |  |
|-------|------------------------------------------------|--|--|
| BSA   | area della superficie corporea                 |  |  |
| SV    | volume sistolico                               |  |  |
| SVI   | indice di volume sistolico                     |  |  |
| SVR   | resistenza vascolare sistemica                 |  |  |
| SVRI  | indice di resistenza vascolare sistemica       |  |  |
| PVR   | resistenza vascolare polmonare                 |  |  |
| PVRI  | indice di resistenza vascolare polmonare       |  |  |
| LCW   | lavoro ventricolo sinistro                     |  |  |
| LCWI  | indice di lavoro ventricolo sinistro           |  |  |
| RCW   | lavoro ventricolo destro                       |  |  |
| RCWI  | indice di lavoro ventricolo destro             |  |  |
| LVSW  | lavoro sistolico ventricolo sinistro           |  |  |
| LVSWI | indice di lavoro sistolico ventricolo sinistro |  |  |
| RVSW  | lavoro sistolico ventricolo destro             |  |  |
| RVSWI | indice di lavoro sistolico ventricolo destro   |  |  |
| EF    | frazione di eiezione                           |  |  |

# 18.5 Informazioni di allarme e messaggi

## Messaggio di allarme C.O.

Tra gli allarmi fisiologici, quelli riferentesi all'eccesso di limiti parametrici potrebbero attivare il registratore che emettere automaticamente i parametri e le relative forme d'onda misurate quando si verifica un allarme corrispondente ad un menù impostato su ACC.

Le tabelle sottostanti descrivono gli eventuali allarmi fisiologici, tecnici e i messaggi che potrebbero verificarsi durante la misurazione C.O..

Allarmi fisiologici:

| Message | gio    | Causa                                                | Livello allarme |
|---------|--------|------------------------------------------------------|-----------------|
| TB      | TROPPO | Il valore di misurazione TB supera il limite         | A scelta        |
| ALTO    |        | massimo                                              |                 |
| TB      | TROPPO | Il valore di misurazione TB è al di sotto del limite | A scelta        |
| BASSO   |        | minimo                                               |                 |

Allarmi tecnici:

| Messaggio                    | Causa                                              | Livello<br>allarme | Soluzione                                                                                                    |  |
|------------------------------|----------------------------------------------------|--------------------|----------------------------------------------------------------------------------------------------|--|
| ERRORE INIZIO C.O.           |                                                    |                    |                                                                                                    |  |
| C.O. INIT ERR 1              |                                                    |                    |                                                                                                    |  |
| C.O. INIT ERR 2              |                                                    |                    | Internetional Press della funciona                                                                                                    |  |
| C.O. INIT ERR 3              |                                                    |                    | di misurazione del modulo C.O.,                                                                                                    |  |
| C.O. INIT ERR 4              | Errore modulo                                      | Alto               | informare gli ingegneri biomedici<br>o il personali di assistenza del<br>Produttore.                                                                         |  |
| C.O. INIT ERR 5              | 0.0.                                               |                    |                                                                                                    |  |
| C.O. INIT ERR 6              | 1                                                  |                    |                                                                                                    |  |
| C.O. INIT ERR 7              |                                                    |                    |                                                                                                    |  |
| C.O. INIT ERR 8              |                                                    |                    |                                                                                                    |  |
| STOP<br>COMUNICAZIONE C.O.   | Errore modulo<br>C.O. o errore di<br>comunicazione | Alto               | Interrompere l'uso della funzione<br>di misurazione del modulo C.O.,<br>informare gli ingegneri biomedici<br>o il personali di assistenza del<br>Produttore. |  |
| ERRORE<br>COMUNICAZIONE C.O. | Errore modulo<br>C.O. o errore di<br>comunicazione | Alto               | Interrompere l'uso della funzione<br>di misurazione del modulo C.O.,<br>informare gli ingegneri biomedici<br>o il personali di assistenza del<br>Produttore. |  |

| Messaggio            |        | Causa                         | Livello<br>allarme | Soluzione                                                                                                    |
|----------------------|--------|-------------------------------|--------------------|----------------------------------------------------------------------------------------------------|
| ERRORE<br>ALLARME TB | LIMITE | Errore sicurezza<br>funzionle | Alto               | Interrompere l'uso della funzione<br>di allarme TB, informare gli<br>ingegneri biomedici o il personali<br>di assistenza del Produttore. |

Messaggio (avvisi generali):

| Messaggio                        | Causa                                                          | Livello allarme |
|----------------------------------|----------------------------------------------------------------|-----------------|
| TB EXCEED                        | Il valore di misurazione TB eccede<br>la gamma di misurazione. | Alto            |
| C.O. MISURA NEED<br>PARAMENT     | La misurazione C.O. richiede parametri                         | Alto            |
| HEMOD CALCULATE<br>NEED PARAMENT | Il calcolo HEMOD richiede parametri                            | Alto            |
| SENSORE C.O. TB<br>SPENTO        | Il cavo di misurazione TB è staccato dal monitor               | Basso           |
| SENSORE C.O. TI<br>SPENTO        | I sensori o i cavi sono staccato dal monitor                   | Basso           |

# 18.6 Manutenzione e pulizia

### **AVVERTENZA**

Prima della pulizia del monitor e del trasduttore, assicurarsi che l'apparecchiatura sia spenta e il cavo di alimentazione sia disconnesso.

### Pulizia del cavo C.O.

- Se è necessario rimuovere del nastro adesivo residuo dal cavo trasduttore, un nastro remover con doppio gommino è efficace e causerà un danno minimo al cavo se usato sporadicamente. Acetone, alcool, ammoniaca, cloroformio o altri solventi potenti non sono raccomandati perchè potrebbero danneggiare i cavi in vinile.
- 2. Tamponare i cavi con acqua calda e sapone, o altra soluzione detergente adatta, e asciugare. Non immergerli in acqua.
- 3. Controllare che ogni cavo non presenti corrosione, rotture o deterioramento.
- 4. Sterilizzazione a gas

Per un'asepsi più completa, usare sterilizzazione a gas.

- Rimuovere facili contaminazioni usando la procedura di pulizia descritta in precedenza.
  Per inibire la formazione di glicole di etilene quando si utilizza il gas ossido di etilene come disinfettante, il trasduttore deve essere completamente asciutto.
- \_ Seguire le istruzioni operative fornite dal produttore del gas disinfettante.

### AVVERTENZA

Non sterilizzare il cavo in autoclave o surriscaldarlo oltre  $75^{\circ}$ C ( $167^{\circ}$ F). Il cavo deve essere conservato ad una temperatura ambiente tra  $-20^{\circ}$ C e  $75^{\circ}$ C (da  $-68^{\circ}$ F a  $167^{\circ}$ F). Deve essere appeso o disteso per prevenire danneggiamenti.

# **19.Misurazione gas anestetico (Opzionale)**

# 19.1 Generale

Il modulo GAS viene usato per misurare i gas respiratorio e anestetico del paziente durante l'anestesia. Questo modulo fornisce i valori et (espirata) e inspirata dei vari gas sotto elencati.

CO<sub>2</sub>: Qui rappresenta il valore EtCO<sub>2</sub> (gas massimo espirato durante il periodo di espirazione).

N<sub>2</sub>O: Ossido nitroso.

O<sub>2</sub>: Funzione opzionale.

AwRR: Respiri al minuto.

Il sistema può visualizzare simultaneamente le forme d'onda di 4 gas anestetici:  $CO_2$ ,  $N_2O$ ,  $O_2$  e una forma d'onda GAS. La visualizzazione della forma d'onda  $CO_2$  è predefinita.

I parametri che possono essere visualizzati simultaneamente sono CO<sub>2</sub>, N<sub>2</sub>O, O<sub>2</sub> e un AA (si riferisce al valore del gas anestetico: DES, ISO, ENF, SEV, HAL). In aggiunta, i valori inspirato e espirato vengono visualizzati contemporaneamente a MAC (concentrazione alveolare minima) o a BAL (gas di bilanciamento) e AwRR.

Definizioni di parametro:

| CO <sub>2</sub> : | Diossido di carbonio                                 |  |
|-------------------|------------------------------------------------------|--|
| N <sub>2</sub> O: | Ossido nitroso                                       |  |
| O <sub>2</sub> :  | Ossigeno                                             |  |
| AwRR:             | Frequenza respiratoria vie aeree (respiri al minuto) |  |
| Halothame:        | HAL                                                  |  |
| Isoflurane:       | ISO                                                  |  |
| Enflurane:        | ENF                                                  |  |
| Sevoflurane:      | SEV                                                  |  |
| Desflurane:       | DES                                                  |  |

Vi sono due tipi di moduli GAS come configurazione opzionale. La configurazione predefinita è il modulo AION 02, quindi per usare il modulo 03 è necessario impostarlo nel menù **MANUTENZIONE**. Vedi dettagli in 19.3 per impostazioni menù. Sotto, lo **SCHERMO STANDARD** per l'uso del modulo AION 02.

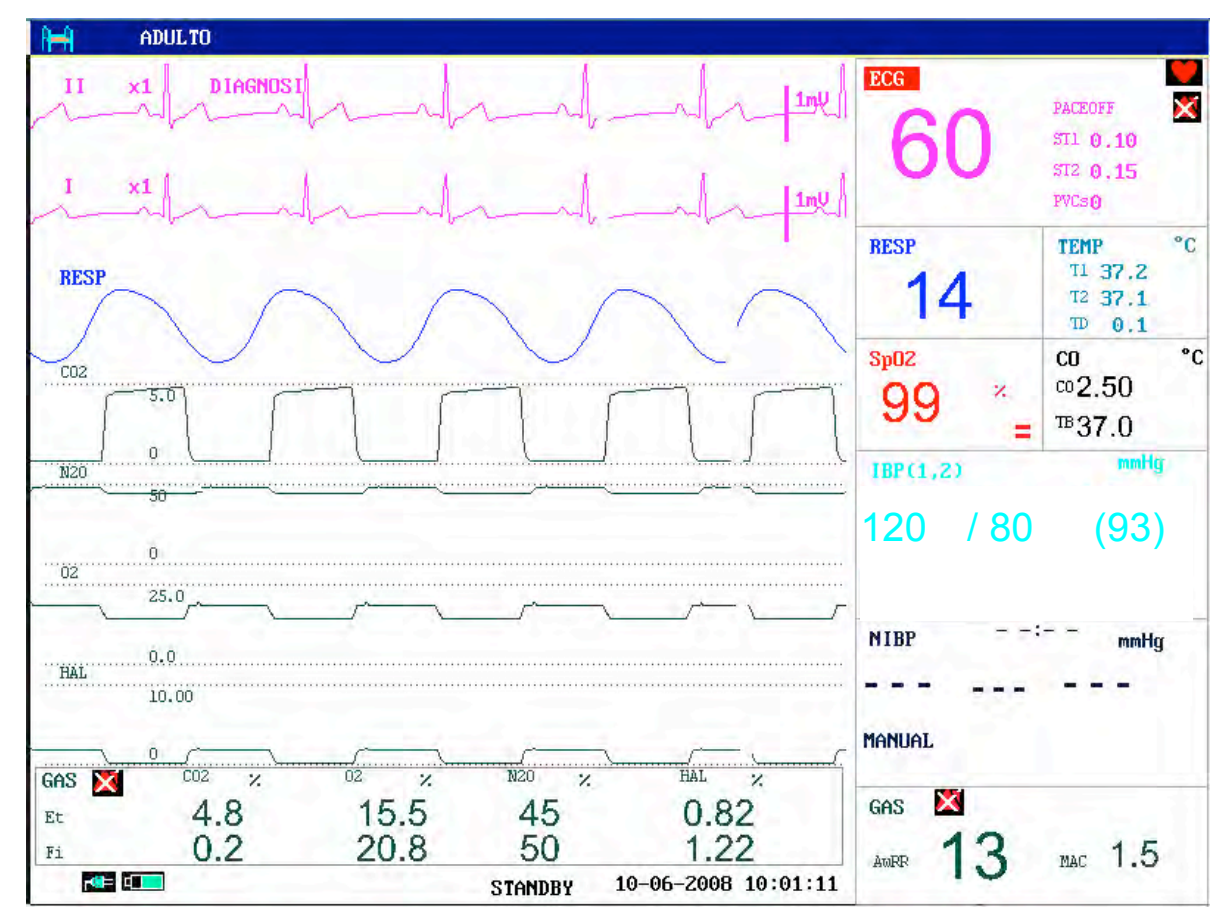

Figura 19-1 SCHERMO STANDARD GAS

### NOTA:

- 1 Il sistema può visualizzare la forma d'onda e il valore di un solo agente anestetico per volta.
- 2 L'Analizzatore determina le concentrazioni di diossido di carbonio, ossido nitroso, Halothane, Enflurane, Isoflurane, Sevoflurane e Desflurane in ogni combinazione. Esso identifica automaticamente quali agenti sono presenti nella miscela di gas.
- 3 I telefoni cellulari devono restare spenti durante il monitoraggio, poiché la loro interferenza potrebbe causare letture inaccurate.

# **19.2 Principio di misurazione e processo operativo**

## Principio per la misurazione del gas anestetico:

Il gas anestetico può assorbire raggi infrarossi. In base a tale principio, è possibile misurare la concentrazione di gas anestetico.

I gas che possono essere misurati usando il Modulo AG sono tutti in grado di assorbire raggi infrarossi. Inoltre, ogni gas presenta proprie caratteristiche di assorbimento. Innazitutto il gas da misurare deve essere guidato in una sample-cell. Quindi il filtro ottico a infrarossi selezionerà il raggio infrarosso con una speciale lunghezza d'onda per penetrare il gas. Per un dato volume, più alta è la concentrazione di gas, più raggi infrarossi vengono assorbiti. Ciò significa che più alta è la concentrazione dell'infrarosso assorbito, meno sono i raggi infrarossi che hanno penetrato il gas. E' possibile innanzitutto misurare la quantità dei raggi infrarossi che hanno penetrato il gas e quindi calcolare la concentrazione del gas tramite formule specialistiche. Se si desidera misurare più gas, bisogna installare vari filtri a infrarossi nel Modulo AG.

## Principio per la misurazione dell'ossigeno:

Nella gamma delle lunghezze d'onda su menzionate, l'ossigeno non assorbe raggi infrarossi. Di conseguenza dovremo misurare la concentrazione dell'ossigeno sfruttando le sue caratteristiche paramagnetiche. All'interno del sensore del modulo dell'ossigeno, vi sono due palline di vetro riempite con nitrogeno. Esse sono sospese su un campo magnetico non uniforme, distanti dalla zona più intensa del campo. Questo dispositivo è circondato da ossigeno con le caratteristiche paramagnetiche. In tal modo, il dispositivo è spinto fuori dal campo dall'ossigeno con una caratteristica paramagnetica relativamente più intensa. La forza esercitata su questo dispositivo sarà proporzionale all'intensità paramagnetica del gas circostante, e dunque anche proporzionale alla concentrazione di ossigeno.

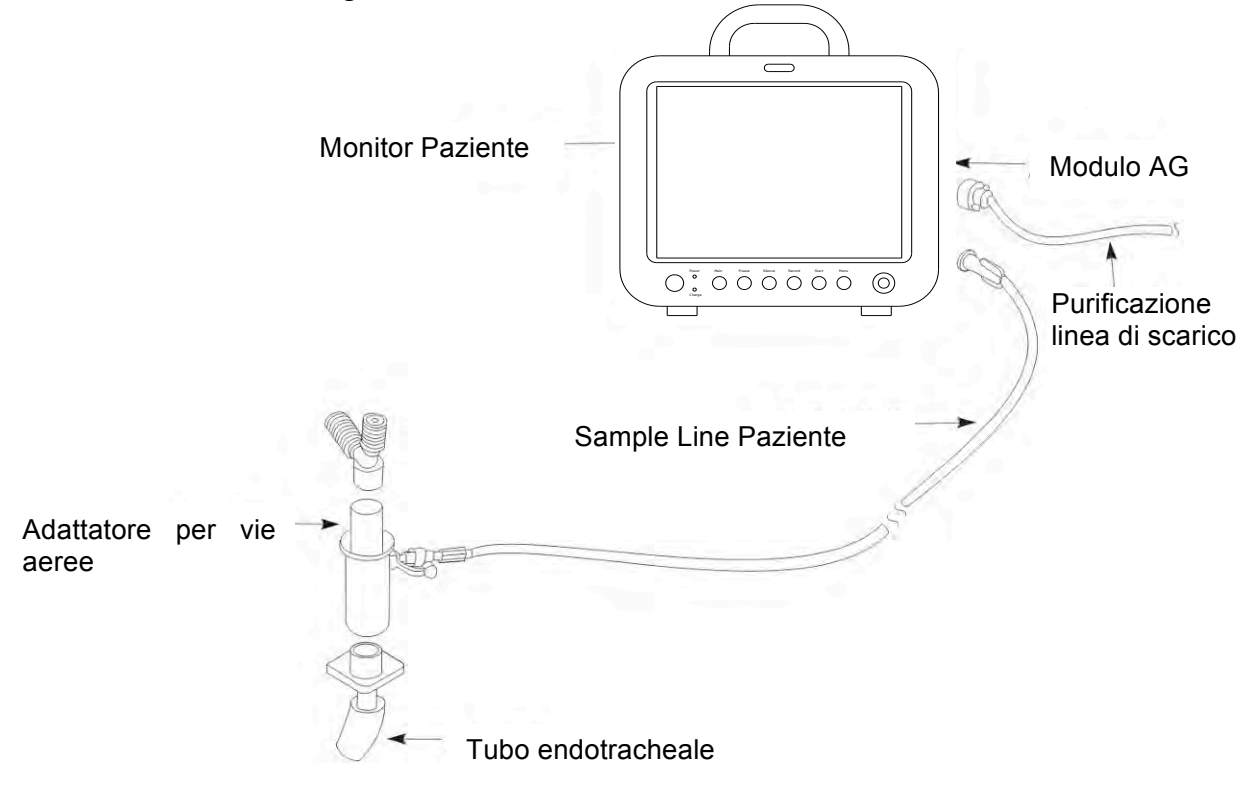

Figura 19-2 Diagramma di connessione per la misurazione del gas AG

Vi sono due tipi di sensori di ossigeno: il sensore di ossigeno paramagnetico Servomex e il sensore ossigeno galvanico. Qui useremo il sensore di ossigeno galvanico. Il sensore di ossigeno deve essere collegato prima della misurazione del gas, anche se l'operatore non misura ossigeno. Sul sistema delle vie aeree potrebbe comportare letture inesatte.

### AVVERTENZA

- 1 Il sensore dell'ossigeno galvanico scarico o danneggiato e il tempo di risposta prolungato causato da un funzionamento errato possono determinare letture sbagliate.
- 2 Il sensore dell'ossigeno galvanico deve essere calibrato prima di utilizzarlo la prima volta. Il sensore fissato correttamente esegue una calibrazione della pressione e una calibrazione del guadagno automaticamente.
- 3 Il sensore dell'ossigeno sostituito deve essere calibrato.
- 4 Si consiglia di utilizzare O2 al 100% per la calibrazione, in modo da migliorare la precisione della misurazione O2 in un ambiente ad alta concentrazione.
- 5 Il sensore deve essere calibrato per misurare O2 ad alta concentrazione.
- 6 Assicurarsi che la connessione sia salda quando si installa il filtro. Eventuali perdite nel sistema determinano letture errate poiché in seguito a tali perdite l'aria ambientale si mescola con il gas paziente.
- 7 Il gas evacuato deve essere manipolato in modo adeguato per evitare la contaminazione dell'aria ambientale nello strumento "ospitante" e attorno ad esso. Il gas deve essere filtrato o riportato al sistema di riciclaggio.
- 8 La gestione adeguata degli errori deve essere implementata nello strumento "ospitante" al fine di ridurre al minimo i seguenti rischi: dati sul gas errati a causa del flusso del gas sbagliato o alimentazioni inadeguate; misurazione zero di riferimento errata causata dall'occlusione dell'ingresso zero di riferimento, sensore dell'ossigeno usato, guasti software o hardware.
- 9 La trappola di condensa, la linea di campionamento e l'adattatore per vie respiratorie devono essere smaltiti in conformità alle normative locali per i materiali contaminati e biologicamente pericolosi.
- 10 Non utilizzare trappole di condensa e/o tubi di campionamento per adulti nei neonati per evitare un flusso di campionamento elevato.
- 11 La linea di campionamento non deve essere collegato al circuito del paziente durante la calibrazione della pressione del sensore dell'ossigeno galvanico.
- 12 Se la quantità di acqua raggiunge la scala della trappola di condensa, è necessario pulirla immediatamente.
- 13 Altre pressioni parziali di H20 ambientali diluiscono il campione di gas in misure diverse, causando un errore di misurazione. In condizioni operative tipiche, tuttavia, questo effetto non è rilevabile. Un aumento della pressione parziale di H20 ambientale a 30 hPa (ovvero 28°C, 80% RH o 33°C e 60% RH) causa un errore generale per tutti i gas di solo -2%REL.
- 14 Per proteggere il modulo da contaminazioni, utilizzare sempre un filtro antibatterico per evitare che i batteri e i liquidi entrino direttamente nel modulo AG, contaminando e bloccando il sistema o causando letture errate. Per evitare il blocco, gettare il filtro dopo ogni utilizzo in un paziente. Non provare a disinfettare o pulire un filtro usato.

### AVVERTENZA

- 15 Utilizzare solo la cannula di campionamento consigliata per il sistema. L'utilizzo di cannule diverse può ridurre le prestazioni e l'affidabilità del modulo AG.
- 16 Se la cannula di campionamento è aggrovigliata, non utilizzarla poiché in queste condizioni può causare blocchi o perdite.

#### NOTA:

- 1 Poiché la misurazione determina una reazione chimica, il sensore dell'ossigeno galvanico viene gradualmente consumato durante il processo (anche quando l'attrezzatura non è in uso) e richiede la sostituzione a intervalli regolari.
- 2 L'analizzatore deve eseguire misurazioni zero di riferimento a intervalli regolari per garantire la precisione della misurazione del gas. Una misurazione di riferimento viene eseguita ogni 4 ore in condizioni di stato stabile.

# 19.3 Limiti della misurazione

I seguenti fattori possono compromettere la precisione della misurazione:

- \_ Perdite o ventilazione interna del gas campionato
- Shock meccanico
- Pressione ciclica fino a  $10 \text{ kPa} (100 \text{ cmH}_2\text{O})$
- \_ Altri eventuali fonti di interferenza

# 19.4 Menù

## 19.4.1 Menù IMPOSTAZIONE GAS

Vi sono due modi per accedere al menu INST GAS.

- 1. Usando la manopola girevole, selezionare il tasto di scelta rapita GAS nell'area parametri per richiamare il menù INST GAS.
- 2. Premere il tasto INST sul modulo GAS per richiamare il menù INST GAS.

|           | 1    | NST. GAS     |        |
|-----------|------|--------------|--------|
| AGENT     | ENF  | COMPEN 02    | OFF    |
| UN.CO2    | mmHg | VELOCITA     | 12.5   |
| UN.02     | kPa  | MODO LAV.    | MISURA |
| UN . N2O  | %    | IMP. ALLARM. | . >>   |
| UN . AA   | %    | REGOLA ONDA  | AMP>>  |
| TASS PUMP | MED  | DEFAULT >>   |        |
|           |      | USCITA       |        |

Figura 19-3 Menù IMPOSTAZIONI GAS

Informazioni dettagliate su ciascuna voce nel menu INST GAS sono:

- AGENTE: usato per selezionare il nome del gas anestetico da monitorare. Se si usa il modulo AION 02 che è in grado di identificare un solo tipo di gas, è necessario impostare questa voce. Ma non è necessario impostarla quando si usa il modulo AION 03 che può identificare cinque tipi di agenti.
- UNITA' CO2: usata per selezionare la unità di visualizzazione di CO2.
- UNITA' O2: usata per selezionare l'unità di visualizzazione di O2.
- UNITA' N<sub>2</sub>O: usata per selezionare l'unità di visualizzazione di N2O.
- UNITA' AA: usata per selezionare l'unità di visualizzazione di GAS (il gas anestetico da monitorare).
- FREQUENZA PULSAZIONI: usata per selezionare la frequenza delle pulsazioni appropriata.
- COMPEN O<sub>2</sub>: interruttore di compensazione O<sub>2</sub>. Quando la concentrazione O<sub>2</sub> è maggiore del 60% e O<sub>2</sub> non è in monitoraggio, accendere l'interruttore.

Questa voce è usata per il sensore di ossigeno paramagnetico Servomex. In questo caso viene utilizzato sensore di ossigeno galvanico, dunque non è necessario impostare questa voce.

- VELOCITA: usata per selezionare la velocità di scanning delle forme d'onda dello schermo.
- MODO LAV: per monitorare il gas anestetico, selezionare l'opzione "MISURA". Altrimenti, selezionare l'opzione "STANDBY".

#### NOTA:

Per prolungare la durata del sensore ossigeno, l'utente dovrebbe impostare la **MODALITA' DI LAVORO** su **STANDBY** prima di spegnere il monitor, e il gas residuo nel monitor deve essere ripulito. Oppure il gas potrà essere mantenuto all'interno del monitor spento in modalità **MISURA**.

- IMPOSTAZIONI ALLARME >>: usato per accedere al sottomenù IMPOSTAZIONI ALLARME.
- REGOLA ONDA AMP >>: usato per accedere al sottomenù REGOLA ONDA AMP, nel quale è possibile selezionare l'amplitudine della forma d'onda appropriata da visualizzare.

PREDEFINITO>>: usato per accedere al sottomenù CONFIG GAS PREDEFINITO, è possibile usare le informazioni di questo sottomenù per inizializzare tutti i menù.

#### Impostazioni per l'utilizzo del Modulo AION 02

Il modulo AION 02 può identificare solo un tipo di gas anestetico, dunque l'utente dovrà impostare l'AGENTE in INST GAS.

L'impostazioni predefinita è il modulo AION 02. Impostando la **MODO LAV** in **INST GAS** su **MISURA**, sarà possibile eseguire il monitoraggio **GAS**. Esso visualizzerà AX1 per ogni tipo di gas anestetico. Lo SCHERM.STD è:

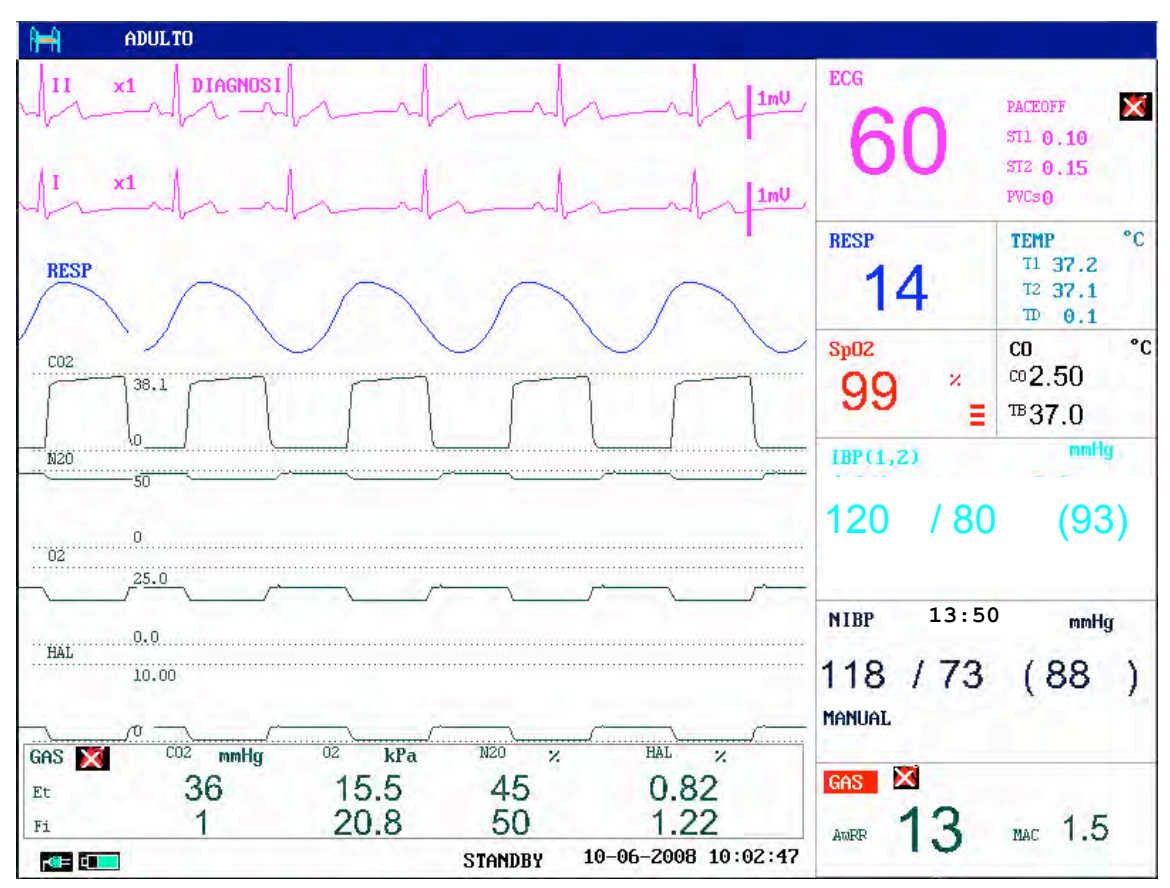

Figura 19-4 Standard screen for using Modulo 02 AION

#### NOTA:

Per il modulo AION 02, l'**AGENTE** in **INST GAS** deve essere impostato, altrimenti potrebbe causare letture incorrette.

### Setup per l'uso del modulo AION 03

Il modulo AION 03 può identificare automaticamente cinque tipi di gas anestetici. L'impostazioni predefinita è il modulo AION 02. Dunque l'utente dovrà impostare il tipo di modulo nel menù. Accedere a MENU' SISTEMA  $\rightarrow$  ASSISTENZA  $\rightarrow$ MANUT.CASAMADRE  $\rightarrow$  SELEZIONE MODULO, impostare il TIPO DI MODULO AG su 03.

| SELEZ IONA     | MODULO |  |  |
|----------------|--------|--|--|
| UNITA' SpO2    | A6     |  |  |
| UNITA' NIBP    | V6     |  |  |
| UNITA' IBP     | C2     |  |  |
| UNITA' ECG     | E6     |  |  |
| UNITA' CO2     | C5     |  |  |
| TIPO MODULO AG | 02     |  |  |
| AG OZ SENSORE  | SI     |  |  |
| USCITA         |        |  |  |

Figura 19-5 Selezione modulo

#### NOTA:

Non è necessario impostare questa voce in **ALTRE IMPOSTAZIONI** per l'uso nel modulo GAS AION 02. L'impostazioni predefinita il modulo AION 02.

Dopo il setup, l'utente dovrà spegnere il monitor e riavviarlo. Dopo POST ed essere entrati nell'interfaccia principale, impostare la MODO LAV in INST GAS da STANDBY a MEASURE. Vi sarà un avviso nell'area Informazioni dell'interfaccia Come:

AG IN AVVIAMENTO

#### AG IN CARICAMENTO

Il modulo GAS richiede circa 10min per il caricamento, 40-50s dall'avviamento alla visualizzazione della linea d base. Quindi esso accede alla Modalità Accuratezza Elevata. Se l'utente avvia la misurazione prima che il caricamento sia completato, potrebbe incorrere in letture incorrette.

#### NOTA:

Assicurarsi che i 10 minuti di caricamento siano stati completati, quindi accedere alla Modalità accuratezza elevata. Si raccomanda di misurare in Modalità accuratezza elevata in monitoraggi clinici per misurazioni di precisione.

Quando si utilizza il modulo AION 03, è possibile visualizzare AX1 e AX2 sull'interfaccia. Vedi figura sottostante:

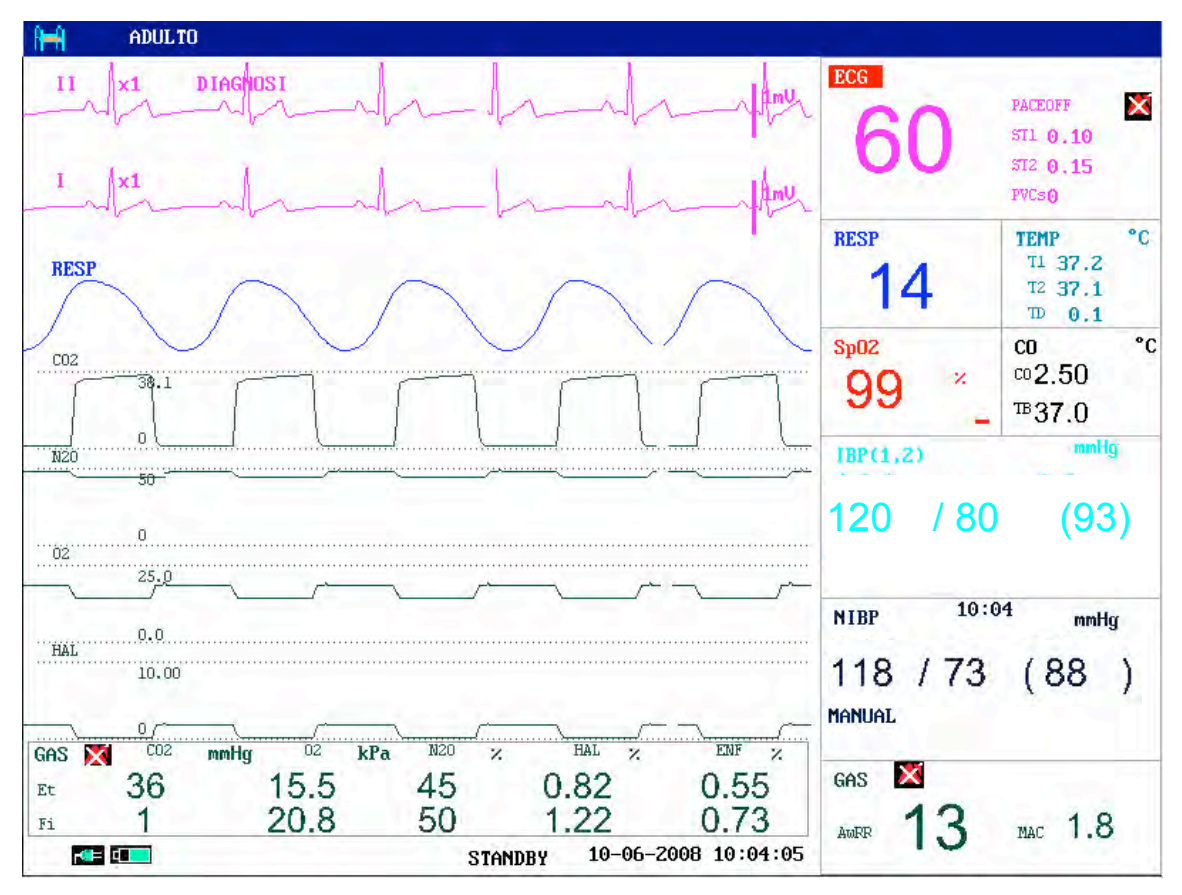

Figura 19-6 Schermo standard per l'uso del modulo AION 03

### NOTA:

Occasionalmente In alcuni casi sarà visualizzata la linea di base nelle forme d'onda dell'area GAS, ciò è dovuto ad una calibrazione automatica dello zero del modulo.

## Calibrazione

Accedere a MENU' SISTEMA $\rightarrow$ ASSISTENZA $\rightarrow$ MANUT.UTENTE $\rightarrow$  ALTRE IMPOSTAZIONI $\rightarrow$  CALIBRAZIONE GAS per la calibrazione del GAS. Tale calibrazione è eseguita dall'utente.

La concentrazione del gas di calibrazione del gas anestetico deve essere maggiore dell'1.5%, CO<sub>2</sub> maggiore dell'1.5%, N<sub>2</sub>O maggiore del 40%, O<sub>2</sub> maggiore del 40%. La schermata principale è la seguente:

|            | CALIBRAZION   | e gas     |        |
|------------|---------------|-----------|--------|
|            | ×             | ×         |        |
| Conc CO2:  |               |           | ()1.5) |
| Conc 02:   |               |           | (>40)  |
| Conc N2O:  |               |           | (>40)  |
| Conc AA:   |               |           | ()1.5) |
| ID Agente: | NON           |           |        |
|            | CONFERMA      | CALIBRARE |        |
| .012       | 3 4 5 6 7 8 9 | DEL OK    |        |
|            | USCITA        |           |        |

Figura 19-7 CALIBRAZIONE GAS

Inserire la concentrazione del gas di calibrazione nella casella a destra, confrontarla con la concentrazione misurata, se i due valori presentano una discrepanza, selezionare **CALIBRAZIONE** per effettuare una calibrazione.

Se i due valori sono identici, selezionare CONFERMA per uscire dal menù.

#### NOTA:

- 1 Assicurarsi che la discrepanza del gas di calibrazione dia minore di ±1;
- 2 II flusso di gas deve essere impostato tra 10 ~ 50ml/min;
- 3 La concentrazione del gas calibrazione delgas anestetico deve essere maggiore dell'1.5%, CO<sub>2</sub> maggiore dell'1.5%, N<sub>2</sub>O maggiore del 40%, O<sub>2</sub> maggiore del 40%;
- 4 Impostare il menu in base al modulo 02 o al modulo 03;
- 5 La discrepanza tra il valore calibrato e il valore misurato è minore del 15%.
- 6 Eseguire la calibrazione prima della misurazione della concentrazione O<sub>2</sub> alta.

## 19.4.2 Menù IMPOSTAZIONE ALLARME

Nel menù IMPOSTAZIONI ALLARME, selezionare la voce ALLARME per visualizzare il menù IMPOSTAZIONI ALLARME.

| ALM           | ACC | ALL.EtO2 ALT  | 90.0 |
|---------------|-----|---------------|------|
| LIV.ALM       | MED | ALL.EtO2 BAS  | 18.0 |
| REG ALM       | OFF | ALL.FiO2 ALT  | 88.0 |
| ALL.EtCO2 ALT | 50  | ALL.FiO2 BAS  | 18.0 |
| ALL.EtCO2 BAS | 15  | AWRR AL. AL.  | 30   |
| LL.FICOZ ALT  | з   | AWRR AL. BA.  | 8    |
| ALL.FiCO2 BAS | 0   | ALTRE IMPOSTA | ZN>> |

Figura 19-8 Menu IMPOSTAZIONI ALLARME

 ALA: quando su ACC, se CO2 presenta allarmi, il sistema genererà un messaggio di allarme e salverà le informazioni di allarme. Quando su OFF, il sistema non segnalerà l'allarme, e

sarà visualizzato 🔀 dietro il CO2 nell'Area parametri.

- LIV.ALM: vi sono tre opzioni: ALTO, MED, BASSO. ALTO si riferisce agli allarmi più seri, seguito da MED e BASSO con gravità decrescente. La modifica di LEV condizionerà solo i livelli degli allarmi fisiologici del parametro CO2 (inclusi il limite massimo e minimo degli allarmi di EtCO2, i limiti massimo e minimo degli allarmi FiCO2, i limiti massimo e minimo degli allarmi AwRR). Il livello di allarme predefinito è MED.
- ALM REG: se su ACC, quando il parametro CO2 presenta allarmi, il registratore emetterà le informazioni di allarme. Il predefinito è OFF.
- ALL.EtCO2 ALT: usato per regolare il limite massimo di allarme EtCO2. Quando il valore è maggiore del limite massimo di allarme EtCO2, un messaggio EtCO2 ALTO verrà visualizzato sullo schermo. In modalità UNLATCH, questo messaggio scomparirà quando il il valore scenderà al di sotto del limite massimo di allarme.
- ALL.EtCO2 BAS: usato per regolare il limite minimo di allarme EtCO2. Quando il valore è minore del limite minimo di allarme EtCO2, un messaggio EtCO2 BASSO verrà visualizzato sullo schermo. In modalità UNLATCH, questo messaggio scomparirà quando il valore salirà al di sopra del limite minimo di allarme.
- ALL.FiCO2 ALT: usato per regolare il limite massimo di allarme FiCO2. Quando il valore sarà maggiore del limite massimo di allarme FiCO2, un messaggio FiCO2 ALTO verrà visualizzato sullo schermo. In modalità UNLATCH, questo messaggio scomparirà quando il valore scenderà al di sotto del limite massimo di allarme.
- ALL.FiCO2 BAS: usato per regolare il limite minimo di allarme FiCO2. Quando il valore sarà manore del limite minimo di allarme FiCO2, un messaggio FiCO2 BASSO verrà visualizzato sullo schermo. In modalità UNLATCH, questo messaggio scomparirà quando il valore salirà al di sopra del limite minimo di allarme.
- ALL.EtO2 ALT: usato per regolare il limite massimo di allarme EtO2. Quando il valore sarà maggiore del limite massimo di allarme EtO2, un messaggio EtO2 ALTO verrà visualizzato sullo schermo. In modalità UNLATCH, questo messaggio scomparirà quando il valore scenderà al di sotto del limite massimo di allarme.

- ALL.EtO2 BAS: usato per regolare il limite minimo di allarme EtO2. Quando il valore value è minore del limite minimo di allarme EtO2, un messaggio EtO2 BASSO verrà visualizzato sullo schermo. In modalità UNLATCH, questo messaggio scomparirà quando il valore salirà al di sopra del limite minimo di allarme.
- ALL.FiO2 ALT: usato per regolare il limite massimo di allarme FiO2. Quando il valore sarà maggiore del limite massimo di allarme FiO2, un messaggio FiO2 ALTO verrà visualizzato sullo schermo. In modalità UNLATCH, questo messaggio scomparirà quando il valore scenderà al di sotto del limite massimo di allarme
- ALL.FiO2 BAS: usato per regolare il limite minimo di allarme FiO2. Quando il valore è minore del limite minimo di allarme FiO2, un messaggio FiO2 BASSO verrà visualizzato sullo schermo. In modalità UNLATCH, questo messaggio scomparirà quando il valore salirà al di sopra del limite minimo di allarme.
- AWRR AL. AL.: usato per regolare il limite massimo di allarme AwRR. Quando il valore è maggiore del limite massimo di allarme AwRR, un messaggio AwRR ALTO verrà visualizzato sullo schermo. In modalità UNLATCH, questo messaggio scomparirà quando il valore scenderà ald i sotto del limite massimo di allarme.
- AWRR AL. BA.: usato per regolare il limite minimo di allarme AwRR. Quando il valore è minore del limite minimo di allarme AwRR, un messaggio AwRR BASSO verrà visualizzato sullo schermo. In modalità UNLATCH, questo messaggio scomparirà quando il valore salirà al di sopra del limite minimo di allarme.
- ALTRE IMPOSTAZIONI >>: usato per accedere agli altri menu IMPOSTAZIONI ALLARME.
- USCITA: usato per chiudere questo menu IMPOSTAZIONI ALLARME.

Dopo aver selezionato la voce ALTRE IMPOSTAZIONI >> nel menù IMPOSTAZIONI ALLARME, apparirà il seguente menù IMPOSTAZIONI ALLARME.

|               | IMPOSTA | ZIONI ALLARME |     |
|---------------|---------|---------------|-----|
| ALL.EtN20 ALT | 55      | EtHAL ALM BAS | 0.0 |
| ALL.EtN20 BAS | 0       | FiHAL ALM ALT | 6.0 |
| ALL.FIN20 ALT | 53      | FIHAL ALM BAS | 0.0 |
| ALL.FiN20 BAS | 0       | ALM . APNEA   | 205 |
| EtHAL ALM ALT | 8.0     |               |     |
| EtHAL ALM ALT | 8.0     |               |     |
|               |         | USCITA        |     |

Figura 19-9 Menu IMPOSTAZIONI ALLARME

- ALL.EtN2O ALT: per regolare il limite massimo di allarme EtN2O. Quando il valore è maggiore del limite massimo di allarme EtN2O, un messaggio EtN<sub>2</sub>O ALTO verrà visualizzato sullo schermo. In modalità UNLATCH, questo messaggio scomparirà quando il valore scenderà al di sotto del limite massimo di allarme.
- ALL.EtN2O BAS: per regolare il limite minimo di allarme EtN2O. When il valore è minore del limite minimo di allarme EtN2O, un messaggio EtN2O BASSO verrà visualizzato sullo

schermo. In modalità UNLATCH, questo messaggio scomparirà quando il valore salirà al di sopra del limite minimo di allarme.

- ALL.FiN2O ALT: per regolare il limite massimo di allarme FiN2O. Quando il valore è maggiore del limite massimo di allarme FiN2O, un messaggio FiN2O ALTO verrà visualizzato sullo schermo. In modalità UNLATCH, questo messaggio scomparirà quando il valore scenderà al di sotto del limite massimo di allarme.
- ALL.FiN2O BAS: per regolare il limite minimo di allarme FiN2O. Quando il valore è minore del limite minimo di allarme FiN2O, un messaggio FiN2O BASSO verrà visualizzato sullo schermo. In modalità UNLATCH, questo messaggio scomparirà quando il valore salirà al di sopra del limite minimo di allarme.
- ETAA ALM HI: per regolare il limite massimo di allarme EtAA. Quando il valore è maggiore del limite massimo di allarme EtAA, un messaggio EtAA ALTO verrà visualizzato sullo schermo. In modalità UNLATCH, questo messaggio scomparirà quando il valore scenderà al di sotto del limite massimo di allarme.
- ETAA ALM LO: per regolare il limite minimo di allarme EtAA. Quando il valore è minore del limite minimo di allarme EtAA, un messaggio EtAA BASSO verrà visualizzato sullo schermo. In modalità UNLATCH, questo messaggio scomparirà quando il valore salirà al di sopra del limite minimo di allarme.
- ALL.FiAA ALT: per regolare il limite massimo di allarme FiAA. Quando il valore è maggiore del limite massimo di allarme FiAA, un messaggio FiAA ALTO verrà visualizzato sullo schermo. In modalità UNLATCH, questo messaggio scomparirà qundo il valore scenderà al di sotto del limite massimo di allarme.
- ALL.FiAA BAS: per regolare il limite minimo di allarme FiAA. Quando il valore è minore del limite minimo di allarme FiAA, un messaggio FiAA BASSO verrà visualizzato sullo schermo. In modalità UNLATCH, questo messaggio scomparirà quando il valore salirà al di sopra del limite minimo di allarme.
- ALM.APNEA: usato per impostare il tempo di allarme apnea.

### NOTA:

- 1 Non spegnere mai l'allarme **APNEA**.
- 2 Quando vari allarmi si verificano in simultanea, lo schermo visualizzerà soltanto il messaggio allarme di livello più alto.

## 19.4.3 Menù IMPOSTAZIONE REGOLAZIONE ONDA

Nel menù IMPOSTAZIONI GAS, selezionare la voce ADJUST ONDA IMP >> per accedere al menù ADJUST ONDA IMP come mostrato in figura:

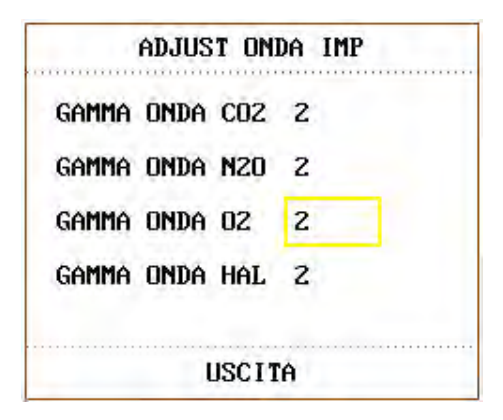

Figura 19-10 Menù ADJUST ONDA IMP

- GAMMA ONDA CO2: per regolare l'amplitudine di visualizzazione della forma d'onda CO2
- GAMMA ONDA N2O: per regolare l'amplitudine di visualizzazione della forma d'onda N2O
- GAMMA ONDA O2: per regolare l'amplitudine di visualizzazione della forma d'onda O2
- GAMMA ONDA AA: per regolare l'amplitudine di visualizzazione della forma d'onda AA
- USCITA: per uscire dal menù.

## 19.4.4 Menù PREDEFINITO

Nel menù IMPOSTAZIONI GAS, selezionare l'opzione PREDEFINITO per accedere al menù GAS CONFIGURAZIONE STANDARD come mostrato in figura:

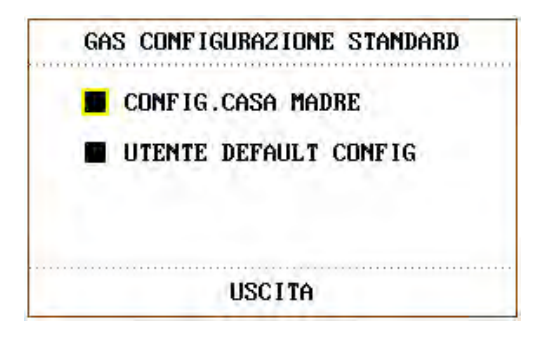

Figura 19-11 Menù GAS CONFIGURAZIONE STANDARD

- CONFIG.CASA MADRE: per richiamare le voci dei menù.
- UTENTE DEFAULT CONFIG: per richiamare le voci dei menù.
- USCITA: per uscire dal menù.

## 19.5 Informazioni di allarme e messaggi

Quando un allarme di un corrispondente menu è attivo, gli allarmi fisiologici causati dai valori parametrici eccedenti i limiti emetteranno automaticamente, tramite il registratore, il valore del parametro e le relative forme d'onda.

Gli allarmi fisiologici e tecnici e i messaggi che appariranno durante il monitoraggio AG sono elencati nelle tabelle sottostanti:

Allarmi fisiologici:

| Messaggio                | Causa                                                                                          | Livello allarme |
|--------------------------|------------------------------------------------------------------------------------------------|-----------------|
| FiCO <sub>2</sub> ALTO   | Il valore FiCO <sub>2</sub> misurato eccede il limite massimo di allarme impostato.            | A scelta        |
| FiCO <sub>2</sub> BASSO  | Il valore FiCO <sub>2</sub> misurato è al di sotto del<br>limite minimo di allarme impostato.  | A scelta        |
| EtCO <sub>2</sub> ALTO   | Il valore EtCO <sub>2</sub> misurato eccede il limite massimo di allarme impostato.            | A scelta        |
| EtCO <sub>2</sub> BASSO  | Il valore EtCO <sub>2</sub> misurato è al di sotto del limite minimo di allarme impostato.     | A scelta        |
| FiO <sub>2</sub> ALTO    | Il valore FiO <sub>2</sub> misurato eccede il limite<br>massimo di allarme impostato.          | A scelta        |
| FiO <sub>2</sub> BASSO   | Il valore FiO <sub>2</sub> misurato è al di sotto del limite minimo di allarme impostato.      | A scelta        |
| EtO <sub>2</sub> ALTO    | Il valore EtO <sub>2</sub> misurato eccede il limite<br>massimo di allarme impostato.          | A scelta        |
| EtO <sub>2</sub> BASSO   | Il valore EtO <sub>2</sub> misurato è al di sotto del limite<br>minimo di allarme impostato.   | A scelta        |
| FiN <sub>2</sub> O ALTO  | Il valore FiN <sub>2</sub> O misurato eccede il limite massimo di allarme impostato.           | A scelta        |
| FiN <sub>2</sub> O BASSO | Il valore FiN <sub>2</sub> O misurato è al di sotto del<br>limite minimo di allarme impostato. | A scelta        |
| EtN <sub>2</sub> O ALTO  | Il valore EtN <sub>2</sub> O misurato eccede il limite massimo di allarme impostato.           | A scelta        |
| EtN <sub>2</sub> O BASSO | Il valore EtN <sub>2</sub> O misurato è al di sotto del limite minimo di allarme impostato.    | A scelta        |
| FiDES ALTO               | Il valore FiDES misurato eccede il limite<br>massimo di allarme impostato.                     | A scelta        |
| FiDES BASSO              | Il valore FiDES misurato è al di sotto del<br>limite minimo di allarme impostato.              | A scelta        |
| EtDES ALTO               | Il valore EtDES misurato eccede il limite<br>massimo di allarme impostato.                     | A scelta        |
| EtDES BASSO              | Il valore EtDES misurato è al di sotto del<br>limite minimo di allarme impostato.              | A scelta        |

| Messaggio   | Causa                                                                             | Livello allarme |
|-------------|-----------------------------------------------------------------------------------|-----------------|
| FiHAL ALTO  | Il valore FiHAL misurato eccede il limite<br>massimo di allarme impostato.        | A scelta        |
| FiHAL BASSO | Il valore FiHAL misurato è al di sotto del<br>limite minimo di allarme impostato. | A scelta        |
| EtHAL ALTO  | Il valore EtHAL misurato eccede il limite<br>massimo di allarme impostato.        | A scelta        |
| EtHAL BASSO | Il valore EtHAL misurato è al di sotto del<br>limite minimo di allarme impostato. | A scelta        |
| FiISO ALTO  | Il valore FiISO misurato eccede il limite<br>massimo di allarme impostato.        | A scelta        |
| FiISO BASSO | Il valore FiISO misurato è al di sotto del<br>limite minimo di allarme impostato. | A scelta        |
| EtISO ALTO  | Il valore EtISO misurato eccede il limite massimo di allarme impostato.           | A scelta        |
| EtISO BASSO | Il valore EtISO misurato è al di sotto del<br>limite minimo di allarme impostato. | A scelta        |
| FiSEV ALTO  | Il valore FiSEV misurato eccede il limite massimo di allarme impostato.           | A scelta        |
| FISEV BASSO | Il valore FiSEV misurato è al di sotto del<br>limite minimo di allarme impostato. | A scelta        |
| EtSEV ALTO  | Il valore EtSEV misurato eccede il limite massimo di allarme impostato.           | A scelta        |
| EtSEV BASSO | Il valore EtSEV misurato è al di sotto del<br>limite minimo di allarme impostato. | A scelta        |
| FIENF ALTO  | Il valore FiENF misurato eccede il limite<br>massimo di allarme impostato.        | A scelta        |
| FIENF BASSO | Il valore FiENF misurato è al di sotto del<br>limite minimo di allarme impostato. | A scelta        |
| EtENF ALTO  | Il valore EtENF misurato eccede il limite massimo di allarme impostato.           | A scelta        |
| EtENF BASSO | Il valore EtENF misurato è al di sotto del<br>limite minimo di allarme impostato. | A scelta        |

| Messaggio     | Causa                                                                            | Livello allarme |
|---------------|----------------------------------------------------------------------------------|-----------------|
| AwRR ALTO     | Il valore AwRR misurato eccede il limite massimo di allarme impostato.           | A scelta        |
| AwRR BASSO    | Il valore AwRR misurato è al di sotto del<br>limite minimo di allarme impostato. | A scelta        |
| GAS APNEA ALM | Il respire non può essere rilevato durante<br>l'intervallo di tempo specificato  | Alto            |

## Allarmi tecnici:

| Messaggio                                  | Causa                                                               | Livello<br>allarme |
|--------------------------------------------|---------------------------------------------------------------------|--------------------|
| AG NO WATERTRAP                            | La watertrap AG è staccata dal monitor                              |                    |
| CHANGE AG WATERTRAP                        | Sostituire la watertrap AG                                          | Med                |
| ERROR TIPO WATERTRAP<br>AG                 | Il tipo di watertrap AG utilizzato non è adatto                     |                    |
| INIZ FALL AG                               | Il Modulo AG è in errore                                            |                    |
| COMM STOP AG                               | Errore Modulo AG o errore di comunicazione                          |                    |
| OCCLUSION AG                               | Il PUMP rate attuale del Modulo AG è <20ml/min, eccede di l secondo | Alto               |
| ERRORE COMUNICAZIONE<br>AG                 | Il Modulo AG presenta un errore di comunicazione                    | Alto               |
| ERROR HARDWARE AG                          | Il Modulo AG presneta un errore hardware                            |                    |
| ERROR DATA LIMIT AG                        | Errore Modulo AG                                                    |                    |
| ERROR USA AG                               | Errore Modulo AG                                                    |                    |
| AG ZREF FAIL                               | Azzeramento Modulo AG non riuscito                                  |                    |
| CAL FALL AG                                | Calibrazione Modulo AG non riuscita                                 |                    |
| ERRORE LIMITE ALLARME<br>FiCO2             | Errore di sicurezza funzionale                                      | Alto               |
| ERRORE LIMITE ALLARME<br>EtCO <sub>2</sub> | Errore di sicurezza funzionale                                      |                    |
| Messaggio                                   | Causa                          | Livello<br>allarme |
|---------------------------------------------|--------------------------------|--------------------|
| ERRORE LIMITE ALLARME<br>FiO <sub>2</sub>   | Errore di sicurezza funzionale |                    |
| ERRORE LIMITE ALLARME<br>EtO <sub>2</sub>   | Errore di sicurezza funzionale |                    |
| ERRORE LIMITE ALLARME<br>FiN <sub>2</sub> O | Errore di sicurezza funzionale |                    |
| ERRORE LIMITE ALLARME<br>EtN <sub>2</sub> O | Errore di sicurezza funzionale | Alto               |
| ERRORE LIMITE ALLARME<br>FiAA               | Errore di sicurezza funzionale |                    |
| ERRORE LIMITE ALLARME<br>EtAA               | Errore di sicurezza funzionale |                    |
| ERRORE LIMITE ALLARME<br>AwRR               | Errore di sicurezza funzionale |                    |

Messaggi di testo:

| Messaggio    | Causa                                   | Livello allarme |
|--------------|-----------------------------------------|-----------------|
| INIZIANDO AG | Caricamento del Modulo AG               | Nessun allarme  |
| RISCALD AG   | Il Modulo AG è in fase di preparazione. | Nessun allarme  |
| STANDBY AG   | Il Modulo AG è in Standby.              | Nessun allarme  |

## 19.6 Mnutenzione e pulizia

#### ModuloAG

Per informazioni dettagliate sulla pulizia del "Modulo AG", consultare il capitolo "**Manutenzione/Pulizia**" di questo manuale.

Filtro batterico

Il filtro batterico è di tipo usa-e-getta, ad es., un filtro batterico può essere usato su un solo paziente.

Sample line

La sample line è di tipo usa-e-getta.

#### Presa di emissione gas

La presa di emissione gas è multiuso. E' necessario sostituirla solo quando danneggiata o perde di aderenza. Questo tubo può essere pulito e disinfettato.

Pulizia: utilizzare un panno bagnato con acqua saponata calda per pulire il tubo. Non immergere in liquido.

Disinfezione: utilizzare un panno bagnato con disinfettante chimico (detergenti a base di aldeide e etanolo oppure solo etanolo) per pulire il tubo. Non immergere in liquido. Dopo la pulizia, usare un panno umido per ripulire dal disinfettante, quindi un panno asciutto per asiugare il tubo.

#### Occlusioni

Se il passaggio del Modulo AG è occluso, lo schermo visualizzerà il messaggio **OCCLUSION AG**. Di seguito sono elencati alcuni esempi di occlusione, removibili uno ad uno fino allo scomparire del messaggio.

#### **Occlusione ingresso**

Se la parte di entrata come il filtro, la sample line o il connettore per vie aeree è occluso da acqua condensata, lo schermo visualizzerà il messaggio di vie aeree occluse.

Il metodo ottimale per rimuovere un'ostruzione di questo tipo è:

Controllare eventuali ostruzioni delle parti di entrata:

a. Sostituire il filtro batteri di entrata.

b. Controllare il tubo per eventuali occlusioni o torsioni. Se necessario, sostituirlo.

c. Controllare il connettore di vie aeree per eventuale presenza d'acqua. Se necessario, eliminare l'acqua e reinstallare il connettore.

#### **Occlusione interna**

Se l'nterno del Modulo AG è contaminato con acqua condensata, anche in questo caso lo schermo visualizzerà il messaggio di vie aeree occluse.

Il metodo ottimale per rimuovere ostruzioni di questo tipo è:

Passo 1: come al solito, controllare eventuali ostruzioni in entrata e in uscita e rimuoverle. Passo 2: se l'occlusione persiste anche dopo il passo 1, prendere in considerazione l'eventualità di un'occlusione interna. In questo caso, contattare il produttore.

# 20 Accessori ed Ordini d`informazione

È possibile ordinare accessori a EDAN attraverso il sito web www.edan.com.cn oppure facendo riferimento al rappresentante locale di EDAN.

#### AVVERTENZA

- 1 Non riutilizzare mai trasduttori, sensori, accessori monouso e le relative confezioni progettati per un singolo utilizzo oppure per l'utilizzo su un solo paziente. Il riutilizzo potrebbe compromettere la funzionalità del dispositivo e le prestazioni del sistema, oltre a causare potenziali rischi.
- 2 Usare solo accessori approvati da EDAN. L'utilizzo di accessori non approvati da EDAN potrebbe compromettere la funzionalità del dispositivo e le prestazioni del sistema, oltre a causare potenziali rischi. Si sconsiglia di utilizzare accessori forniti da EDAN con monitor per paziente di altri produttori.
- 3 Non usare un accessorio sterilizzato se la sua confezione è danneggiata.

#### NOTA:

I trasduttori e i sensori hanno una durata limitata. Fare riferimento all'etichetta sulla confezione.

I seguenti cavi potrebbero non essere disponibili in tutti i Paesi. Verificare la disponibilità con il fornitore locale di prodotti EDAN.

La tabella seguente elenca le configurazioni opzionali del monitor.

| Numero di parte | Accessori                                                                 | Annotazione |
|-----------------|---------------------------------------------------------------------------|-------------|
| 01.57.471024-11 | Cavo trunk ECG, 3 derivazioni, Defib, IEC, 2,6 m, riutilizzabile          |             |
| 01.57.471025-11 | Cavo per arti ECG, 3 derivazioni, a fermaglio, IEC, 0,9 m, riutilizzabile |             |
| 01.57.040206-11 | Cavo trunk ECG, 5 derivazioni, Defib, IEC, 2,6 m, riutilizzabile          |             |
| 01.57.040207-11 | Cavi per arti ECG, 5 derivazioni, a scatto, IEC, 0,9<br>m, riutilizzabile |             |
| 01.57.040208-11 | Cavi per arti ECG, 5 derivazioni, a fermaglio, IEC, 0,9 m, riutilizzabile |             |
| 01.57.471022-11 | Cavo trunk ECG, 5 derivazioni, Defib, AHA, 2,6 m, riutilizzabile          |             |

## 20.1 Accessori ECG

| Numero di parte | Accessori                                                                 | Annotazione              |
|-----------------|---------------------------------------------------------------------------|--------------------------|
| 01.57.471023-11 | Cavi per arti ECG, 5 derivazioni, a scatto, AHA, 0,9<br>m, riutilizzabile |                          |
| 01.57.040202-12 | Cavo trunk ECG, 10 derivazioni, Defib, IEC, 2,6 m, riutilizzabile         | Solo per la Serie<br>iM9 |
| 01.57.040203-11 | Cavi per arti ECG, 10 derivazioni, a scatto, IEC, 0,9 m, riutilizzabile   |                          |
| 01.57.109100-12 | Cavo trunk ECG, 10 derivazioni, Defib, AHA, 2,6 m, riutilizzabile         |                          |
| 01.57.109101-11 | Cavi per arti ECG, 10 derivazioni, a scatto, AHA, 0,9 m, riutilizzabile   | Solo per la Serie<br>iM9 |
| 01.57.471002-12 | Cavo ECG, 3 derivazioni, a fermaglio, Defib, IEC, 3,5 m, riutilizzabile   |                          |
| 01.57.101027-12 | Cavo ECG, 5 derivazioni, a scatto, Defib, AHA, 3,5 m, riutilizzabile      |                          |
| 01.57.471098-11 | Cavo ECG, 3 derivazioni, a scatto, Defib, IEC, 3,5 m, riutilizzabile      |                          |
| 01.57.471099-11 | Cavo ECG, 3 derivazioni, a fermaglio, Defib, IEC, 3,5 m, riutilizzabile   |                          |
| 01.57.471095-11 | Cavo ECG, 3 derivazioni, a scatto, Defib, AHA, 3,5 m, riutilizzabile      |                          |
| 01.57.471087-11 | Cavo ECG, 3 derivazioni, a fermaglio, Defib, AHA, 3,5 m, riutilizzabile   |                          |
| 01.57.471089-11 | Cavo ECG, 5 derivazioni, a scatto, Defib, IEC, 3,5 m, riutilizzabile      |                          |
| 01.57.471088-11 | Cavo ECG, 5 derivazioni, a fermaglio, Defib, IEC, 3,5 m, riutilizzabile   |                          |
| 01.57.471096-11 | Cavo ECG, 5 derivazioni, a scatto, Defib, AHA, 3,5 m, riutilizzabile      |                          |
| 01.57.471097-11 | Cavo ECG, 5 derivazioni, a fermaglio, Defib, AHA, 3,5 m, riutilizzabile   |                          |
| 11.57.471056    | Elettrodi ECG, adulto, monouso, 30 pezzi                                  |                          |
| 11.57.471057    | Elettrodi ECG, bambino, neo, monouso, 50 pezzi                            |                          |
| 11.57.471060    | Elettrodi ECG, adulto, monouso, 100 pezzi                                 |                          |

# 20.2 Accessori SpO<sub>2</sub>

| Numero di parte                 | Accessori                                                                                                    |  |
|---------------------------------|----------------------------------------------------------------------------------------------------|--|
| EDAN                            |                                                                                                    |  |
| 02.01.210119                    | Sensore SPO2 a dito, adulto, 2,5 m, riutilizzabile (peso paziente >40 kg)                                       |  |
| 02.01.210120                    | Sensore SPO2 a dito, adulto, 1 m, riutilizzabile                                                                |  |
| 01.13.210001-12                 | Cavo di estensione SPO2, 2 m                                                                                    |  |
| 01.13.036336-10                 | Cavo di estensione SPO2, 4 m                                                                                    |  |
| 02.01.210122                    | Sensore SpO2 a dito a punta morbida in silicone, adulto, 1 m, riutilizzabile (peso paziente >50 kg)             |  |
| 02.01.210123                    | Sensore SpO2 a dito a punta morbida in silicone, adulto, 1 m, riutilizzabile (peso paziente >50 kg)             |  |
| 02.01.210121                    | Sensore SpO2 a dito a punta morbida in silicone, bambino, 1 m, riutilizzabile (peso paziente: da 10 kg a 50 kg) |  |
| 01.57.040196                    | Sensore SpO2 a dito, adulto, 0,5 m, monouso (peso paziente >30 kg)                                              |  |
| 01.57.040197                    | Sensore SpO2, bambino, 0,5 m, monouso (peso paziente: da 10 kg a 50 kg)                                         |  |
| 01.57.040198                    | Sensore SpO2, bambino piccolo, 0,5 m, monouso (peso paziente:<br>da 3 kg a 20 kg)                               |  |
| 01.57.040199                    | Sensore SpO2 a dito, neonato, 0,5 m, monouso (peso paziente <3 kg)                                              |  |
| NELLCOR (solo per la Serie iM9) |                                                                                                    |  |
| 11.15.30043                     | Sensore SPpO2 Nellcor riutilizzabile per adulti (DS-100A<br>OxiMax)                                             |  |
| 11.15.40096                     | Sensore SpO2 monouso per adulti/neonati (OXI-A/N OxiMax)                                                        |  |
| 11.13.30131-11                  | Cavo di estensione SpO2 Nellcor (compatibile con il modulo<br>SpO2 Nellcor OXI-Max e il sensore Nellcor)        |  |

## 20.3 Accessori NIBP

| Numero di parte               | Accessori                                                                          |  |  |
|-------------------------------|------------------------------------------------------------------------------------|--|--|
| EDAN                          |                                                                                    |  |  |
| 01.59.036118-11               | Tubo NIBP, 3 m                                                                     |  |  |
| 01.59.36036-11                | Tubo NIBP, 3 m                                                                     |  |  |
| 01.57.471021-11               | Tubo NIBP per bracciale neonatale, 3 m                                             |  |  |
| 01.57.040210-12               | Bracciale NIBP, adulto di corporatura robusta, 33 cm-47 cm, riutilizzabile         |  |  |
| 01.57.040205-12               | Bracciale NIBP, adulto, 25 cm-35 cm, riutilizzabile                                |  |  |
| 01.57.040211-12               | Bracciale NIBP, bambino, 18 cm-26 cm, riutilizzabile                               |  |  |
| 01.57.040212-12               | Bracciale NIBP, bambino piccolo, 10 cm-19 cm, riutilizzabile                       |  |  |
| 01.57.40074-11                | Bracciale NIBP, adulto di corporatura robusta, 33 cm-47 cm, riutilizzabile         |  |  |
| 01.57.40029-11                | Bracciale NIBP, adulto, 25 cm-35 cm, riutilizzabile                                |  |  |
| 01.57.40018-11                | Bracciale NIBP, bambino, 18 cm-26 cm, riutilizzabile                               |  |  |
| 01.57.40020-11                | Bracciale NIBP, bambino piccolo, 10 cm-19 cm, riutilizzabile                       |  |  |
| 01.57.471157                  | Bracciale NIBP, neonato n. 1, 3-6 cm, monouso                                      |  |  |
| 01.57.471158                  | Bracciale NIBP, neonato n. 2, 4-8 cm, monouso                                      |  |  |
| 01.57.471159                  | Bracciale NIBP, neonato n. 3, 6-11 cm, monouso                                     |  |  |
| 01.57.471160                  | Bracciale NIBP, neonato n. 4, 7-13 cm, monouso                                     |  |  |
| 01.57.471161                  | Bracciale NIBP, neonato n. 5, 8-15 cm, monouso                                     |  |  |
| M3600 (solo per la Serie iM9) |                                                                                    |  |  |
| 01.59.102099                  | Tubo NIPB OMRON (3,5 m) /TUBO FLESSIBILE<br>BRACCIALE (n. 1) lunghezza 3,5 m, CE   |  |  |
| 01.57.471078-10               | BRACCIALE OMRON/BRACCIALE (n. 1) braccio 12-18 cm,<br>larghezza 7 cm, LATTICE, CE  |  |  |
| 01.,57.471079-10              | BRACCIALE OMRON/BRACCIALE (n. 2) braccio 17-23 cm,<br>larghezza 9 cm, LATTICE, CE  |  |  |
| 01.57.102100                  | BRACCIALE OMRON/BRACCIALE (n. 3) braccio 23-33 cm,<br>larghezza 12 cm, LATTICE, CE |  |  |
| 01.57.471080-10               | BRACCIALE OMRON/BRACCIALE (n. 4) braccio 30-40 cm, larghezza 14 cm, LATTICE, CE    |  |  |

| Numero di parte | Accessori                                                                                                    |  |
|-----------------|----------------------------------------------------------------------------------------------------|--|
| 01.57.471081-10 | Bracciale monouso neonatale OMRON/BRACCIALE (n. 10)<br>braccio 3,5-6 cm, larghezza 2,5 cm, CE                                                                   |  |
| 01.57.471082-10 | Bracciale monouso neonatale OMRON/BRACCIALE (n. 11)<br>braccio 5-7,5 cm, larghezza 3 cm, CE                                                                     |  |
| 01.57.471083-10 | Bracciale monouso neonatale OMRON/BRACCIALE (n. 12)<br>braccio 7,5-10,5 cm, larghezza 4 cm, CE                                                                  |  |
| 01.57.471084-10 | Bracciale monouso neonatale OMRON/BRACCIALE (n. 13)<br>braccio 8,5-13 cm, larghezza 5 cm, CE                                                                    |  |
| 01.59.473003-10 | Tubo di collegamento per bracciale neonatale (compatibile solo<br>con il tubo NIPB neonatale monouso)/TUBO FLESSIBILE<br>BRACCIALE (n. 3), lunghezza 3,5 cm, CE |  |

## 20.4 Accessori TEMP

| Numero di parte | Accessori                                                         |
|-----------------|-------------------------------------------------------------------|
| 01.15.040185-11 | Sonda per temperatura della pelle, adulto, 3 m, riutilizzabile    |
| 01.15.040187-11 | Sonda per temperatura della pelle, adulto, 3 m, riutilizzabile    |
| 01.15.040184-11 | Sonda per temperatura, rettale/orale, adulto, 3 m, riutilizzabile |
| 01.15.040186-11 | Sonda per temperatura, rettale/orale, adulto, 3 m, riutilizzabile |

# 20.5 Accessori IBP

| Numero di parte | Accessori                                                    |
|-----------------|--------------------------------------------------------------|
| 01.57.471014-11 | Cavo di interfaccia del trasduttore della pressione, BD      |
| 01.57.471013-11 | Cavo di interfaccia del trasduttore della pressione, EDWARD  |
| 01.57.471027-11 | Cavo di interfaccia del trasduttore della pressione, Hospira |
| 01,57.471028-11 | Cavo di interfaccia del trasduttore della pressione, Utah    |
| 11.57.40121     | Kit trasduttore di pressione IBP, BD, monouso (BD DT-4812)   |

# 20.6 Accessori CO<sub>2</sub>

| Numero di parte | Accessori                                                                                                    | Annotazione |
|-----------------|----------------------------------------------------------------------------------------------------|-------------|
| 12.08.078137    | Modulo EtCO <sub>2</sub> Respironics / (sidestream)<br>1022054                                                           |             |
| 12.08.078166    | Staffa di montaggio del modulo LoFloTM<br>(Respironics 1027730)                                                          |             |
| 11.57.078139    | Cannula nasale CO <sub>2</sub> monouso – adulto<br>(Respironics 3468ADU-00)                                              |             |
| 11.57.078151    | Kit per adattatore per vie respiratorie, per<br>adulti/bambini, con tubi di deumidificazione<br>(Respironics 3473ADU-00) |             |
| 11.57.078154    | Kit per linea di campionamento monouso con<br>tubi di deumidificazione (Respironics 3475-00)                             |             |
| 11.15.040143    | Modulo EtCO2 Respironics CAPNOSTAT 5<br>(mainstream) 1015928                                                             |             |
| 11.57.471019    | Adattatore per vie respiratorie, per<br>adulti/bambini, riutilizzabile (7007-01)                                         |             |
| 11.57.471020    | Adattatore per vie respiratorie, per neonati/bambini piccoli, riutilizzabile (7053-01)                                   |             |
| 11.59.078155    | Adattatore per vie respiratorie CO2, adulto,<br>monouso (6063-00)                                                        |             |
| 11.59.078156    | Adattatore per vie respiratorie CO2, neonato<br>(bambino piccolo/bambino) (6312-00)                                      |             |
| 11.57.078142    | Cannula nasale di campionamento<br>dell'erogazione di CO2, adulto, con O2<br>(Respironics 3469ADU-00)                    |             |
| 11.57.078143    | Cannula nasale di campionamento<br>dell'erogazione di CO2, bambino, con O2<br>(Respironics 3469PED-00)                   |             |
| 11.57.078144    | Cannula nasale di campionamento<br>dell'erogazione di CO2, bambino piccolo, con<br>O2 (Respironics 3469INF-00)           |             |
| 11.57.101019    | Cannula oronasale di campionamento CO2,<br>adulto (Respironics 3470ADU-00)                                               |             |
| 11.57.101020    | Cannula oronasale di campionamento CO2,<br>bambino (Respironics 3470PED-00)                                              |             |
| 11.57.101021    | Cannula oronasale di campionamento<br>dell'erogazione di CO2, adulto, con O2<br>(Respironics 3471ADU-00)                 |             |

| Numero di parte | Accessori                                                                                                    | Annotazione           |
|-----------------|----------------------------------------------------------------------------------------------------|-----------------------|
| 01.12.031598    | Kit per adattatore per vie respiratorie,<br>adulto/bambino (Respironics 3472ADU-00)                                               |                       |
| 11.57.078140    | Cannula nasale CO <sub>2</sub> monouso – bambino<br>(Respironics 3468PED-00)                                                      |                       |
| 11.57.078141    | Cannula nasale CO <sub>2</sub> monouso – bambino<br>(Respironics 3468INF-00)                                                      |                       |
| 11.57.078152    | Kit per adattatore per vie respiratorie, per<br>bambini/bambini piccoli, con tubi di<br>deumidificazione (Respironics 3473INF-00) |                       |
| 11.57.078158    | Maschera per bambini/mainstream 9960PED-00                                                                                        |                       |
| 11.57.078159    | Maschera standard per adulti/mainstream<br>9960STD-00                                                                             |                       |
| 11.57.078160    | Maschera standard per adulti/mainstream<br>9960LGE-00                                                                             |                       |
| 11.57.078161    | Fascia/mainstream 8751-00                                                                                                    |                       |
| 11.12.078162    | Alloggiamento scheda / mainstream 6934-00                                                                                         |                       |
| 11.57.471034-10 | Connettore a L                                                                                                    |                       |
| 11.57.471035-10 | Cannula di campionamento                                                                                                    | Solo per la Serie iM8 |
| 11.57.471038-10 | Coppetta di drenaggio                                                                                                    |                       |

# 20.7 Accessori C.O.

| Numero di parte | Accessori                                                                            |
|-----------------|--------------------------------------------------------------------------------------|
| 01.57.471012-11 | Cavo C.O, 3,0 m                                                                      |
| 11.13.40119     | Sonda in linea della temperatura di iniezione (BD 684056-SP4042)                     |
| 11.57.40120     | Alloggiamento della sonda in linea della temperatura di iniezione (BD 680006-SP5045) |
| 11.57.100175    | Siringa di controllo (Medex MA387)                                                   |

# 20.8 Accessori AG

| Numero di parte | Accessori                                                                           |
|-----------------|-------------------------------------------------------------------------------------|
| 11.57.100217    | Linea di campionamento DRYLINE <sup>TM</sup> , adulto (2,5 m) (Artema 60-15200-00)  |
| 11.57.100218    | Linea di campionamento DRYLINE <sup>TM</sup> , neonato (2,5 m) (Artema 60-15300-00) |

| Numero di parte | Accessori                                                                             |  |  |
|-----------------|---------------------------------------------------------------------------------------|--|--|
| 11.12.031446    | Adattatore per vie respiratorie DRYLINE <sup>TM</sup> , dritto (Artema 60-14100-00)   |  |  |
| 11.12.031447    | Adattatore per vie respiratorie DRYLINE <sup>TM</sup> , a gomito (Artema 60-14200-00) |  |  |
| 11.57.100214    | Trappola di condensa DRYLINE <sup>™</sup> , adulto (Artema 60-13100-00)               |  |  |
| 11.15.040138    | Sensore di ossigeno galvanico OXIMA <sup>™</sup> (Artema 60-10351-00)                 |  |  |
| 11.57.100216    | Trappola di condensa DRYLINE <sup>™</sup> , neonato (Artema 60-13200-00)              |  |  |

## 20.9 Altri accessori

| Numero di parte | Accessori                                                                   |  |
|-----------------|-----------------------------------------------------------------------------|--|
| 11.21.064103    | Batteria ricaricabile agli ioni di litio (14,8 V, 2,2 Ah), per la Serie iM9 |  |
| 11.21.064116    | Batteria ricaricabile agli ioni di litio (14,8 V, 4,4 Ah), per la Serie iM9 |  |
| 11.21.064142    | Batteria ricaricabile agli ioni di litio (14,8 V, 2,1 Ah), per la Serie iM8 |  |
| 01.21.064143    | Batteria ricaricabile agli ioni di litio (14,8 V, 4,2 Ah), per la Serie iM8 |  |
| 02.01.101207    | AP wireless ASUS (WL-330g EAP)                                              |  |
| 12.01.19084     | Stampante termica                                                           |  |
| 01.57.78035     | Carta per stampante                                                         |  |
| 11.21.64056     | Inverter su veicolo                                                         |  |
| 12.01.30493     | Montaggio a parete (semplice)                                               |  |
| 02.01.30164     | Montaggio a parete                                                          |  |
| 02.01.101043    | Supporto a cestello (compatibile solo con il montaggio a parete MS3R-30164) |  |
| 03.28.101952    | Carrello (MT-207)                                                           |  |
| 02.04.101976    | Supporto del carrello (in fondo)                                            |  |
| 11.13.114214    | Cavo di terra                                                               |  |

# 21 Garanzia e assistenza

#### 21.1 Garanzia

EDAN garantisce che i prodotti EDAN soddisfano le specifiche indicate e che durante il periodo di garanzia non si verificheranno guasti dovuti a difetti di materiali e produzione.

La garanzia non è valida in casi di:

- a) Danni causati dalla movimentazione durante l'invio.
- b) Danni causati da utilizzo o manutenzione impropri.
- c) Danni causati da modifiche o riparazioni eseguite da personale non autorizzato da EDAN.
- d) Danni causati da incidenti.
- e) Sostituzione o rimozione dell'etichetta del numero di serie o dell'etichetta di produzione.

Se un prodotto coperto da questa garanzia risulta difettoso per via di materiali, componenti o produzione difettosi, e il reclamo viene fatto entro il termine del periodo di garanzia, EDAN riparerà o sostituirà (a sua discrezione) la parte/le parti difettosa/e senza costi aggiuntivi per il cliente. EDAN non fornirà un prodotto sostitutivo se il prodotto difettoso è stato precedentemente riparato.

## 21.2 Informazioni di contatto

Per qualsiasi domanda relativa alla manutenzione, alle specifiche tecniche o ai malfunzionamenti dei dispositivi, contattare il distributore locale.

In alternativa, è possibile inviare un'e-mail al dipartimento assistenza di EDAN, all'indirizzo support@edan.com.cn.

# Appendice I Specifiche del prodotto

# A1.1 Classificazione

| Tipologia anti-elettroshock                 | Apparecchiatura e componenti interni di Classe I                                                                                                    |
|---------------------------------------------|----------------------------------------------------------------------------------------------------|
| Tipologia EMC                               | Classe A                                                                                                    |
| Grado anti-elettroshock                     | ECG (RESP), TEMP, IBP, C.O. CF                                                                                                    |
|                                             | SpO <sub>2</sub> , NIBP, CO <sub>2</sub> , AG BF                                                                                                    |
| Protezione                                  | IPX1                                                                                                    |
| Metodo di disinfezione /<br>sterilizzazione | fare riferimento al Capitolo 12~19 per dettagli                                                                                                    |
| Sistema di funzionamento                    | Apparecchiatura per utilizzo continuo                                                                                                    |
| Conformità agli standard di<br>sicurezza    | IEC/EN 60601-1:1990+A1+A2, IEC/EN 60601-1-8,<br>IEC/EN 60601-1-2: 2001+A1, IEC/EN 60601-2-25,<br>IEC/EN 60601-2-27, IEC/EN 60601-2-30, IEC/EN<br>60601-2-34, IEC/EN 60601-2-49, ISO 9919,<br>EN 12470-4, EN 1060-1+A1, EN 1060-3+A1,<br>EN 1060-4, ISO 21647, ANSI/AAMI SP10,<br>ANSI/AAMI EC13, ANSI/AAMI EC53,<br>ANSI/AAMI EC57 |

# A1.2 Specifiche

## A1.2.1 Dimensione e Peso

Peso

5 kg

# A1.2.2 Ambiente

Il monitor potrebbe non soddisfare le specifiche di prestazione indicate di seguito, se utilizzato o conservato al di fuori degli intervalli di temperatura e umidità specificati.

Quando il monitor e i prodotti relativi presentano specifiche ambientali diverse, l'intervallo effettivo per i prodotti combinati è l'intervallo comune alle specifiche di tutti i prodotti.

| Temperatura                  |                                  |
|------------------------------|----------------------------------|
| Utilizzo                     | $Da + 5^{\circ}Ca + 40^{\circ}C$ |
| Trasporto e<br>conservazione | Da -20°C a +55°C                 |

| Umidità                      |                                |                                          |
|------------------------------|--------------------------------|------------------------------------------|
| Utilizzo                     | Da 25% a 80% (senza condensa)  |                                          |
| Trasporto e<br>conservazione | Da 25% a 93% (senza condensa)  |                                          |
| Pressione atmosferica        |                                |                                          |
| Utilizzo                     | Da 860 hPa a 1060 hPa          |                                          |
| Trasporto e conservazione    | Da 700 hPa a 1060 hPa          |                                          |
| Alimentazione                | Da 100 V a 240 V~, 50 Hz/60 Hz |                                          |
| elettrica                    | iM8/iM8B                       | Corrente: 1,0-0,5 A; FUSE T 1,6 AL 250 V |
|                              |                                | ·                                        |

## A1.2.3 Display

| Schermo del display | 10,1" /10,4" /12,1", LCD TFT a colori,                               |
|---------------------|----------------------------------------------------------------------|
|                     | 10,1": risoluzione 800×480;                                          |
|                     | 10,4" /12,1": risoluzione 800×600.                                   |
| Messaggi            | Massimo 13 forme d'onda                                              |
|                     | Un LED di accensione (verde)                                         |
|                     | Un LED di allarme (giallo/rosso)                                     |
|                     | Un LED di carica della batteria (giallo/verde)                       |
|                     | Tre modalità di indicazione corrispondenti alla modalità di allarme. |

## A1.2.4 Batteria

| Capacità | iM8/iM8B: 2,1 Ah/4,2 Ah |
|----------|-------------------------|
| Tensione | 14,8 V DC               |

| Periodo di lavoro tipico | iM8/iM8B:<br>2,1 Ah 80 min<br>4,2 Ah 180 min                                                        |                                                                                                    |
|--------------------------|----------------------------------------------------------------------------------------------------|----------------------------------------------------------------------------------------------------|
|                          | A 25 ; in modalità di mi<br>modalità di misurazione au<br>operativi di 15 minuti, con<br>10 minuti. | surazione SpO <sub>2</sub> continua e<br>itomatica NIBP a intervalli<br>intervallo di registrazione di |
| Periodo di ricarica      | iM8/iM8B:<br>2,1 Ah 150 min<br>4,2 Ah 360 min<br>Il monitor è acceso o in mod                       | alità standby.                                                                                         |

## A1.2.5 Registratore (Opzionale)

| Ampiezza della stampa | 48 mm                                                                                                    |
|-----------------------|----------------------------------------------------------------------------------------------------|
| Velocità della carta  | 25 mm/s, 50 mm/s                                                                                                    |
| Тгассе                | Opzioni 1 /2/ 3                                                                                                    |
| Tipi di registrazione | Registrazione continua in tempo reale<br>Registrazione in tempo reale, 8 secondi<br>Registrazione automatica a intervalli<br>Registrazione allarmi dei parametri<br>Registrazione trend<br>Registrazione della tabella per la titolazione |
|                       | Registrazione delle forme d'onda bloccate                                                                                                    |

## A1.2.6 Richiamare

| Richiamo trend |                                     |  |
|----------------|-------------------------------------|--|
| Breve          | 1 ora, risoluzione di 1 secondo     |  |
| Lunga          | 96 ore, risoluzione di 1 minuto     |  |
| Richiamo       | 500 set di dati di misurazione NIBP |  |

|  | 50 set di risultati di diagnosi ECG a 12 derivazioni |
|--|------------------------------------------------------|
|--|------------------------------------------------------|

## A1.2.7 ECG

|                                                    | 3 derivazioni: I, II, III                                                                                          |  |  |
|----------------------------------------------------|----------------------------------------------------------------------------------------------------|--|--|
| <b>X</b> 110 1                                     | 5 derivazioni: I, II, III, aVR, aVL, aVF, V                                                                        |  |  |
| Modalita derivazioni                               | 12 derivazioni: I, II, III, aVR, aVL, aVF, V1、V2、V3、<br>V4、V5、V6                                                   |  |  |
| Forma d'onda                                       | 3 derivazioni: forma d'onda a 1 canale                                                                             |  |  |
|                                                    | 5 derivazioni: forma d'onda a 2 canali, max sette forme<br>d'onda                                                  |  |  |
| Tipologia di denominazione<br>delle derivazioni    | AHA, IEC                                                                                                    |  |  |
| Sensibilità del display                            | 1,25 mm/mV (×0,125), 2,5 mm/mV (×0,25), 5 mm/mV (×0,5), 10 mm/mV (×1), 20 mm/mV (×2), 40 mm/mV (×4), guadagno AUTO |  |  |
| Oscillazione                                       | 6,25 mm/s, 12,5 mm/s, 25 mm/s, 50 mm/s                                                                             |  |  |
|                                                    | Diagnosi: da 0,05 Hz a 150 Hz                                                                                      |  |  |
| Larghezza di banda (-3 dB)                         | Monitor: da 0,5 Hz a 40 Hz                                                                                         |  |  |
|                                                    | Chirurgia: da 1 Hz a 20 Hz                                                                                         |  |  |
|                                                    | Diagnosi: > 95 dB (filtro notch disattivato)                                                                       |  |  |
| CMRR (rapporto di reiezione di modo comune)        | Monitor: > 105 dB (filtro notch attivo)                                                                            |  |  |
|                                                    | Chirurgia: > 105 dB (filtro notch attivo)                                                                          |  |  |
| Notch                                              | 50 Hz/60 Hz (è possibile attivare e disattivare manualmente il filtro notch)                                       |  |  |
| Impedenza differenziale in ingresso                | $> 5 M\Omega$                                                                                                    |  |  |
| Range del segnale in ingresso                      | ± 8 mV PP                                                                                                    |  |  |
| Precisione di riproduzione del segnale in ingresso | L'errore totale e la risposta di frequenza sono conformi allo<br>standard ANSI/AAMI EC13:2002, Sez. 4.2.9.8.       |  |  |
| Tolleranza potenziale offset<br>elettrodo          | ± 500 mV                                                                                                    |  |  |
| Corrente ausiliaria (rilevamento                   | Elettrodo attivo: < 100 nA                                                                                         |  |  |
| derivazioni staccate)                              | Elettrodo di riferimento: < 900 nA                                                                                 |  |  |

| Corrente offset in ingresso              | $\leq$ 0,1 $\mu$ A                                                                                               |  |
|------------------------------------------|----------------------------------------------------------------------------------------------------|--|
| Tempo di ripresa dopo la defibrillazione | < 5 s                                                                                                    |  |
| Corrente di dispersione del paziente     | < 10 µA                                                                                                    |  |
| Segnale di scala                         | 1 mVPP, la precisione è $\pm 5\%$                                                                                |  |
| Rumorosità del sistema                   | <30 µVPP                                                                                                    |  |
|                                          | Modalità incisione: 300 W                                                                                        |  |
| Protezione dell'unità                    | Modalità congelamento: 100 W                                                                                     |  |
| elettrochirurgica                        | Tempo di ripristino: $\leq 10$ s                                                                                 |  |
|                                          | Rispetta i requisiti ANSI/AAMI EC13-2002: Sez. 4.1.2.4 a)                                                        |  |
| Riduzione del rumore dell'elettrotomo    | Testata in base al metodo di test descritto nello standard EC13: 2002 Sez. 5.2.9.14, e conforme a tale standard. |  |
| Impulso del pacemaker                    |                                                                                                    |  |
|                                          | L'impulso viene marcato se vengono soddisfatti i requisiti dello standard ANSI/AAMI                              |  |
|                                          | EC13:2002, Sez. 4.1.4.1:                                                                                         |  |
| Indicatore di impulso                    | Ampiezza: $da \pm 2 \text{ mV} a \pm 700 \text{ mV}$                                                             |  |
|                                          | Larghezza: da 0,1 ms a 2 ms                                                                                      |  |
|                                          | Tempo di salita: da 10 µs a 100 µs                                                                               |  |
|                                          | L'impulso viene scartato se risponde ai requisiti dello standard ANSI/AAMI EC13-2002: Sez. 4.1.4.1:              |  |
| Scarto dell'impulso                      | Ampiezza: $da \pm 2 \text{ mV} a \pm 700 \text{ mV}$                                                             |  |
| -                                        | Larghezza: da 0,1 ms a 2 ms                                                                                      |  |
|                                          | Tempo di salita: da 10 µs a 100 µs                                                                               |  |
| Velocità di risposta minima in ingresso  | >2,5 V/S                                                                                                    |  |
| Frequenza cardiaca                       |                                                                                                    |  |
| Range                                    | ADU: 15 - 300 bpm                                                                                                |  |
|                                          | PED/NEO: 15 - 350 bpm                                                                                            |  |
| Precisione                               | ±1% o 1 bpm, il maggiore fra i due                                                                               |  |
| Risoluzione                              | 1 bpm                                                                                                    |  |
| Sensibilità                              | $\geq$ 300 µVPP                                                                                                  |  |

| PVC                                 |                                                                                                    |  |
|-------------------------------------|----------------------------------------------------------------------------------------------------|--|
| Range                               | ADU: 0 - 300 PVC/min                                                                                                    |  |
|                                     | PED/NEO: 0 - 350 PVC/min                                                                                                    |  |
| Risoluzione                         | 1 PVC/min                                                                                                    |  |
| Valore ST                           |                                                                                                    |  |
| Range                               | Da -2,0 mV a +2,0 mV                                                                                                    |  |
| Precisione                          | Al max di $\pm 0.02$ mV o 10% (-0.8 mV ~ $\pm 0.8$ mV), il maggiore fra i due.                                                                                                    |  |
| Risoluzione                         | 0,01 mV                                                                                                    |  |
| Metodo di averaging della frequer   | nza cardiaca                                                                                                    |  |
| Metodo 1                            | Normalmente, la frequenza cardiaca viene calcolata<br>escludendo il valore massimo e il valore minimo dai 12<br>intervalli RR più recenti e calcolando la media dei 10<br>intervalli RR restanti. |  |
| Metodo 2                            | Se ciascuno di tre intervalli RR consecutivi è maggiore di 1.200 ms, il calcolo dell'HR (frequenza cardiaca) si basa sull'averaging dei quattro più recenti intervalli RR.                        |  |
| Range del ritmo seno e del ritmo SV |                                                                                                    |  |
| Tachi                               | ADU: 120 - 300 bpm                                                                                                    |  |
|                                     | PED/NEO: 160 - 350 bpm                                                                                                    |  |
| Normale                             | ADU: 41 bpm - 119 bpm                                                                                                    |  |
|                                     | PED/NEO: 61 bpm - 159 bpm                                                                                                    |  |
| Bradi                               | ADU: 15 - 40 bpm                                                                                                    |  |
|                                     | PED/NEO: 15 - 60 bpm                                                                                                    |  |
| Range della frequenza ventricolare  |                                                                                                    |  |
| Tachicardia ventricolare            | L'intervallo di 5 onde ventricolari consecutive è inferiore a 600 ms                                                                                                    |  |
| Ritmo ventricolare                  | L'intervallo di 5 onde ventricolari consecutive varia tra 600<br>ms e 1.000 ms                                                                                                    |  |
| Bradicardia ventricolare            | L'intervallo di 5 onde ventricolari consecutive è superiore a 1.000 ms                                                                                                    |  |
| Tempo di avvio per Tachicardia      |                                                                                                    |  |

| Tachicardia ventricolare                                           | Guadagno 1,0: 10 s                                               |                                           |                                           |  |
|--------------------------------------------------------------------|------------------------------------------------------------------|-------------------------------------------|-------------------------------------------|--|
| 1 mV 206 bpm                                                       | Guadagno 0,5: 10 s                                               |                                           |                                           |  |
|                                                                    | Guadagno 2,0: 10 s                                               |                                           |                                           |  |
| Tachicardia ventricolare                                           | Guadagno 1,0: 10 s                                               | Guadagno 1,0: 10 s                        |                                           |  |
| 2 mV 195 bpm                                                       | Guadagno 0,5: 10 s                                               |                                           |                                           |  |
|                                                                    | Guadagno 2,0: 10 s                                               |                                           |                                           |  |
| Tempo di risposta del misuratore                                   | Range HR: 80 - 120                                               | ) bpm                                     |                                           |  |
| della frequenza cardiaca per                                       | Range: 7 - 8 s, la m                                             | edia è 7,5 s                              |                                           |  |
|                                                                    | Range HR: 80 - 40                                                | bpm                                       |                                           |  |
|                                                                    | Range: 7 - 8 s, la m                                             | edia è 7,5 s                              |                                           |  |
| Scarto onde T alte                                                 | Se superano l'ampi<br>ANSI/AAMI EC13<br>pari a 1,2 mV            | ezza minima consig<br>3-2002 Sez. 4.1.2.1 | liata dallo standard<br>C) per le onde T, |  |
| Precisione del misuratore della<br>frequenza cardiaca e risposta a | Conforme allo sta<br>4.1.2.1 e)                                  | andard ANSI/AAM                           | I EC13-2002 Sez.                          |  |
| un ritmo irregolare                                                | Il valore HR viene visualizzato dopo un periodo stabile di 20 s: |                                           |                                           |  |
|                                                                    | Bigeminismo ventr                                                | icolare: 80 bpm±1 bj                      | om                                        |  |
|                                                                    | Bigeminismo ventr<br>bpm                                         | icolare con alternan                      | za lenta: 60 bpm±1                        |  |
|                                                                    | Bigeminismo ventricolare con alternanza rapida: 120<br>bpm±1 bpm |                                           |                                           |  |
|                                                                    | Sistole bidirezionali: 91 bpm±1 bpm                              |                                           |                                           |  |
| 16 diverse analisi di aritmia                                      | Paziente senza pace                                              | emaker                                    | Paziente con<br>pacemaker                 |  |
|                                                                    | ASISTOLE                                                         | R on T                                    | ASISTOLE                                  |  |
|                                                                    | VFIB/VTAC                                                        | PVC                                       | ТАСНІ                                     |  |
|                                                                    | COUPLET                                                          | TACHI                                     | BRADI                                     |  |
|                                                                    | VT>2                                                             | BRADI                                     | PNC                                       |  |
|                                                                    | BIGEMINISMO                                                      | BATT. MANC.                               | PNP                                       |  |
|                                                                    | TRIGEMINISM<br>O                                                 | IRR                                       |                                           |  |

|                                                          | VENT                                                                         | VBRADY             |                      |  |  |
|----------------------------------------------------------|------------------------------------------------------------------------------|--------------------|----------------------|--|--|
| Output analogico ECG                                     |                                                                              |                    |                      |  |  |
|                                                          | Diagnosi: 0,05-150 Hz                                                        |                    |                      |  |  |
| Larghezza di banda (-3 dB)                               | Monitor: 0,5-40 Hz                                                           |                    |                      |  |  |
|                                                          | Chirurgia: 1-20 Hz                                                           |                    |                      |  |  |
| Ritardo di trasmissione massimo                          | 500 ms (in modalità diagnosi e con il filtro notch disattivato)              |                    |                      |  |  |
| Sensibilità                                              | $1 \text{ V/mV} \pm 10\%$                                                    | )                  |                      |  |  |
| Scarto / amplificazione<br>dell'impulso del pacemaker    | Senza amplificazione o scarto dell'impulso del pacemaker                     |                    |                      |  |  |
| Impulso sinc. defib.                                     |                                                                              |                    |                      |  |  |
| Onda in uscita                                           | Impulso quadrato                                                             |                    |                      |  |  |
| Impedenza in uscita                                      | 50 Ω                                                                         |                    |                      |  |  |
| Ritardo dal picco dell'onda R<br>all'inizio dell'impulso | 35 ms                                                                        |                    |                      |  |  |
| Ampiezza                                                 | Livello alto: da 3,5 a 5 V, fornendo una corrente in uscita massima di 1 mA. |                    |                      |  |  |
| 7 Imprezzu                                               | Livello basso: < 0,<br>massima di 5 mA.                                      | 5 V, ricevendo una | corrente in ingresso |  |  |
| Ampiezza minima richiesta per<br>l'onda R                | 0,5 V                                                                        |                    |                      |  |  |
| Larghezza impulso                                        | $100 \text{ ms} \pm 10\%$                                                    |                    |                      |  |  |
| Corrente limitata                                        | 15 mA nominale                                                               |                    |                      |  |  |
| Tempo di salita e di discesa                             | < 1 ms                                                                       |                    |                      |  |  |

## A1.2.8 RESP

| Metodo                                         | Impedenza trans-toracica: R-F (RA-LL), R-L (RA-LA) |
|------------------------------------------------|----------------------------------------------------|
| Forma d'onda di eccitazione della respirazione | < 300 µA, sinusoide, 62,8 kHz (± 10%)              |
| Sensibilità di misurazione                     | 0,3 Ω (impedenza della linea di base 200-4500 Ω)   |
| Range impedenza linea di base                  | 200-2500 Ω (resistenza cavo = 0 K)                 |
|                                                | 2200-4500 Ω (resistenza dei cavi di 1 KΩ)          |

| Impedenza differenziale in              | $> 2,5 M\Omega$                |
|-----------------------------------------|--------------------------------|
| ingresso                                |                                |
|                                         |                                |
| Larghezza di banda della forma          | 0,2 - 2,5 Hz (-3 dB)           |
| d'onda                                  |                                |
|                                         |                                |
| Range di misurazione RR:                |                                |
|                                         |                                |
| Adulto                                  | 0 - 120 rpm                    |
|                                         |                                |
| Neo/Ped                                 | 0 - 150 rpm                    |
|                                         | 1                              |
| Risoluzione                             | 1 rpm                          |
|                                         | 1                              |
| Precisione                              | +2 mm                          |
|                                         | ·P···                          |
| Selezione guadagno                      | x025 x05 x1 x2 x3 x4 x5        |
| ~~~~~~~~~~~~~~~~~~~~~~~~~~~~~~~~~~~~~~~ | ···,==>, ···,=>, ··=, ··=, ··= |

## A1.2.9 NIBP

#### **Modulo EDAN**

| Metodo                                           | Oscillometrico                           |
|--------------------------------------------------|------------------------------------------|
| Modalità                                         | Manuale, Automatica, Continua            |
| Intervallo di misurazione in modalità AUTOMATICA | 1/2/3/4/5/10/15/30/60/90/120/240/480 min |
| Continua                                         | 5 min, intervallo di 5 s                 |
| Tipo di misurazione                              | SYS, DIA, MAP, PR                        |
| Tipo di allarme                                  | SYS, DIA, MAP                            |
| Range di misurazione                             |                                          |
| Modalità per adulti                              | SYS: 40 - 270 mmHg                       |
|                                                  | DIA: 10 - 215 mmHg                       |
|                                                  | MAP: 20 - 235 mmHg                       |
| Modalità per bambini                             | SYS: 40 - 200 mmHg                       |
|                                                  | DIA: 10 - 150 mmHg                       |
|                                                  | MAP: 20 - 165 mmHg                       |

| Modalità neonatale                                 | SYS: 40 - 135 mmHg                                 |  |
|----------------------------------------------------|----------------------------------------------------|--|
|                                                    | DIA: 10 - 100 mmHg                                 |  |
|                                                    | MAP: 20 - 110 mmHg                                 |  |
| Range di misurazione della pressione del bracciale | 0 - 300 mmHg                                       |  |
| Risoluzione della pressione                        | 1 mmHg                                             |  |
| Errore medio massimo                               | ± 5 mmHg                                           |  |
| Deviazione standard massima                        | 8 mmHg                                             |  |
| Periodo di misurazione massimo                     |                                                    |  |
| Adulto/Bambino                                     | 120 s                                              |  |
| Neonatale                                          | 90 s                                               |  |
| Periodo di misurazione tipico                      | 30 - 45 s (dipendente da HR/disturbo da movimento) |  |
| Protezione dalla sovrapressione (d                 | oppia protezione)                                  |  |
| Adulto                                             | $297 \pm 3 \text{ mmHg}$                           |  |
| Bambino                                            | $240 \pm 3 \text{ mmHg}$                           |  |
| Neonatale                                          | $147 \pm 3$ mmHg                                   |  |

#### Modulo M3600

| Metodo                                           | Oscillometrico                                |
|--------------------------------------------------|-----------------------------------------------|
| Modalità                                         | Manuale, Automatica, Continua                 |
| Intervallo di misurazione in modalità AUTOMATICA | 1/2/3/4/5/10/15/30/60/90 min, 2/4/8 ore       |
| Range PR                                         | Modalità per adulti/bambini: 40 bpm - 200 bpm |
|                                                  | Modalità neonatale: 40 bpm - 240 bpm          |
| Precisione PR                                    | ± 2 bpm o 2% delle letture                    |
| Tipo di misurazione                              | SYS, DIA, MAP                                 |
| Tipo di allarme                                  | SYS, DIA, MAP                                 |

Г

| Range di misurazi                                  | ione          |                    |                    |              |                |  |
|----------------------------------------------------|---------------|--------------------|--------------------|--------------|----------------|--|
| Modalità per adulti/bambini                        |               | S                  | SYS: 60 - 250 mmHg |              |                |  |
|                                                    |               | D                  | DIA: 40 - 200 mmHg |              |                |  |
|                                                    |               | N                  | MAP: 45 - 235 mmHg |              |                |  |
| Modalità neonatal                                  | le            | SYS: 40 - 120 mmHg |                    |              |                |  |
|                                                    |               | DIA: 20 - 90 mmHg  |                    |              |                |  |
|                                                    |               | MAP: 30 - 100 mmHg |                    |              |                |  |
| Range di misurazione della pressione del bracciale |               | 0                  | 0 - 300 mmHg       |              |                |  |
| Risoluzione della pressione                        |               | 1 mmHg             |                    |              |                |  |
| Precisione di misurazione                          |               |                    |                    |              |                |  |
| Errore medio massimo                               |               | Ŧ                  | 5 mmHg             |              |                |  |
| Deviazione standard massima                        |               | 8 mmHg             |                    |              |                |  |
|                                                    | Adulto/Bambin | 10                 |                    | Neonato      |                |  |
|                                                    | Condizione    |                    | Condizione         | Condizione   | Condizione     |  |
|                                                    | normale       |                    | guasto singolo     | normale      | guasto singolo |  |
| Range di                                           | 300 mmHg      |                    | 330 mmHg           | 150 mmHg     | 165 mmHg       |  |
| misurazione                                        |               |                    |                    |              |                |  |
| della pressione                                    |               |                    |                    |              |                |  |
| del bracciale                                      |               |                    |                    |              |                |  |
| Periodo di                                         | Meno di 160 s |                    | Meno di 180 s      | Meno di 80 s | Meno di 90 s   |  |
| misurazione                                        |               |                    |                    |              |                |  |
| massimo                                            |               |                    |                    |              |                |  |

# A1.2.10 SpO<sub>2</sub>

#### **Modulo EDAN**

| Range di misurazione | 0 % - 100 % |
|----------------------|-------------|
| Range di allarme     | 0 % - 100 % |
| Risoluzione          | 1 %         |

| Precisione                           |                                            |  |
|--------------------------------------|--------------------------------------------|--|
| Adulto (e bambino)                   | ±2% (da 70% a 100% SpO <sub>2</sub> )      |  |
|                                      | Indefinito (da 0% a 69% SpO <sub>2</sub> ) |  |
| Neonatale                            | ±3% (da 70% a 100% SpO <sub>2</sub> )      |  |
|                                      | Indefinito (da 0% a 69% SpO <sub>2</sub> ) |  |
| Ritmo impulso                        |                                            |  |
| Range di misurazione                 | 25 bpm - 300 bpm                           |  |
| Range di allarme                     | 30 bpm - 300 bpm                           |  |
| Risoluzione                          | 1 bpm                                      |  |
| Precisione                           | ±2 bpm                                     |  |
| Intervallo di aggiornamento dei dati | 1 s                                        |  |
| Sensori                              |                                            |  |
| Lunghezza d'onda                     | Luce rossa: (660±3) nm                     |  |
|                                      | Luce a infrarossi: (905±5) nm              |  |
| Energia luminosa emessa              | ≤15 mW                                     |  |

#### **Modulo Nellcor**

| Range di misuraz   | zione                                                                             | 1% - 100%                            |
|--------------------|-----------------------------------------------------------------------------------|--------------------------------------|
| Risoluzione        |                                                                                   | 1%                                   |
| Intervallo di aggi | ornamento dei dati                                                                | 1 s                                  |
|                    | Tipo di sensore                                                                   | Precisione                           |
| Precisione         | MAX-A, MAX-AL,<br>MAX-N, MAX-P,<br>MAX-I, MAX-FAST                                | ± 2 (70% - 100% SpO <sub>2</sub> )   |
|                    | OxiCliq A, OxiCliq P,<br>OxiCliq N (adulto),<br>OxiCliq N (neonato),<br>OxiCliq I | ± 2,5 (70% - 100% SpO <sub>2</sub> ) |

|                                                                                                    | D-YS (da bambino<br>piccolo ad adulto),<br>DS-100A, OXI-A/N,<br>OXI-P/I                               | ± 3 (70% - 100% SpO <sub>2</sub> )   |
|----------------------------------------------------------------------------------------------------|----------------------------------------------------------------------------------------------------|--------------------------------------|
|                                                                                                    | D-YS (compreso il<br>fermaglio per orecchio<br>D-YSE), D-YS<br>(compreso il fermaglio<br>spot D-YSPD) | ± 3,5 (70% - 100% SpO <sub>2</sub> ) |
| *Quando il sensore viene utilizzato nei neonati come consigliato, il range di accuratezz<br>specificato del neonato è sempre $\pm 1$ maggiore rispetto all'adulto. |                                                                                                    |                                      |
| Ritmo impulso                                                                                                    |                                                                                                    |                                      |
| Range di misurazione                                                                                                    |                                                                                                    | 20 bpm - 300 bpm                     |
| Risoluzione                                                                                                    |                                                                                                    | 1 bpm                                |
| Precisione                                                                                                    |                                                                                                    | ± 3 bpm (20 bpm - 250 bpm)           |
| Sensore                                                                                                    |                                                                                                    | Lunghezza d'onda: circa 660 e 900 nm |
|                                                                                                    |                                                                                                    | Energia luminosa emessa: <15 mW      |

#### A1.2.11 TEMP

| Canale                      | 2                               |
|-----------------------------|---------------------------------|
| Tipo di sensore             | YSI-10K e YSI-2.252K            |
| Range di misurazione        | 0 °C - 50 °C (32 ° F - 122 ° F) |
| Risoluzione                 | 0,1°C (0,1 ° F)                 |
| Precisione (senza sensore)  | ±0,1°C o ±0,2 ° F               |
| Intervallo di aggiornamento | Ogni 1 o 2 s                    |

# A1.2.12 IBP (opzionale)

| Canale                  | 2                                   |
|-------------------------|-------------------------------------|
| Etichetta               | ART, PA, CVP, RAP, LAP, ICP, P1, P2 |
| Sensore della pressione |                                     |

| Sensibilità                                   | 5 (µV / V / mmHg)                    |  |
|-----------------------------------------------|--------------------------------------|--|
| Impedenza                                     | 300 Ω - 3000 Ω                       |  |
| Range di misurazione della pressione statica  | Da -50 mmHg a +300 mmHg              |  |
| Precisione della pressione statica            | ±2 % o 1 mmHg, il maggiore fra i due |  |
| Range di misurazione dinamica della pressione | Da -50 mmHg a +300 mmHg              |  |
| Precisione della pressione dinamica           | ±2 % o 1 mmHg, il maggiore fra i due |  |
| Risposta di frequenza                         | da ~ 12,5Hz o 40Hz                   |  |
| Spostamento di volume dell'MSI                | 7,37 mm <sup>3</sup> /100 mmHg       |  |
| Range di misurazione                          |                                      |  |
| ART                                           | 0 - 300 mmHg                         |  |
| РА                                            | Da -6 mmHg a 120 mmHg                |  |
| CVP/RAP/LAP/ICP                               | Da -10 a 40 mmHg                     |  |
| P1/P2                                         | Da -50 mmHg a 300 mmHg               |  |
| Range di allarme                              |                                      |  |
| ART                                           | 0 - 300 mmHg                         |  |
| РА                                            | Da -10 mmHg a 120 mmHg               |  |
| CVP/RAP/LAP/ICP                               | Da -10 a 40 mmHg                     |  |
| P1/P2                                         | Da -10 mmHg a 300 mmHg               |  |
| Risoluzione                                   | 1 mmHg                               |  |
| Range Zero                                    | ±200 mmHg                            |  |

# A1.2.13 CO<sub>2</sub> (opzionale)

#### Modulo C5

| Metodo                         | Tecnica di assorbimento dell'infrarosso                                                                           |
|--------------------------------|----------------------------------------------------------------------------------------------------|
| Unità                          | mmHg, %, Kpa                                                                                                    |
| Range di misurazione           |                                                                                                    |
| EtCO <sub>2</sub>              | 0 - 150 mmHg                                                                                                    |
| FiCO <sub>2</sub>              | 3 - 50 mmHg                                                                                                    |
| AwRR                           | 0 - 150 rpm                                                                                                    |
| Risoluzione                    |                                                                                                    |
| EtCO <sub>2</sub>              | 1 mmHg                                                                                                    |
| FiCO <sub>2</sub>              | 1 mmHg                                                                                                    |
| AwRR                           | 1 rpm                                                                                                    |
| Precisione EtCO <sub>2</sub>   | ± 2 mmHg, da 0 a 40 mmHg                                                                                          |
|                                | ± 5 % della lettura, da 41 a 70 mmHg                                                                              |
|                                | ± 8 % della lettura, da 71 a 100 mmHg                                                                             |
|                                | ± 10 % della lettura, da 101 a 150 mmHg                                                                           |
| Precisione AwRR                | ± 1 rpm                                                                                                    |
| Ritardo di tacitazione allarme | 10 s, 15 s, 20 s, 25 s, 30 s, 35 s, 40 s; il valore predefinito è 20 secondi.                                     |
| Portata gas campione           | 50 ml/min                                                                                                    |
| Stabilità                      |                                                                                                    |
| Movimento nel breve periodo    | Movimento in 4 ore < 0,8 mmHg                                                                                     |
| Movimento nel lungo periodo    | Periodo di 120 ore                                                                                                |
| Compensazione O <sub>2</sub>   |                                                                                                    |
| Range                          | 0 - 100%                                                                                                    |
| Risoluzione                    | 1%                                                                                                    |
| Default                        | 16%                                                                                                    |
| Tempo di inizializzazione      | Visualizza il valore entro 15 s e risponde ai requisiti di precisione della misurazione entro 2 min. (Mainstream) |
|                                | Visualizza il valore entro 20 s e risponde ai requisiti di precisione della misurazione entro 2 min. (Sidestream) |

| Tempo di risposta                         | 60 ms (mainstream)                                                            |
|-------------------------------------------|-------------------------------------------------------------------------------|
| Calibrazione                              | Non richiesta.                                                                |
| Compensazione della pressione barometrica | Impostazione utente                                                           |
| Ritardo dell'allarme di apnea             | 10 s, 15 s, 20 s, 25 s, 30 s, 35 s, 40 s; il valore predefinito è 20 secondi. |

| Gas o vapore        | Livello gas (%) | Effetto quantitativo/Commenti                                                                                                    |
|---------------------|-----------------|----------------------------------------------------------------------------------------------------|
| Protossido di azoto | 60              | Gas secchi e saturi                                                                                                    |
| Alotano             | 4               | $0 - 40 \text{ mmHg:} \pm 1 \text{ mmHg di errore aggiuntivo}$                                                                                                    |
| Enflurano           | 5               | $41 - 70$ mmHg: $\pm 2,5\%$ di errore aggiuntivo                                                                                                    |
| Isoflurano          | 5               | $71 - 100 \text{ mmHg:} \pm 4\%$ di errore aggiuntivo                                                                                                    |
| Sevoflurano         | 5               | $101 - 150 \text{ mmHg:} \pm 5\%$ di errore aggiuntivo                                                                                                    |
| Xeno                | 80              | *Ulteriore errore del caso peggiore quando la                                                                                                    |
| Elio                | 50              | compensazione per $P_B$ , $O_2$ , $N_2O$ , per gli agenti<br>apetetici o per l'elio è selezionata correttamente                                                      |
| Desflurano          | 15              | per gli effettivi costituenti della frazione di gas<br>presenti.                                                                                                    |
|                     |                 | Desflurano:                                                                                                    |
|                     |                 | La presenza di desflurano nell'aria espirata a concentrazioni superiori al 5% influenza positivamente i valori di anidride carbonica fino a 3 mmHg in più a 38 mmHg. |
|                     |                 | Xeno:                                                                                                    |
|                     |                 | La presenza di xeno nell'aria espirata influenza<br>negativamente i valori di anidride carbonica fino a<br>3 mmHg in più a 38 mmHg.                                  |

Effetto di interferenza di gas e vapore sui valori di misurazione di EtCO<sub>2</sub>:

Pressione barometrica sui valori di misurazione di EtCO<sub>2</sub>:

| Effetto quantitativo                                                                                                    |
|----------------------------------------------------------------------------------------------------|
| Ambiente barometrico, operativo                                                                                                    |
| $0 - 40 \text{ mmHg:} \pm 1 \text{ mmHg}$ di errore aggiuntivo                                                                                                    |
| $41 - 70 \text{ mmHg:} \pm 2,5\%$ di errore aggiuntivo                                                                                                    |
| $71 - 100 \text{ mmHg:} \pm 4\%$ di errore aggiuntivo                                                                                                    |
| $101 - 150 \text{ mmHg:} \pm 5\%$ di errore aggiuntivo                                                                                                    |
| *Ulteriore errore del caso peggiore quando la compensazione per P <sub>B</sub> , O <sub>2</sub> , N <sub>2</sub> O, per gli agenti anestetici o per l'elio è selezionata correttamente per gli effettivi costituenti della frazione di gas presenti. |

#### Modulo KM7002

| Metodo                                    | Tecnica di assorbimento dell'infrarosso                                                                               |
|-------------------------------------------|----------------------------------------------------------------------------------------------------|
| Range di misurazione CO <sub>2</sub>      | 0 - 13% (0 - 100 mmHg)                                                                                                |
| Precisione di misurazione CO <sub>2</sub> | < 5,0% CO <sub>2</sub> : ± 2 mmHg                                                                                     |
|                                           | > 5,0% CO <sub>2</sub> : $<$ 6% delle letture                                                                         |
| PR                                        | 3 BPM - 150 BPM                                                                                                    |
| Precisione di misurazione PR              | 1% o ±1 BPM, il maggiore fra i due                                                                                    |
| Portata gas campione                      | 50 ml/min - 250 ml/min, regolabile                                                                                    |
| Tempo di riscaldamento                    | Raggiungimento del 97% della deviazione progettata<br>entro 45 s e deviazione progettata entro 10 min.                |
| Tempo di risposta (t10-90 %)              | Circa 100 ms (120 ml/min della vasca dell'acqua per adulti, 1,5 m della cannula di campionamento)                     |
| Ritardo                                   | <3 sec (con una portata di 120 ml/min, della vasca<br>dell'acqua per adulti, 1,5 m della cannula di<br>campionamento) |
| Controllo della portata                   | 50~250 ml/min, regolabile                                                                                             |
| Calibrazione automatica della deviazione  | La calibrazione viene eseguita automaticamente in base<br>al tempo e alla temperatura. Tempo: da 5 a 8 secondi.       |
| Tempo di risposta del sistema             | Somma dei tempi di riscaldamento e di ritardo                                                                         |
| Compensazione della pressione barometrica | Compensazione automatica                                                                                              |

# A1.2.14 C.O. (opzionale)

| Metodo               | Tecnica della termodiluizione |
|----------------------|-------------------------------|
| Range di misurazione |                               |
| C.O.                 | 0,1 - 20 l/min                |
| ТВ                   | 23°C - 43 °C                  |
| TI                   | -1°C - 27 °C                  |

| Risoluzione         |                                                    |  |
|---------------------|----------------------------------------------------|--|
| C.O.                | 0,1 L/min                                          |  |
| TB, TI              | 0,1 °C                                             |  |
| Range di allarme TB | 23°C - 43 °C                                       |  |
| Precisione          |                                                    |  |
| C.O.                | $\pm 5\%$ o $\pm 0.2$ l/min, il maggiore tra i due |  |
| ТВ                  | ±0,1 °C                                            |  |
| TI                  | ±0,1 °C                                            |  |
| Parametri in uscita | C.O.                                               |  |
|                     | Calcolo emodinamico                                |  |

# A1.2.15 AG (opzionale)

| Tecnologia                    | Caratteristica dell'assorbimento infrarossi                    |  |  |
|-------------------------------|----------------------------------------------------------------|--|--|
| Frequenza di aggiornamento    | Una volta al secondo                                           |  |  |
| Calibrazione                  | Una volta l'anno                                               |  |  |
|                               | Flusso di gas di campionamento: 120 ml/min                     |  |  |
|                               | $CO_2 \leq 250 \text{ ms (tempo di discesa: 200 ms)}$          |  |  |
|                               | $N_2O$ $\leq 250 \text{ ms}$                                   |  |  |
|                               | $O_2 \leq 600 \text{ ms}$                                      |  |  |
|                               | Hal, Iso, Sev, Des $\leq 350 \text{ ms}$                       |  |  |
| Tempo di salita (10 % - 90 %) | Flusso di gas di campionamento: 200 ml/min                     |  |  |
|                               | $CO_2 \leq 250 \text{ ms (tempo di discesa: 200 ms)}$          |  |  |
|                               | $N_2O$ $\leq 250 \text{ ms}$                                   |  |  |
|                               | $O_2 \leq 500 \text{ ms}$                                      |  |  |
|                               | Hal, Iso, Sev, Des ≤300 ms                                     |  |  |
|                               | Enf $\leq 350 \text{ ms}$                                      |  |  |
| Ritardo massimo               | <4 s                                                           |  |  |
| Tempo di riscaldamento        | Precisione ISO: 45 secondi Precisione totale: 10 minuti.       |  |  |
| Portata gas campione          | Da 70 a 200 $\pm$ 10 ml/min o $\pm$ 10%, il maggiore fra i due |  |  |
| Range di misurazione          |                                                                |  |  |
| CO <sub>2</sub>               | 0 % - 30 %                                                     |  |  |
| O <sub>2</sub>                | 0 % - 105 %                                                    |  |  |
| N <sub>2</sub> O              | 0 % - 105 %                                                    |  |  |
| AwRR                          | 2 rmp - 100 rmp                                                |  |  |
| Alotano                       | 0 % - 30 %                                                     |  |  |
| Isoflurano                    | 0 % - 30 %                                                     |  |  |
| Enflurano                     | 0 % - 30 %                                                     |  |  |
| Sevoflurano                   | 0 % - 30 %                                                     |  |  |
| Desflurano                    | 0 % - 30 %                                                     |  |  |

| Precisione totale |              |                   |
|-------------------|--------------|-------------------|
| Gas               | Range [%REL] | Precisione [%ABS] |
|                   | Da 0 a 1     | ±0,1              |
|                   | Da 1 a 5     | ±0,2              |
| $CO_2$            | Da 5 a 7     | ±0,3              |
|                   | Da 7 a 10    | ±0,5              |
|                   | >10          | Non specificata   |
| NaO               | Da 0 a 20    | ±2                |
| 1120              | Da 20 a 100  | ±3                |
|                   | Da 0 a 25    | ±1                |
| $O_2$             | Da 25 a 80   | ±2                |
|                   | Da 80 a 100  | ±3                |
|                   | Da 0 a 1     | ±0,15             |
| HAL, ENF,<br>ISO  | Da 1 a 5     | ±0,2              |
|                   | >5           | Non specificata   |
|                   | Da 0 a 1     | ±0,15             |
| 0EV               | Da 1 a 5     | ±0,2              |
| SEV               | Da 5 a 8     | ±0,4              |
|                   | >8           | Non specificata   |
|                   | Da 0 a 1     | ±0,15             |
| DES               | Da 1 a 5     | ±0,2              |
|                   | Da 5 a 10    | ±0,4              |
|                   | Da 10 a 15   | ±0,6              |
|                   | Da 15 a 18   | ±1                |
|                   | >18          | Non specificata   |

| AwRR                          | Range (rpm)                                                 | Precisione (rpm)             |  |
|-------------------------------|-------------------------------------------------------------|------------------------------|--|
|                               | 2 - 60                                                      | ±1                           |  |
|                               | >60 Non specificata                                         |                              |  |
| Ritardo dell'allarme di apnea | Da 20 a 40 secondi; 20 secondi per impostazione predefinita |                              |  |
| Ambiente                      |                                                             |                              |  |
|                               | Temperatura 10 - 55                                         |                              |  |
| Utilizzo                      | Umidità                                                     | 10-95% RH,<br>senza condensa |  |
|                               | Pressione atmosferica                                       | 700 - 1200 hPa               |  |
|                               | Temperatura                                                 | $-40 \sim 70$                |  |
| Memoria                       | Umidità                                                     | 5 - 100% RH, con<br>condensa |  |
|                               | Pressione atmosferica                                       | 700 - 1200 hPa               |  |

# Appendice II Informazioni EMC–Guida e Dichiarazione del produttutore Dichiarazione

## A2.1 Emissioni Elettromagnetiche – per tutti gli APPARECCHI ed i SISTEMI

| Guida e Dichiarazione di produzione – Emissioni elettromagnetiche                                                                                                    |             |                                                                                                    |  |
|----------------------------------------------------------------------------------------------------|-------------|----------------------------------------------------------------------------------------------------|--|
| Il <i>Monitor per Pazienti</i> e` stato designato per uso in campi elettromagnetici ambientali specificati di sotto. Il cliente oppure l`utente del <i>Monitor per Pazienti</i> deve essere sicuro di usare l`unita` in tali ambienti. |             |                                                                                                    |  |
| Test emissivi Conformita` Ambiente elettromagnetico – guida                                                                                                    |             |                                                                                                    |  |
| Emissioni RF<br>CISPR 11                                                                                                    | Gruppo 1    | Il <i>Monitor per pazienti</i> usa energia RF solamente<br>per le funzioni interne. Di conseguenza, se sue<br>emissioni RF sono molto basse e non causano<br>interferenza agli gli apparecchi vicini. |  |
| Emissioni RF<br>CISPR 11                                                                                                    | Classe A    | Il <i>Monitor per pazienti</i> e` adatto ad uso in ogni<br>tipo di impianto, inclusi impianti domestici ed<br>impianti direttamente connessi con la fornitura                                         |  |
| Emissioni armoniche<br>IEC 61000-3-2                                                                                                    | Classe A    | elettrica pubblica che fornisce elettricita` alle<br>abitazioni.                                                                                                    |  |
| Fluttuazioni voltaggio<br>/instabilita` emissioni<br>IEC 61000-3-3                                                                                                    | Conformita` |                                                                                                    |  |

## A2.2 Immunita` elettromagnetica – per tutti gli APPARECCHI e SISTEMI

#### Guida e Dichiarazione di produzione– immunita` elettromagnetica

Il *Monitor per Pazienti* e` stato designato per uso in campi elettromagnetici ambientali specificati di sotto. Il cliente oppure l'utente del *Monitor per Pazienti* deve essere sicuro di usare l'unita` in tali ambienti.

|                      | Livelle test IFC     |                          | Ambiente                  |
|----------------------|----------------------|--------------------------|---------------------------|
| Test di protezione   |                      | Livello di conformita`   | elettromagnetico –        |
|                      | 00001                |                          | guida                     |
| Scarica              | ±6 kV contatto       | ±6 kV contatto           | Il terreno deve essere di |
| elettrostatica (ESD) | ±8 kV aria           | ±8 kV aria               | legno, piastrelle di      |
| IEC 61000-4-2        |                      |                          | calcestruzzo o ceramica.  |
|                      |                      |                          | Se il pavimento e`        |
|                      |                      |                          | coperto da materiale      |
|                      |                      |                          | sintetico, l'umidita'     |
|                      |                      |                          | relativa deve essere      |
|                      |                      |                          | almeno del 30%.           |
| Corrente elettrica   | +2 kV per le linee   | +2 kV per le linee di    | La qualita` della         |
| transitoria/scoppio  | di alimentazione     | alimentazione elettrica  | corrente principale deve  |
| IEC 61000-4-4        | elettrica            |                          | essere di tipo            |
|                      |                      | ±1 kV per il segnale in  | commerciale oppure        |
|                      | ±1 kV per 11 segnale | ingresso/uscita          | ispedaliera.              |
|                      | in ingresso/uscita   |                          |                           |
| Onda                 | +1 kV modalita`      | +1 kV modalita`          | La qualita` della         |
| IEC 61000-4-5        | differenziale        | differenziale            | corrente principale deve  |
|                      | +2 kV modalita`      | +2 kV modalita`          | essere di tipo            |
|                      |                      |                          | commerciale oppure        |
|                      | comune               | comune                   | ispedaliera.              |
| Frequenza elettric   | 3A/m                 | 3A/m                     | La potenza del campo      |
| (50/60Hz)            |                      |                          | elettrico-magnetico deve  |
| Campo magnetico      |                      |                          | essere di tipo            |
| IEC61000-4-8         |                      |                          | commerciale oppure        |
|                      |                      |                          | ispedaliera.              |
| Voltaggio,           | <5% U <sub>T</sub>   | <5% U <sub>T</sub>       | La qualita` della         |
| pendenzas, brevi     | (>95% pendenza in    | (>95% pendenza in        | corrente deve essere del  |
| interruzioni e       | U <sub>T</sub> )     | U <sub>T</sub> )         | tipo commerciale o        |
| variazioni di        | per 0.5 cicli        | per 0.5 cicli            | ospedaliero. Se l'utente  |
| voltaggio sulle      |                      |                          | del Monitor per Pazienti  |
| linee di fornitura   | 40% U <sub>T</sub>   | 40% U <sub>T</sub>       | richiede un`operativita`  |
| elettrica            | (60% pendenza in     | (60% pendenza in $U_T$ ) | continua durante          |
| IEC 61000-4-11       | U <sub>T</sub> )     | per 5 cicli              | l'interruzione elettrica, |
|                      | per 5 cicli          |                          | si raccomanda che         |

|         |                    | 70% U <sub>T</sub>                | l`unita` venga           |
|---------|--------------------|-----------------------------------|--------------------------|
|         | 70% U <sub>T</sub> | (30% pendenza in U <sub>T</sub> ) | energizzata da una       |
|         | (30% pendenza in   | per 25 cicli                      | fornitura elettrica non  |
|         | U <sub>T</sub> )   |                                   | interrompibile oppure da |
|         | per 25 cicli       | <5% U <sub>T</sub>                | una batteria.            |
|         |                    | (>95% pendenza in                 |                          |
|         | <5% U <sub>T</sub> | U <sub>T</sub> )                  |                          |
|         | (>95% pendenza in  | per 5 sec                         |                          |
|         | U <sub>T</sub> )   |                                   |                          |
|         | per 5 sec          |                                   |                          |
| NOTA II | · · · · · · ·      |                                   | 11. 1 / .                |

NOTA  $U_T$  rappresenta il voltaggio principale AC che la precedenza sull'implementazione del test di livello.

# A2.3 Immunita` Elettromagnetica – per APPARECCHI e SISTEMI che non sono legati all`assistenza delle funzioni primarie del paziente.

| Guida e Dichiarazione di produzione– immunita` elettromagnetica |                                   |                          |                                                                     |  |  |
|-----------------------------------------------------------------|-----------------------------------|--------------------------|---------------------------------------------------------------------|--|--|
| Il Monitor per                                                  | · Pazienti e` stato des           | signato per uso          | in campi elettromagnetici ambientali                                |  |  |
| specificati di se                                               | otto. Il cliente oppure           | l'utente del Mon         | nitor per Pazienti deve essere sicuro di                            |  |  |
| usare l'unita' in                                               | ı tali ambienti.                  |                          |                                                                     |  |  |
| Test di                                                         | Livello test IEC                  | Livello di               | Ambiente elettromagnetico – guida                                   |  |  |
| protezione                                                      | 60601                             | conformita`              | Ambiente eletti omagnetico guida                                    |  |  |
|                                                                 |                                   |                          | Apparecchi portatili e strumenti di                                 |  |  |
|                                                                 |                                   |                          | comunicazione mobile RF non devono                                  |  |  |
|                                                                 |                                   |                          | essere usati vicino al Monitor, inclusi                             |  |  |
|                                                                 | i cavi, per lo meno alla distanza |                          |                                                                     |  |  |
|                                                                 |                                   | raccomandata e calcolata |                                                                     |  |  |
|                                                                 |                                   |                          | dall`equazione applicabile alla                                     |  |  |
|                                                                 |                                   |                          | frequenza del trasmettitore. Si                                     |  |  |
| RF condotte                                                     | 3 V <sub>rms</sub>                | 3 V <sub>rms</sub>       | raccomanda di rispettare la                                         |  |  |
| IEC                                                             | 150 kHz to 80 MHz                 |                          | distanza di separazione.                                            |  |  |
| 61000-4-6                                                       |                                   |                          | , [3.5]                                                             |  |  |
|                                                                 |                                   |                          | $d = \left  \frac{1}{V_{\star}} \right  \sqrt{P}$                   |  |  |
|                                                                 | 3 V/m                             | 3 V/m                    |                                                                     |  |  |
| RF irradiate                                                    | 80 MHz to 2.5 GHz                 |                          | [0.5]                                                               |  |  |
| IEC                                                             |                                   |                          | $d = \left  \frac{3.5}{\sqrt{P}} \right  \sqrt{P}$ 80 MHz a 800 MHz |  |  |
| 61000-4-3                                                       |                                   |                          | $\left[ \begin{array}{c} E_1 \end{array} \right]$                   |  |  |
|                                                                 |                                   |                          | $d = \left[\frac{7}{\sqrt{P}}\right] \sqrt{P}$ 800 MHz a 2.5 GHz    |  |  |
|                                                                 |                                   |                          | $\begin{bmatrix} E_1 \end{bmatrix}$                                 |  |  |
|                                                                 |                                   |                          | Dove $P$ e` la velocita` d`uscita                                   |  |  |
|                                                                 |                                   |                          | massima della corrente del                                          |  |  |
|                                                                 |                                   |                          | trasmettitore in watt (W) in accordo al                             |  |  |

|             |                      |                    | produttore del trasmettitore e $d$ e` la     |
|-------------|----------------------|--------------------|----------------------------------------------|
|             |                      |                    | distanza di separazione raccomandata         |
|             |                      |                    | in metri (m). I campi di forza dai           |
|             |                      |                    | trasmettitori fissi RF, come                 |
|             |                      |                    | determinato dall`indagine                    |
|             |                      |                    | elettromagnetica, <sup>a</sup> devono essere |
|             |                      |                    | inferiori al livello di conformita` in       |
|             |                      |                    | ogni raggio di frequenza <sup>b</sup> .      |
|             |                      |                    | Interferenza potrebbe verificarsi nelle      |
|             |                      |                    | vicinanze di equipaggiamento segnato         |
|             |                      |                    | con il simbolo:                              |
|             |                      |                    | 11                                           |
|             |                      |                    |                                              |
|             |                      |                    | ` <b>▲</b> ´                                 |
| NOTA 1 A 80 | MHz e 800 MHz, viene | e applicato il rag | gio di frequenza piu` alto.                  |

NOTA 1 A so MHz e soo MHz, viene applicato il laggio di llequenza più alto. NOTA 2 Queste linee-guida possono non essere applicabili a tutte le situazioni. La propagazione elettromagnetica viene affetta dall'assorbimento e dalla riflessione provenienti da strutture, oggeti e persone.

<sup>a</sup> Campi di forza da trasmettirori fissi quali basi di stazioni radio (cellulari/ telefoni senza fili) e radio mobili, radio amatoriali, trasmissioni radio AM ed FM e trasmissioni TV non possono essere previste con accuratezza. Al fine di calcolare l'ambiente elettromagnetico a causa di trasmettitori fissi RF, e` necessaria un`indagine elettromagnetica. Se la forza del campo elettromagnetico misurata in sede del *monitor* supera il livello applicabile RF sopra citato, l'unita` dovrebbe essere controllata durante la sua normale attivita` per rilevare eventuali anomalie. Se viene osservata una prestazione anormale, e` necessario prendere in considerazione misure di regolazione quale ri-orientamento o ri-posizionamento del *monitor*.

<sup>b</sup> Oltre il raggio di frequenza da 150 kHz a 80 MHz, la forza del campo deve essere inferiore a 3 V/m.

# A2.4 Distanze di Separazione Raccomandate

#### Distanze di Separazione Raccomandate tra

#### Apparecchiatura portatile/mobile RF per comunicazioni ed il Monitor per Pazienti

Il Monitor per Pazienti e` stato progettato per uso in ambiente elettromagnetico in cui le onde di disturbo irradiate RF siano controllate. Il cliente o l'utente del *Monitor* possono prevenire l'interferenza elettromagnetica mantenendo una distanza minima tra l'apparecchiatura portatile/mobile per comunicazioni RF (trasmettitori) e il *Monitor* come raccomandato di seguitok in accordo alla potenza massima d'uscita del sistema di comunicazioni.

|                 | Distanza di separaione in accordo alla frequenza del trasmettitore |                                                         |                                          |  |
|-----------------|--------------------------------------------------------------------|---------------------------------------------------------|------------------------------------------|--|
| Potenza massima |                                                                    | (m)                                                     |                                          |  |
| d`uscita del    | 150 kHz to 80 MHz                                                  | 80 MHz to 800 MHz                                       | 800 MHz to 2.5                           |  |
| trasmettitore   | , [3.5]                                                            | $[3.5]_{\overline{D}}$                                  | GHz                                      |  |
| (W)             | $d = \left[\frac{1}{V_1}\right] \sqrt{P}$                          | $d = \left\lfloor \frac{1}{E_1} \right\rfloor \sqrt{P}$ | $d = \left[\frac{7}{E_1}\right]\sqrt{P}$ |  |
| 0.01 | 0.1167  | 0.1167  | 0.2334  |
|------|---------|---------|---------|
| 0.1  | 0.3689  | 0.3689  | 0.7378  |
| 1    | 1.1667  | 1.1667  | 2.3334  |
| 10   | 3.6893  | 3.6893  | 7.3786  |
| 100  | 11.6667 | 11.6667 | 23.3334 |

Per i trasmettitori la cui potenza massima d'uscita non e' listata, la distanza di separazione d in metri (m) puo' essere considerata usando l'equazione applicabile alla frequenza del trasmettitore, dove P e' la potenza massima d'uscita del trasmettitore in watt (W) in accordo alle indicazioni del produttore del trasmettitore.

NOTA 1 A 80 MHz e 800 MHz, viene applicata la distanza di separazione per raggi di frequenza elevati.

NOTA 2 Queste linee-guida possono non essere applicabili a tutte le situazioni. La propagazione elettromagnetica viene affetta dall'assorbimento e dalla riflessione provenienti da strutture, oggeti e persone.

# Appendice III Impostazioni predefinite

Questa appendice descrive le più importanti impostazioni predefinite del monitor, definite in fabbrica.

#### NOTA:

Se il monitor è stato ordinato pre-configurato in base ai propri requisiti, le impostazioni al momento della consegna sono diverse da quelle elencate di seguito.

# A3.1 Impostazioni predefinite relative alle informazioni sul paziente

| Impostazioni relative alle informazioni sul paziente |       |  |
|------------------------------------------------------|-------|--|
| Tipologia paziente                                   | Adul. |  |
| Ritmo                                                | Off   |  |

#### A3.2 Impostazioni predefinite allarme

| Impostazioni allarme   |       |
|------------------------|-------|
| Tempo pausa            | 120 s |
| Allarme muto           | On    |
| Allarme sensore spento | On    |
| Blocco allarme         | Off   |

#### A3.3 Impostazioni predefinite ECG

| Impostazioni ECG    | ADU           | PED | NEO |
|---------------------|---------------|-----|-----|
| Interruzione        | On            | ·   | ·   |
| allarme             |               |     |     |
| Registrazione       | Off           |     |     |
| allarmi             |               |     |     |
| Livello allarme     | Medio         |     |     |
| Limite superiore    | 120           | 160 | 200 |
| allarme             |               |     |     |
| Limite inferiore    | 50            | 75  | 100 |
| allarme             |               |     |     |
| Ritmo               | Off           |     |     |
| Tipo di derivazione | 5 derivazioni |     |     |

| Display                            | Normale                               |                        |     |  |
|------------------------------------|---------------------------------------|------------------------|-----|--|
| Filtro                             | iM8/iM8A/iM8B: Diagnostica            |                        |     |  |
| Thuo                               | iM9/iM9A: Monitor                     |                        |     |  |
| Distacco<br>intelligente filo      | Off                                   |                        |     |  |
| Volume cuore                       | 2                                     |                        |     |  |
| Analisi ST                         | ADU                                   | PED                    | NEO |  |
| Analisi ST                         | Off                                   |                        |     |  |
| Interruzione<br>allarme            | Off                                   |                        |     |  |
| Livello allarme                    | Medio                                 |                        |     |  |
| Registrazione<br>allarmi           | Off                                   |                        |     |  |
| Limite superiore<br>allarme (ST-X) | 0,2                                   |                        |     |  |
| Limite inferiore<br>allarme (ST-X) | -0,2                                  |                        |     |  |
| X sta per , , , av                 | /R, aVL, aVF, V, V1                   | , V2, V3, V4, V5 o V6. |     |  |
| Analisi AR                         |                                       |                        |     |  |
| Analisi AR                         | Off                                   |                        |     |  |
| Liveello allarme PVC               | C Medio                               |                        |     |  |
| Interruzione allarme<br>PVC        | Off                                   |                        |     |  |
| Registrazione allarmo<br>PVC       | e Off                                 |                        |     |  |
| Impostazioni<br>allarme AR         | Inter. allar Live. allar Reg. allarmi |                        |     |  |
| ASISTOLE                           | On                                    | Alto                   | Off |  |
| VFIB/VTAC                          | On Alto Off                           |                        |     |  |
| R ON T                             | On Medio Off                          |                        |     |  |
| VT > 2                             | On                                    | Medio                  | Off |  |
| COUPLET                            | On Medio Off                          |                        |     |  |
| PVC                                | On                                    | Medio                  | Off |  |
| BIGEMINISMO                        | On                                    | Medio                  | Off |  |

|              | 1  |       |     |
|--------------|----|-------|-----|
| TRIGEMINISMO | On | Medio | Off |
| ТАСНІ        | On | Medio | Off |
| BRADI        | On | Medio | Off |
| BATT. MANC.  | On | Medio | Off |
| IRR          | On | Medio | Off |
| PNC          | On | Medio | Off |
| PNP          | On | Medio | Off |
| VBRADY       | On | Medio | Off |
| VENT         | On | Medio | Off |

#### A3.4 RESP

| Impostazioni RESP    | ADU       | PED | NEO |
|----------------------|-----------|-----|-----|
| Interruzione allarme | On        |     |     |
| Registrazione        | Off       |     |     |
| allarmi              |           |     |     |
| Livello allarme      | Medio     |     |     |
| Limite superiore     | 30        | 30  | 100 |
| allarme              |           |     |     |
| Limite inferiore     | 8         | 8   | 30  |
| allarme              |           |     |     |
| Tempo di apnea       | 20 s      |     |     |
| Tipo di calcolo      | Auto      |     |     |
| Tipo respirazione    |           |     |     |
| Oscillazione         | 12,5 mm/s |     |     |
| Ampiezza             | 2         |     |     |

## A3.5 SpO<sub>2</sub>

| Impostazioni SpO <sub>2</sub> | ADU   | PED | NEO |
|-------------------------------|-------|-----|-----|
| Interruzione allarme          | On    |     |     |
| Registrazione<br>allarmi      | Off   |     |     |
| Livello allarme               | Medio |     |     |

| Limite superiore<br>allarme | 100       | 100 | 95 |
|-----------------------------|-----------|-----|----|
| Limite inferiore<br>allarme | 90        | 90  | 88 |
| Tono                        | Off       |     |    |
| Oscillazione                | 12,5 mm/s |     |    |

#### A3.6 PR

| Impostazioni PR      | ADU              | PED | NEO |
|----------------------|------------------|-----|-----|
| Fonte PR             | SpO <sub>2</sub> |     |     |
| Interruzione allarme | On               |     |     |
| Registrazione        | Off              |     |     |
| allarmi              |                  |     |     |
| Livello allarme      | Medio            |     |     |
| Limite superiore     | 120              | 160 | 200 |
| allarme              |                  |     |     |
| Limite inferiore     | 50               | 75  | 100 |
| allarme              |                  |     |     |
| Volume battito       | 3                |     |     |
| Fonte allarme        | HR               |     |     |

#### A3.7 NIBP

| Impostazioni NIBP              | ADU   | PED | NEO |
|--------------------------------|-------|-----|-----|
| Interruzione allarme           | On    |     |     |
| Registrazione allarmi          | Off   |     |     |
| Livello allarme                | Medio |     |     |
| Limite superiore allarme       | 160   | 120 | 90  |
| (SYS)                          |       |     |     |
| Limite inferiore allarme (SYS) | 90    | 70  | 40  |
| Limite superiore allarme       | 110   | 90  | 70  |
| (Map)                          |       |     |     |
| Limite inferiore allarme (Map) | 60    | 50  | 25  |
| Limite superiore allarme (Dia) | 90    | 70  | 60  |
| Limite inferiore allarme (Dia) | 50    | 40  | 20  |

| Valore<br>gonfiaggio | Modulo<br>EDAN  | 160     | 140 | 100 |
|----------------------|-----------------|---------|-----|-----|
|                      | Modulo<br>M3600 | 180     | 180 | 120 |
| Unità                |                 | mmHg    |     |     |
| Intervallo           |                 | Manuale |     |     |

#### A3.8 TEMP

| Impostazioni TEMP                | ADU   | PED  | NEO  |
|----------------------------------|-------|------|------|
| Interruzione allarme             | On    |      |      |
| Registrazione allarmi            | Off   |      |      |
| Livello allarme                  | Medio |      |      |
| Limite superiore allarme (T1)    | 39,0  | 39,0 | 39,0 |
| Limite inferiore allarme<br>(T1) | 36,0  | 36,0 | 36,0 |
| Limite superiore allarme (T2)    | 39,0  | 39,0 | 39,0 |
| Limite inferiore allarme<br>(T2) | 36,0  | 36,0 | 36,0 |
| Limite superiore allarme (TD)    | 2,0   | 2,0  | 2,0  |
| Unità                            |       |      |      |

### A3.9 IBP

| Impostazioni IBP                          | ADU           | PED           | NEO           |
|-------------------------------------------|---------------|---------------|---------------|
| Interruzione allarme                      | On            |               |               |
| Registrazione allarmi                     | Off           |               |               |
| Livello allarme                           | Medio         |               |               |
| Unità                                     | mmHg          |               |               |
| Filtro                                    | 12,5 Hz       |               |               |
|                                           | SYS, DIA, MAP | SYS, DIA, MAP | SYS, DIA, MAP |
| Limite superiore allarme<br>(ART, P1, P2) | 160, 90, 110  | 120, 70, 90   | 90, 60, 70    |

#### Monitor per pazienti Manuale Utente

| Limite inferiore allarme<br>(ART, P1, P2)        | 90, 50, 70 | 70, 40, 50 | 55, 20, 35 |
|--------------------------------------------------|------------|------------|------------|
| Limite superiore allarme<br>(PA)                 | 35, 16, 20 | 60, 4, 26  | 60, 4, 26  |
| Limite inferiore allarme<br>(PA)                 | 10, 0, 0   | 24, -4, 12 | 24, -4, 12 |
|                                                  | MAP        | MAP        | MAP        |
| Limite superiore allarme<br>(CVP, RAP, LAP, ICP) | 10         | 4          | 4          |
| Limite inferiore allarme<br>(CVP, RAP, LAP, ICP) | 0          | 0          | 0          |

#### A3.10 CO<sub>2</sub>

| Impostazioni CO <sub>2</sub>                     | ADU       | PED | NEO |
|--------------------------------------------------|-----------|-----|-----|
| Interruzione allarme                             | On        |     |     |
| Registrazione allarmi                            | Off       |     |     |
| Livello allarme                                  | Medio     |     |     |
| Modalità operativa                               | Standby   |     |     |
| Unità                                            | mmHg      |     |     |
| Tempo di apnea                                   | 20 s      |     |     |
| Compensazione O <sub>2</sub>                     | 16%       |     |     |
| Agente anestetico                                | 0%        |     |     |
| Limite superiore allarme<br>(EtCO <sub>2</sub> ) | 50        | 50  | 45  |
| Limite inferiore allarme<br>(EtCO <sub>2</sub> ) | 15        | 20  | 30  |
| Limite superiore allarme<br>(FiCO <sub>2</sub> ) | 4         | 4   | 4   |
| Limite superiore allarme<br>(AWRR)               | 30        | 30  | 100 |
| Limite inferiore allarme<br>(AWRR)               | 8         | 8   | 30  |
| Oscillazione                                     | 12,5 mm/s |     |     |
| Ampiezza                                         | Bassa     |     |     |

#### A3.11 AG

| Impostazioni AG                                  | ADU       | PED  | NEO  |  |
|--------------------------------------------------|-----------|------|------|--|
| Interruzione allarme                             | On        |      |      |  |
| Registrazione allarmi                            | Off       |      |      |  |
| Livello allarme                                  | Medio     |      |      |  |
| Modalità operativa                               | Misura    |      |      |  |
| Tempo di apnea                                   | 20 s      |      |      |  |
| Unità                                            | %         |      |      |  |
| Compensazione O <sub>2</sub>                     | OFF       |      |      |  |
| Agente anestetico                                | HAL       | HAL  |      |  |
| Limite superiore allarme<br>(EtAA)               | 8,0       | 8,0  | 8,0  |  |
| Limite inferiore allarme<br>(EtAA)               | 0,0       | 0,0  | 0,0  |  |
| Limite superiore allarme<br>(FiAA)               | 6,0       | 6,0  | 6,0  |  |
| Limite inferiore allarme<br>(FiAA)               | 0,0       | 0,0  | 0,0  |  |
| Limite superiore allarme<br>(EtN <sub>2</sub> O) | 55        | 55   | 55   |  |
| Limite inferiore allarme<br>(EtN <sub>2</sub> O) | 0         | 0    | 0    |  |
| Limite superiore allarme<br>(FiN <sub>2</sub> O) | 53        | 53   | 53   |  |
| Limite inferiore allarme<br>(FiN <sub>2</sub> O) | 0         | 0    | 0    |  |
| Limite superiore allarme<br>(EtO <sub>2</sub> )  | 90,0      | 90,0 | 90,0 |  |
| Limite inferiore allarme<br>(EtO <sub>2</sub> )  | 18,0      | 18,0 | 18,0 |  |
| Limite superiore allarme<br>(FiO <sub>2</sub> )  | 88,0      | 88,0 | 88,0 |  |
| Limite inferiore allarme<br>(FiO <sub>2</sub> )  | 18,0      | 18,0 | 18,0 |  |
| Oscillazione                                     | 12,5 mm/s | I    | 1    |  |
| Ampiezza                                         | 2         |      |      |  |

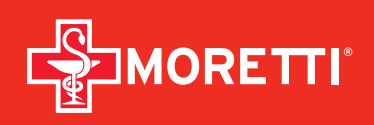

**Distribuito da / Distributed by:** Via Bruxelles 3 - Meleto 52022 Cavriglia (Arezzo) Tel. +93 055 96 21 11

Fax. +39 055 96 21 200 www.morettispa.com info@morettispa.com

#### Prodotto da / Manufactured by:

Edan Instruments, Inc., ShenZhen, PRC **Rappresentante in EU / EU Representative:** Shanghai International Holding Corp GmbH Hamburg - Germany